### How to Create a WordPress Website From Scratch

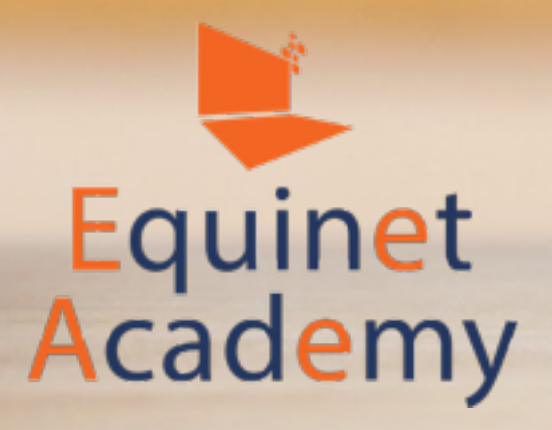

### WORDPRESS WEBSITE CREATION

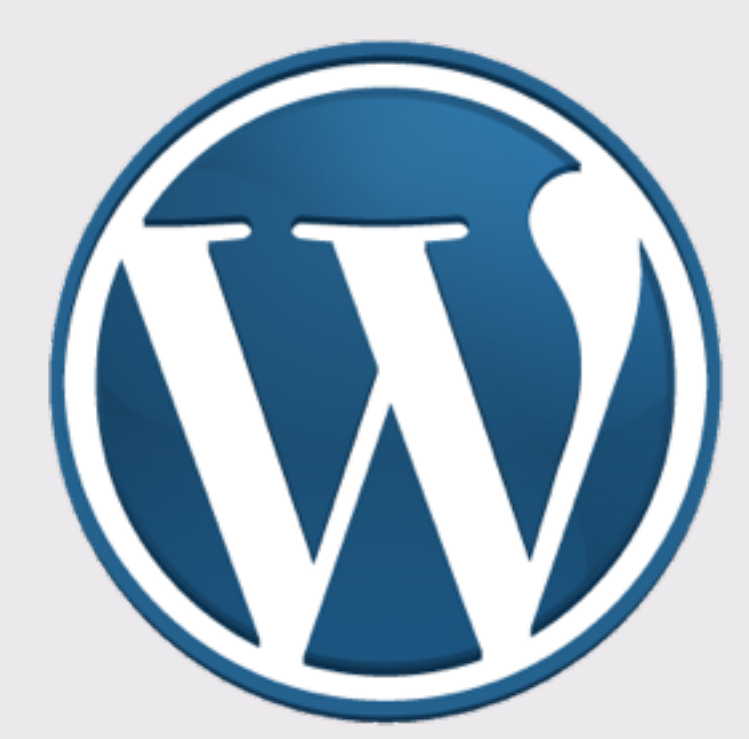

And The Party of State and State and State and State and State and State and State and State and State and State

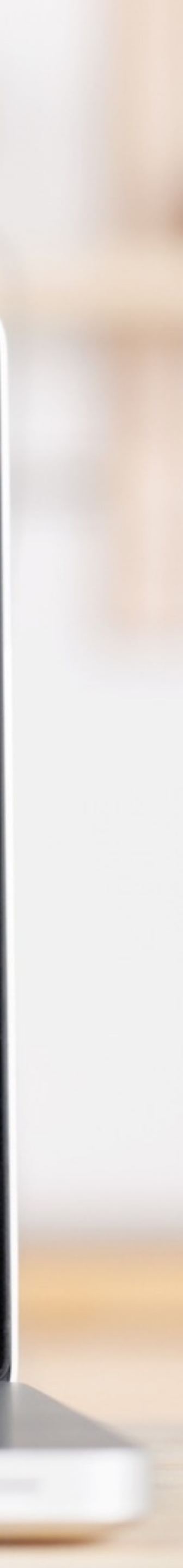

### Introduction

#### Welcome to our WordPress Web Site Creation Course -Learning how to create a website from scratch with WordPress.

Creating a website can be both a fun and tiring task, however the results are always rewarding!

In my years of experience creating websites for both my clients and my own businesses, I have developed a systematic approach in designing and creating websites.

If you follow through step by step, you will be able to get a basic WordPress website set up and running by the end of this course.

A demo website will be provided for practical hands-on, and you will be able to take home the website for practice during your own free time.

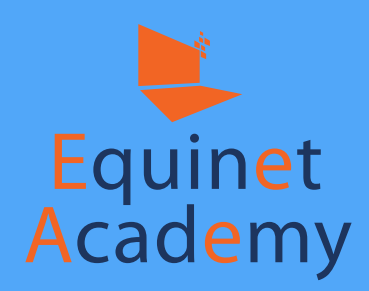

Without further ado, let's get started!

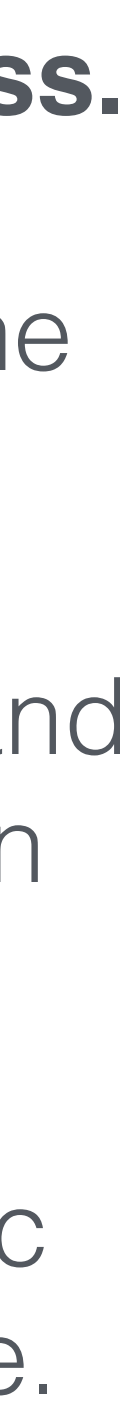

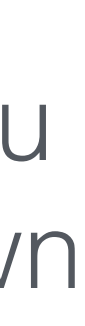

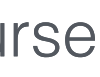

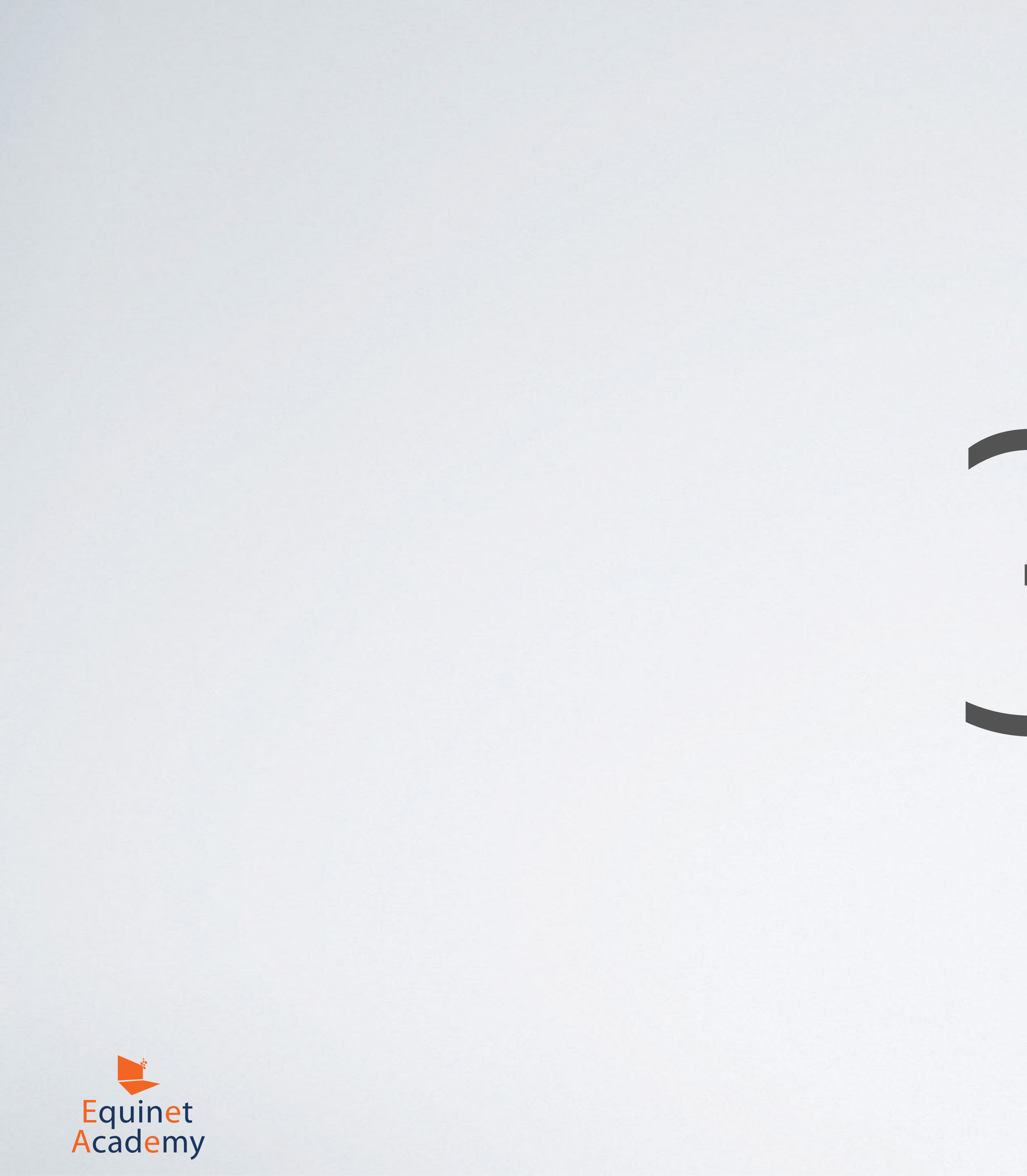

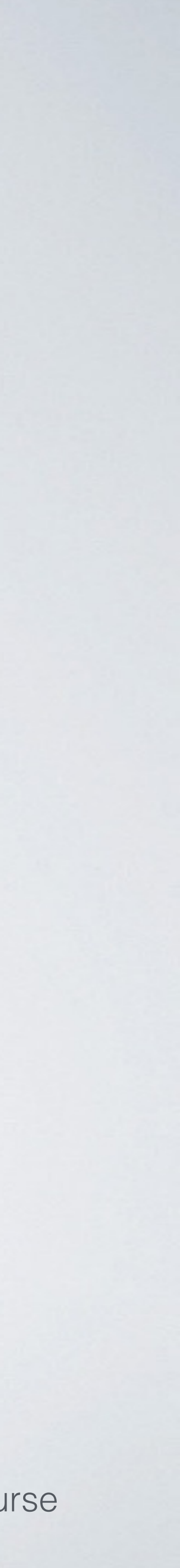

### 3 Essential Elements to Build a Website

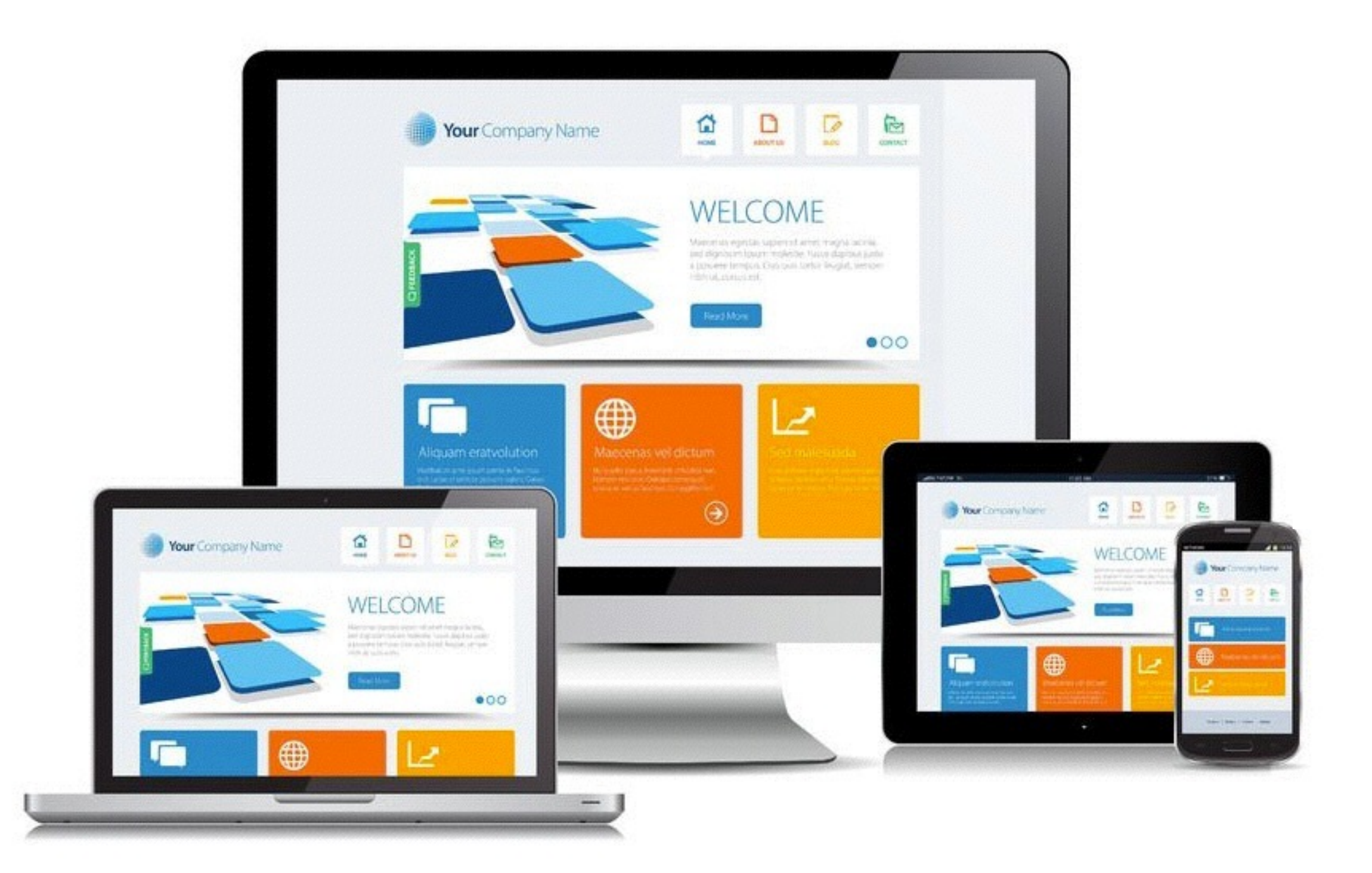

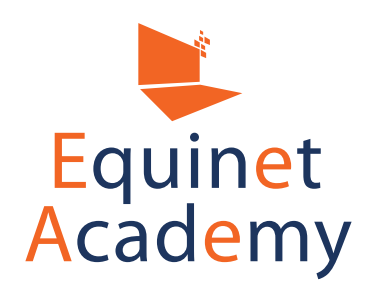

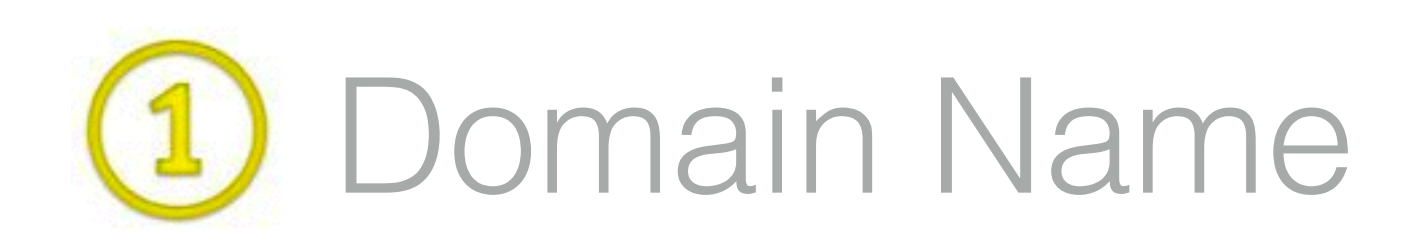

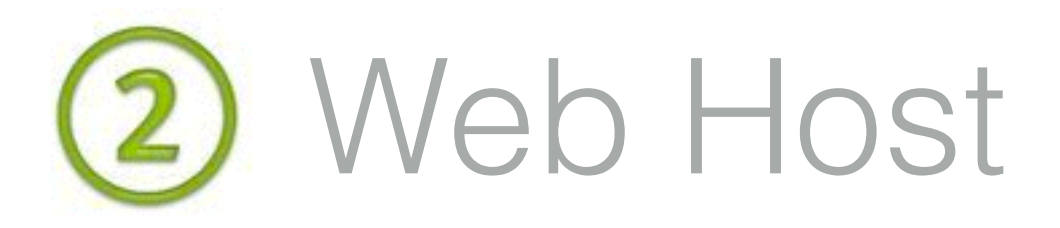

#### Web Application Framework (3)

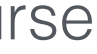

### How Is It All Connected?

#### www.example.com

-••

-..

#### I. Domain Name

2. User gets "redirected" to where your hosting server is located.

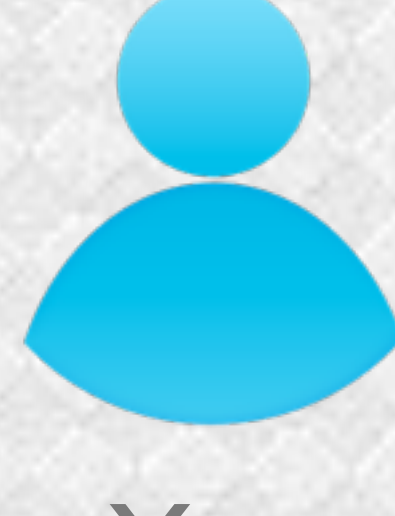

You

### 2. Hosting Server

### 3. CMS Resides Here

3. Website files get downloaded from your hosting server to be displayed onto his web browser.

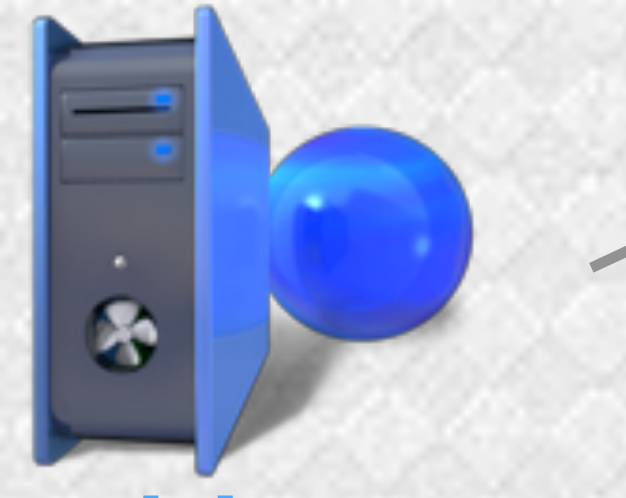

Hosting Server

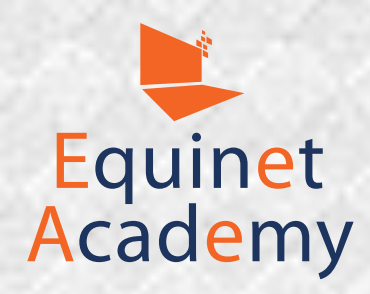

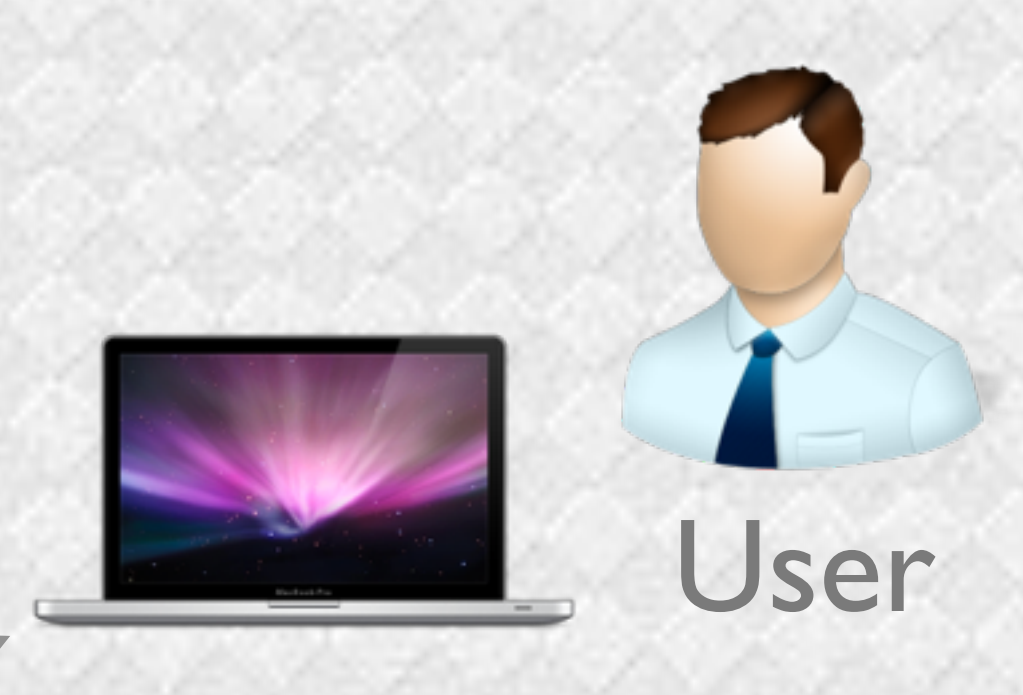

### Web Browser

1. User types in www.example.com in his web browser

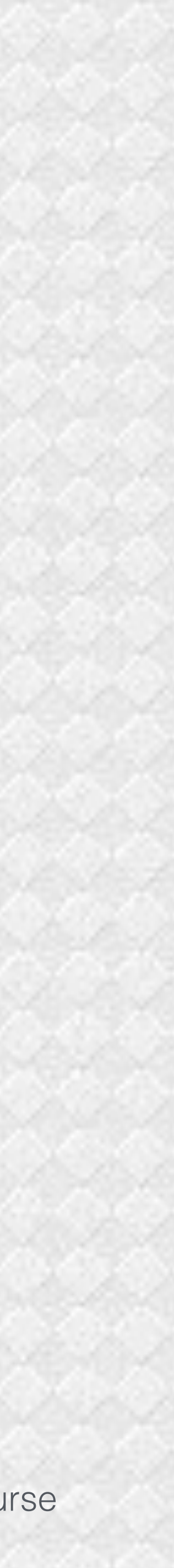

A Content Management System is a web application for non-technical users to create and edit web content, manage, and customise a website with ease.

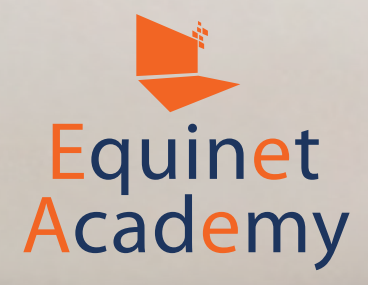

## What is a

# 

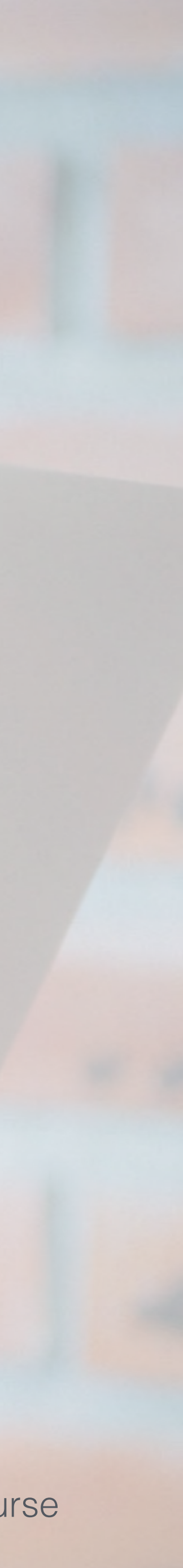

### Some Open Source & Proprietary CMSes

7

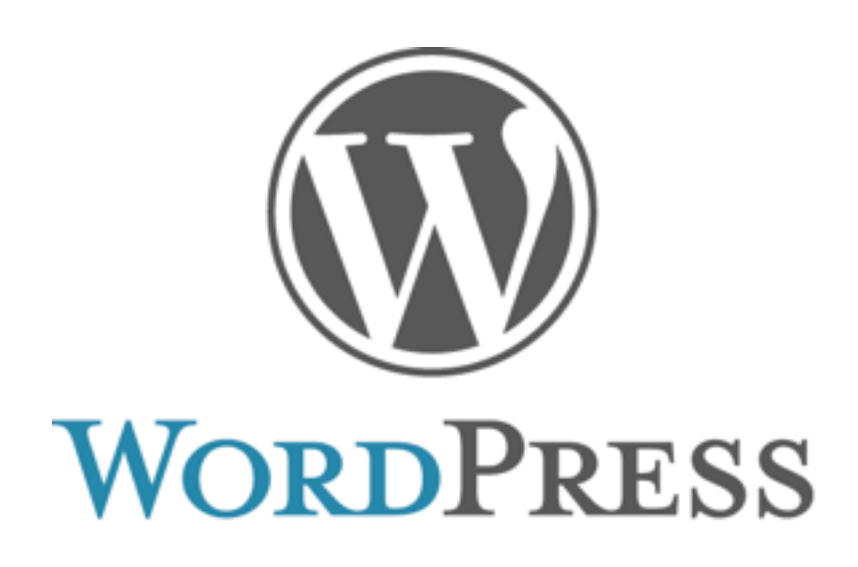

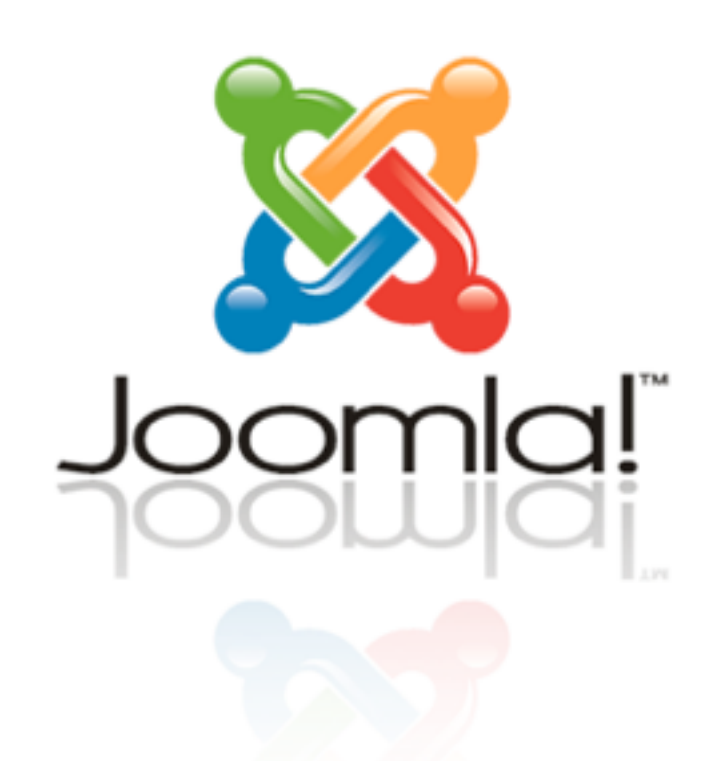

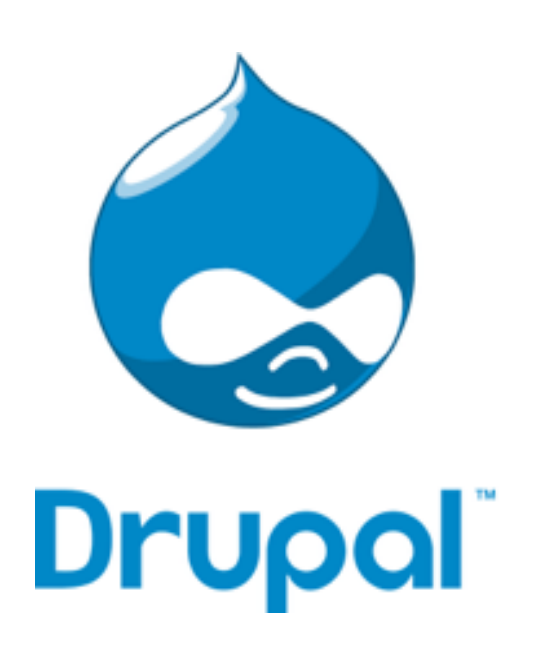

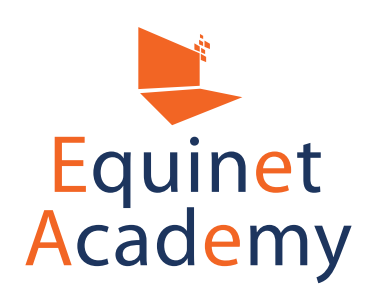

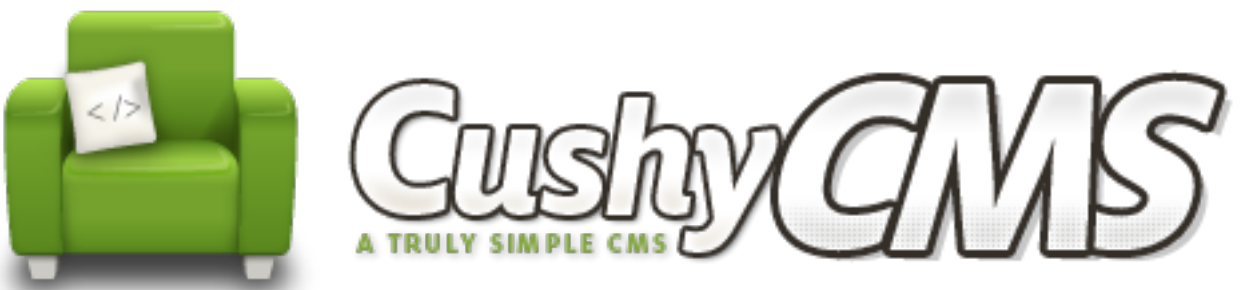

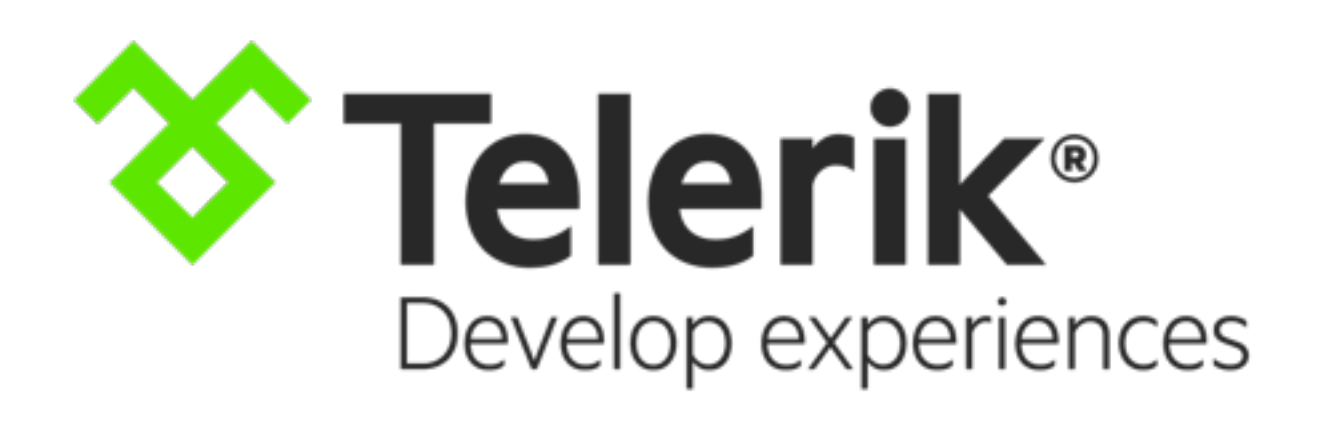

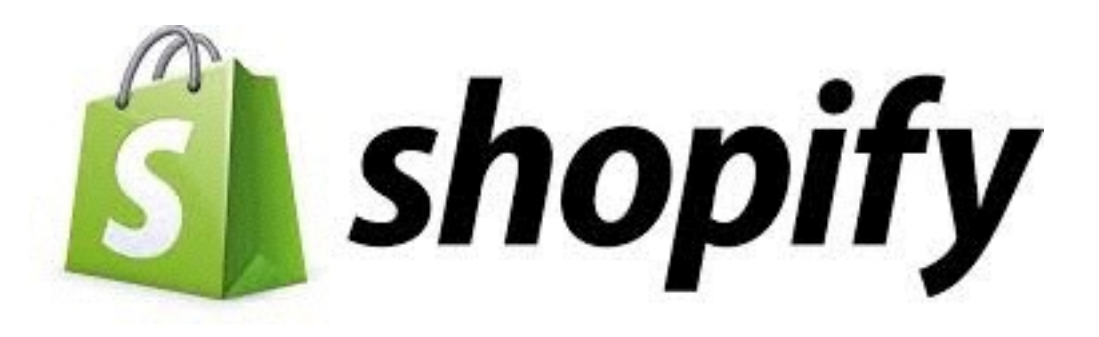

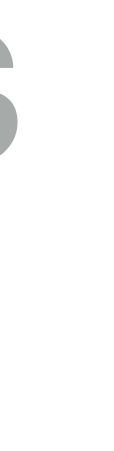

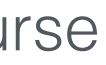

### **Open Source CMS vs. Proprietary CMS**

Proprietary

CMS

#### **Open Source CMS**

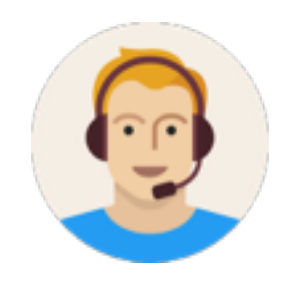

**Support:** Due to a larger user base, it is generally easier to find solutions to common problems on the web.

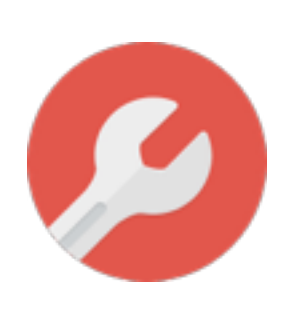

**Customisation:** Less costly to customise but may be more costly if advanced customisation is required.

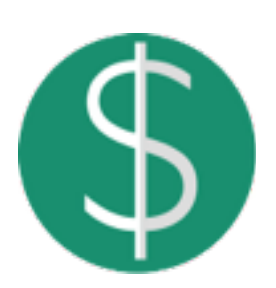

**Costs:** Generally less expensive to maintain than proprietary systems.

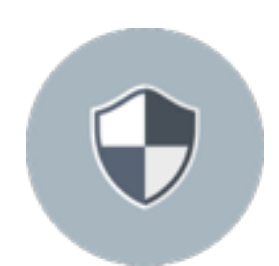

**Security:** Dependent on how consistent security updates are launched for the core system and third party plugins.

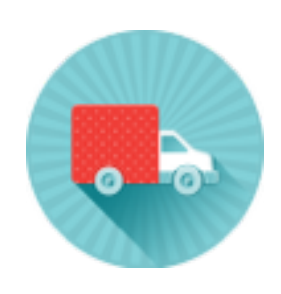

**Portability:** Easier to move from on platform or web host to another.

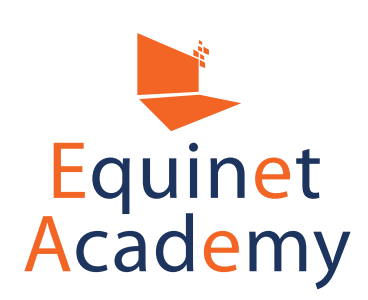

Read More: http://www.bloomtools.com/articles/open-source-vs-proprietary-cms.html

Open

Source

CMS

#### Proprietary / Closed Source CMS

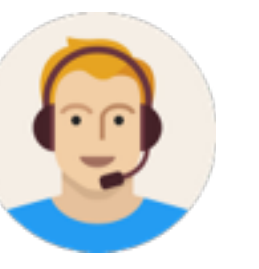

Support: Dependent on how reliable and proactive the developers are.

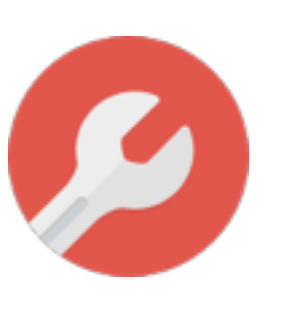

**Customisation:** Unless CMS is built purposely for a specific niche, advanced customisation may be required and is usually quite costly.

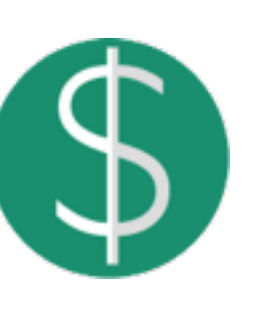

**Costs:** Generally more expensive to maintain than open source systems. Some vendors charge yearly licensing fees.

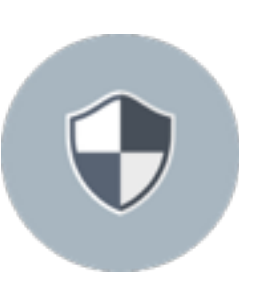

**Security:** Generally believed to be more secure due to obscurity of the code. But also dependent on consistent security updates.

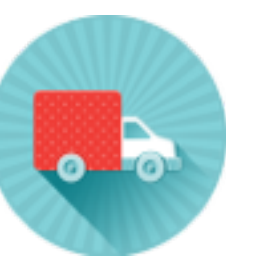

**Portability:** Exporting data may be tricky and may require expertise from original developer.

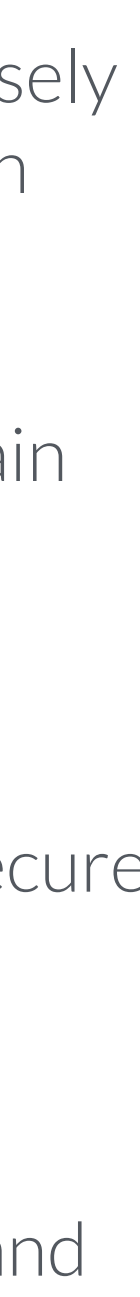

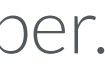

### Google Search Trends

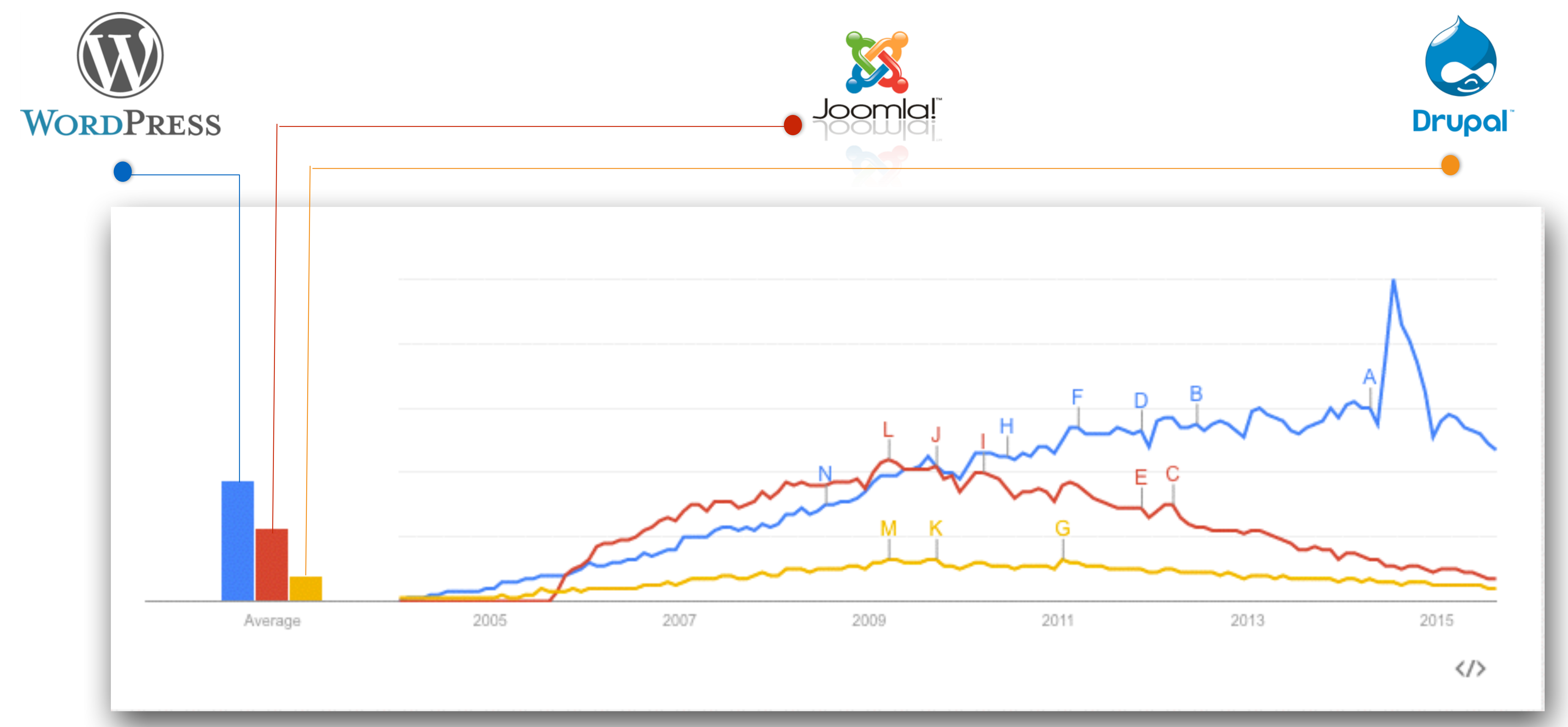

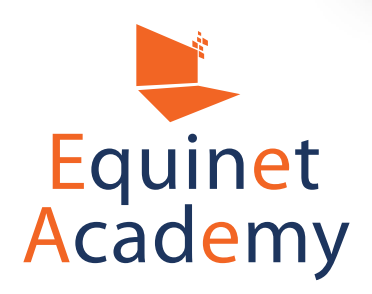

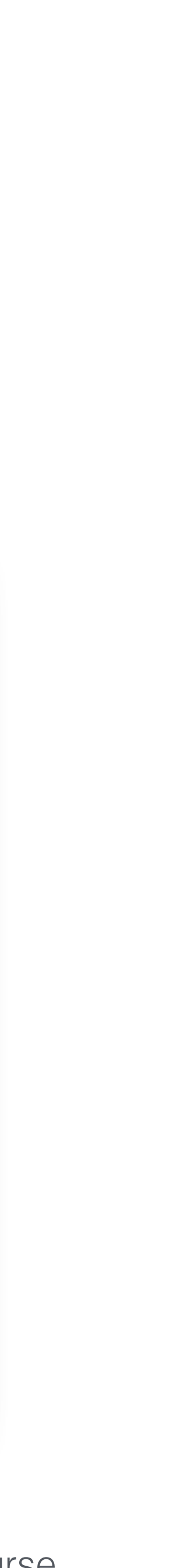

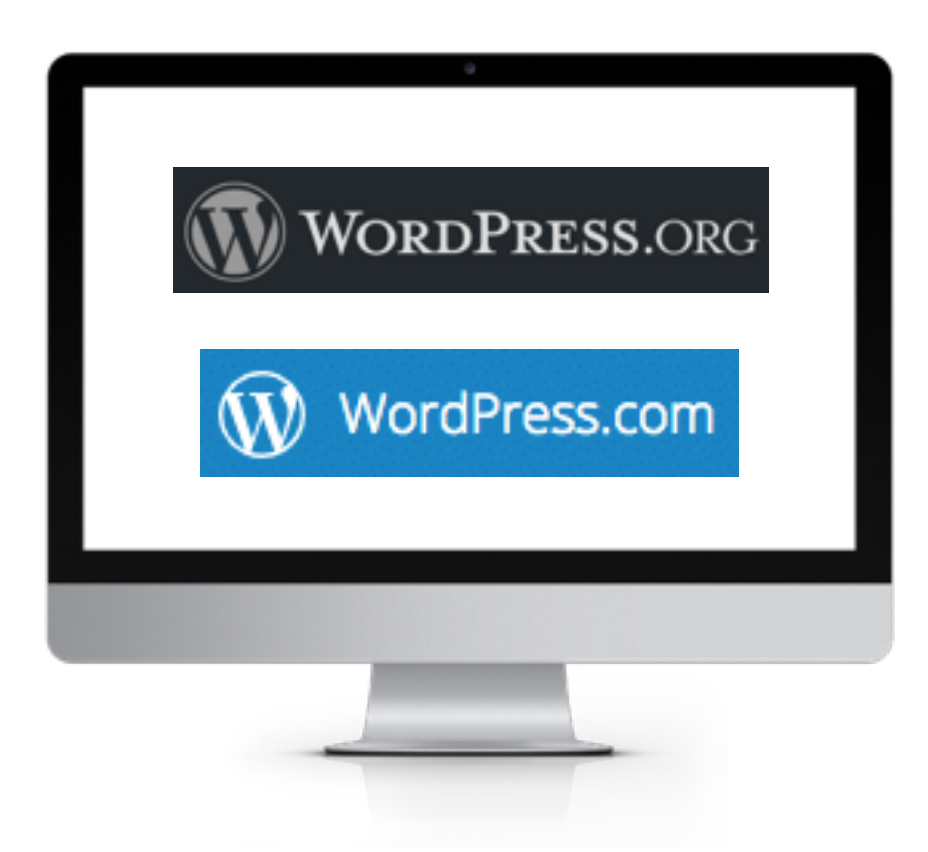

### WordPress.org vs. WordPress.com

#### WordPress.ORG

Cost

Free to download WordPress software. However domain name and web hosting is not included. You need to purchase your own domain & hosting and install WordPress software on your own.

### Customisation

Able to customise core files i.e. PHP, CSS, install third party themes, and plugins to extend functionality of site.

#### Maintenance

Backing up and updating your site, preventing spam, and enforcing site security is your responsibility. Only forum support available.

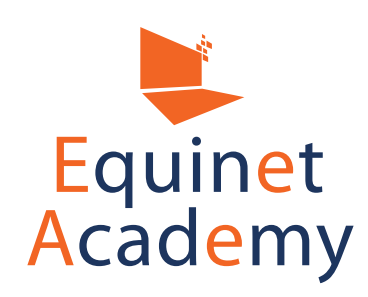

#### WordPress.COM

Free to sign up with subdomain and web hosting included. Paid upgrade options available i.e. TLDs (.com & .net.), space upgrades (>3gb), and more.

Plugins are not available for installation. Unable to customise core files unless you pay for upgrades.

Security and backups are included. Personal support and forum supports are available.

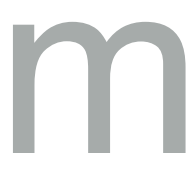

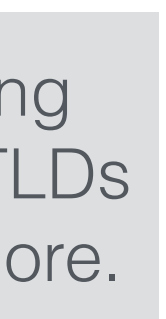

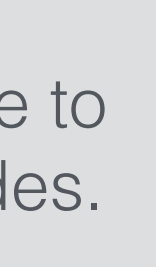

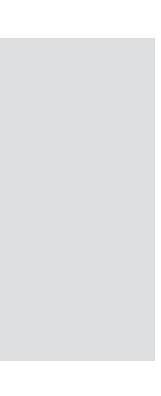

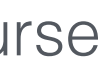

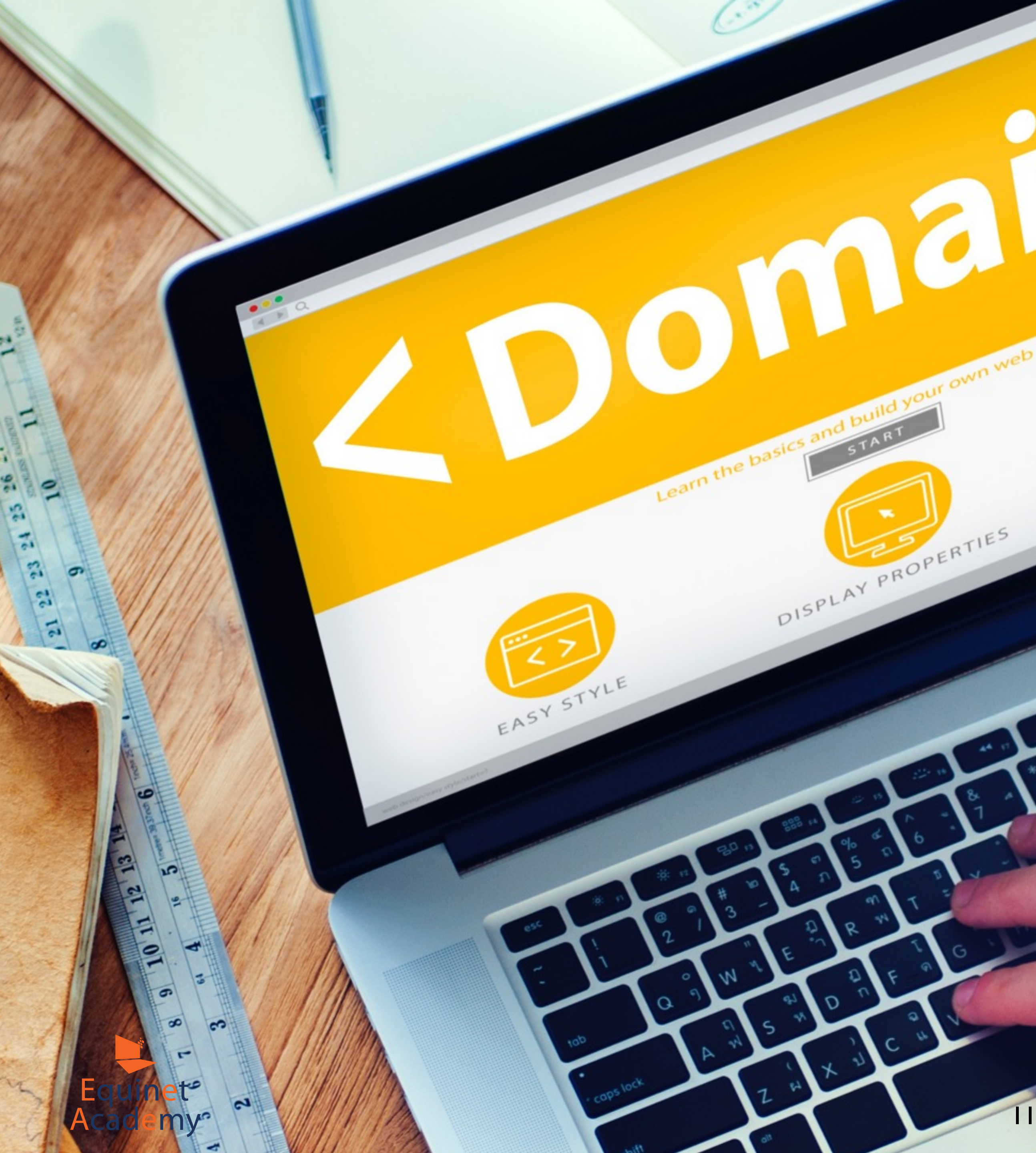

### Introduction to Domain &Web Hosting

Vebsite Creation Training Course **WordPres** 

SCALABLE

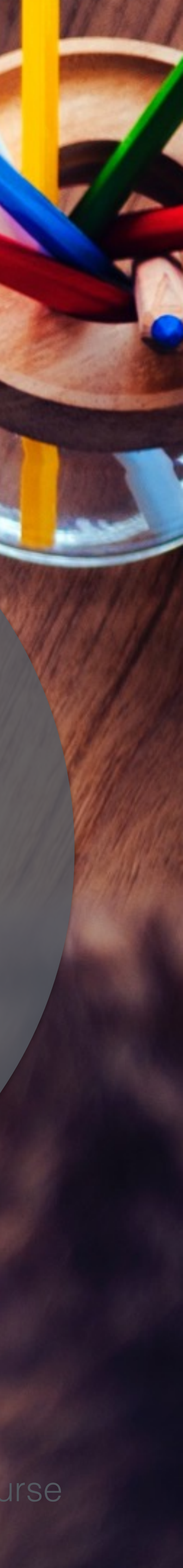

### Domain Name Registrars

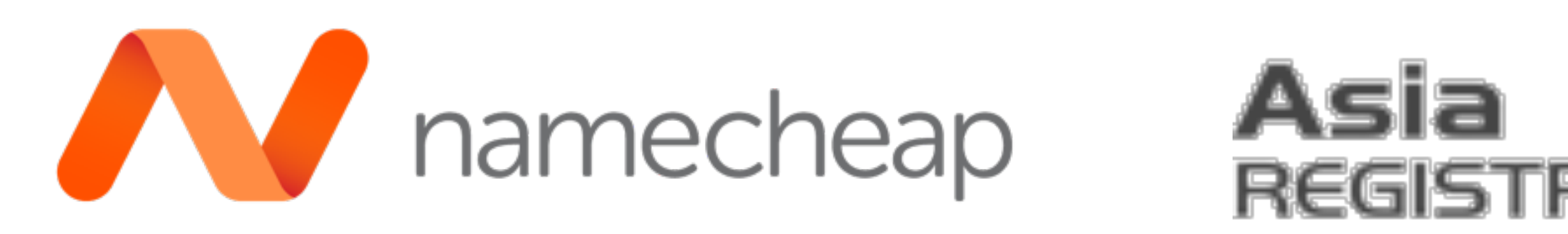

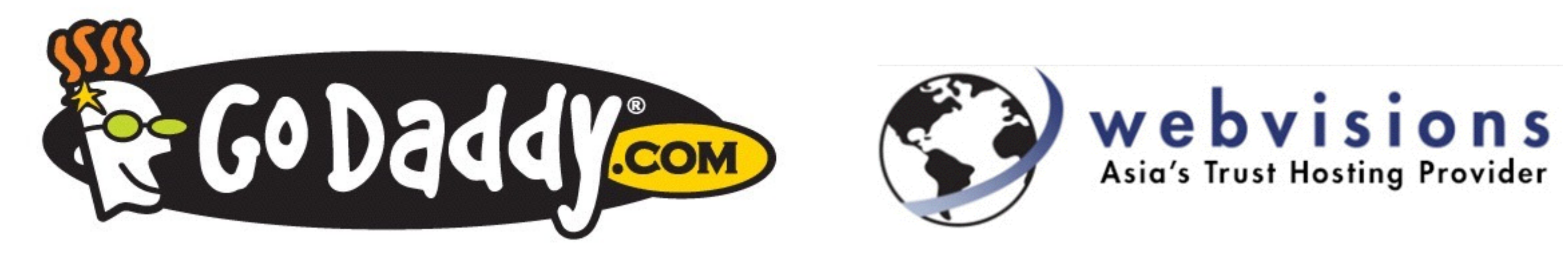

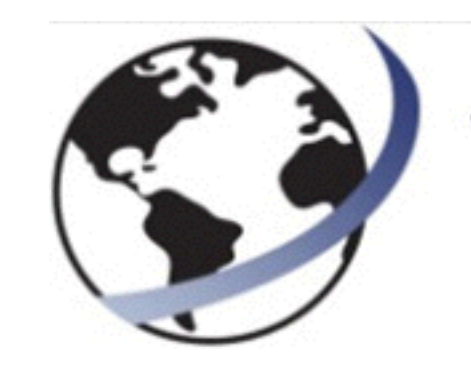

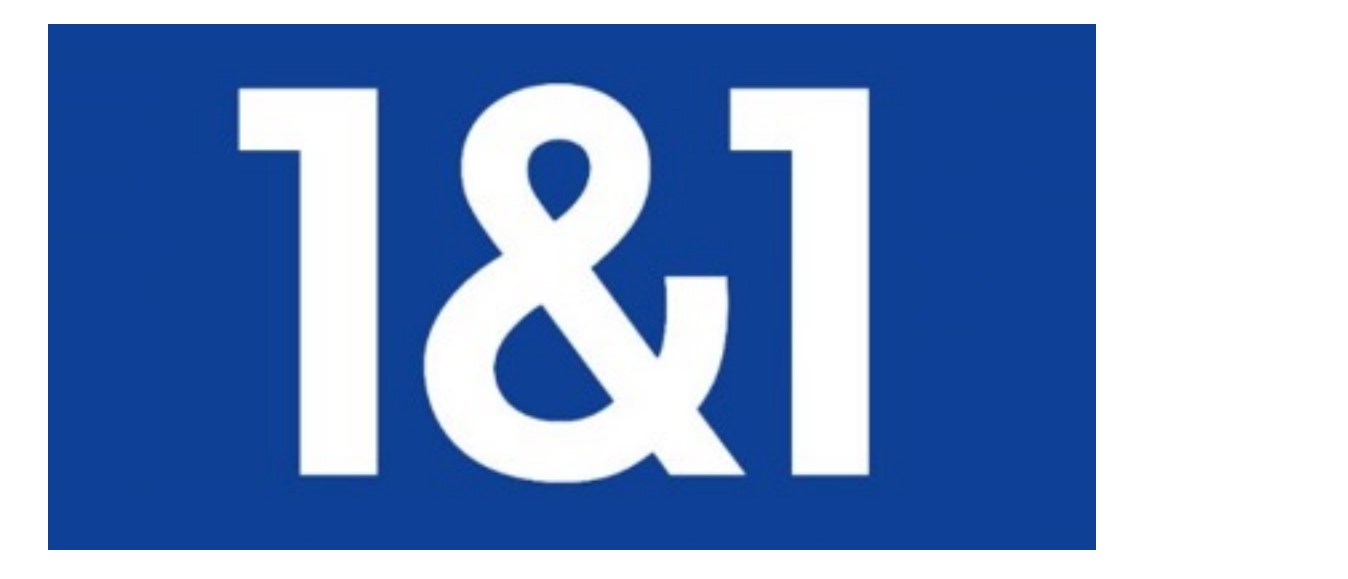

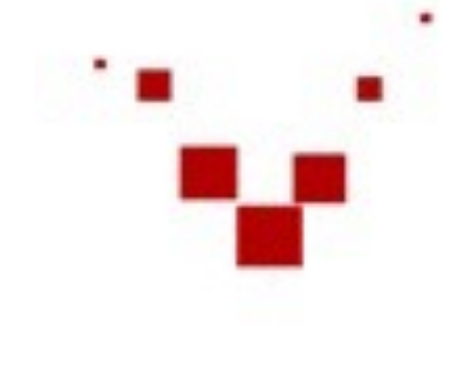

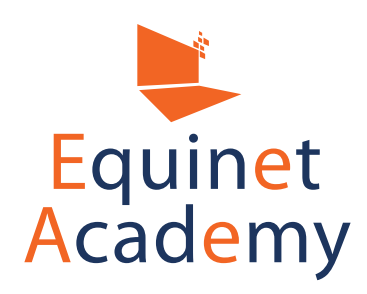

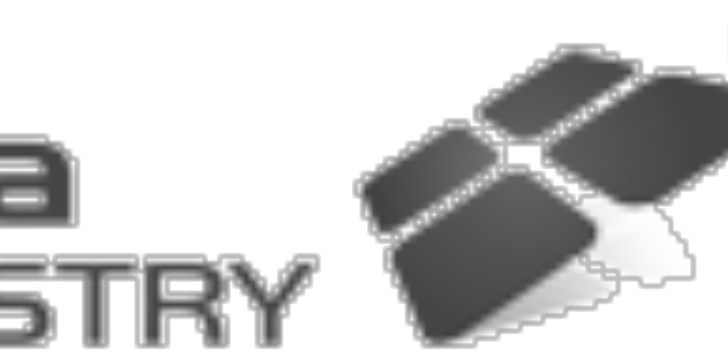

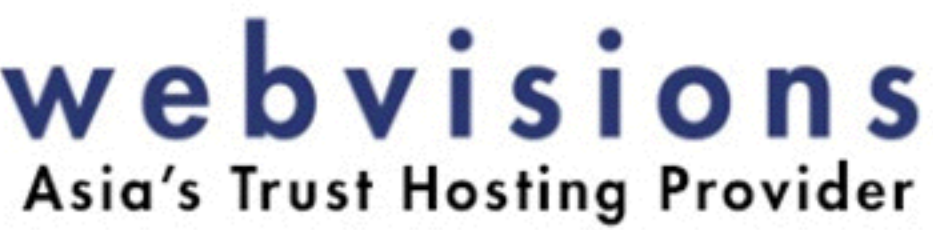

### vodien internet solutions

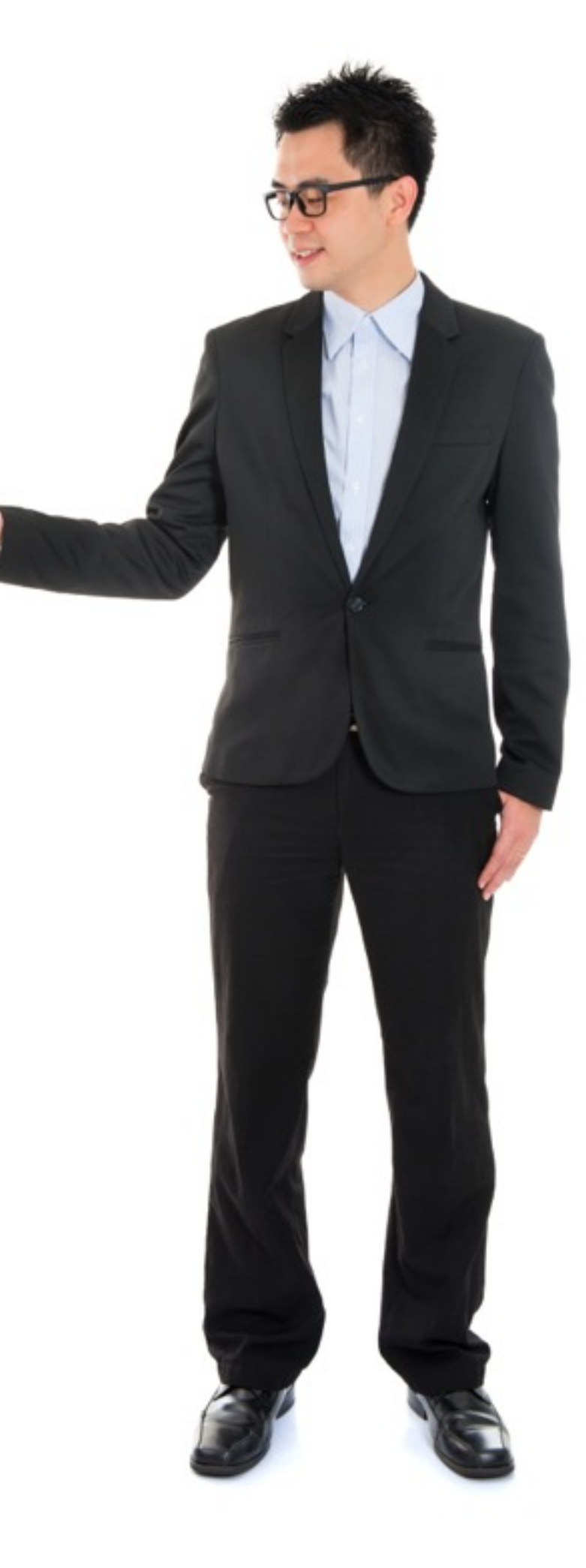

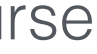

### Buying a Domain Name From Namecheap

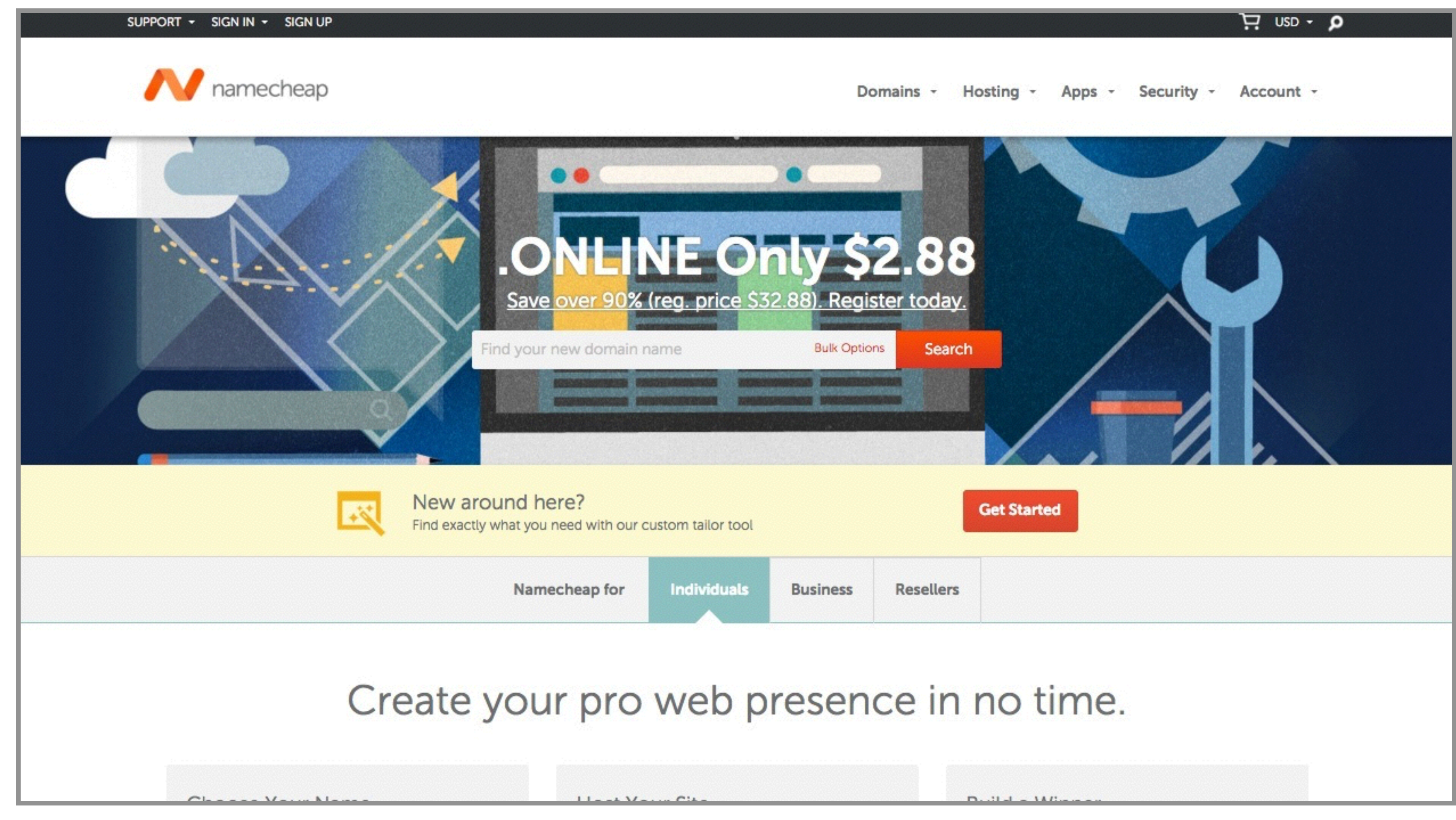

1. Navigate to <u>www.namecheap.com</u> 2. Think of a domain name and enter your domain name into the domain name search box.

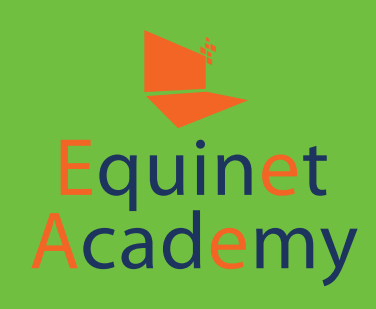

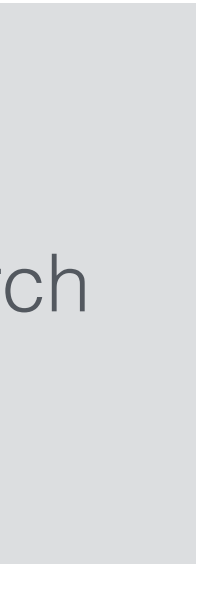

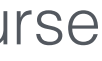

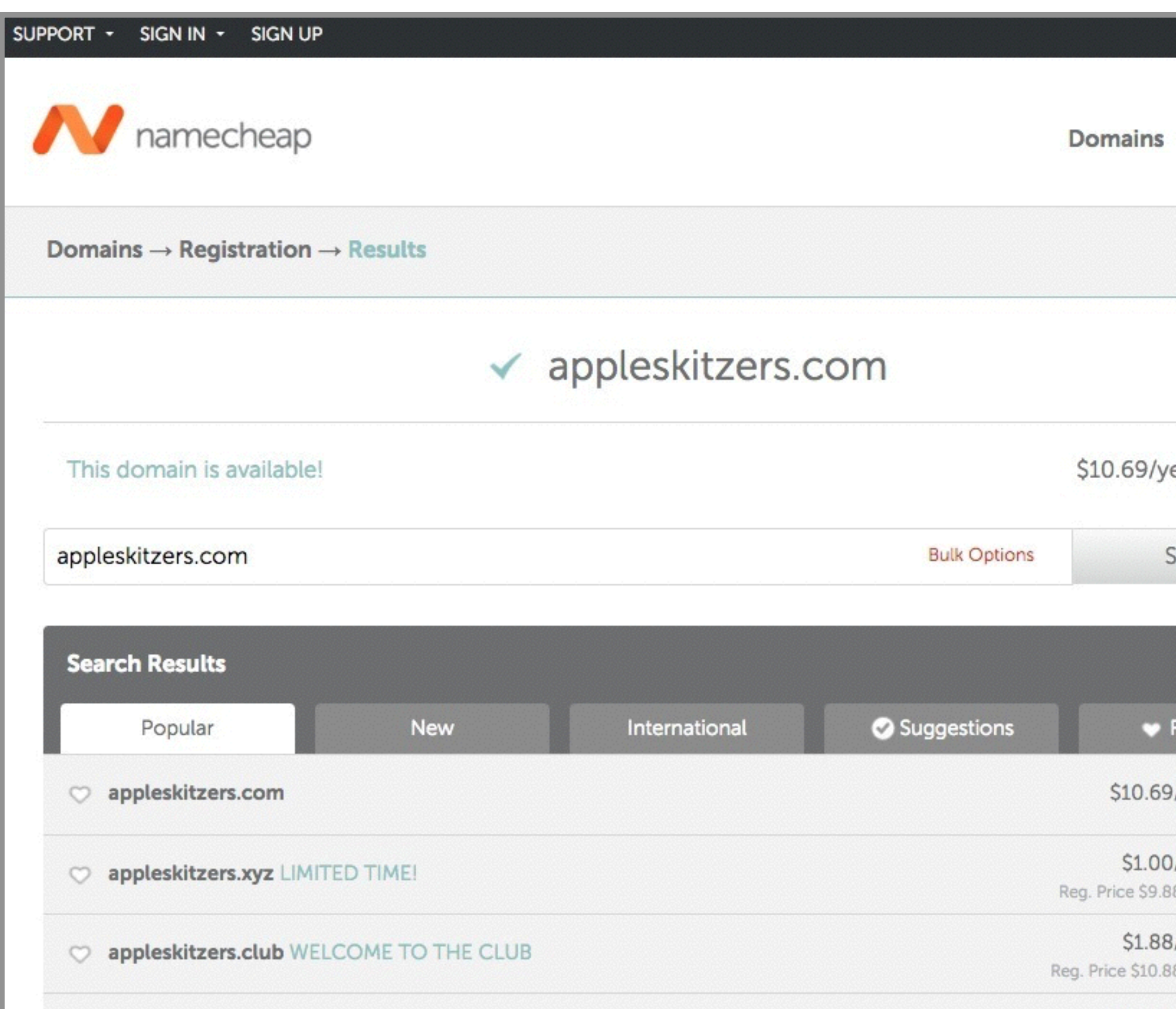

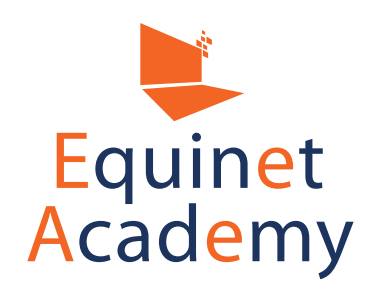

|                | Ŕ                                               | USD - P                                                                             |
|----------------|-------------------------------------------------|-------------------------------------------------------------------------------------|
| Apps - Secu    | urity - Acc                                     | ount -                                                                              |
| ੇ⊡ Your Cart   |                                                 |                                                                                     |
| Subtotal       |                                                 | \$0.00                                                                              |
| Vie            | ew Cart                                         | Q6A<br>Q6A                                                                          |
| Click<br>buy d | here to<br>Iomain                               |                                                                                     |
|                | Apps - Secu<br>Subtotal<br>Vi<br>Click<br>buy c | Apps Security     Your Cart     Subtotal     View Cart     Click here to buy domain |

#### 1. Click the "add to cart icon" 2. Click "View cart"

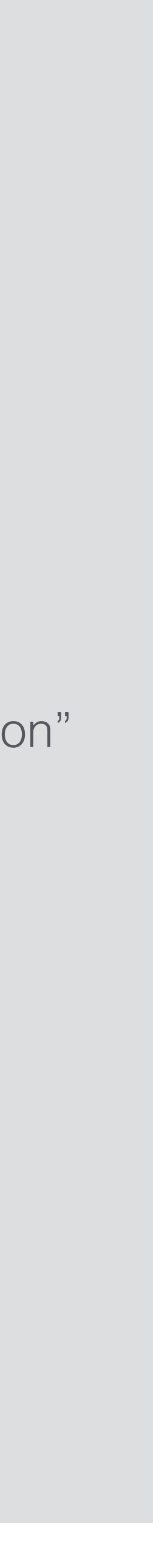

| namecheap                                             |            |
|-------------------------------------------------------|------------|
|                                                       | Shopping C |
| Bulk Settings 👻 Edit Cart 👻                           |            |
| Domain Registration<br>appleskitzers.com<br>ICANN fee | 1 Year 🔹   |
| X AUTORENEW OFF Free WhoisGuard                       | 1 Year 👻   |
| for appleskitzers.com  X AUTORENEW OFF  WHOISGUARD ON |            |

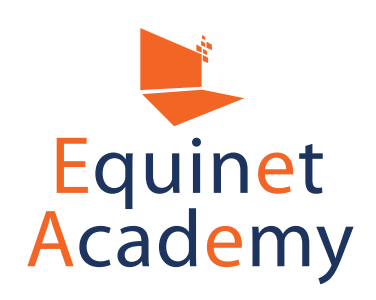

Domains -

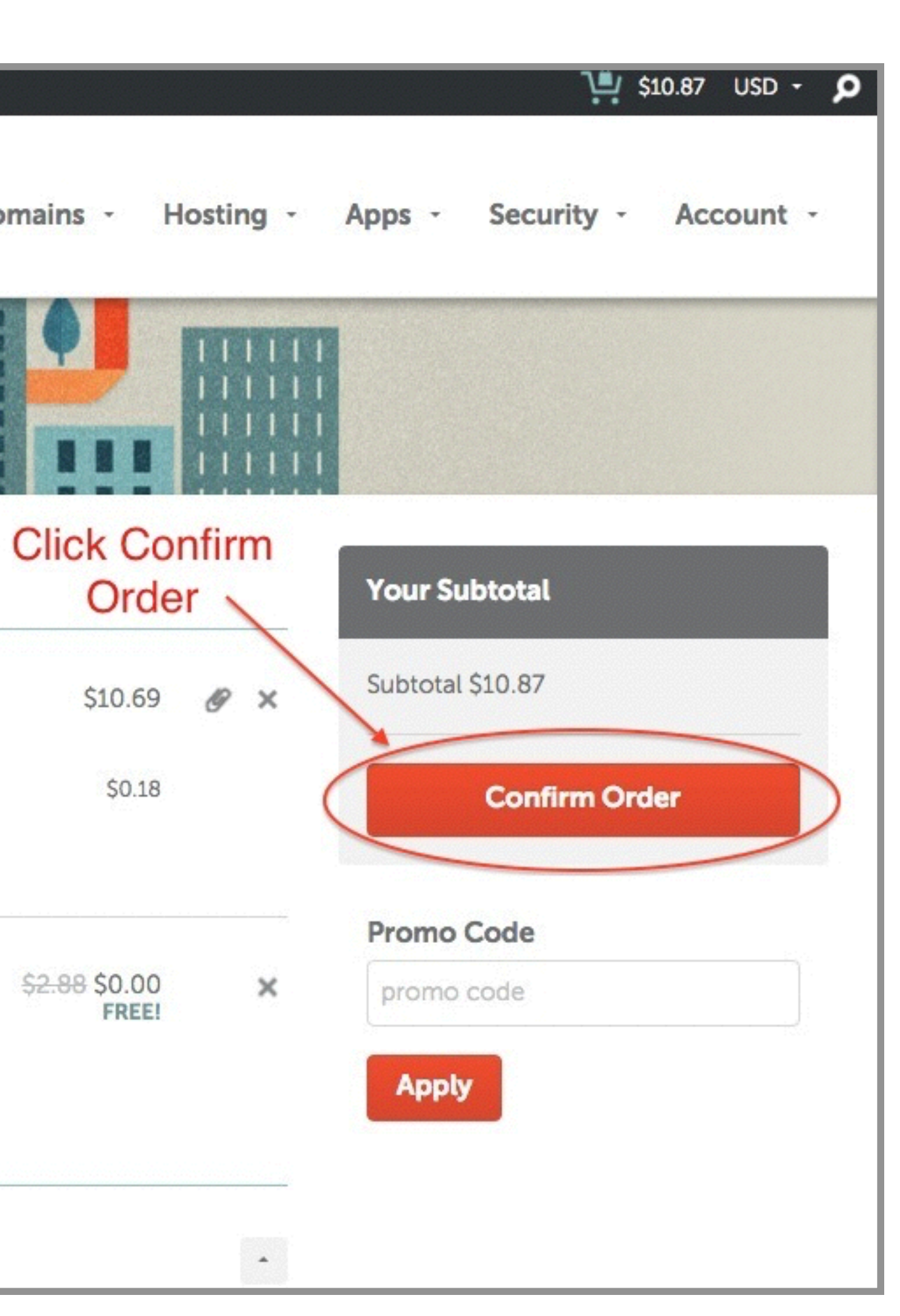

1. Visit www.namecheapcoupons.co m to get a promo code 2. Click "Confirm Order"

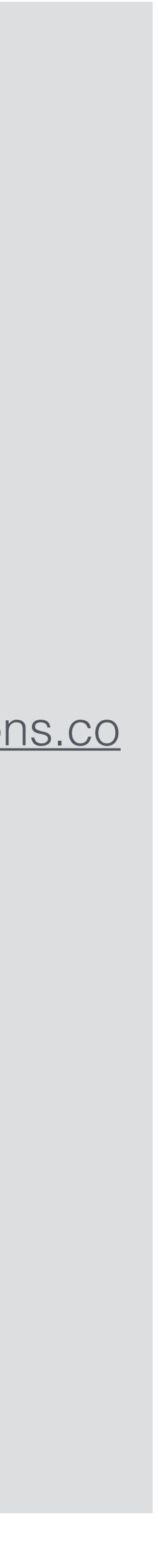

| Username  | Username                     | New to Namecheap? Q     | uickly signup for an account now.    |  |
|-----------|------------------------------|-------------------------|--------------------------------------|--|
| Deseurard | Password                     | Username                | Username                             |  |
| assword   | Sign in and Continue         | Password                | Password                             |  |
|           | Forgot username or password? | Confirm Password        | Password                             |  |
|           |                              | First Name              | First Name                           |  |
|           |                              | Last Name               | Last Name                            |  |
|           |                              | Email Address           | Email Address                        |  |
|           |                              | Yes, sign me up for I   | Namecheap's newsletter               |  |
|           |                              | By creating an account, | you agree with our Terms of Service. |  |

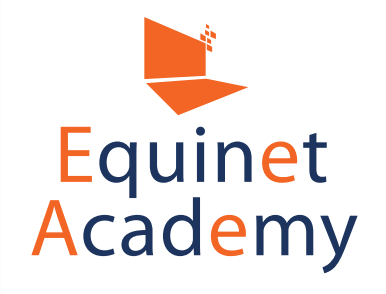

- 1. Create an Account if you don't already have one
- 2. Log in to your account if you already have one

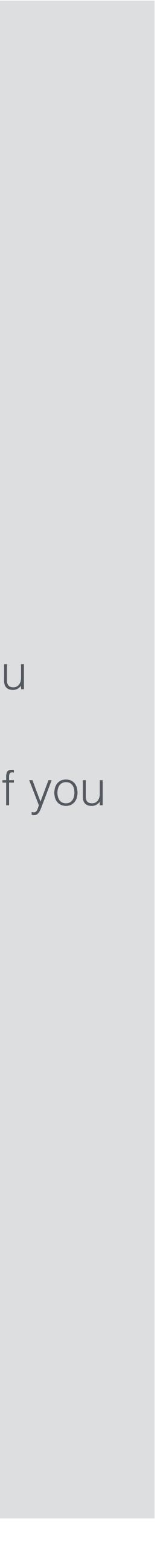

| First Name      | Apple                                  |
|-----------------|----------------------------------------|
| Last Name       | Skitzers                               |
| Company Name    | Company Name                           |
| Job Title       | Job Title                              |
|                 | I'm registering on behalf of a company |
| Address Line 1  | Address Line 1                         |
| Address Line 2  | Address Line 2                         |
| City            | City                                   |
| State/Province  | State/Province                         |
| Zip/Postal Code | ZIP/Postal Code                        |
|                 | Select Your Country                    |
| Country         |                                        |

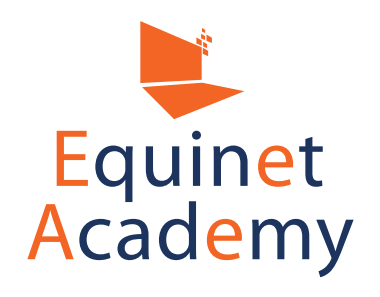

| Subtotal |         | S | 0.00 |
|----------|---------|---|------|
|          |         |   |      |
|          | Continu | e |      |
|          |         |   |      |
|          |         |   |      |
|          |         |   |      |
|          |         |   |      |
|          |         |   |      |
|          |         |   |      |
|          |         |   |      |
|          |         |   |      |
|          |         |   |      |
|          |         |   |      |
|          |         |   |      |
|          |         |   |      |
|          |         |   |      |
|          |         |   |      |
|          |         |   |      |
|          |         |   |      |
|          |         |   |      |
|          |         |   |      |
|          |         |   |      |
|          |         |   |      |
|          |         |   |      |
|          |         |   |      |
|          |         |   |      |
|          |         |   |      |
|          |         |   |      |
|          |         |   |      |
|          |         |   |      |

- 1. Fill in your account contact information
- 2. Click "Continue"

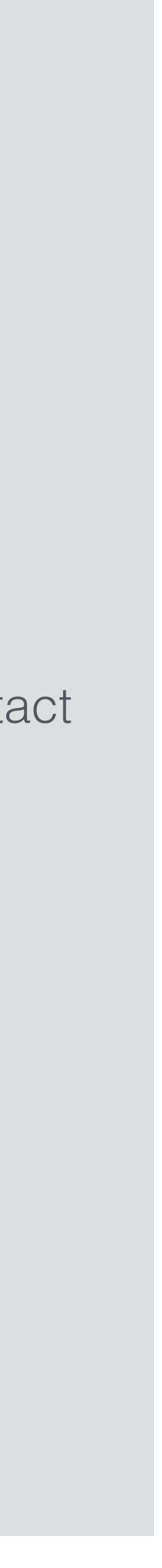

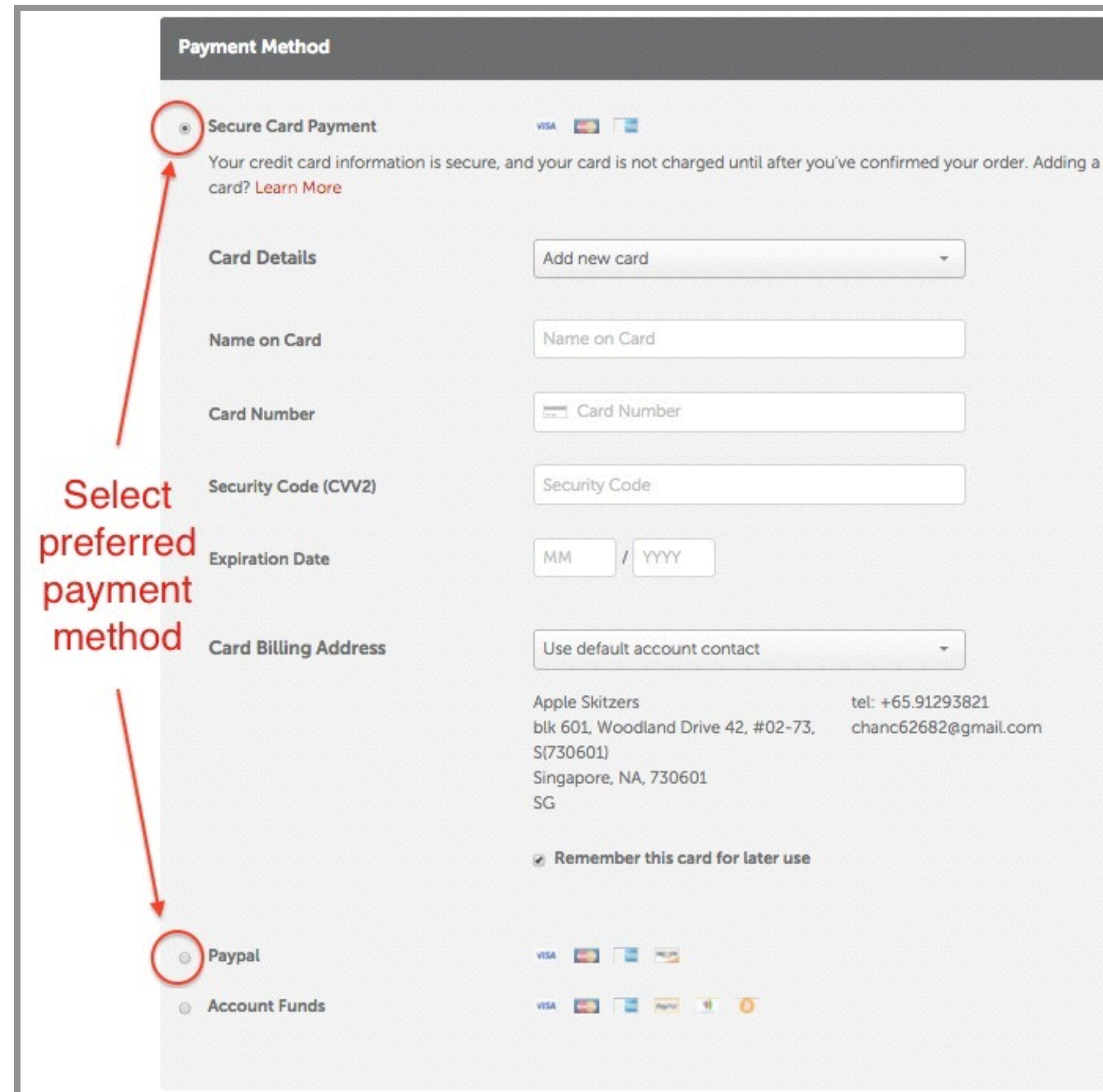

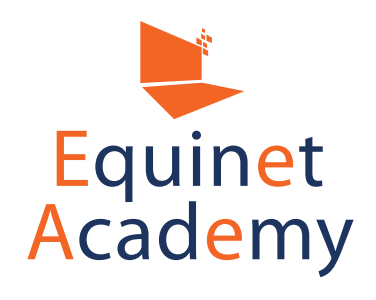

| appleskitzers.com<br>1 year registration \$10.69<br>ICANN fee \$0.18<br>Subtotal \$10.87<br>Continue | 9      |
|----------------------------------------------------------------------------------------------------|--------|
| 1 year registration \$10.69<br>ICANN fee \$0.18<br>Subtotal \$10.87<br>Continue                      | 9      |
| ICANN fee \$0.18<br>Subtotal \$10.87<br>Continue                                                     | B<br>7 |
| Subtotal \$10.87                                                                                     | 7      |
| Subtotal \$10.87                                                                                     | 7      |
| Continue                                                                                             |        |
|                                                                                                    |        |
|                                                                                                    |        |
|                                                                                                    |        |
|                                                                                                    |        |
|                                                                                                    |        |
|                                                                                                    |        |
|                                                                                                    |        |
|                                                                                                    |        |
|                                                                                                    |        |
|                                                                                                    |        |
|                                                                                                    |        |
|                                                                                                    |        |
|                                                                                                    |        |
|                                                                                                    |        |
|                                                                                                    |        |
|                                                                                                    |        |
|                                                                                                    |        |
|                                                                                                    |        |
|                                                                                                    |        |
|                                                                                                    |        |
|                                                                                                    |        |
|                                                                                                    |        |

1. Select and enter preferred payment method 2. Click "Continue"

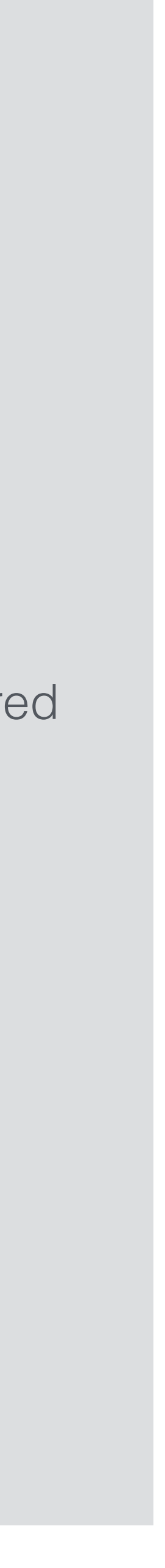

| Recently Active in Your / | Account                                                                                                    |                                                                                                    |
|---------------------------|----------------------------------------------------------------------------------------------------|----------------------------------------------------------------------------------------------------|
| All                       | Products                                                                                                    |                                                                                                    |
| demowebsite21.space       | <b>M</b>                                                                                                    | ~                                                                                                    |
| demowebsite20.space       | in the second second second second second second second second second second second second second second second                                                                                                    | ~                                                                                                    |
| demowebsite18.space       | in the second second seco | ~                                                                                                    |
| demowebsite19.space       | in the second second seco | ~                                                                                                    |
| demowebsite16.space       | in the second second seco | ~                                                                                                    |
| View all domains          |                                                                                                    |                                                                                                    |
|                           | Recently Active in Your A<br>All<br>demowebsite21.space<br>& ADD CATEGORY<br>demowebsite20.space<br>& ADD CATEGORY<br>demowebsite18.space<br>& ADD CATEGORY<br>demowebsite19.space<br>& ADD CATEGORY<br>demowebsite16.space<br>& ADD CATEGORY<br>View all domains                                                                                                    | All       Products         demowebsite21.space       Immon Products         wt ADD CATEGORY       Immon Products         demowebsite20.space       Immon Products         wt ADD CATEGORY       Immon Products         demowebsite18.space       Immon Products         wt ADD CATEGORY       Immon Products         demowebsite19.space       Immon Products         wt ADD CATEGORY       Immon Products         demowebsite16.space       Immon Products         wt ADD CATEGORY       Immon Products         View all domains       View all domains |

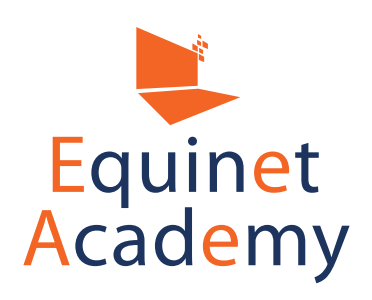

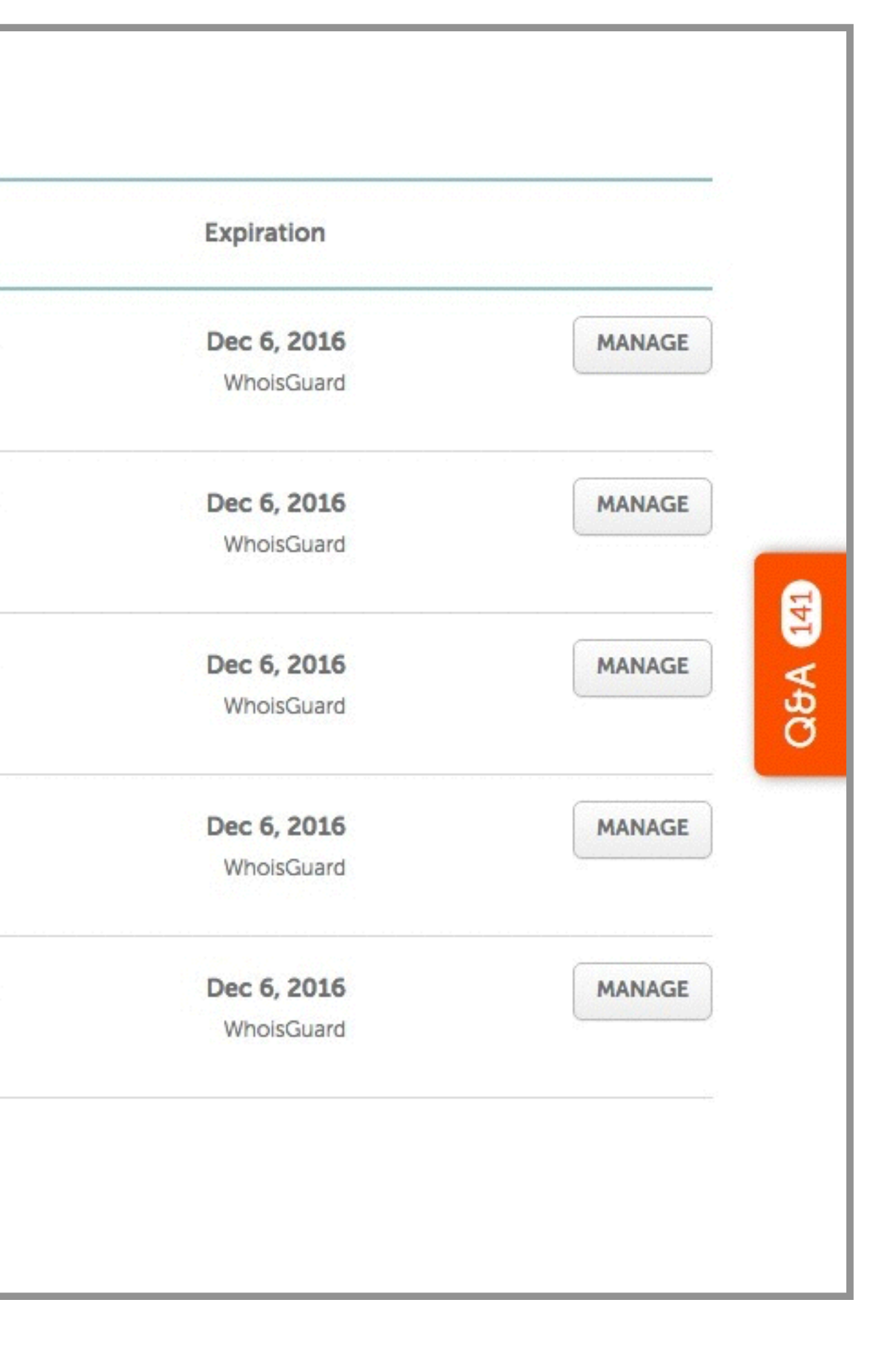

- 1. Once you have bought your domain name, navigate to your account dashboard.
- 2. You can manage your domain names from your account dashboard

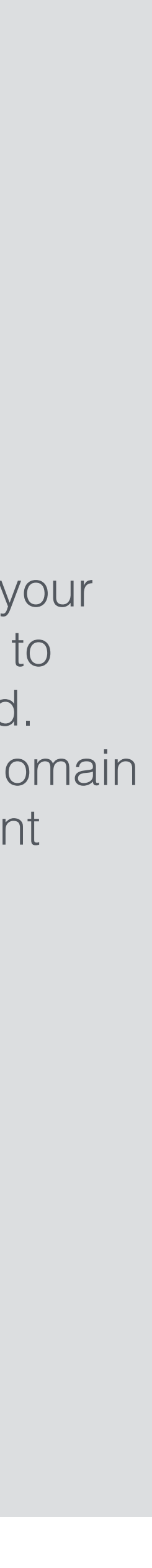

### Web Hosting Providers

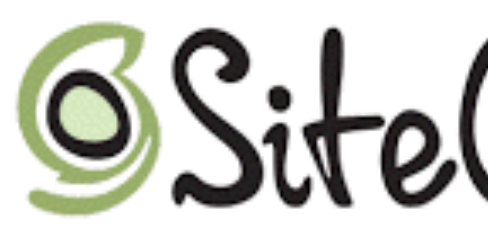

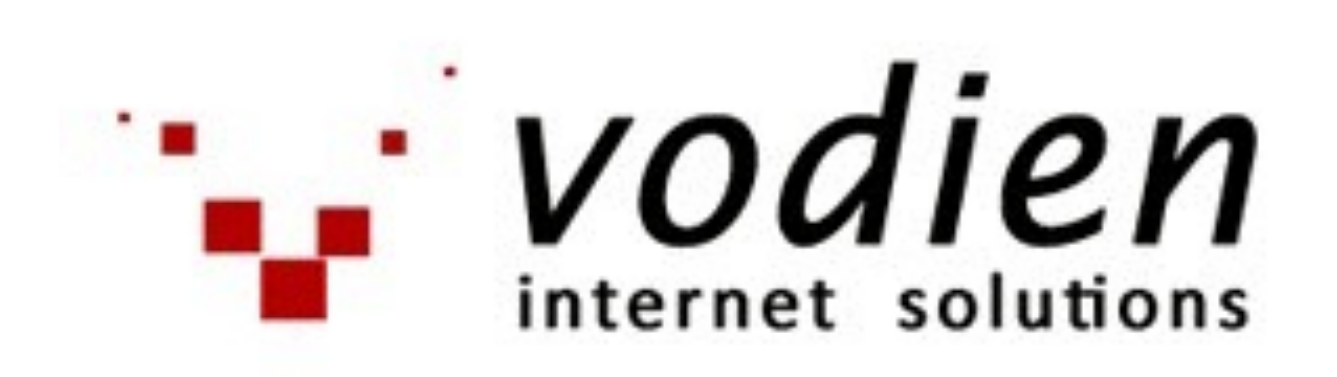

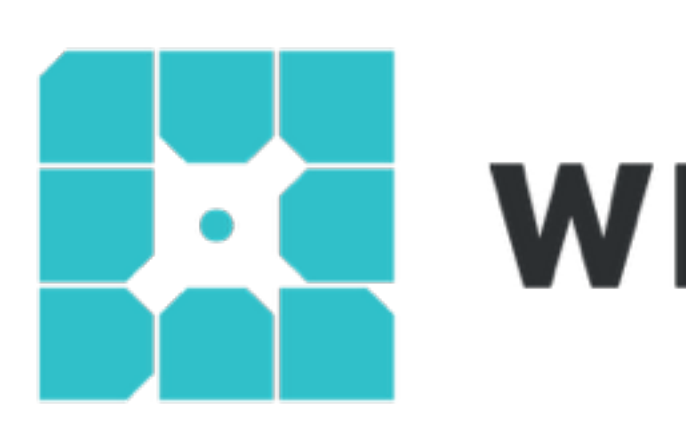

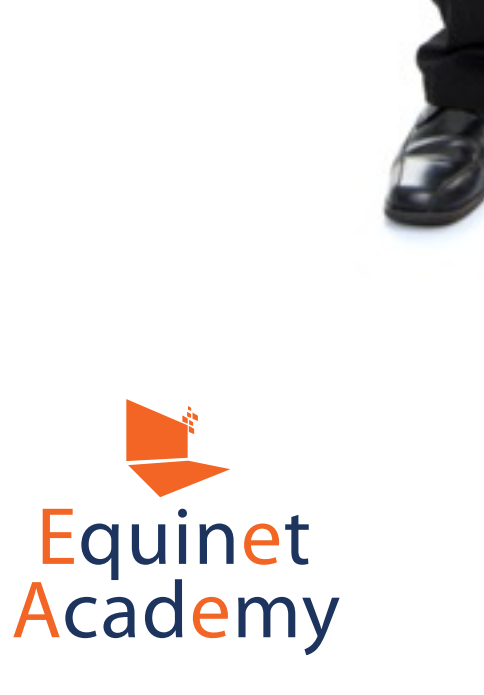

SiteGround

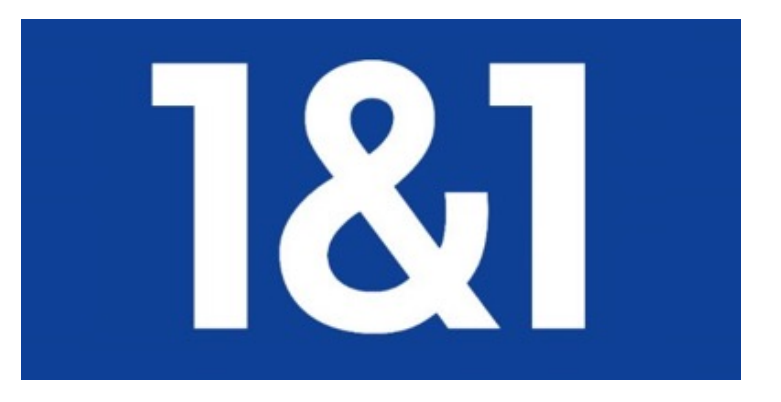

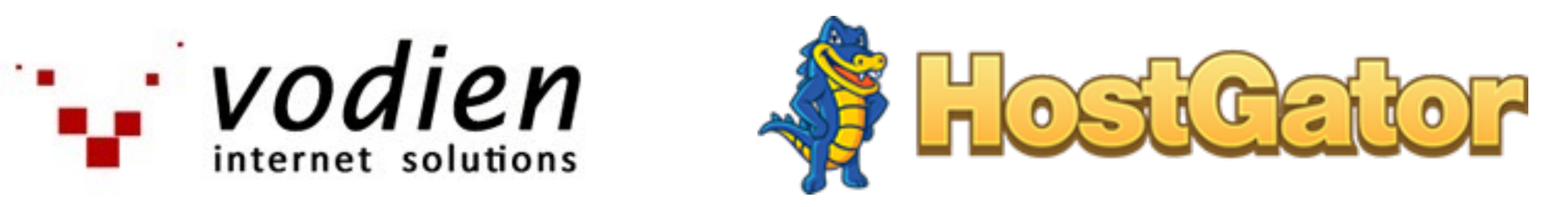

### wpengine

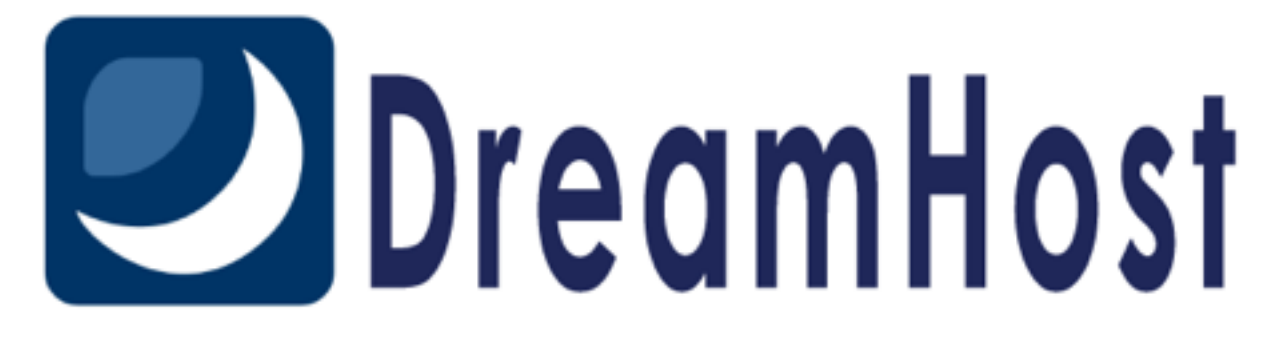

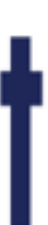

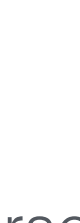

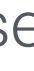

### Types of Hosting Plans

For websites which do not require high server resources & want to save cost.

For web design providers who wish to manage hosting for clients.

#### Shared Hosting

Shared with many users

Shared bandwidth

Shared or allocated disk space

One cPanel

~ \$10/mth ^

#### Reseller Hosting

Shared with many users

Shared bandwidth

Allocated disk space

Able to create multiple cPanels

#### ~ \$30/mth ^

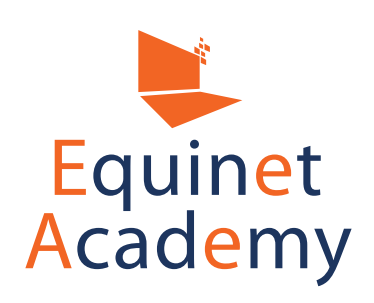

For high server resources, faster data transfer & data isolation requirements.

For resource-intensive dynamic pages, database, or email services.

#### VPS Hosting

Allocated server resources

Allocated bandwidth

Allocated disk space

Able to create multiple cPanels

Able to scale up

~ \$80/mth ^

#### Dedicated Server

Dedicated server resources

Allocated bandwidth

Allocated disk space

Able to create multiple cPanels

Root-level access

~ \$200/mth ^

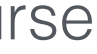

### What is a CDN?

A content delivery network (CDN) is a system of distributed servers (network) that deliver webpages and other Web content to a user based on the geographic locations of the user, the origin of the webpage and a content delivery server.

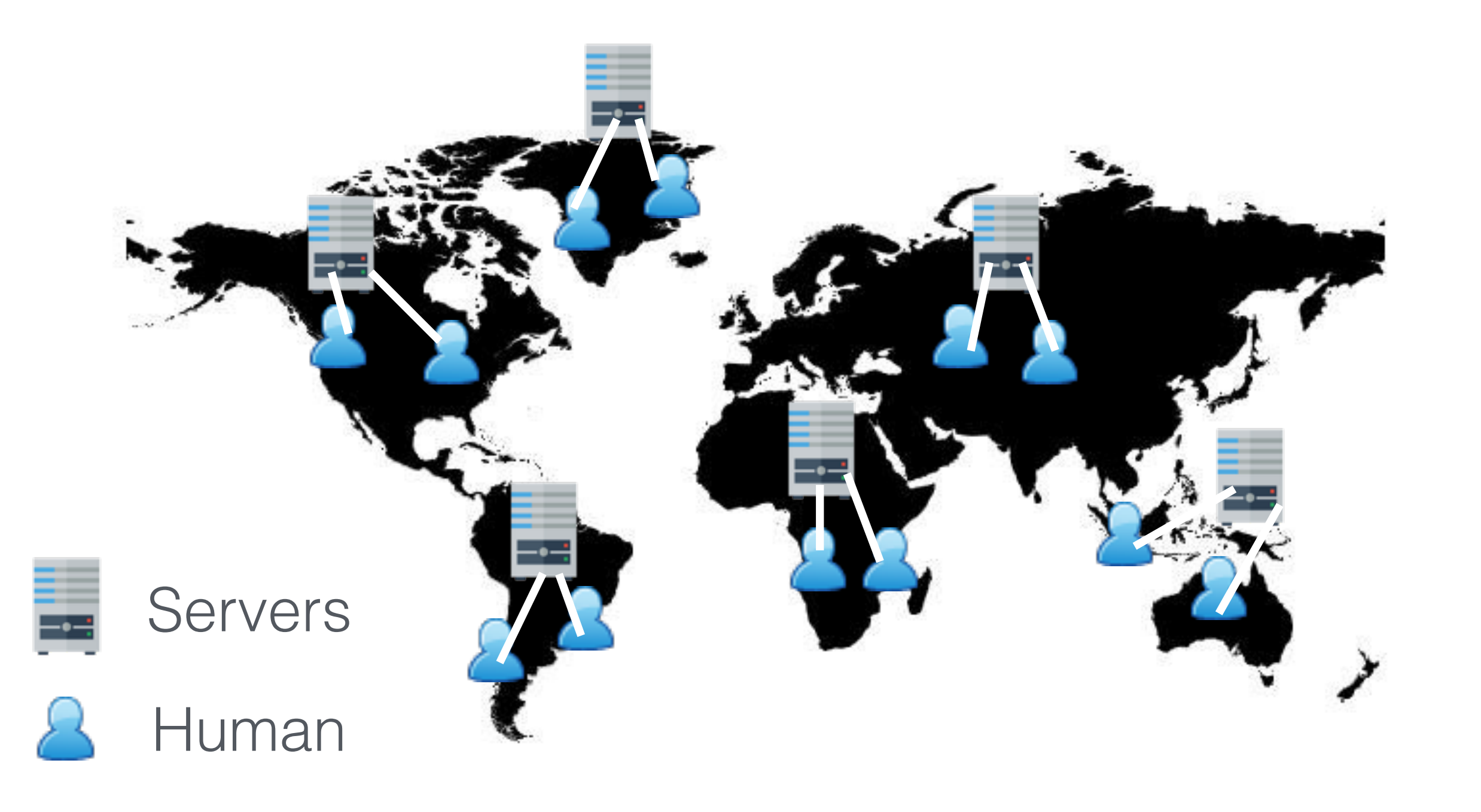

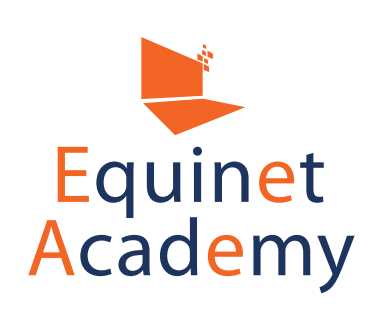

### Benefits of a CDN

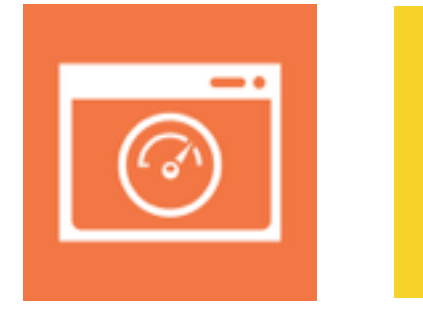

Improves content delivery speed and performance across various geographical regions

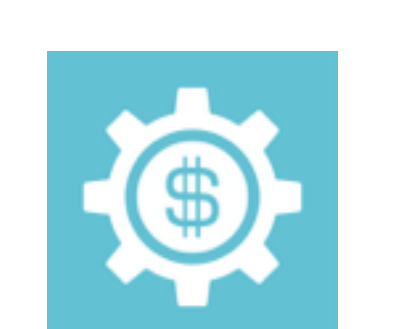

Saves cost compared to investing in an infrastructure of web hosting servers across the globe

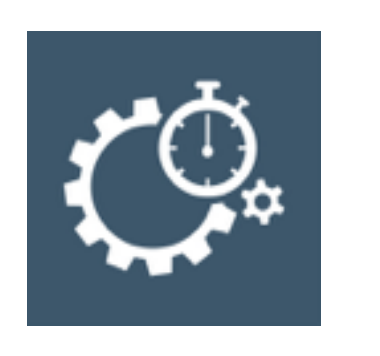

Pre-cached web files still deliver to users globally even in cases of power outages or downtimes on the main server

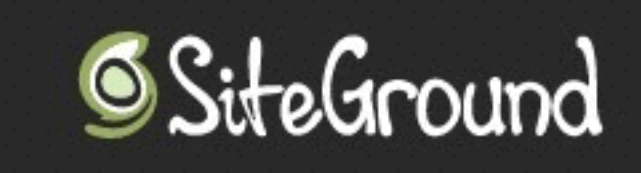

Web Hosting Home

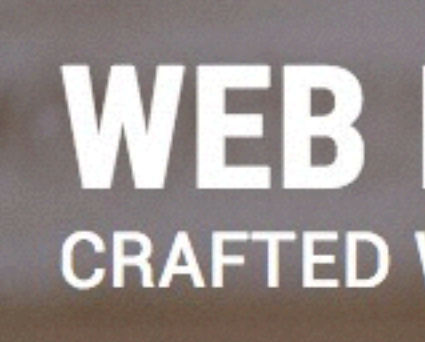

Web hosting is our craft. Latest speed technologies are our passion. Unique security solutions are our specialty. Amazing technical support is our pride.

SIGN UP

1. Navigate to <u>www.siteground.com</u> 2. Select "Sign Up"

Buying a Web Hosting Package

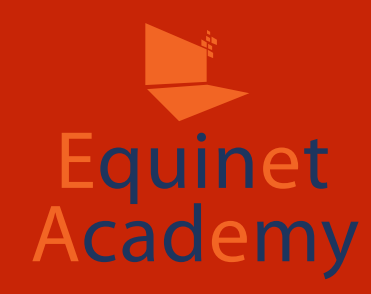

Joomla Services

Our Technology

**Our Support** 

1.866.605.2484 🖳 Live Chat 🔔 Login

About Us

Affiliates

**WEB HOSTING CRAFTED WITH CARE** 

WordPress Services

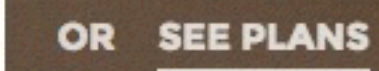

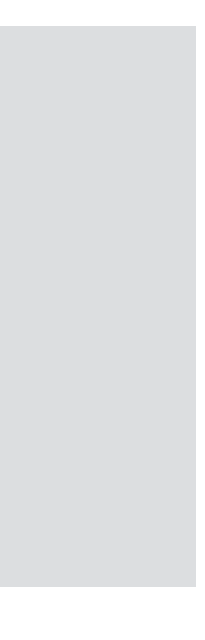

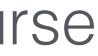

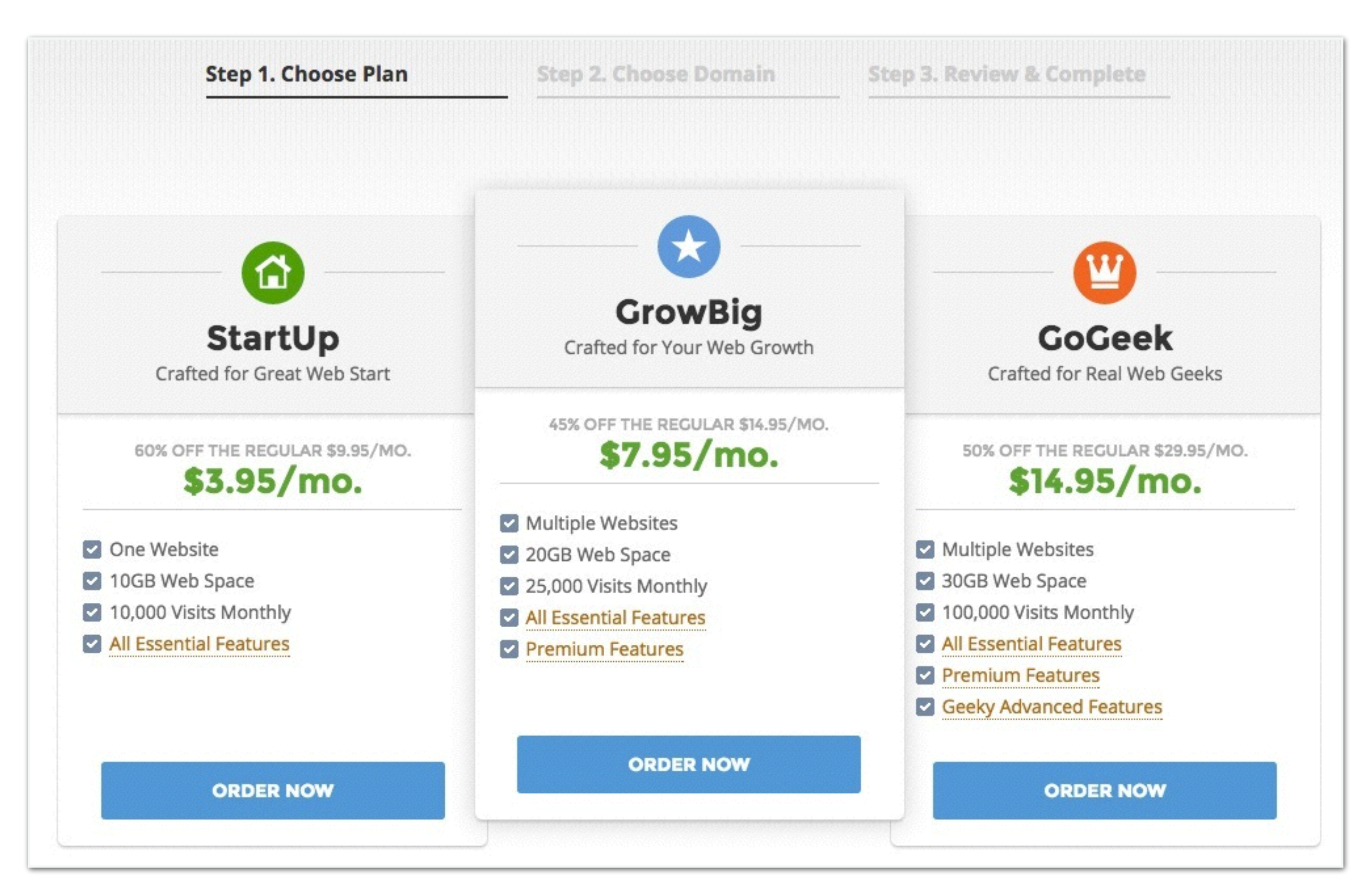

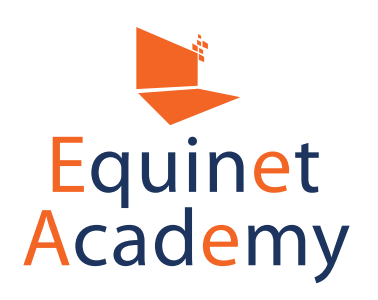

1. Choose a web hosting package of your choice 2. Click "Order Now"

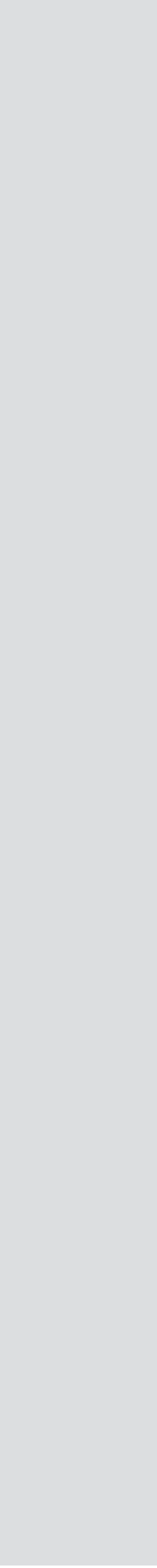

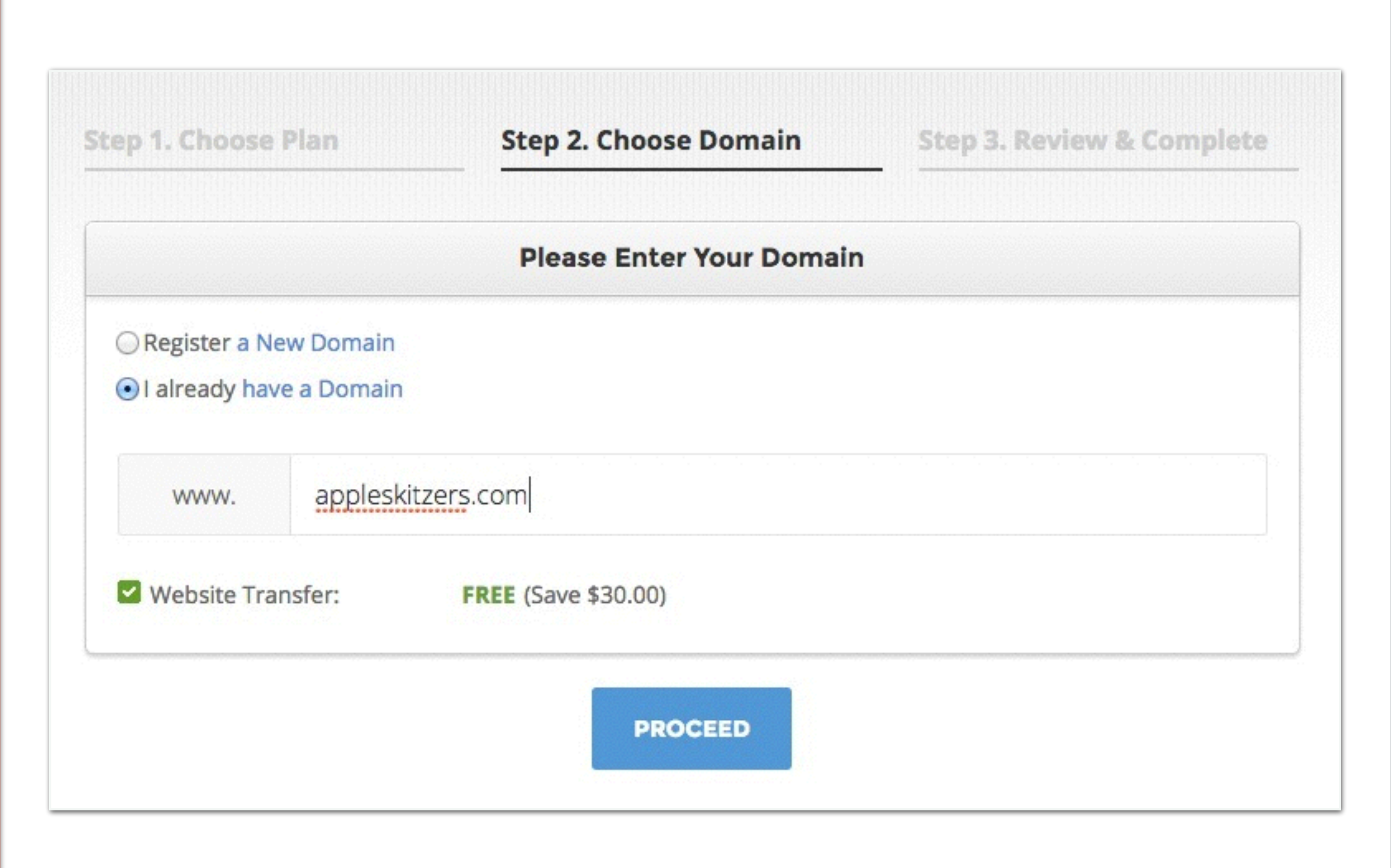

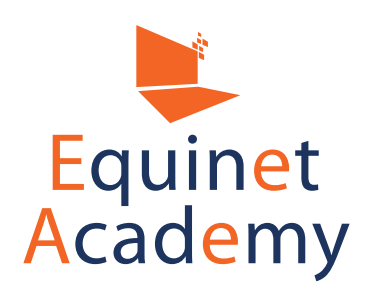

- 1. Select "I already have a Domain".
- 2. Enter your domain name that you've purchased earlier on.
- 3. Click "Proceed".

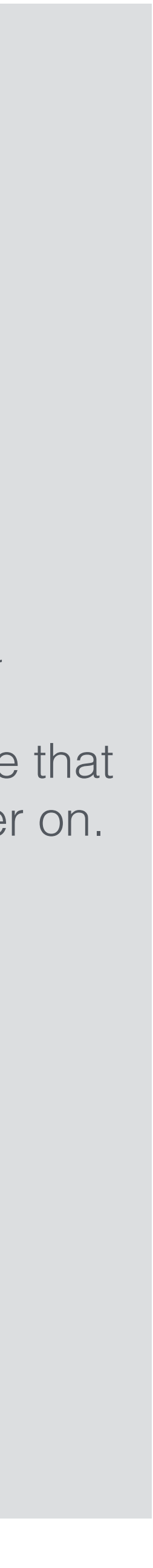

| Hosting Services           |                                                                                                    |
|----------------------------|----------------------------------------------------------------------------------------------------|
| Plan:                      | GrowBig                                                                                                    |
| Data Center:               | Singapore (SG) 💿                                                                                                    |
| Period:                    | Trial: 1 month \$7.95 + \$24.95 setup \$                                                                                                    |
| Hosting Price              | \$7.95 (Regular: \$14.95) (Now bill \$32.90)                                                                                                    |
| <b>Extra Services</b>      |                                                                                                    |
| Vebsite File Transfer      | FREE (Save \$30.00)<br>We offer a free website migration service to save you time and hassle when switchin<br>hosts.                                              |
| SSL certificate for 1 year | FREE (save \$82.00)                                                                                                    |
| SSL                        | An SSL certificate authenticates and encrypts the data transferred through the webs<br>to the server, protecting financial and other sensitive information.       |
| HackAlert Monitoring       | \$12.00/year                                                                                                    |
| A                          | HackAlert is a monitoring service that checks your website daily and immediately<br>notifies you if your website has been hacked or injected with malicious code. |
| TOTAL:                     | 32.90 USD                                                                                                    |
| I confirm th               | at I have read and agree to the SiteGround Terms of Service.                                                                                                    |
|                            |                                                                                                    |

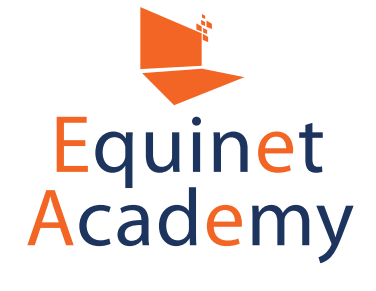

- 1. Enter your details.
- 2. Click "Pay Now".
- 3. You will receive your web hosting details through email.

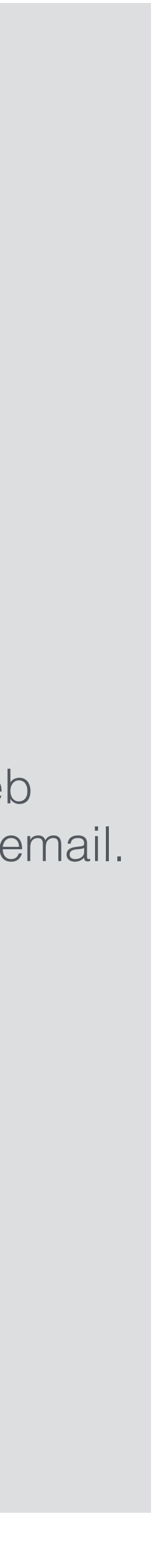

#### Step 1

Once you have bought your web hosting package, your web hosting provider will send you the Name Server details i.e. (ns1.hostingprovidername.com and ns2.hostingprovidername.com).

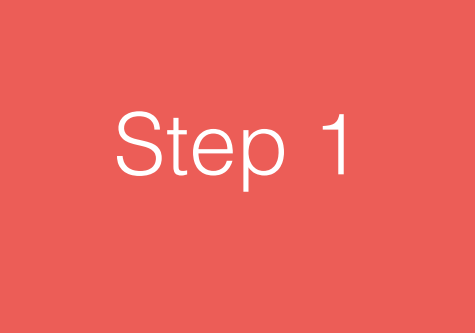

#### Step 2

Login to your domain name registrar and find the registrar settings of your domain to input the name servers into. It should be something like "Manage DNS servers" or "Configure/ transfer DNS servers".

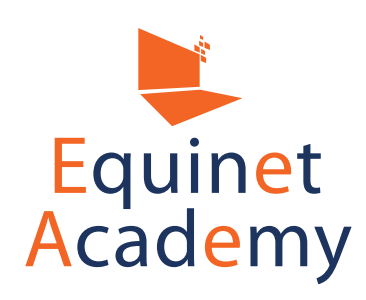

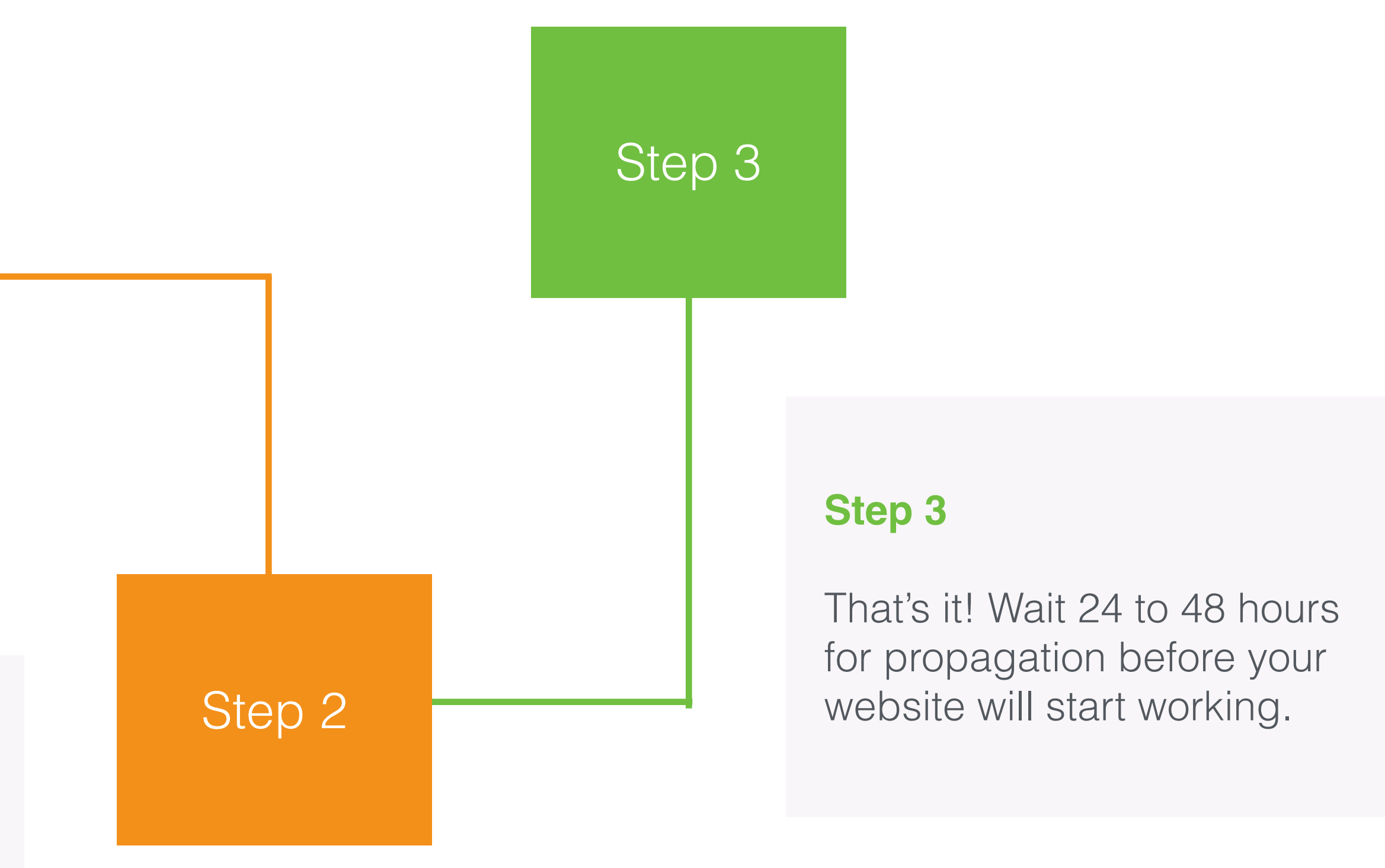

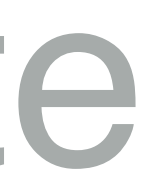

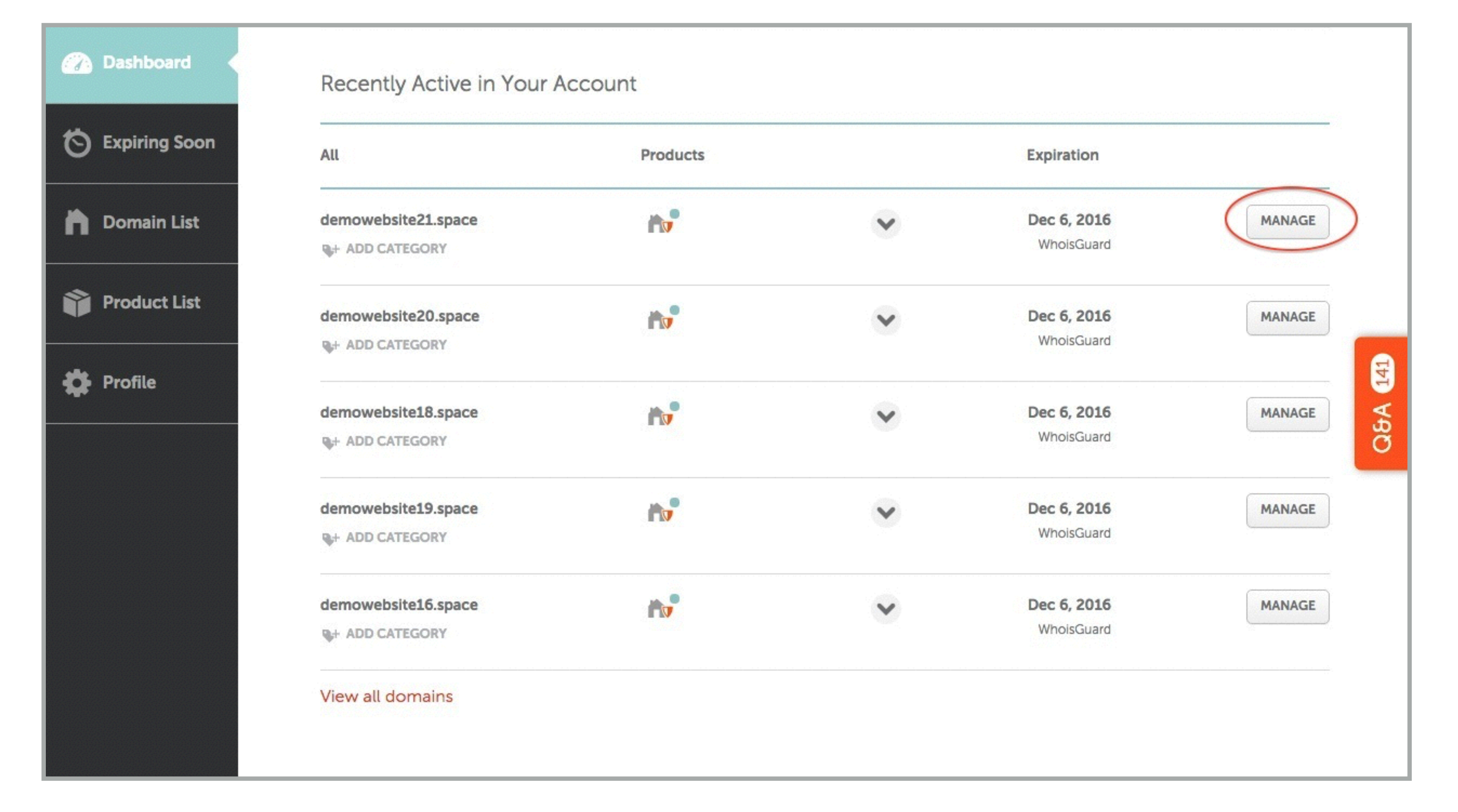

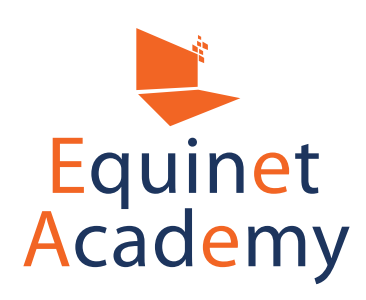

- 1. Navigate to your Namecheap dashboard
- 2. Find the domain name you wish to modify and click "Manage"

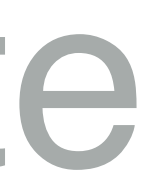

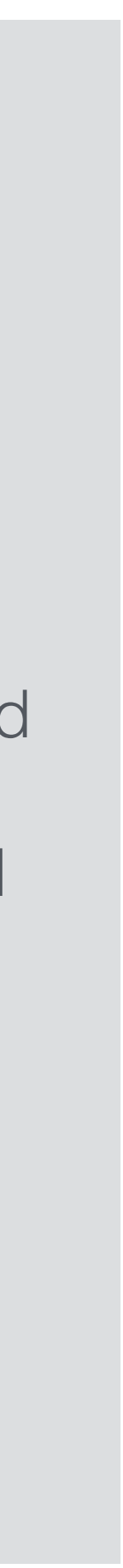

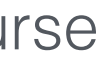

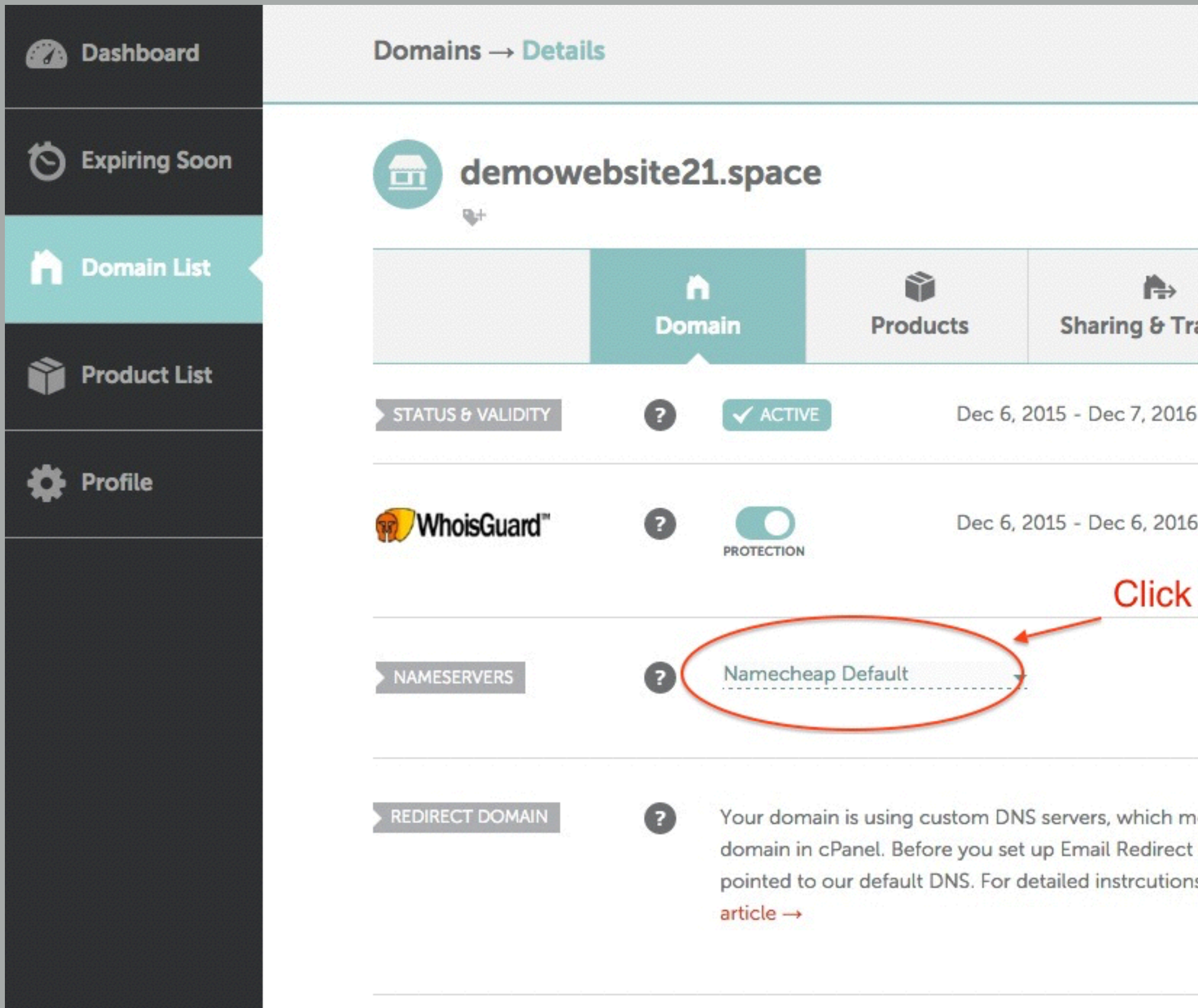

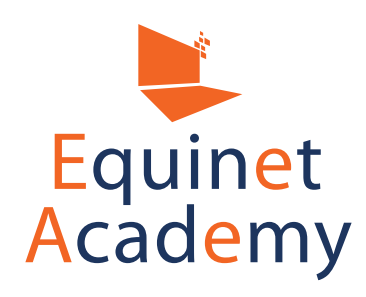

| nsfer     | Advanced DNS            |           |
|-----------|-------------------------|-----------|
|           | AUTO-RENEW              | ADD YEARS |
|           | AUTO-RENEW              |           |
| nere a    | and select              |           |
| Cust      | om"                     |           |
|           | <ul> <li>✓ ×</li> </ul> |           |
| ins you c | an redirect a           |           |
| re, your  | domain should be        |           |

- 1. Under "Nameservers", click "Namecheap Default".
- 2. Select "Custom".

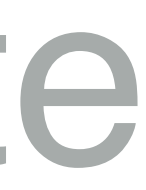

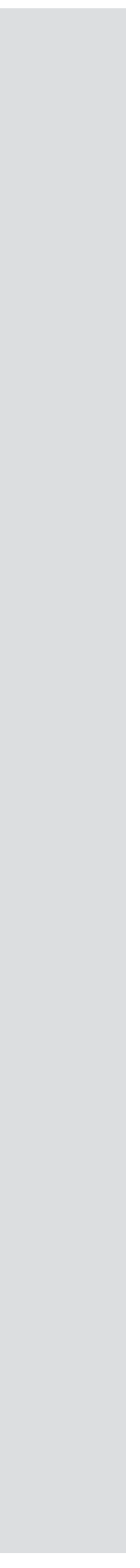

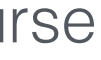

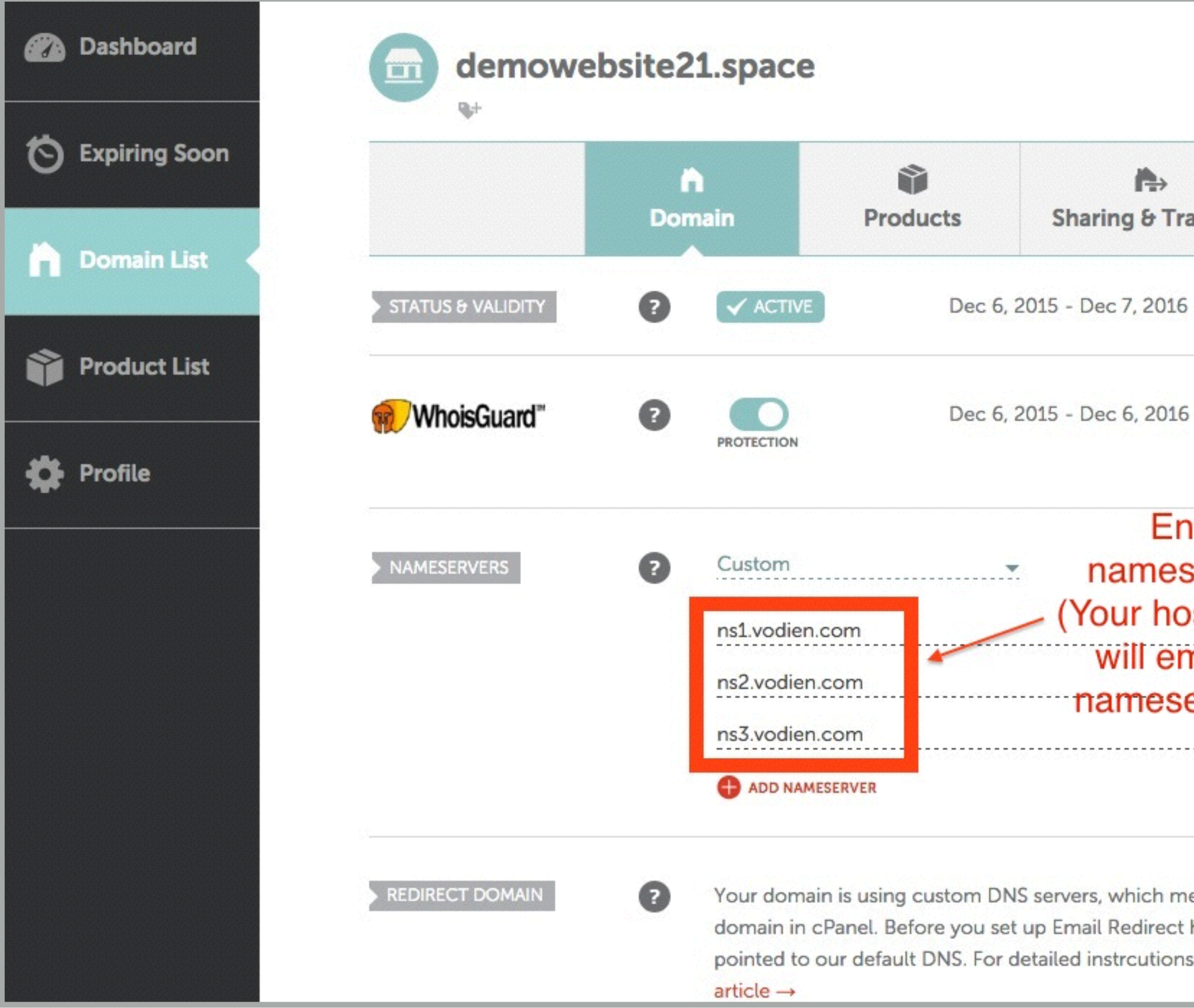

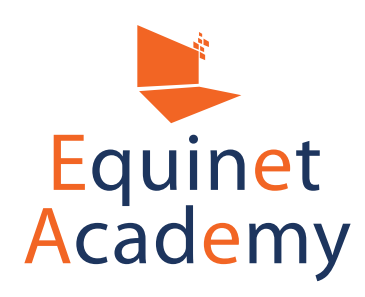

| ansfer                                 | Advanced DNS                                 |              |  |
|----------------------------------------|----------------------------------------------|--------------|--|
| 5                                      | AUTO-RENEW                                   | ADD YEARS    |  |
| 5                                      | AUTO-RENEW                                   | SHOW DETAILS |  |
| server<br>osting<br>mail yo<br>erver o | s here < <<br>provider<br>ou the<br>details) |              |  |
| 0.0003380.075                          |                                              |              |  |
| ieans you o                            | can redirect a                               |              |  |
| s refer to c                           | our Knowledgebase                            |              |  |

- 1. Enter your name servers into the blanks. (Your hosting provider will email you the name server details)
- 2. Click on the green checkbox and wait 24 -48 hours for propagation

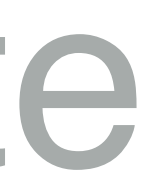

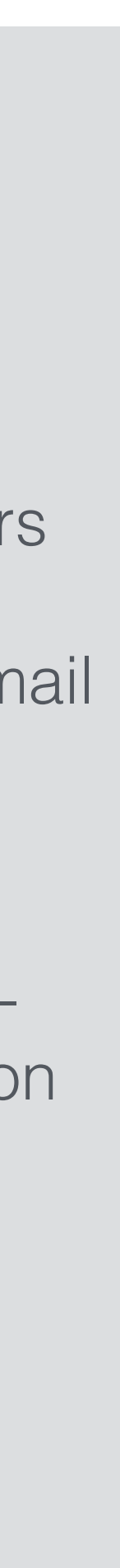

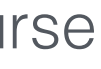

# Navigating cPanel

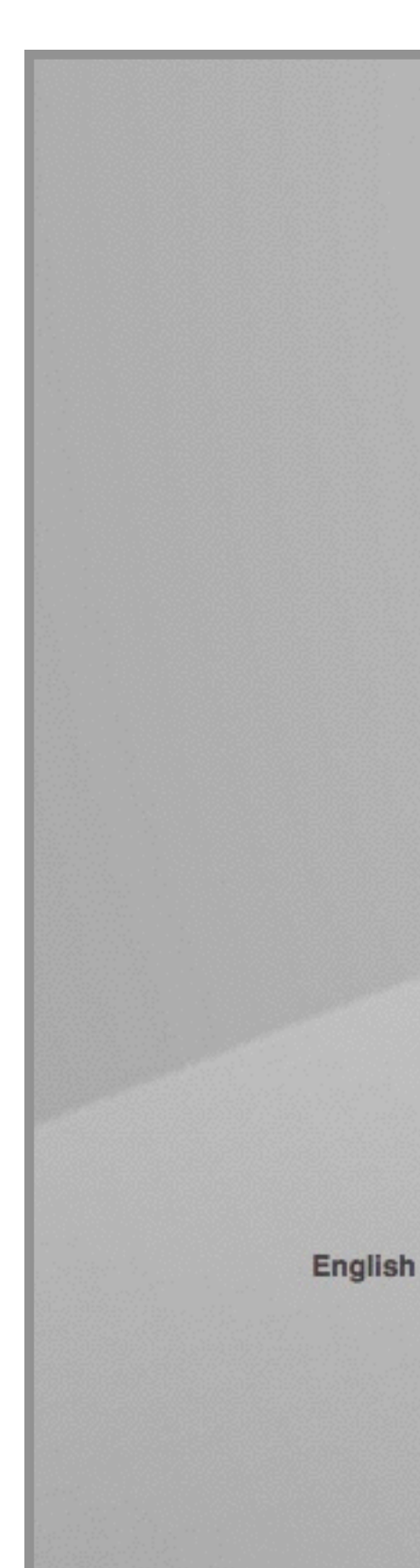

1. Navigate to www.yourdomain.com/cpanel

2. Enter your login details

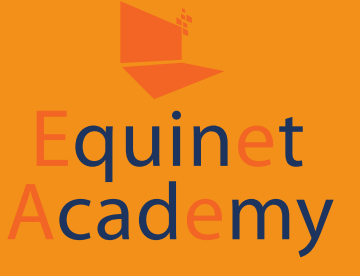

|                | cPaneľ                         |                         |
|----------------|--------------------------------|-------------------------|
|                | Username                       |                         |
|                | Password                       |                         |
|                | Enter your account password.   |                         |
|                | Log in                         |                         |
|                |                                |                         |
| تعريبة čeština | dansk Deutsch Ελληνικά español | español latinoamericano |
|                | Copyright© 2016 cPanel, Inc.   |                         |

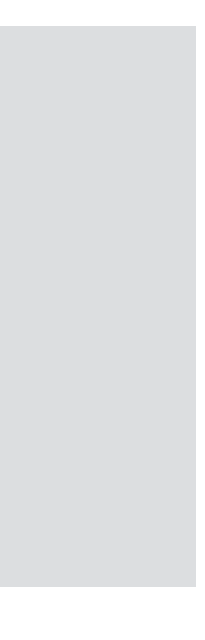

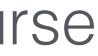

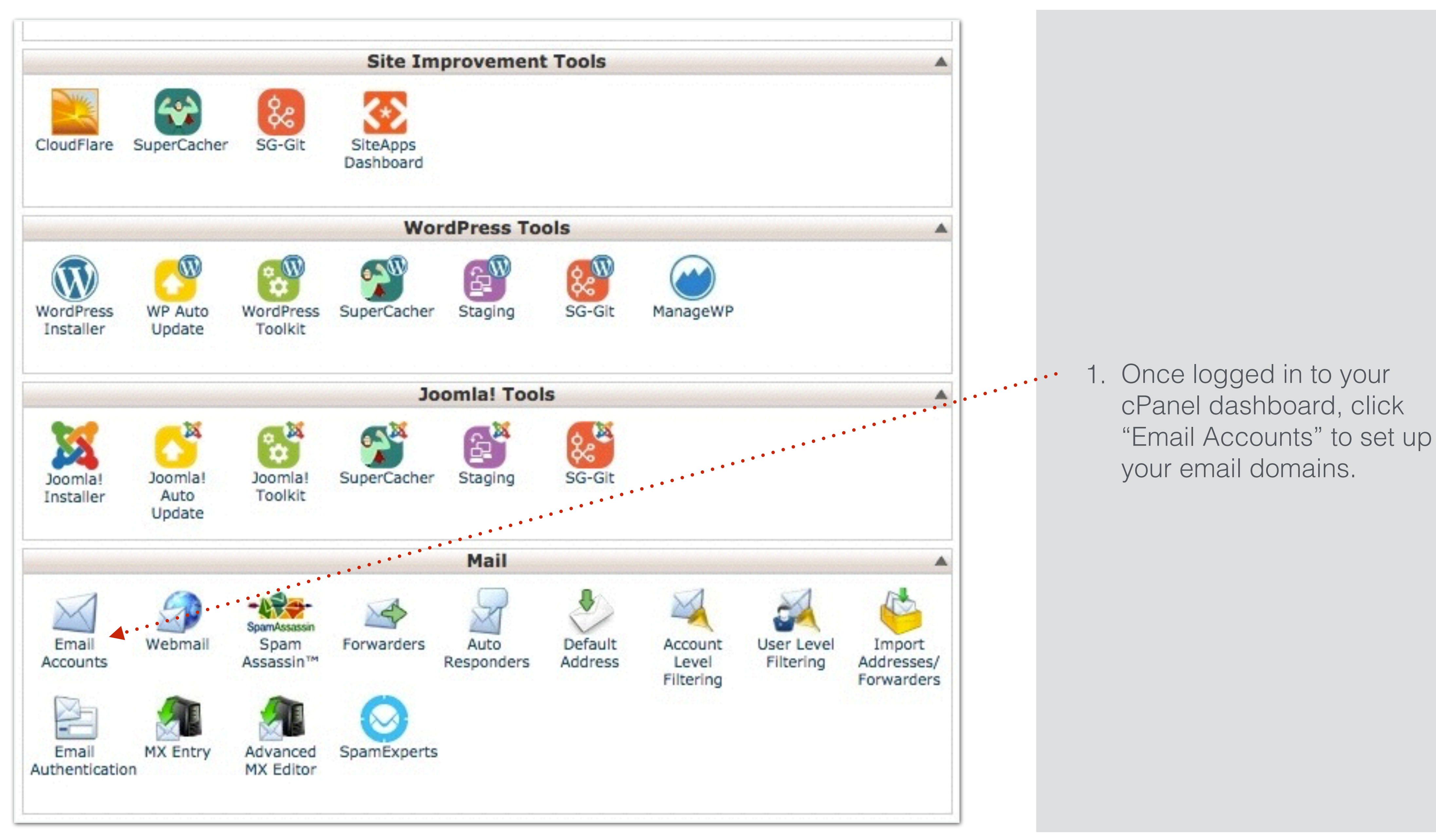

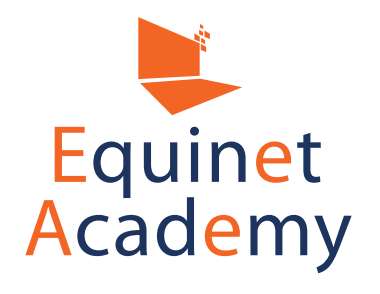

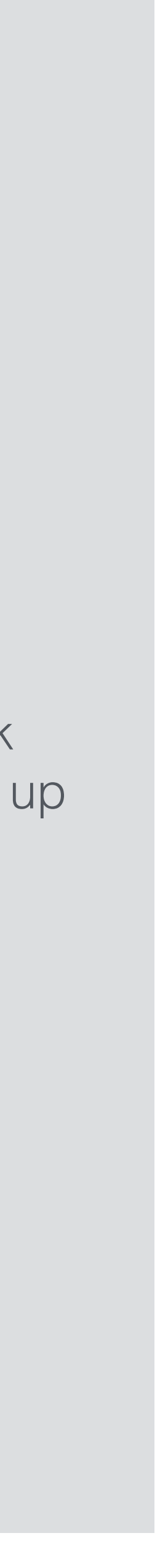

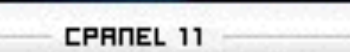

#### **Email Accounts**

This section allows you to manage the email accounts that are associated with your domain.

Important: Please note that setting up a mailbox with unlimited (0 MB) quota is not allowed as per the service's Terms of Use. The maximum mailbox quota allowed for your hosting package is: 1000 MB

| Account                    |                   | HEACE                |                    |
|----------------------------|-------------------|----------------------|--------------------|
| Default Email Account (?)  |                   |                      |                    |
| admin@demowebsite31.site   |                   | 0 / 250.00 мв        | Change<br>Password |
| ACCOUNT @ DOMAIN           |                   | Usage / Quota / %    |                    |
| Search Email               | Search Email      |                      |                    |
|                            | Create Account    | •                    |                    |
| Mailbox Quota:             | 250 мв            |                      |                    |
| Password Strength: (Why?): | Very Weak (0/100) | Password Generator   | •••                |
| Confirm Password:          |                   |                      |                    |
| Password:                  |                   |                      |                    |
| Email:                     |                   | @ demowebsite31.site |                    |
|                            |                   |                      |                    |

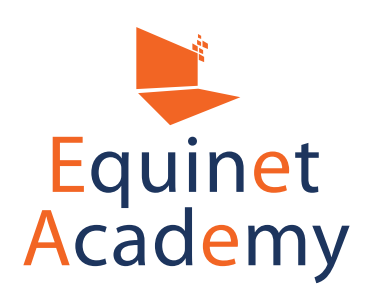

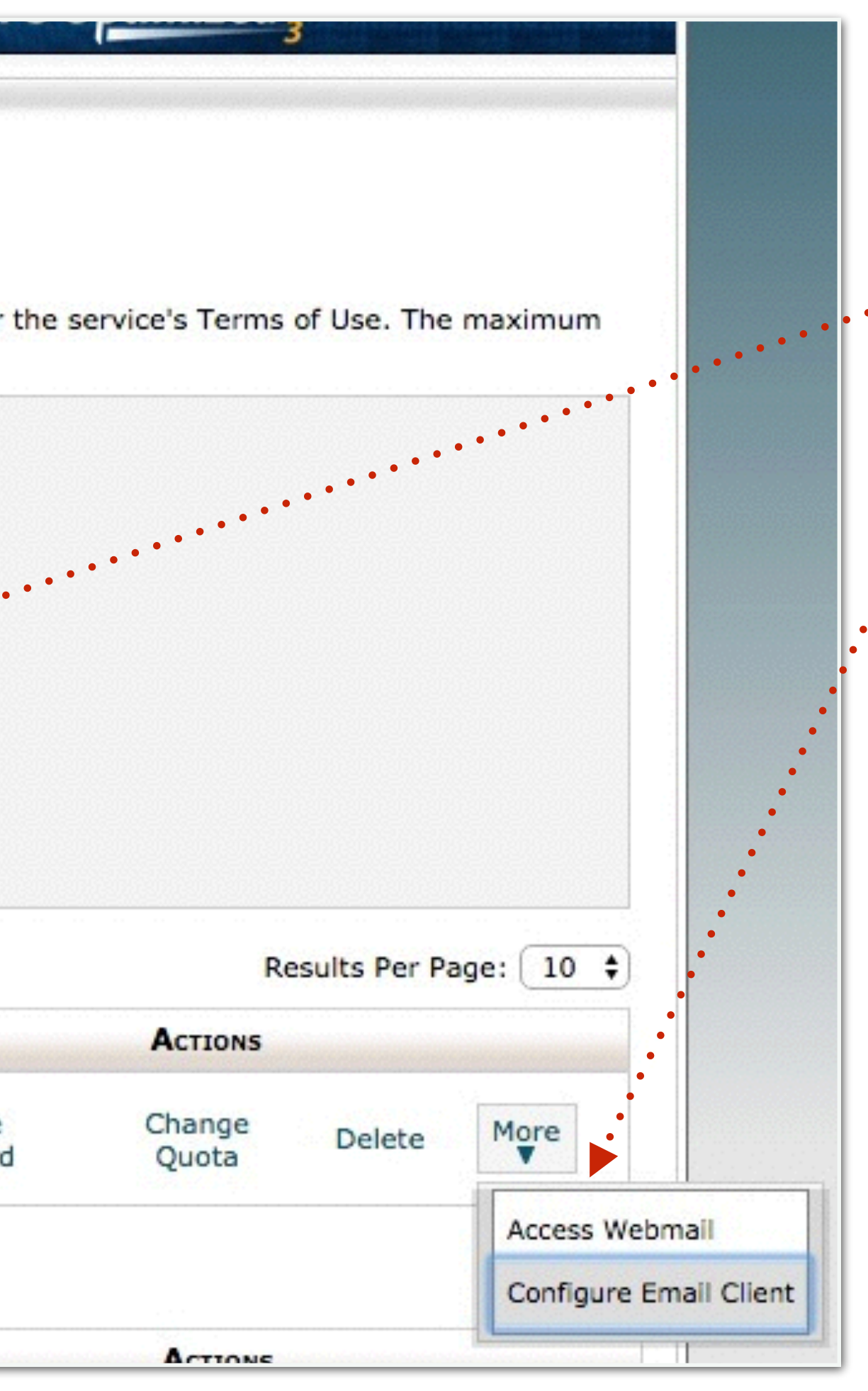

Create Your Email Account 2. Click "More" and access your webmail

Refer to <u>www.equinetacademy.com/</u> how-to-connect-cpanel-email-<u>account-to-gmail</u> on how to connect cPanel email to gmail.

Alternatively, it would be recommended to subscribe to Google Apps to set up and access your company emails through Gmail. <u>https://apps.google.com/</u>

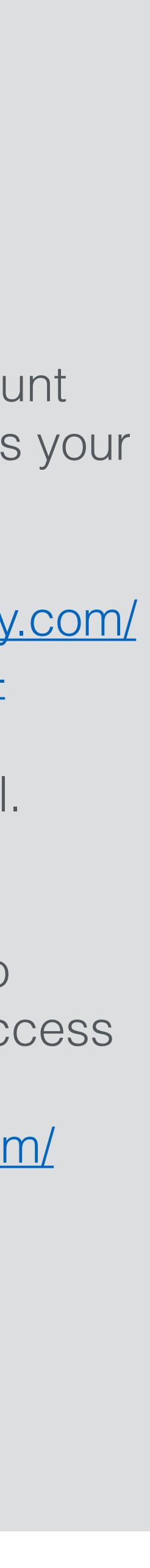

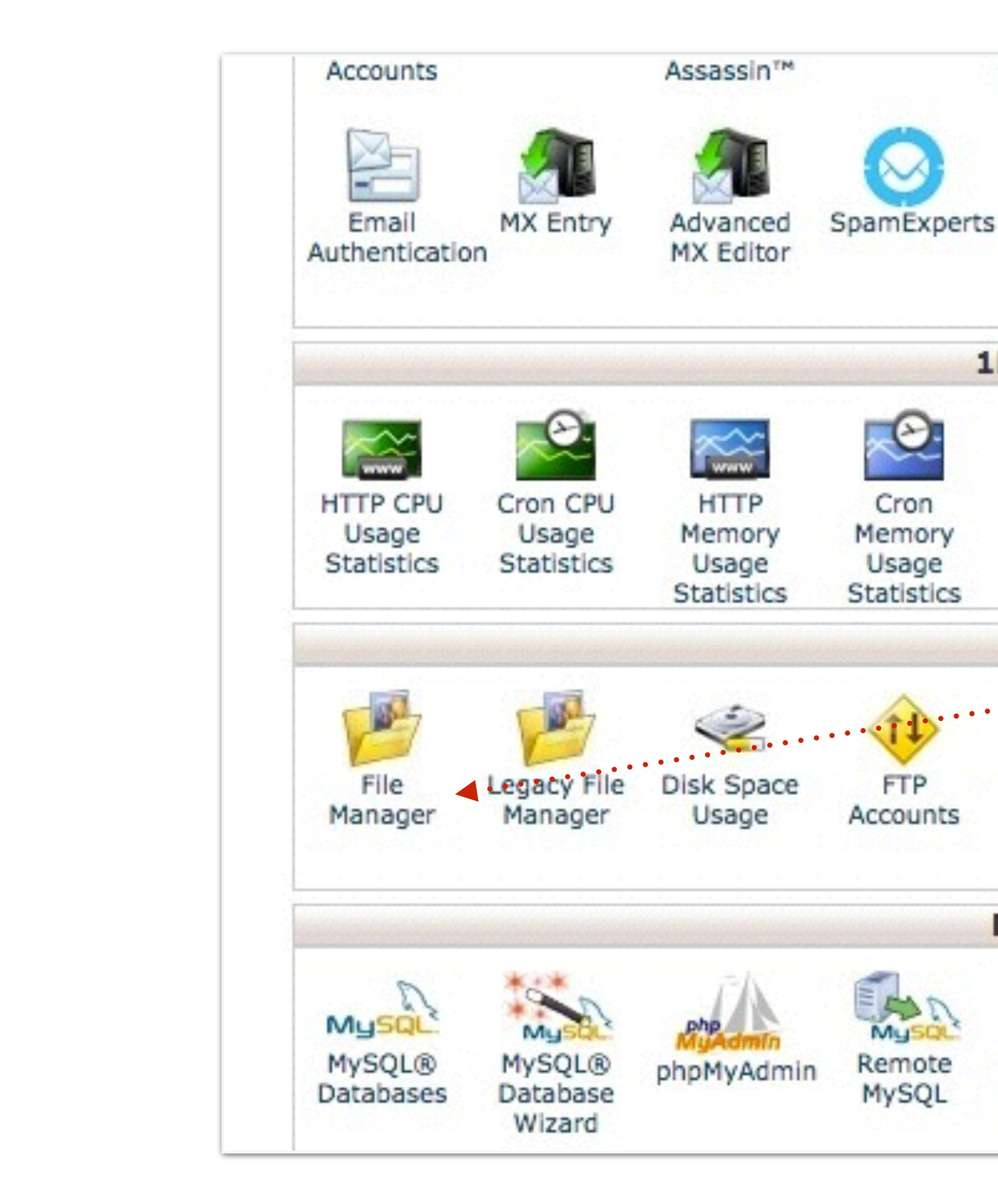

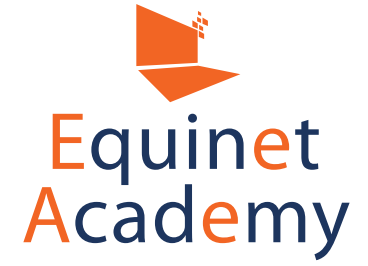

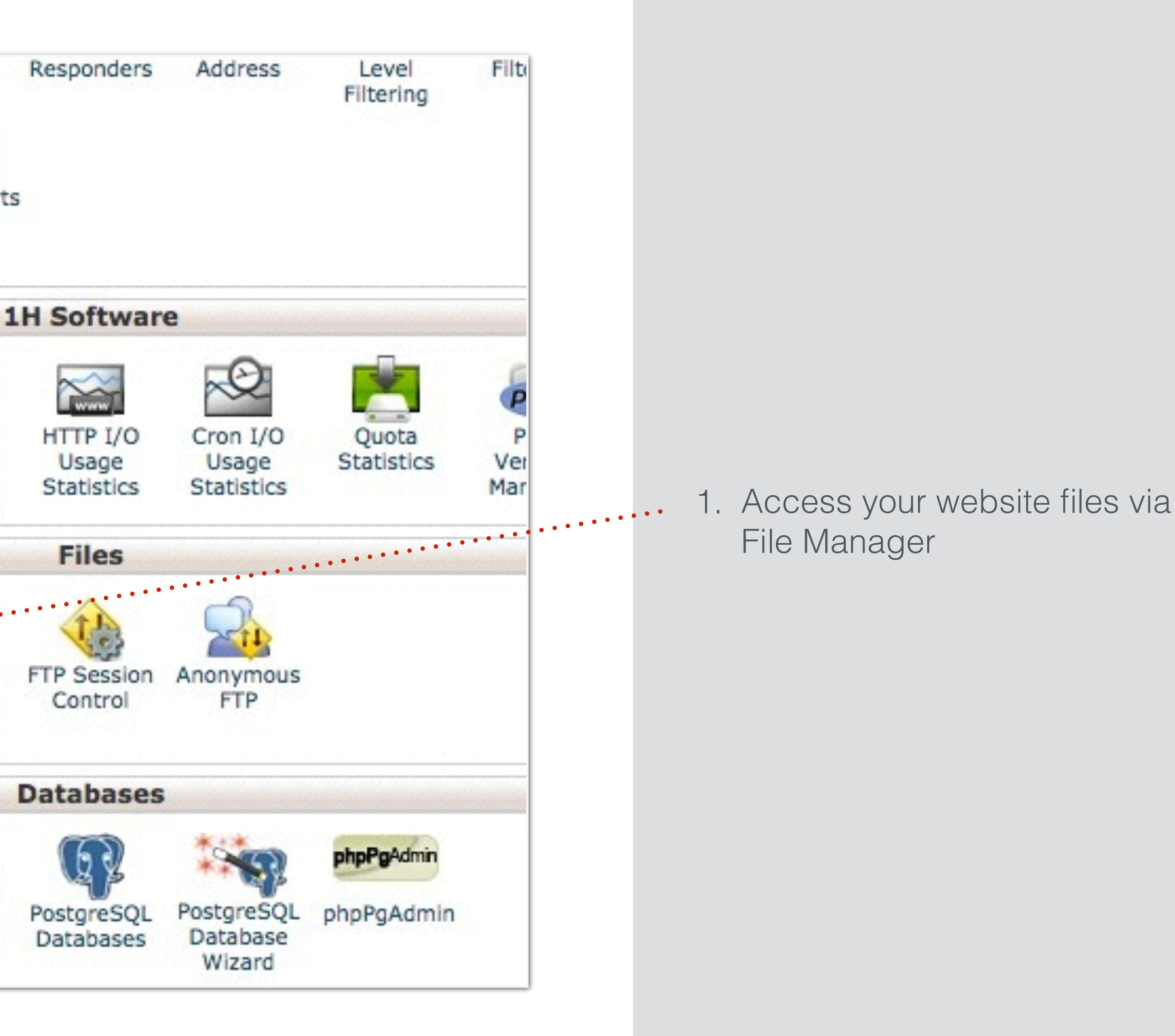

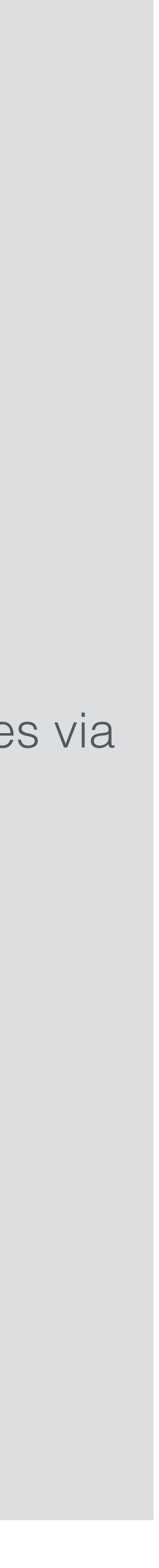

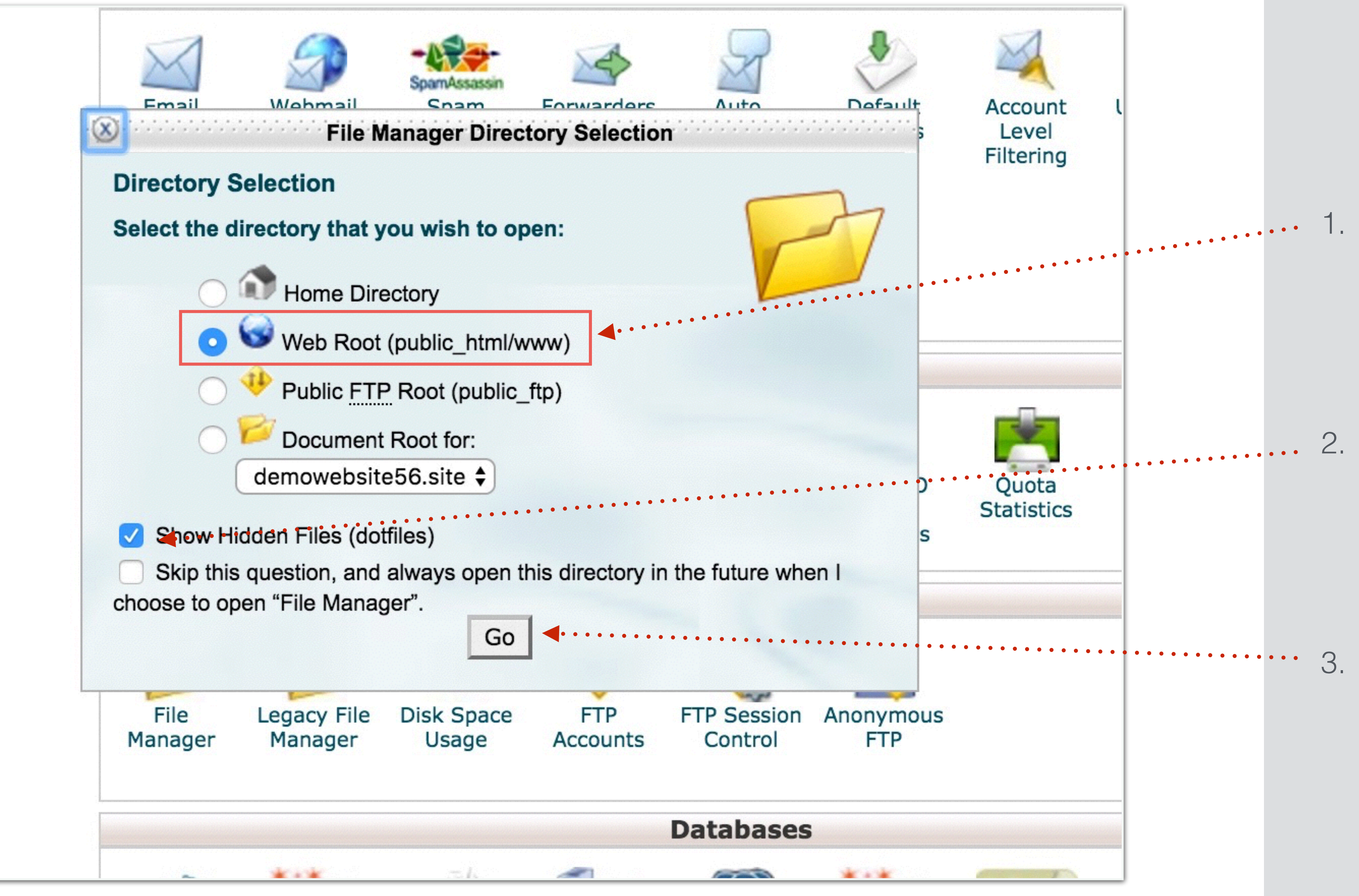

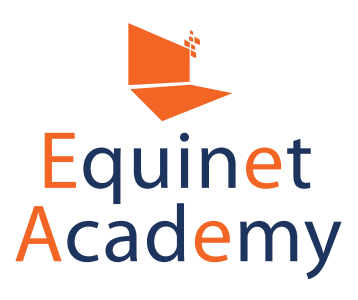

- Ensure you have select Web Root (public\_html/www). This is where the public can view your files on the World Wide Web.
- 2. Ensure you have checked "Show Hidden Files (dotfiles)". This is will reveal any hidden files such as .htaccess.

3. Click "Go".

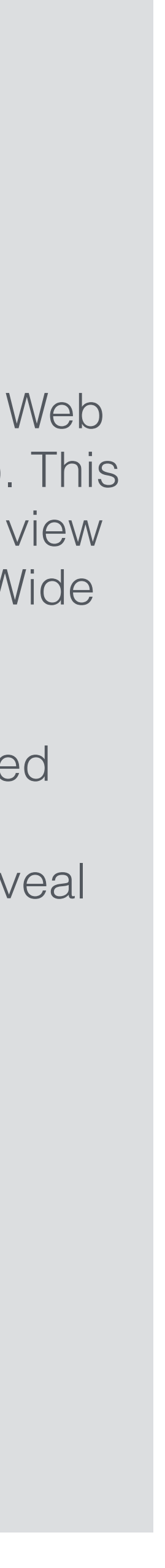

| File Manager                    | <u>Setting</u> | <u>s</u>      |        |          |                                 |               |         |                |
|---------------------------------|----------------|---------------|--------|----------|---------------------------------|---------------|---------|----------------|
| New File New Folder             | Copy           | Move File     | Upload | Download | Delete                          | Rename        | Edit    | Code<br>Editor |
| / public_html                   | ••             | • • • • • • • | •••••  | Go       | 🕥 Home                          | が Up One      | Level ⇐ | Back 📫         |
| T = Collapse All                |                |               |        |          | Name<br>This directory is empty |               |         |                |
| 🗄 🗁 🏠 (/home/dylans85)          |                |               |        |          | This une                        | cory is empty |         |                |
| 🛨 🚞 .autoupdate                 |                |               |        |          |                                 |               |         | •              |
| 主 🚞 .cpanel                     |                |               |        |          |                                 |               |         |                |
| t .cphorde                      |                |               |        |          |                                 |               |         |                |
| .softaculous                    |                |               |        |          |                                 |               |         |                |
| 🗀 .ssh                          |                |               |        |          |                                 |               |         |                |
| isubaccounts                    |                |               |        |          |                                 |               |         |                |
| itrash                          |                |               |        |          |                                 |               |         |                |
| ± etc                           |                |               |        |          |                                 |               |         |                |
| tings<br>time ings<br>time ings |                |               |        |          |                                 |               |         |                |
| 🛨 🧰 perl5                       |                |               |        |          |                                 |               |         |                |
| 🕀 🚞 🚸 public                    | _ftp           |               |        |          |                                 |               |         |                |
| 🔁 🌏 public_html                 |                |               |        |          |                                 |               |         |                |
| 🖻 🚞 tmp                         |                |               |        |          |                                 |               |         |                |
|                                 |                |               |        |          |                                 |               |         |                |

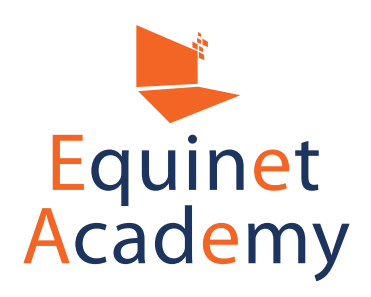

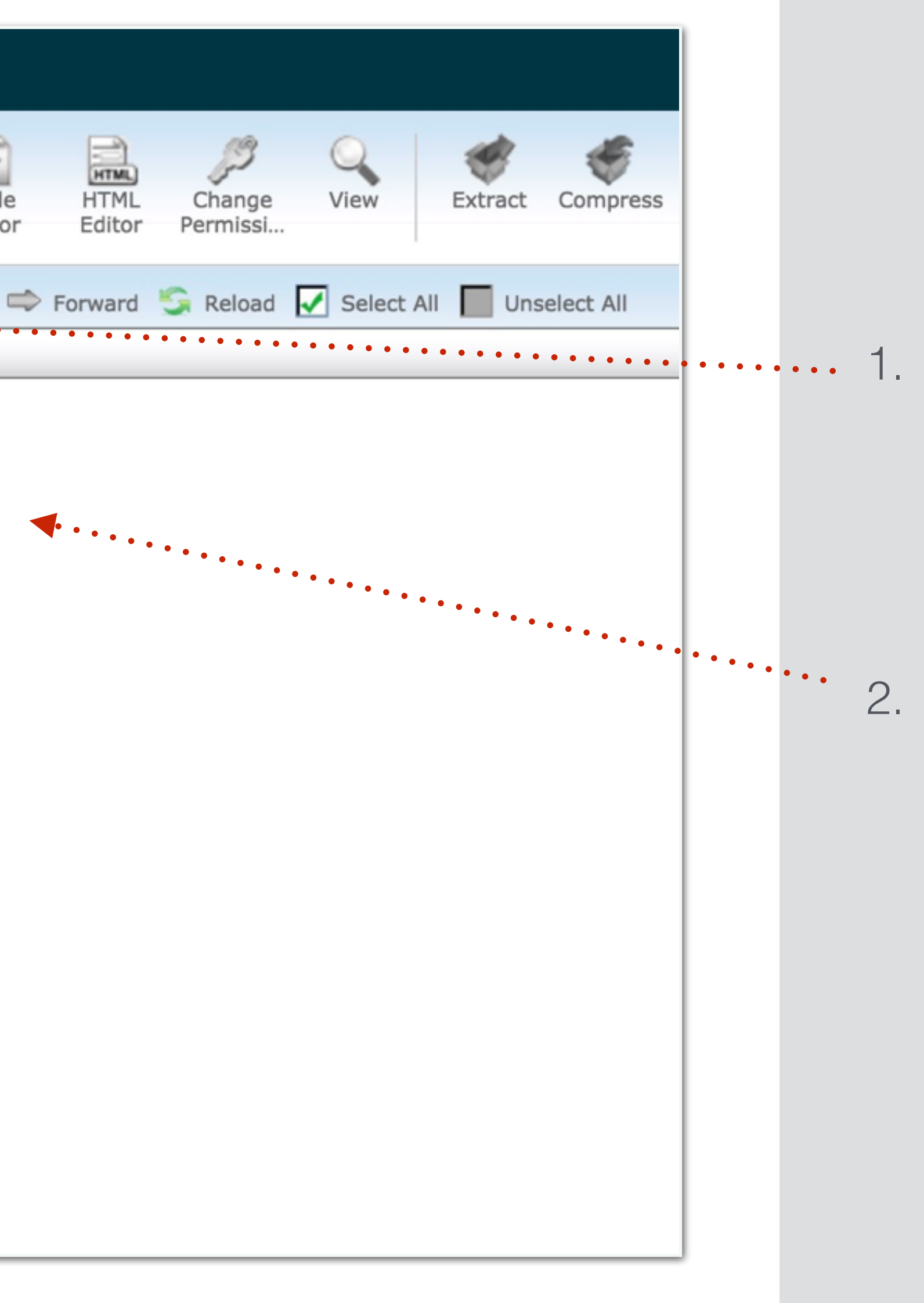

- Ensure you are on Web Root (public\_html/www). This is where the public can view your files on the World Wide Web.
- 2. This is the area where you manage your website files such as your photos, videos, plugins, themes, WordPress core files.

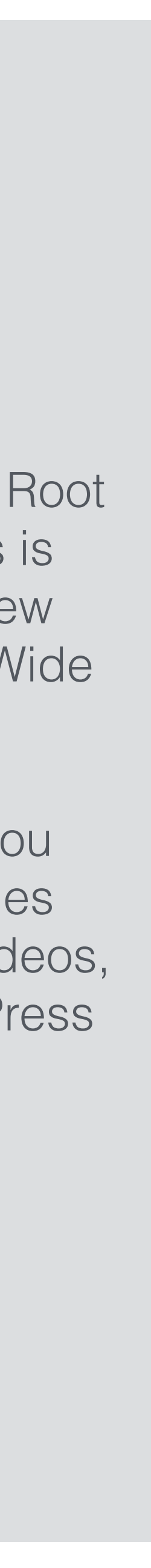
# 3-Step WordPress Installation

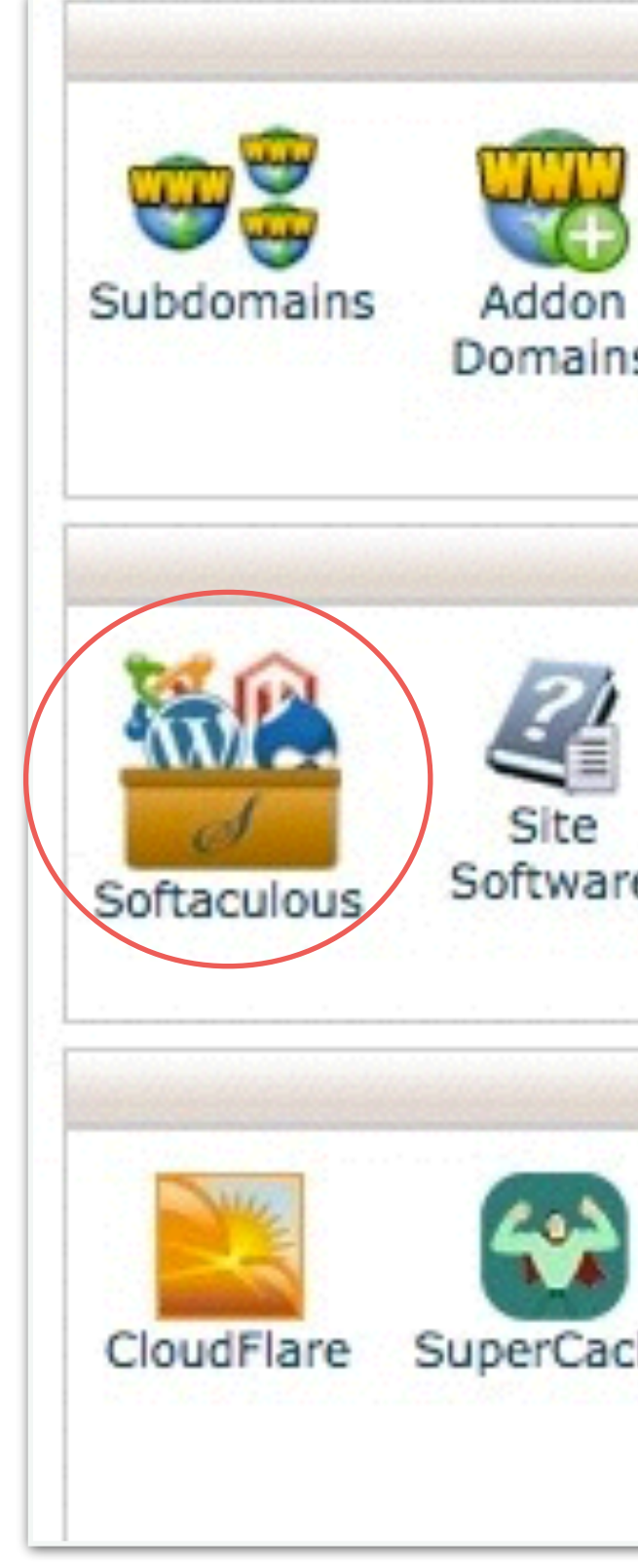

- following
- Quick Install
- Fantastico

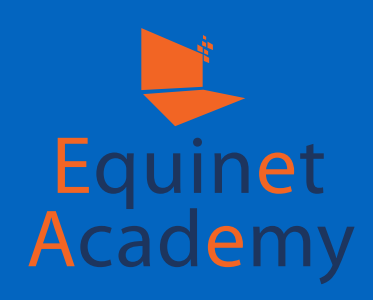

|     |                   |                       | Domains                   |                                |            |       |                             |
|-----|-------------------|-----------------------|---------------------------|--------------------------------|------------|-------|-----------------------------|
| s   | Parked<br>Domains | Redirects             | Simple DNS<br>Zone Editor | Advanced<br>DNS Zone<br>Editor |            |       |                             |
|     |                   | A                     | utoInstalle               | rs                             |            |       |                             |
| e   | Joomla            | WordPress             | Magento                   | CSCart                         | PRESLASHOP | php88 | Web<br>Application<br>Tools |
|     |                   | Site In               | nprovemen                 | t Tools                        |            |       |                             |
| her | SG-Git            | SiteApps<br>Dashboard |                           |                                |            |       |                             |

1. Under "Software and Services" of your cPanel home, click on either one of the

• Softaculous (We will be going through Softaculous in the next steps)

The above softwares vary depending on your web hosting provider.

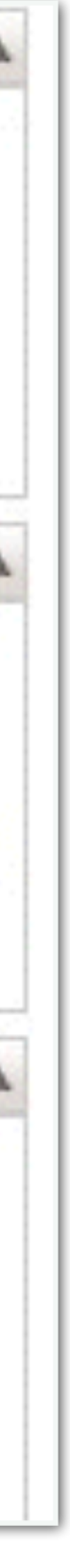

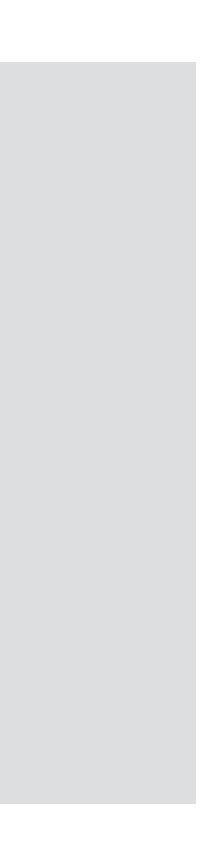

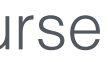

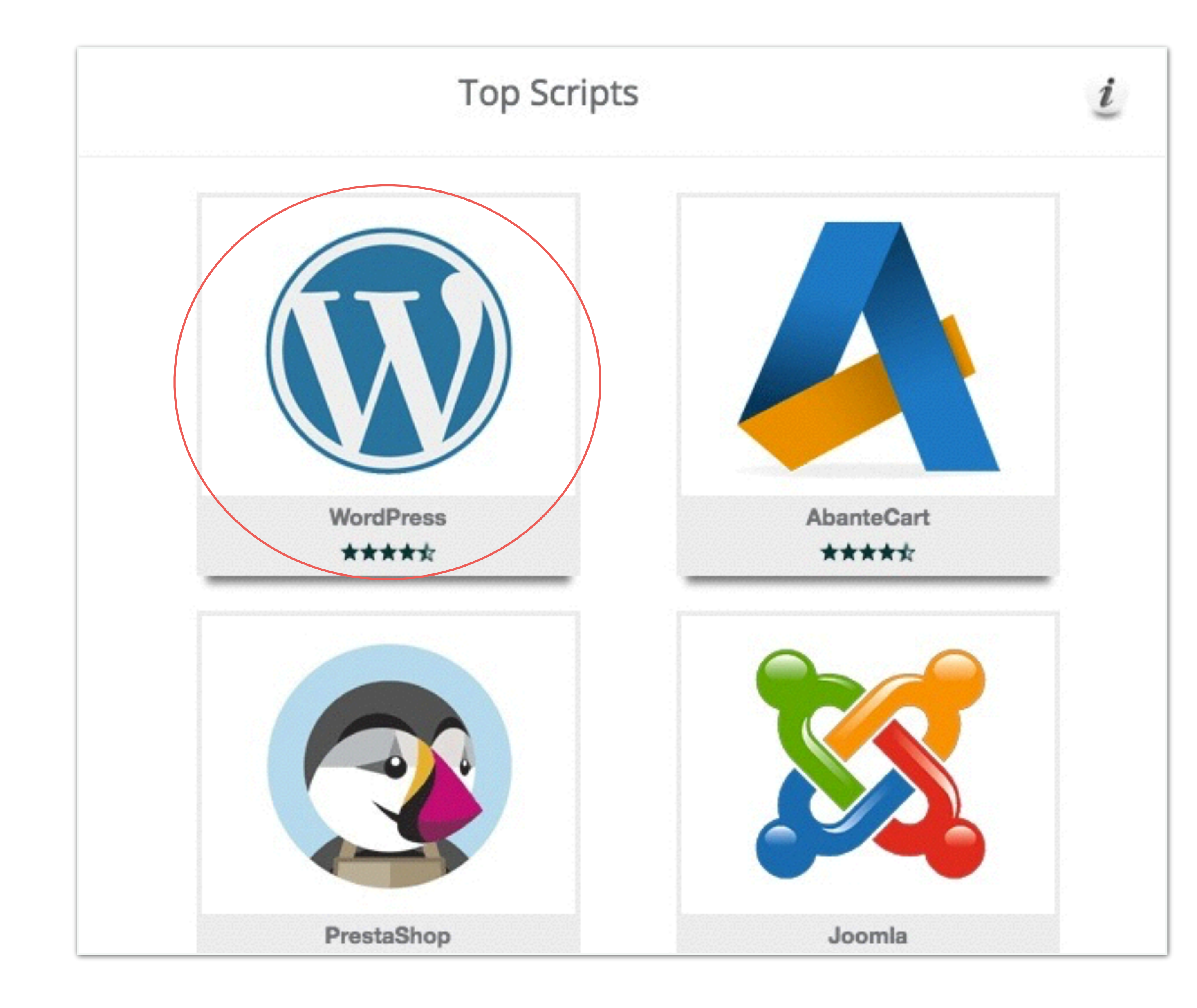

![](_page_37_Picture_1.jpeg)

### 1. Click on WordPress to go to the next screen

WordPress Website Creation Training Course

![](_page_37_Picture_6.jpeg)

![](_page_38_Picture_0.jpeg)

Version: 4.5.3 2016 Overview Screenshots Features Demo

WordPress is web software you can use to create a beautiful website or blog. We like to say that WordPress is both free and priceless at the same time.

The core software is built by hundreds of community volunteers, and when you're ready for more there are thousands of plugins and themes available to transform your site into almost anything you can imagine.

Over 60 million people have chosen WordPress to power the place on the web they call "home" we'd love you to join the family.

WordPress is an Open Source project, which means there are hundreds of people all over the world working on it. (More than most commercial platforms.) It also means you are free to use it for anything from your recipe site to a Fortune 500 web site without paying anyone a license fee.

Install Now

My Apps

![](_page_38_Picture_8.jpeg)

![](_page_38_Figure_10.jpeg)

#### Software Setup

Choose Protocol

If your site has SSL, then please choose the HTTPS protocol. Choose Domain Please choose the domain to install

the software.

#### In Directory

The directory is relative to your domain and **should not exist**. e.g. To install at http://mydomain/dir/ just type **dir**. To install only in http://mydomain/ leave this empty.

#### Site Settings

Site Name

Site Description

Enable Multisite (WPMU) 🚯

Admin Account

Equinet Academy http:// demowebsite31.site

My Blog

My WordPress Blog

| \$ |
|----|
| \$ |
|    |
|    |
|    |
|    |
|    |
|    |
|    |
|    |

- 1. Choose the domain you wish to install WordPress on
- 2. Enter your Site Settings

WordPress Website Creation Training Course

![](_page_39_Picture_22.jpeg)

| Admin Password                           | 21#6H\$N7@\$             | Hide |
|------------------------------------------|--------------------------|------|
|                                          | Strong (60/100)          |      |
| Admin Email                              | admin@demowebsite31.site |      |
| Choose Language                          |                          |      |
| Select Language                          | English                  | \$   |
| Select Plugins                           |                          |      |
| Limit Login Attempts (Loginizer) 🕄       |                          |      |
| Clef Secure Passwordless Login <b>()</b> |                          |      |
| Choose Theme                             |                          |      |
| Choose a Theme to install                | None                     | \$   |
| <ul> <li>Advanced Options</li> </ul>     |                          |      |
|                                          | Install                  |      |

![](_page_40_Picture_1.jpeg)

![](_page_40_Picture_2.jpeg)

### 1. Fill in your admin details

### 2. Click "Install"

WordPress Website Creation Training Course

![](_page_40_Picture_7.jpeg)

| Username                                   |
|--------------------------------------------|
| Remember Me                                |
| Lost your password?<br>← Back to Demo Site |

![](_page_41_Picture_2.jpeg)

![](_page_41_Picture_3.jpeg)

You can now access your site through www.yourdomain.com/wp-admin

- 1. Enter your login details
- 2. Click "Log In"

![](_page_41_Picture_9.jpeg)

![](_page_42_Picture_0.jpeg)

![](_page_42_Picture_1.jpeg)

|            |                                                                                                    | Howdy                | /, demouser 🖡 |
|------------|----------------------------------------------------------------------------------------------------|----------------------|---------------|
|            | l can tell, Dolly                                                                                               | Screen Options 🔻     | Help ▼        |
|            |                                                                                                    |                      |               |
|            |                                                                                                    | e                    | Dismiss       |
|            |                                                                                                    |                      |               |
|            |                                                                                                    |                      |               |
|            | More Actions                                                                                                    |                      |               |
|            | Manage widg                                                                                                    | gets or menus        |               |
|            | Turn comme                                                                                                    | nts on or off        |               |
|            | 🞓 Learn more a                                                                                                  | bout getting started |               |
|            |                                                                                                    |                      |               |
|            |                                                                                                    |                      |               |
|            |                                                                                                    |                      |               |
|            | 100 m = 100 m = 100 m = 100 m = 100 m = 100 m = 100 m = 100 m = 100 m = 100 m = 100 m = 100 m = 100 m = 100 m = |                      |               |
|            |                                                                                                    |                      |               |
| ur mind?   |                                                                                                    |                      |               |
|            |                                                                                                    |                      |               |
|            |                                                                                                    |                      |               |
|            |                                                                                                    |                      |               |
|            |                                                                                                    |                      |               |
| ws         |                                                                                                    |                      |               |
| "Clifford" | December 8, 2015                                                                                                |                      |               |
| Vand Daara |                                                                                                    |                      | lifford       |

Welcome to your WordPress dashboard. Feel free to explore around.

![](_page_42_Picture_7.jpeg)

# Installing a WordPress Theme

![](_page_43_Picture_1.jpeg)

![](_page_43_Picture_2.jpeg)

Choosing a reliable theme before even building your WordPress site is of paramount importance. One of the implications you will face if you switch themes in the middle of your site development is redesigning all your pages from scratch again.

In the next slide, we'll learn how to choose a great WordPress theme.

![](_page_43_Picture_5.jpeg)

![](_page_43_Picture_8.jpeg)

![](_page_43_Picture_9.jpeg)

![](_page_43_Picture_10.jpeg)

![](_page_43_Picture_11.jpeg)

# Modern Web Design Trends

![](_page_44_Picture_1.jpeg)

![](_page_44_Picture_2.jpeg)

![](_page_44_Picture_3.jpeg)

Compact Navigation Menu

![](_page_44_Picture_5.jpeg)

Screen Estate Maximisation

![](_page_44_Picture_7.jpeg)

Infinite Scrolling

![](_page_44_Picture_9.jpeg)

Full-Width Imagery

![](_page_44_Picture_11.jpeg)

Translucency & Transparency

View full article at <u>www.equinetacademy.com/latest-web-design-trends/</u>

![](_page_44_Picture_14.jpeg)

![](_page_44_Figure_15.jpeg)

Minimal Text  $\bigcirc$ 

# How to Choose a Reliable WordPress Theme

=

### **Good Customer Support:**

Sometimes even with web development experience, solving theme issues can be quicker with the help of the theme developer.

### Well Documented:

A well documented theme can save you a lot of time trying to figure out themespecific features and customisations.

### **Compatible With Mainstream Browsers:**

It is important to test the theme against popular browsers such as Chrome, FireFox, Safari, Internet Explorer, and Opera

### **Good Reviews:**

Choosing a theme thousands have already tried their hands on instead of testing a newly developed theme can save you from headaches and wasted time.

![](_page_45_Picture_9.jpeg)

### **Consistent Theme Updates:**

A theme that's outdated and incompatible to the latest WordPress version risks security vulnerabilities and display-rendering flaws.

![](_page_45_Picture_13.jpeg)

-

#### **Cost-Effectiveness:**

Look for themes that have life-time theme updates and customer support.

![](_page_45_Picture_16.jpeg)

#### **Responsive Design:**

Browser responsiveness is ever more important as smartphone and tablet usage overtake desktop usage.

### **Features Availability & Customisability:**

It is generally easier to customise the front end of your website with a theme fully loaded with built-in design features and a flexible internal design framework.

![](_page_45_Picture_23.jpeg)

![](_page_45_Figure_24.jpeg)

![](_page_45_Figure_25.jpeg)

![](_page_45_Figure_26.jpeg)

![](_page_45_Figure_27.jpeg)

![](_page_46_Picture_0.jpeg)

![](_page_46_Picture_1.jpeg)

|              |                      |                        | How                   | vdy, demouser |  |
|--------------|----------------------|------------------------|-----------------------|---------------|--|
|              | Dolly'll ne          | ver go away            | Screen Options 🔻      | Help 🔻        |  |
|              |                      |                        |                       |               |  |
|              |                      |                        |                       | O Dismiss     |  |
|              |                      |                        |                       |               |  |
|              |                      |                        |                       |               |  |
|              | More                 | e Actions              |                       |               |  |
|              |                      | Manage widg            | gets or menus         |               |  |
|              |                      | <sup>r</sup> urn comme | nts on or off         |               |  |
|              | ا ≉                  | earn more a            | about getting started | d             |  |
|              |                      |                        |                       |               |  |
|              |                      |                        |                       |               |  |
|              |                      |                        |                       |               |  |
|              | abor rabor nabor nib |                        |                       |               |  |
| our mind?    |                      |                        |                       |               |  |
|              |                      |                        |                       |               |  |
|              |                      |                        |                       |               |  |
|              |                      |                        |                       |               |  |
|              |                      |                        |                       |               |  |
|              |                      |                        |                       |               |  |
| ews          |                      |                        |                       | *             |  |
| 4 "Clifford" | Decem                | ber 8, 2015            |                       |               |  |

Once you have purchased a premium theme (we will be using the **Genesis framework** and Digital Pro child theme for this course), you can now proceed to install it into WordPress.

1. Navigate to Appearance => Themes

![](_page_47_Picture_0.jpeg)

![](_page_47_Picture_1.jpeg)

![](_page_47_Picture_5.jpeg)

![](_page_48_Picture_0.jpeg)

![](_page_48_Picture_1.jpeg)

![](_page_48_Picture_5.jpeg)

![](_page_49_Picture_1.jpeg)

![](_page_49_Picture_2.jpeg)

![](_page_49_Picture_5.jpeg)

![](_page_50_Figure_0.jpeg)

![](_page_50_Picture_1.jpeg)

![](_page_51_Picture_0.jpeg)

![](_page_51_Picture_1.jpeg)

![](_page_51_Picture_5.jpeg)

## Installing Theme from uploaded file: genesis.zip

Unpacking the package...

Installing the theme...

Theme installed successfully.

Live Preview | Activate | Return to Themes page

![](_page_52_Picture_5.jpeg)

![](_page_52_Figure_7.jpeg)

Repeat the previous steps to install and activate the "Digital Pro child theme".

To find out more about what is a child theme and its purpose, check out this article.

Premium WordPress themes usually come with a child theme. If it doesn't, you have to create your own. To learn how to create a child theme, check out this guide.

Alternatively, you may use the <u>One-</u> Click Child Theme plugin to create a child theme.

![](_page_52_Figure_15.jpeg)

![](_page_53_Picture_0.jpeg)

![](_page_53_Picture_1.jpeg)

Once you have installed and activated your child theme, you should see the following in your Appearance => Themes.

Next, we will be customising your site settings.

Click on "Settings"

WordPress Website Creation Training Course

![](_page_53_Figure_9.jpeg)

# Customise Settings

![](_page_54_Picture_1.jpeg)

In your Settings, you can configure settings such as: 1. Site title, admin email address. 2. Assign a home page and blog roll, and more.

![](_page_54_Picture_3.jpeg)

| Venue Square                                                                                                    |
|----------------------------------------------------------------------------------------------------|
| Training room rental                                                                                               |
| In a few words, explain what this site is about.                                                                   |
| http://venuesquare.com                                                                                             |
| http://venuesquare.com                                                                                             |
| Enter the address here if you want your site home page to be different from your WordPress installation directory. |
| equinetsg@gmail.com                                                                                                |
| This address is used for admin purposes, like new user notification.                                               |
| Anyone can register                                                                                                |
| Subscriber \$                                                                                                    |
| UTC+0  UTC time is 2016-02-18 03:00:53                                                                             |
| Choose a city in the same timezone as you.                                                                         |
| February 18. 2016                                                                                                  |
|                                                                                                    |

![](_page_54_Picture_11.jpeg)

![](_page_54_Picture_12.jpeg)

![](_page_54_Picture_13.jpeg)

| Ø   | Venue Square    | 0 + New Theme Options   |                                              |                                  |
|-----|-----------------|-------------------------|----------------------------------------------|----------------------------------|
| 8   | Dashboard       | General Settings        |                                              |                                  |
| *   | Posts           |                         |                                              |                                  |
| 97  | Media           | Site Title              | Venue Square                                 |                                  |
|     | Pages           | Tagline                 | Training room rental                         |                                  |
| -   | Comments        |                         | In a few words, explain what this site       | is about.                        |
| *   | Portfolio Items |                         |                                              |                                  |
| \$  | Enfold Child    | WordPress Address (URL) | http://venuesquare.com                       |                                  |
| ~   | •               |                         |                                              |                                  |
| ~   | Appearance      | Site Address (URL)      | http://venuesquare.com                       |                                  |
| *   | Plugins         |                         | Enter the address here if you <u>want yo</u> | our site home page to be differe |
| *   | Users           |                         |                                              |                                  |
| r   | Tools           | Email Address           | equinetsg@gmail.com                          | •••••                            |
| •   |                 |                         | This address is used for admin purpo         | ses, like new user notification. |
| +†  | Settings        |                         |                                              |                                  |
| Ge  | eneral          | Membership              | Anyone can register                          | •••                              |
| Wr  | riting          |                         |                                              |                                  |
| Re  | ading           | New User Default Role   | Subscriber 💠                                 | ****                             |
| Dis | scussion        |                         |                                              |                                  |
| Me  | edia            | Timezone                | UTC+0 \$                                     | UTC time is 2016-02-18 0         |
| Pe  | rmalinks        |                         | Choose a city in the same timezone a         | s you.                           |
| -   |                 |                         |                                              |                                  |
| E   | LayerSider WP   | Date Format             | • February 18. 2016                          |                                  |

![](_page_55_Picture_1.jpeg)

![](_page_55_Figure_3.jpeg)

Your Site Title and Tagline might be picked up by search engines and may show up on their search results pages.

You may choose to set your Uniform Resource Locator (URL) to begin with either "<u>http://www</u>." or "http://". To set your URL to e.g. "<u>http://www</u>.", add www. to both the WordPress Address URL and Site Address URL to ensure it is working properly.

The email address you specify here will be used for admin purposes, such as notification of new user registrations.

To allow anyone to register as a user, check this box. However we do not recommend checking this option unless necessary due to the amount of spam registrations you will receive.

![](_page_55_Figure_10.jpeg)

#### ☆ Venue Square ■ 0 + New Theme Options New User Default Role Subscriber 🛟 🖈 Posts 93 Media UTC time is 2016-02-18 03:24:00 UTC+0 Timezone \$ Pages Choose a city in the same timezone as you. Comments • February 18, 2016 **Date Format** \* Portfolio Items 2016-02-18 🔅 Enfold Child 02/18/2016 18/02/2016 ✗ Appearance Custom: F j, Y February 18, 2016 🖌 Plugins 👗 Users **Time Format** • 3:24 am 🖋 Tools 3:24 AM It Settings 03:24 Custom: g:i a 3:24 am General ••••• Documentation on date and time formatting. Writing Reading Monday 🗘 Week Starts On Discussion Media English (United States) Permalinks Site Language LayerSlider WP Save Changes Collapse menu

![](_page_56_Picture_1.jpeg)

![](_page_56_Figure_3.jpeg)

- 1. Set your date and time settings here.

Next, click on "Writing".

![](_page_56_Picture_9.jpeg)

| ۲                                                                                                    | 省 Venue Square  | 0 + New Theme Options                                                   |                                                                                                    |       |
|----------------------------------------------------------------------------------------------------|-----------------|-------------------------------------------------------------------------|----------------------------------------------------------------------------------------------------|-------|
| <b>Ø</b>                                                                                                    | Dashboard       | Writing Settings                                                        |                                                                                                    |       |
| *                                                                                                    | Posts           | Default Post Category                                                   |                                                                                                    | • • • |
| 91                                                                                                    | Media           | Delaurerost category                                                    | Uncategorized V                                                                                                    |       |
|                                                                                                    | Pages           | Default Post Format                                                     | Standard 🛊                                                                                                    |       |
|                                                                                                    | Comments        |                                                                         |                                                                                                    |       |
| *                                                                                                    | Portfolio Items | Post via email                                                          |                                                                                                    |       |
| \$                                                                                                    | Enfold Child    | To post to WordPress by email yo<br>address very secret. Here are thre  | ou must set up a secret email account with POP3 access. Any mail rece<br>ee random strings you could use: wnRskLcL,VX7jcg99,7taFwf | eived |
| *                                                                                                    | Appearance      |                                                                         |                                                                                                    |       |
| *                                                                                                    | Plugins         | Mail Server                                                             | mail.example.com Port                                                                                                    | 110   |
| 4                                                                                                    | Users           | Login Name                                                              | la sia Qayamala sam                                                                                                    |       |
| s                                                                                                    | Tools           | Login Name                                                              | login@example.com                                                                                                    |       |
| ¥†                                                                                                    | Settings        | Password                                                                | password                                                                                                    |       |
| Ge                                                                                                    | neral           |                                                                         |                                                                                                    |       |
| Wr                                                                                                    | iting           | Default Mail Category                                                   | Uncategorized \$                                                                                                    |       |
| Rea                                                                                                    | ading           | Undata Sanvisas                                                         |                                                                                                    |       |
| Discussion       Opdate Services         Media       When you publish a new post, WordPress automatically notifies the following site up service URLs with line breaks. |                 | opuate services                                                         |                                                                                                    | • •   |
|                                                                                                    |                 | ordPress automatically notifies the following site update services. For | moi                                                                                                    |       |
| LayerSlider WP http://rpc.pingomatic.com/                                                                                                    |                 |                                                                         |                                                                                                    |       |

![](_page_57_Picture_1.jpeg)

![](_page_57_Figure_3.jpeg)

Here, you can change your default blogpost category and default blog post format.

If you wish to post to WordPress via email, you can do so by setting up your mail server details here.

If you wish to automatically notify popular update services such as pingomatic that you have updated your blog, you may enter multiple services URLs in the box below. Doing so can increase traffic to your site.

Next, click on "Reading" settings.

![](_page_57_Figure_10.jpeg)

|            | Venue Square | 0 + New Theme Options                  |                                                   |
|------------|--------------|----------------------------------------|---------------------------------------------------|
| 🕼 Dash     | board        | Reading Settings                       |                                                   |
| 🖈 Posts    | ;            | Front page displays                    | O Your latest a sate                              |
| 9; Medi    | а            | i i one page displays                  | Your latest posts                                 |
| Pages      | s            |                                        | A <u>static page</u> (select below)               |
| 🛡 Comr     | ments        |                                        | Front page: — Select — 🔹                          |
| 🖈 Portf    | olio Items   |                                        | Posts page: — Select — 🔹                          |
| 🔅 Enfol    | d Child      |                                        |                                                   |
| 🔊 Appe     | arance<br>ns | Blog pages show at most                | 10 posts                                          |
| 👗 Users    | 5            | Syndication feeds show the most recent | 10 items                                          |
| It Settin  | ngs          | For each article in a feed,            | Full text                                         |
| General    |              | show                                   | Summary                                           |
| Writing    |              |                                        |                                                   |
| Reading    | _            | Search Engine Visibility               | Discourage search engines from indexing this site |
| Media      | n            |                                        | It is up to search engines to honor this request. |
| Permalinks |              |                                        |                                                   |
| 🕒 Layer    | Slider WP    | Save Changes                           |                                                   |
|            |              |                                        |                                                   |

![](_page_58_Picture_1.jpeg)

![](_page_58_Picture_3.jpeg)

By default, WordPress displays your latest posts on your homepage. To change it to display a static page, click on "A static page" and select "Home" page to assign it to your homepage. Similarly, assign a page to display all your blog posts.

Select this option only if you do not want search engines to index your site. Warning: Doing so can reduce your site traffic significantly.

Next, click on "Discussion" settings.

![](_page_58_Figure_9.jpeg)

| Ø         | 省 Venue Square  | 0 + New Theme Options    |                                                                   |
|-----------|-----------------|--------------------------|-------------------------------------------------------------------|
| 8         | Dashboard       | Discussion Settings      |                                                                   |
| *         | Posts           | Default article settings | Attempt to notify any blogs linked to from the article            |
| 97        | Media           |                          | Allow link notifications from other blogs (pingbacks and track)   |
|           | Pages           |                          | <ul> <li>Allow people to post comments on new articles</li> </ul> |
|           | Comments        |                          | (These settings may be overridden for individual articles.)       |
| *         | Portfolio Items |                          |                                                                   |
|           | Enfold Child    | Other comment settings   | Comment author must fill out name and email                       |
| ¥         | Eniola Chila    |                          | Users must be registered and logged in to comment                 |
| *         | Appearance      |                          | Automatically close comments on articles older than 14            |
| *         | Plugins         |                          | Enable threaded (nested) comments 5 \$ levels deep                |
| *         | Users           |                          | Break comments into pages with 50 top level commen                |
| s         | Tools           |                          | Comments should be displayed with the folder. A comments          |
| <u>‡†</u> | Settings        |                          | comments should be displayed with the older 🗣 comments a          |
| Ge        | neral           | Email me whenever        | Anyone posts a comment                                            |
| Wr        | iting           |                          | A comment is held for moderation                                  |
| Rea       | ading           |                          |                                                                   |
| Dis       | cussion         | Before a comment appears | Comment must be manually approved                                 |
| Me        | edia<br>        |                          | Comment author must have a previously approved comment            |
| Per       | rmalinks        |                          | _ , , , , , , , , , , , , , , , , , , ,                           |
| ľ         | LayerSlider WP  | Comment Moderation       | Hold a comment in the queue if it contains 2 or more lin          |

![](_page_59_Picture_1.jpeg)

| Howdy, demouser 🚵                                        |
|----------------------------------------------------------|
| Help 🔻                                                   |
|                                                          |
|                                                          |
| backs) on new articles                                   |
|                                                          |
|                                                          |
|                                                          |
|                                                          |
|                                                          |
| days                                                     |
|                                                          |
| nts per page and the last 🛊 page displayed by default    |
| at the top of each page                                  |
|                                                          |
|                                                          |
|                                                          |
|                                                          |
|                                                          |
| t                                                        |
|                                                          |
| nks. (A common characteristic of comment spam is a large |
|                                                          |

Here, you can customise your discussion settings such as comment author requirements, comment email notification settings, and more.

![](_page_59_Picture_7.jpeg)

| 🔞 🏠 Venue Squ      | uare 🗭 0 🕂 New Theme C                                  | ptions                                                                                                    |  |  |
|--------------------|---------------------------------------------------------|----------------------------------------------------------------------------------------------------|--|--|
| Dashboard          | Avatars                                                 |                                                                                                    |  |  |
| 🖈 Posts            | An avatar is an image that<br>avatars for people who co | An avatar is an image that follows you from weblog to weblog appearing beside your name when you com<br>avatars for people who comment on your site. |  |  |
| 9) Media           | Avatar Display                                          | Show Avatars                                                                                                    |  |  |
| Pages              |                                                         |                                                                                                    |  |  |
| Comments           | Maximum Rating                                          | <ul> <li>G — Suitable for all audiences</li> </ul>                                                                                                   |  |  |
| 🖈 Portfolio Items  | 5                                                       | PG — Possibly offensive, usually for audiences 13 and above                                                                                          |  |  |
| 🔅 Enfold Child     |                                                         | R — Intended for adult audiences above 17                                                                                                    |  |  |
|                    |                                                         | X — Even more mature than above                                                                                                    |  |  |
| Appearance         |                                                         |                                                                                                    |  |  |
| 🖌 Plugins          | Default Avatar                                          | For users without a custom avatar of their own, you can either dis<br>address.                                                                       |  |  |
| 👗 Users            |                                                         | Mystery Person                                                                                                    |  |  |
| 🖋 Tools            |                                                         |                                                                                                    |  |  |
| <b>∔†</b> Settings |                                                         | O Blank                                                                                                    |  |  |
| General            |                                                         | Gravatar Logo                                                                                                    |  |  |
| Writing            |                                                         | Identicon (Generated)                                                                                                    |  |  |
| Reading            |                                                         |                                                                                                    |  |  |
| Discussion         |                                                         | 🔘 🚎 Wavatar (Generated)                                                                                                    |  |  |
| Media              |                                                         |                                                                                                    |  |  |
| Permalinks         |                                                         | MonsterID (Generated)                                                                                                    |  |  |
| 🕒 LayerSlider Wi   | >                                                       | C Retro (Generated)                                                                                                    |  |  |
|                    |                                                         |                                                                                                    |  |  |

![](_page_60_Picture_1.jpeg)

Howdy, demouser

ment on avatar enabled sites. Here you can enable the display of

isplay a generic logo or a generated one based on their email

Scrolling further down, you may choose the default avatar to show for a comment author.

Next, click on "Media" settings.

![](_page_60_Picture_10.jpeg)

| Ø         | 省 Venue Square  | 0 + New Theme Options                |                                                                                   | Howdy, demouser 🚵 |
|-----------|-----------------|--------------------------------------|-----------------------------------------------------------------------------------|-------------------|
| <b>8</b>  | Dashboard       | Media Settings                       |                                                                                   | Help 🔻            |
| *         | Posts           | Image sizes                          |                                                                                   |                   |
| 91        | Media           | The sizes listed below determine the | ne maximum dimensions in pixels to use when adding an image to the Media Library. |                   |
|           | Pages           |                                      |                                                                                   |                   |
| •         | Comments        | Thumbhail size                       | Crop thumbhail to exact dimensions (normally thumbhails are proportional)         |                   |
| *         | Portfolio Items |                                      |                                                                                   |                   |
| •         | Enfold Child    | Medium size                          | Max Width 300 Max Height 300                                                      |                   |
| *         | Appearance      | Large size                           | Max Width 1030 Max Height 1030                                                    |                   |
| <b>\$</b> | Plugins         |                                      |                                                                                   |                   |
| *         | Users           | Uploading Files                      |                                                                                   |                   |
| s.        | Tools           | 🗸 Organiza my unloads into m         | onth- and year-based folders                                                      |                   |
| lt s      | Settings        |                                      | ontri- and year-based folders                                                     |                   |
| Gen       | eral            | Save Changes                         |                                                                                   |                   |
| Writi     | ing<br>l'an     |                                      |                                                                                   |                   |
| Disc      | ussion          |                                      |                                                                                   |                   |
| Med       | ia              |                                      |                                                                                   |                   |
| Perm      | nalinks         |                                      |                                                                                   |                   |
|           | LayerSlider WP  |                                      |                                                                                   |                   |

![](_page_61_Picture_1.jpeg)

At Media Settings, you can define your auto-generated image sizes and file organisation settings.

Next, click on "Permalink" settings.

![](_page_61_Picture_7.jpeg)

#### 🕆 Venue Square 📮 0 🕂 New Theme Options Dashboard Permalink Settings 🖈 Posts WordPress offers you the ability to create a custom URL structure for your permalinks and archives. Cust compatibility of your links. A number of tags are available, and here are some examples to get you starte 93 Media **Common Settings** Pages Comments http://venuesquare.com/?p=123 Plain \* Portfolio Items Day and name Enfold Child http://venuesquare.com/2016/02/18/sample-post/ ➢ Appearance http://venuesquare.com/2016/02/sample-post/ Month and name 🖌 Plugins 👍 Users O Numeric http://venuesquare.com/archives/123 🗲 Tools ..... http://venuesquare.com/sample-post/ Post name It Settings General http://venuesquare.com /%year%/%monthnum%/%day%/%post **Custom Structure** Writing Reading Optional Discussion If you like, you may enter custom structures for your category and tag URLs here. For example, using to Media http://venuesquare.com/topics/uncategorized/ . If you leave these blank the defaults will be used. Permalinks Category base LayerSlider WP

![](_page_62_Picture_1.jpeg)

| Howdy demouser                                                                |                                                                                                    |
|-------------------------------------------------------------------------------|----------------------------------------------------------------------------------------------------|
| Howdy, demouser                                                               |                                                                                                    |
| tom URL structures can improve the aesthetics, usability, and forward-<br>ed. | Your Perma<br>the option of<br>URL structor<br>pages, and                                                                                                    |
|                                                                               | It is recommendation is recommendation of the second second secon |
| name%/                                                                        | Next, click                                                                                                    |
| pics as your category base would make your category links like                |                                                                                                    |
|                                                                               |                                                                                                    |
|                                                                               |                                                                                                    |

alink settings gives you of creating a custom ure for your posts, archives.

mended to set your settings to "Post Name" earch engine

on "Users".

![](_page_62_Figure_12.jpeg)

| ۲          | A Venue Square  | 0 + New Theme Option             | 15                      |            |
|------------|-----------------|----------------------------------|-------------------------|------------|
| Ø          | Dashboard       | Users Add New                    |                         |            |
| *          | Posts           | All (1)   Administrator (1)      |                         |            |
| 91         | Media           | Bulk Actions \$ Apply            | Change role to 🗘 Change |            |
|            | Pages           | Username                         | Name                    | Email      |
| •          | Comments        | demouser                         | •••••                   | equinetsg@ |
| *          | Portfolio Items | Academy                          |                         | •••••      |
| \$         | Enfold Child    | Username                         | Name                    | Email      |
| *          | Appearance      | Bulk Actions \$ Apply            | Change role to   Change |            |
| *          | Plugins         |                                  |                         |            |
|            | Users           |                                  |                         |            |
| All        | Users           |                                  |                         |            |
| Ad         | d New           |                                  |                         |            |
| You        | ur Profile      |                                  |                         |            |
| s          | Tools           |                                  |                         |            |
| 53         | Settings        |                                  |                         |            |
| <b>™</b> h | l averSlider WP |                                  |                         |            |
| •          | Collanse menu   |                                  |                         |            |
| ~          | conapsemient    |                                  |                         |            |
|            |                 | Thank you for creating with Word | IPress.                 |            |

![](_page_63_Picture_1.jpeg)

![](_page_63_Figure_3.jpeg)

![](_page_63_Picture_6.jpeg)

#### A Venue Square 🛡 0 🕂 New Theme Options Dashboard Add New User \* Posts Create a brand new user and add them to this site. 93 Media Username (required) Pages Comments Email (required) \* Portfolio Items 🔅 Enfold Child **First Name** ➢ Appearance Last Name 🖌 Plugins 🐣 Users Website All Users Add New Show password Password **Your Profile** Send the new user an email about their account. Send User Notification 🖌 Tools Settings ✓ Subscriber Role Contributor Author 🕒 LayerSlider WP ..... Editor Collapse menu Add New User Administrator

![](_page_64_Picture_1.jpeg)

![](_page_64_Figure_3.jpeg)

![](_page_64_Picture_6.jpeg)

| 🚯 🕋 Venue Square                                                                                 | 🗭 0 🕂 New Theme Options              |                          |                        | Но             | wdy, demouser 🚵 |
|--------------------------------------------------------------------------------------------------|--------------------------------------|--------------------------|------------------------|----------------|-----------------|
| Dashboard                                                                                        | Users Add New                        |                          |                        | Screen Options | ▼ Help ▼        |
| 🖈 Posts                                                                                          | New user created. Edit user          |                          |                        |                | ۲               |
| 93 Media                                                                                         | •                                    |                          |                        |                |                 |
| Pages                                                                                            | All (2)   Administrator (1)   Author | or (1)                   |                        |                | Search Users    |
| Comments                                                                                         | Bulk Actions \$ Apply C              | Change role to \$ Change |                        |                | 2 items         |
| 🖈 Portfolio Items                                                                                | Username                             | Name                     | Email                  | Role           | Posts           |
| Enfold Child                                                                                     | demouser                             |                          | equinetsg@gmail.com    | Administrator  | 1               |
| <ul><li>Appearance</li><li>Plugins</li></ul>                                                     | □ <b>Newuser</b>                     | Venue Square             | alstarrental@gmail.com | Author         | 0               |
| 🕹 Users 🔍                                                                                        | Username                             | Name                     | Email                  | Role           | Posts           |
| All Users<br>Add New<br>Your Profile<br>✓ Tools<br>G Settings<br>LayerSlider WP<br>Collapse menu | Bulk Actions \$ Apply C              | Change role to 💲 Change  |                        |                | 2 items         |
| Concipse menu                                                                                    | Thank you for creating with WordPre  | SS.                      |                        |                | Version 4.4.2   |

![](_page_65_Picture_1.jpeg)

A new user has been created. To add a profile picture, navigate over to Gravatar and create a new account over there. In order for the profile picture to show, the email address at Gravatar has to be similar as the email address specified in the WordPress user profile.

![](_page_65_Figure_6.jpeg)

# Plugins

![](_page_66_Picture_1.jpeg)

Plugins help to early a second second

1. Navigate to Plu

2. Click "Add Nev

![](_page_66_Picture_5.jpeg)

| neme Options  |                                                                                                    |                                         | Howdy                                                 | /, d        |
|---------------|----------------------------------------------------------------------------------------------------|-----------------------------------------|-------------------------------------------------------|-------------|
| d New         |                                                                                                    |                                         | Screen Options 🔻                                      |             |
| 2)            |                                                                                                    |                                         | Search Insta                                          | lle         |
| Apply         |                                                                                                    |                                         |                                                       |             |
|               | Description                                                                                                    |                                         |                                                       |             |
| dit   Delete  | Used by millions, Akismet is quite possibly the best way in the world to protect your blog<br>you sleep. To get started: 1) Click the "Activate" link to the left of this description, 2) Sign u<br>your Akismet configuration page, and save your API key. | from spam. It kee<br>p for an Akismet p | ps your site protected e<br>plan to get an API key, a | nd          |
|               | Version 3.1.7   By Automattic   View details                                                                                                    |                                         |                                                       |             |
| dit   Delete  | This is not just a plugin, it symbolizes the hope and enthusiasm of an entire generation su<br>Armstrong: Hello, Dolly. When activated you will randomly see a lyric from Hello, Dolly in t<br>Version 1.6   By Matt Mullenweg   View details               | mmed up in two<br>he upper right of     | words sung most famou<br>your admin screen on e       | isly<br>ver |
|               | Description                                                                                                    |                                         |                                                       |             |
|               | Description                                                                                                    |                                         |                                                       |             |
| Apply         |                                                                                                    |                                         |                                                       |             |
|               |                                                                                                    |                                         |                                                       |             |
|               |                                                                                                    |                                         |                                                       |             |
|               |                                                                                                    |                                         |                                                       |             |
|               |                                                                                                    |                                         |                                                       |             |
|               |                                                                                                    |                                         |                                                       |             |
|               |                                                                                                    |                                         |                                                       |             |
| ng with WordP | ress.                                                                                                    |                                         |                                                       | Ve          |
|               |                                                                                                    |                                         |                                                       |             |
|               |                                                                                                    |                                         |                                                       |             |
| xtend         | the functionality of your site.                                                                                                    |                                         |                                                       |             |
|               |                                                                                                    |                                         |                                                       |             |
| ugins         |                                                                                                    |                                         |                                                       |             |
| W"            |                                                                                                    |                                         |                                                       |             |
|               |                                                                                                    |                                         |                                                       |             |

![](_page_66_Picture_9.jpeg)

![](_page_66_Picture_10.jpeg)

![](_page_66_Picture_11.jpeg)

#### Add Plugins Upload Plugin Search Results Featured Recommended Favorites Popular

![](_page_67_Figure_1.jpeg)

![](_page_67_Picture_2.jpeg)

![](_page_67_Picture_8.jpeg)

![](_page_67_Picture_9.jpeg)

There are a few ways to install a plugin:

- Installing it directly from the WordPress Plugin Directory
- Uploading the plugin through the WordPress dashboard
- Uploading the plugin through File Transfer Protocol (FTP) such as FileZilla.

We will install the plugin "Tiny MCE Advanced".

- 1. Enter "tinymce advanced" in the search box and hit enter on your keyboard.
- 2. Next, click install, and activate.

![](_page_67_Figure_20.jpeg)

| All (4)   Active (2)   Inactive (2)                     |                                                                                                    |  |  |  |  |  |  |
|---------------------------------------------------------|----------------------------------------------------------------------------------------------------|--|--|--|--|--|--|
| Bulk Actions \$ Apply                                   |                                                                                                    |  |  |  |  |  |  |
| Plugin                                                  | Description                                                                                                    |  |  |  |  |  |  |
| Akismet<br>Activate   Edit   Delete                     | Used by millions, Akismet is quite possibly the best way in the wor<br>even while you sleep. To get started: 1) Click the "Activate" link to<br>an API key, and 3) Go to your Akismet configuration page, and sav<br>Version 3.2   By Automattic   View details |  |  |  |  |  |  |
| Hello Dolly<br>Activate   Edit   Delete                 | This is not just a plugin, it symbolizes the hope and enthusiasm of famously by Louis Armstrong: Hello, Dolly. When activated you will admin screen on every page.<br>Version 1.6   By Matt Mullenweg   View details                                            |  |  |  |  |  |  |
| Jetpack by WordPress.com<br>Jetpack   Deactivate   Edit | Bring the power of the WordPress.com cloud to your self-hosted WordPress.com account to use the powerful features normally on Version 4.4.2   By Automattic   View details                                                                                      |  |  |  |  |  |  |
| TinyMCE Advanced<br>Settings Deactivate   Edit          | Enables advanced features and plugins in TinyMCE, the visual edit<br>Version 4.4.3   By Andrew Ozz   View details                                                                                                    |  |  |  |  |  |  |
| Plugin                                                  | Description                                                                                                    |  |  |  |  |  |  |
|                                                         |                                                                                                    |  |  |  |  |  |  |

![](_page_68_Picture_1.jpeg)

Plugins

Search installed plugins...

orld to protect your blog from spam. It keeps your site protect the left of this description, 2) Sign up for an Akismet plan to ve your API key.

an entire generation summed up in two words sung most ill randomly see a lyric from Hello, Dolly in the upper right of

ed WordPress. Jetpack enables you to connect your blog to a hly available to WordPress.com users.

itor in WordPress.

That's it! Your plugin has been installed successfully.

1. Navigate to Settings => TinyMCE Advanced.

![](_page_68_Picture_11.jpeg)

|                   | Sector Field Enable the editor menu                                                                               |                           |                           |                             |                            |                          |  |
|-------------------|----------------------------------------------------------------------------------------------------|---------------------------|---------------------------|-----------------------------|----------------------------|--------------------------|--|
| Comments          | File + Edit + Insert + View + Format + Table + Tools +                                                            |                           |                           |                             |                            |                          |  |
| Enfold Child      | Font Family - Font Sizes - B I 66 등 등 = = = 2 2 2 = → ↑ € ==                                                      |                           |                           |                             |                            |                          |  |
| 🖈 Portfolio Items | Paragraph -                                                                                                    | ▶ ♀ ♀ ₽ ₽ ⊘ ↓             | 2 🖬 🙄 A 😰                 |                             |                            |                          |  |
| WooCommerce       |                                                                                                    | •                         |                           |                             |                            |                          |  |
| 🖳 Products        |                                                                                                    |                           |                           |                             |                            |                          |  |
| Appearance        |                                                                                                    | •                         |                           |                             |                            |                          |  |
| 🖌 Plugins         | Drag buttons from the unus                                                                                        | sed buttons below and dro | p them in the toolbars al | pove, or drag the buttons i | n the toolbars to rearrang | ge them.                 |  |
| 👗 Users           | Unused Buttons                                                                                                    |                           |                           |                             |                            |                          |  |
| 🖋 Tools           |                                                                                                    | •                         | Mon                       | Dr. Come                    | Basta                      | Nr. Cuberriet            |  |
| 💔 Visual Composer | <u>U</u> Underline                                                                                                | Formats                   | # cut                     | Copy                        |                            | x <sub>2</sub> subscript |  |
| III Settings      | × <sup>²</sup> Superscript                                                                                        | — Horizontal line         | Insert/edit image         | Print                       | Anchor                     | Find and replace         |  |
| Canada            | ¶ Show blocks                                                                                                    | ¶ Show invisible char     | <> Source code            | <> Code                     | Insert date/time           | Insert/edit video        |  |
| General           | + Nonbreaking space                                                                                               | ¶ Left to right           | ¶₄ Right to left          | A Background color          | Page break                 |                          |  |
| Reading           |                                                                                                    |                           |                           |                             |                            |                          |  |
| Discussion        | Ontions                                                                                                    |                           |                           |                             |                            |                          |  |
| Media             | Options                                                                                                    |                           |                           |                             |                            |                          |  |
| Permalinks        | ✓ List Style Options                                                                                              |                           |                           |                             |                            |                          |  |
| TinyMCE Advanced  | Enable more list options: upper or lower case letters for ordered lists, disk or square for unordered lists, etc. |                           |                           |                             |                            |                          |  |
| <> Shortcodes     | des Context Menu<br>Replace the browser context (right-click) menu.                                               |                           |                           |                             |                            |                          |  |

![](_page_69_Picture_1.jpeg)

1. Drag the fields from the Unused Buttons sections to the Visual Editor above. This will enable advanced formatting options such as Font Family and Font sizes.

![](_page_69_Figure_6.jpeg)

## Adding Site Content

![](_page_70_Picture_1.jpeg)

One of the first things you do after installing your theme is creating your site pages and organising the structure of your site.

1. Navigate to "Pages" 2. Click "Add New"

![](_page_70_Picture_4.jpeg)

| 0 | + New           |
|---|-----------------|
|   | Pages Add New   |
|   | <b>All</b> (0)  |
|   |                 |
|   | Title           |
|   | No pages found. |
|   | Title           |
|   |                 |
|   |                 |
|   |                 |
|   |                 |
|   |                 |
|   |                 |
|   |                 |
|   |                 |
|   |                 |
|   |                 |

![](_page_70_Picture_8.jpeg)

![](_page_70_Picture_9.jpeg)

| 🚯 🕋 Venue Square                                                  | 🛡 0 🕂 New                                                                                                    | Howdy, demouser 🚵                                                   |
|-------------------------------------------------------------------|----------------------------------------------------------------------------------------------------|---------------------------------------------------------------------|
| Dashboard                                                         | Add New Page                                                                                                    | Screen Options 🔻 Help 🔻                                             |
| ✤ Posts ♀ Media                                                   |                                                                                                    | Publish  Save Draft Preview                                         |
| All Pages Add New                                                 | Image: Add Media       Visual       Text         B       I       ABE       I       I <t< th=""><th>Status: Draft Edit Visibility: Public Edit Publish immediately Edit</th></t<> | Status: Draft Edit Visibility: Public Edit Publish immediately Edit |
| <ul> <li>Comments</li> <li>Appearance</li> <li>Plugins</li> </ul> |                                                                                                    | Move to Trash Publish Page Attributes                               |
| <ul> <li>Users</li> <li>Tools</li> <li>Settings</li> </ul>        |                                                                                                    | Parent<br>(no parent) 🗘                                             |
| Collapse menu                                                     |                                                                                                    | Order 0 Need help? Use the Help tab in the upper                    |
|                                                                   | Word count: 0                                                                                                    |                                                                     |
|                                                                   |                                                                                                    | Featured Image                                                      |
|                                                                   |                                                                                                    | Set featured image                                                  |

![](_page_71_Picture_1.jpeg)

Since we will be simulating a training rooms rental niche, add the following pages to your site:

- Home
- All Rooms
- Meeting Room Rental
- Training Room Rental
- Seminar Room Rental
- Rental Rates
- Booking Form
- Blog
- About Us
- Contact Us

![](_page_71_Picture_16.jpeg)
| 🚯 🏫 Venue Square                                                                                         | 🛡 0 🕂 New                                                                                                    | Howdy, demouser                                                                                                    |                                                                                                   |
|----------------------------------------------------------------------------------------------------|----------------------------------------------------------------------------------------------------|----------------------------------------------------------------------------------------------------|---------------------------------------------------------------------------------------------------|
| Dashboard                                                                                                | Add New Page                                                                                                    |                                                                                                    |                                                                                                   |
| 🖈 Posts                                                                                                  | Home                                                                                                    | Publish 🔺                                                                                                    |                                                                                                   |
| 9; Media                                                                                                 |                                                                                                    | Save Draft Preview                                                                                                    |                                                                                                   |
| All Pages<br>Add New<br>Comments<br>Appearance<br>Plugins<br>Users<br>Users<br>Settings<br>Collapse menu | P; Add Media<br>B I ↔ E E E C C - E E E C C C E E E C C C E E E C C C E E E C C C E E E C C C E E E C C C E E E E C C C E E E E C C C E E E E C C C E E E E C C C E E E E C C C E E E E C C C E E E E C C C E E E E C C C E E E E C C C E E E E C C C E E E E C C C E E E E C C C E E E E C C C E E E E C C C E E E E C C C E E E E C C C E E E E E C C C E E E E C C C E E E E C C C E E E E C C C E E E E E C C C E E E E E C C C E E E E E C C C E E E E C C C E E E E C C C E E E E E C C C E E E E E C C C E E E E E C C C C E E E E E C C C E E E E C C C E E E E E C C C E E E E E C C C C E E E E E C C C E E E E E C C C E E E E E C C C E E E E E C C C E E E E E C C C E E E E E E C C C E E E E E C C C E E E E E C C C E E E E E C C C E E E E E C C C E E E E E C C C E E E E E E C C C E E E E E C C C E E E E E C C C E E E E E C C C E E E E E C C C E E E E E C C C E E E E E E C C C E E E E E E C C C E E E E E E C C C E E E E E E C C C E E E E E E C C C E E E E E C C C E E E E E E C C E E E E E E C C C E E E E E C C C E E E E E C C C E E E E E C C C E E E E E C C C E E E E E C C C E E E E E C C C E E E E E C C E E E E E C C E E E E E E C C E E E E E C C E E E E E E C C E E E E E C C E E E E E E E C C E E E E E E C C E E E E E C C E E E E E C C E E E E E E E E E C C E E E E E E C C E E E E E E E C C E E E E E E E E E E E E C C E E E E E E E E E E E E E E E E E E E E | <ul> <li>Status: Draft Edit</li> <li>Visibility: Public Edit</li> <li>Publish immediately Edit</li> <li>Move to Trash</li> <li>Publish</li> <li>Page Attributes</li> <li>Parent <ul> <li>(no parent)</li> <li>Order</li> <li>Order</li> <li>Need help? Use the Help tab in the upper</li> </ul> </li> </ul> | <ul> <li>Type in the title of the particular (e.g. "Home")</li> <li>2. Click "Publish"</li> </ul> |
|                                                                                                    | Word count: 0 Draft saved at 4:13:55 pm.                                                                                                    | right of your screen.                                                                                                    |                                                                                                   |
|                                                                                                    |                                                                                                    | Featured Image                                                                                                    |                                                                                                   |
|                                                                                                    |                                                                                                    | Set featured image                                                                                                    |                                                                                                   |

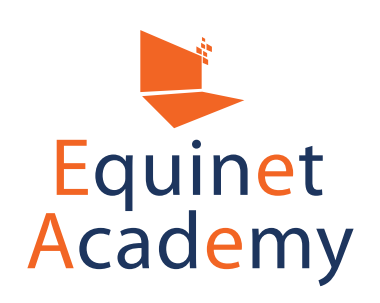

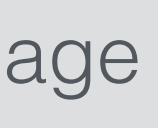

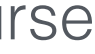

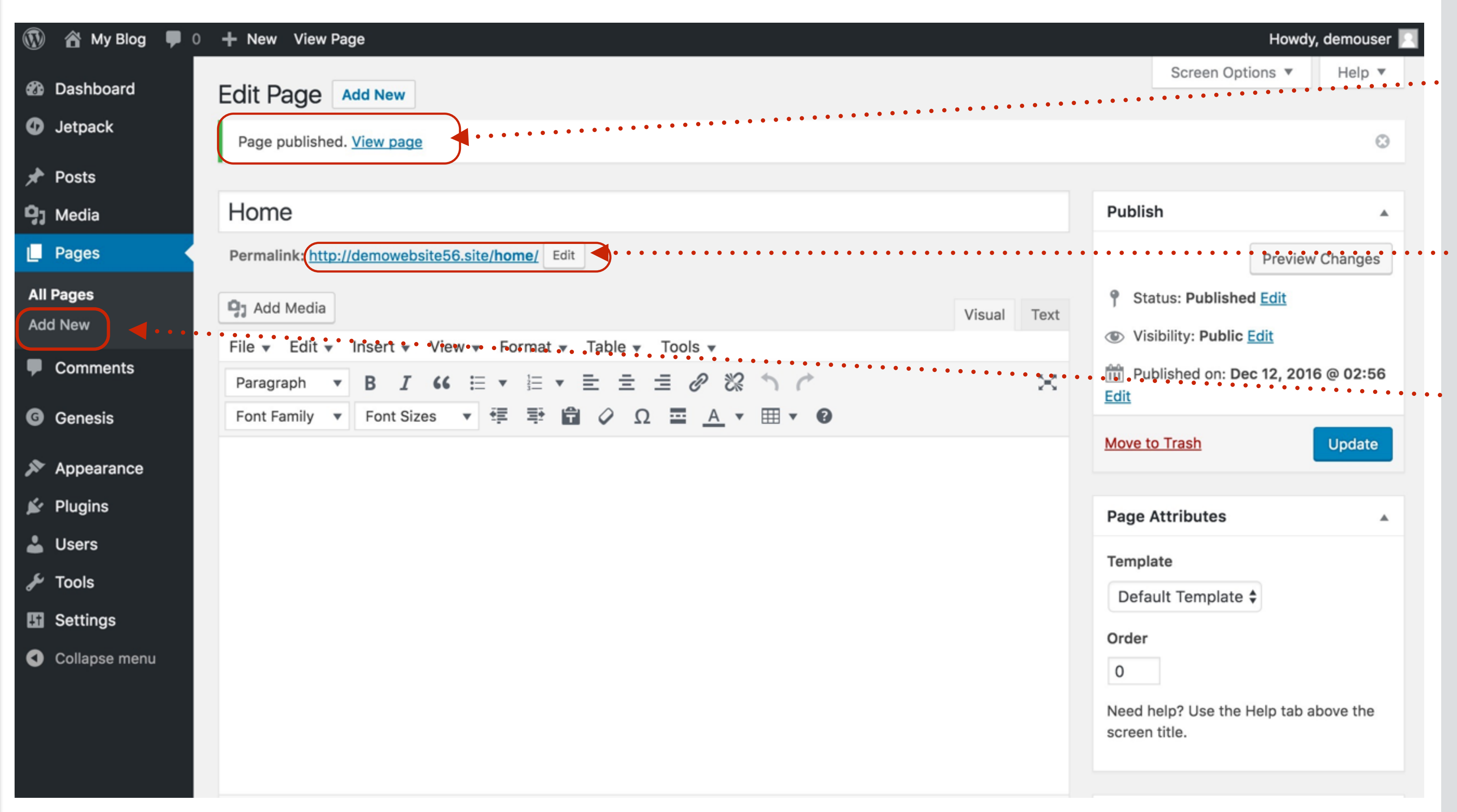

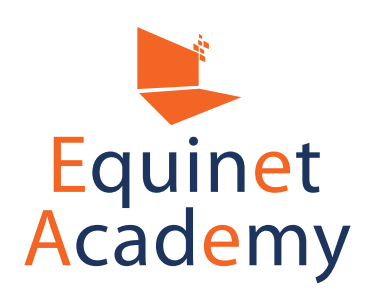

Once the page is published, you will see the green notification icon above.

The permalink is also auto generated and can be edited by clicking on the "Edit" button.

Continue adding the rest of the following pages of your site and publishing them:

- All Rooms
- Meeting Room Rental
- Training Room Rental
- Seminar Room Rental
- Rental Rates
- Booking Form
- Blog
- About Us
- Contact Us

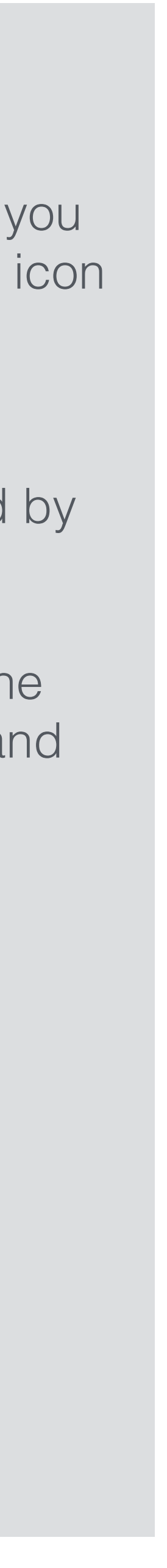

| 🚯 📸 My Blog 🛡 0                            | + New View Page                                                                                                    | Howdy, demouser                                     |
|--------------------------------------------|----------------------------------------------------------------------------------------------------|-----------------------------------------------------|
| Dashboard                                  | Edit Page Add New                                                                                                    | Screen Options V Help V                             |
| Jetpack                                    | Meeting Room Rental                                                                                                    | Publish 🔺                                           |
| <ul><li>Posts</li><li>Dedia</li></ul>      | Permalink: http://demowebsite56.site/meeting-room-rental/ Edit                                                                                                    | Preview Changes  Status: Published Edit             |
| Pages                                      | File • Edit • Insert • View • Format • Table • Tools •     Visual     Text                                                                                                    | Visibility: Public Edit                             |
| Add New                                    | Paragraph       ▼       B       I       I <th< th=""><th>Till Published on: Dec 12, 2016 @ 02:58<br/>Edit</th></th<> | Till Published on: Dec 12, 2016 @ 02:58<br>Edit     |
| <ul><li>Comments</li><li>Genesis</li></ul> |                                                                                                    | Move to Trash Update                                |
| Appearance                                 |                                                                                                    | Page Attributes                                     |
| 🖌 Plugins<br>🕹 Users                       |                                                                                                    | (no parent)                                         |
| Tools Settings                             |                                                                                                    | Template<br>Default Template \$                     |
| Collapse menu                              |                                                                                                    | Order<br>0                                          |
|                                            | Word count: 0 Last edited by demouser on December 12, 2016 at 2:58 am                                                                                                    | Need help? Use the Help tab above the screen title. |
|                                            | Theme SEO Settings                                                                                                    |                                                     |

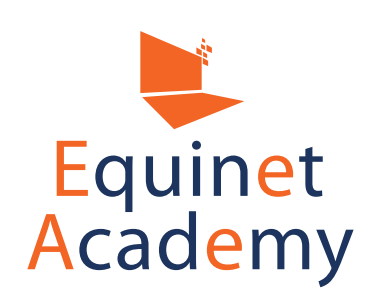

Navigate to the page "Meeting Room Rental".

To create a subpage URL • navigation structure, under "Page Attributes", select Parent.

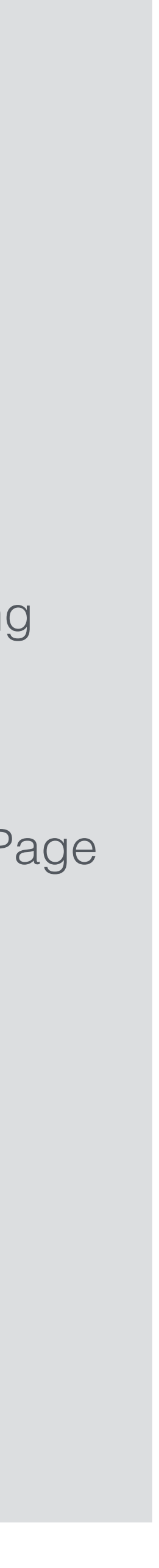

|            | 🛞 🖀 My Blog 🛡 0 🔸 | + New View Page                                                |
|------------|-------------------|----------------------------------------------------------------|
|            | Dashboard         | Edit Page Add New                                              |
|            | 🕼 Jetpack         | Meeting Room Rental                                            |
|            | 📌 Posts           | Permalink: http://demowebsite56.site/meeting-room-rental/ Edit |
|            | <b>9</b> ] Media  | On Add Madia                                                   |
| <u>+</u>   | 📙 Pages           | Add Media                                                      |
|            | All Pages         | File • Edit • Insert • View • Format • Table • Tools •         |
| )t(        | Add New           | Paragraph ▼ B I 66 🗄 ▼ 🗄 ▼ 🖹 Ξ 🚊 🖉 🗞 🥎 🦿                       |
| Ō          | Audinew           | Font Family 🔻 Font Sizes 🔻 🚎 🚔 🖉 Ω 🔤 <u>Α</u> 🔻 🆽 🕶 🚱          |
| $\bigcirc$ | Comments          |                                                                |
| Site       | G Genesis         |                                                                |
| D          | 🔊 Appearance      |                                                                |
| dir        | 😰 Plugins         |                                                                |
| Ad         | 👗 Users           |                                                                |
|            | 🖋 Tools           |                                                                |
|            | Settings          |                                                                |
|            | Collapse menu     |                                                                |

Word count: 0

Last edited by demouser on December 12, 2016 at 2:58 am

Thoma CEO Cottingo

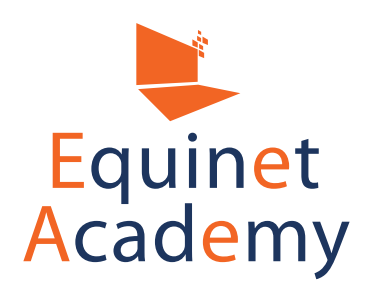

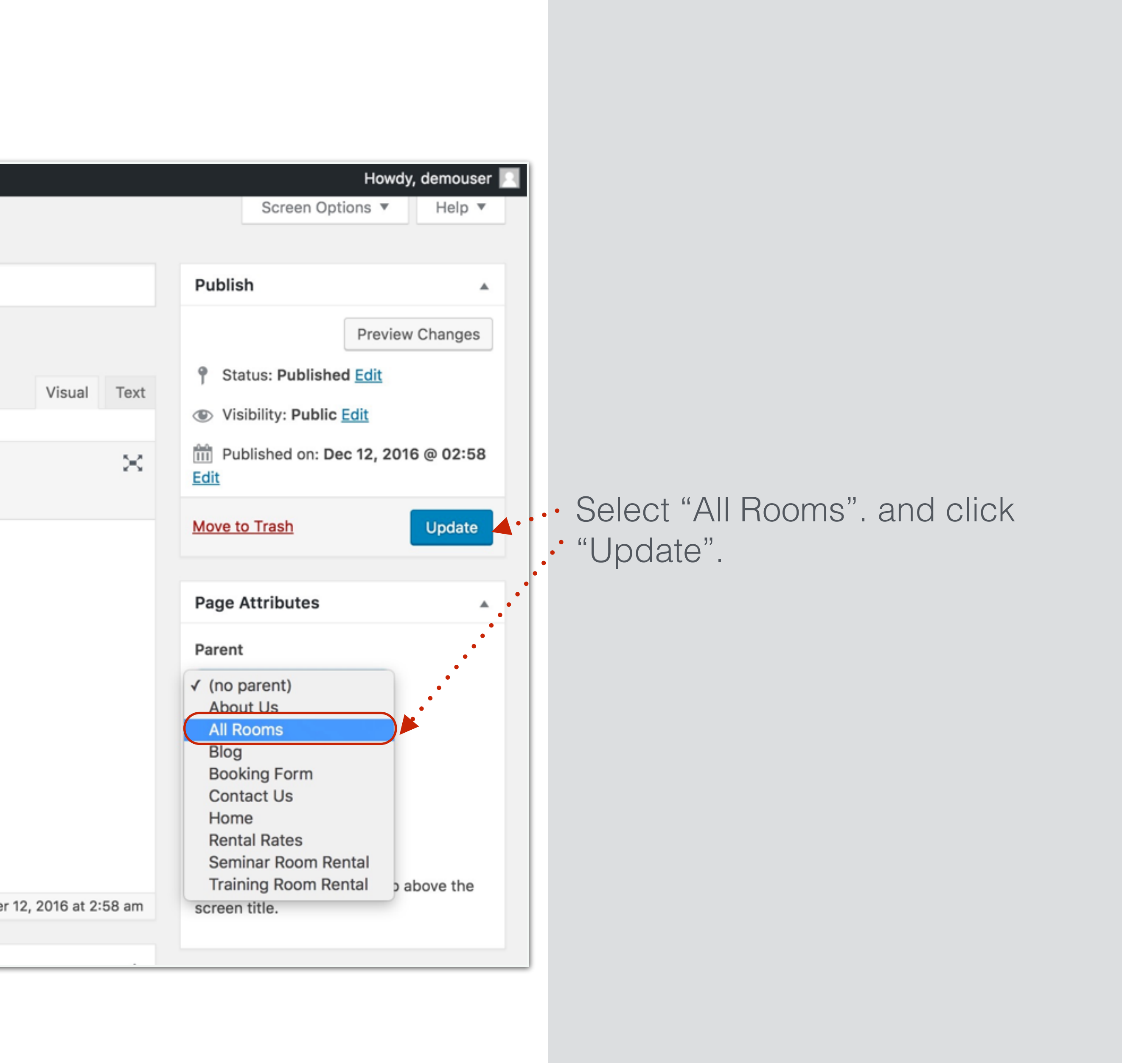

| dit Page Add New                                                                                                    | Screen Option           | s • Heip •      |
|----------------------------------------------------------------------------------------------------|-------------------------|-----------------|
| Page updated. <u>View page</u>                                                                                                    |                         | $\odot$         |
| As atim a Dalama Dantal                                                                                                    |                         |                 |
| leeting Room Rental                                                                                                    | Publish                 | <b>A</b>        |
| ermalink: http://demowebsite56.site/all-rooms/meeting-room-rental/                                                                                                    | P                       | Preview Changes |
| Add Media                                                                                                    | P Status: Published E   | dit             |
| ile 🔻 Edit 🔻 Insert 🔻 View 👻 Format 👻 Table 👻 Tools 👻                                                                                                    | Visibility: Public Edit | <u>t</u>        |
| Paragraph • B I • $\exists$ • $\exists$ • $\exists$ = $\exists$ $\partial$ $\otimes$ $\uparrow$ $\uparrow$                                                                                                    | Published on: Dec 1     | 2, 2016 @ 02:58 |
| Font Family  Font Sizes  Font Sizes  Font Font Sizes  Font Sizes  Font Sizes  Font Sizes  Font Sizes  Font Sizes  Font Font Sizes  Font Font Font Font Font Font Font Font | Move to Trash           | Lindate         |
|                                                                                                    |                         | Opdate          |
|                                                                                                    | Page Attributes         |                 |
|                                                                                                    | Parent                  |                 |
|                                                                                                    | All Rooms               | \$              |
|                                                                                                    | Template                |                 |
|                                                                                                    | Default Template 🖨      |                 |
|                                                                                                    | Order                   |                 |
|                                                                                                    | 0                       |                 |
|                                                                                                    |                         |                 |

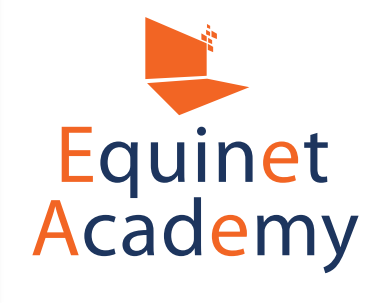

lotice the change in URL ructure, with "all-rooms" in front of neeting-room-rental".

ext, navigate to "Pages"

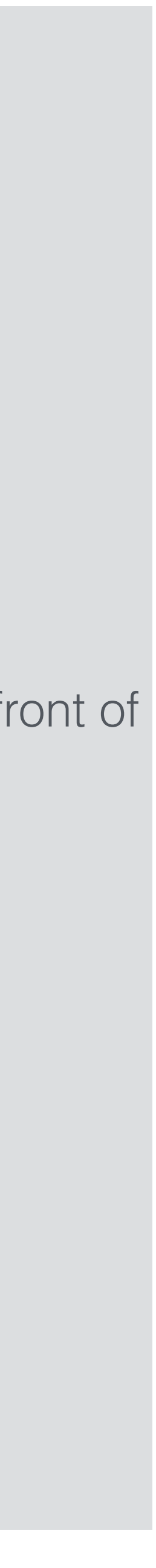

| 🚯 🏾 🏠 Venue Square   | ■ 0 + New                               |    |
|----------------------|-----------------------------------------|----|
| Dashboard            | Pages Add New                           |    |
| 🖈 Posts              | All (11)   Published (11)               |    |
| 93 Media             | Bulk Actions 🛊 Apply All dates 💠 Filter |    |
| Pages                | Title                                   |    |
| All Pages<br>Add New | About Us                                |    |
| Comments             | All Rooms                               |    |
| 🔊 Appearance 🔫       | Blog                                    |    |
| 🖆 Plugins            |                                         |    |
| よ Users              | Booking Form                            |    |
| 🗲 Tools              |                                         | •• |
| Settings             | Contact Us                              |    |
| Collapse menu        | Home                                    |    |
|                      | Meeting Room Rental                     |    |
|                      | Rental Rates                            |    |
|                      | Sample Page                             |    |

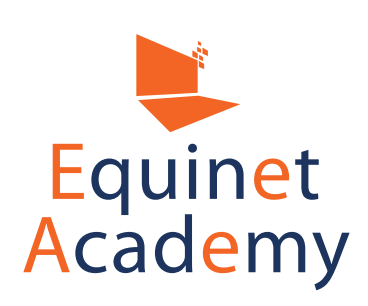

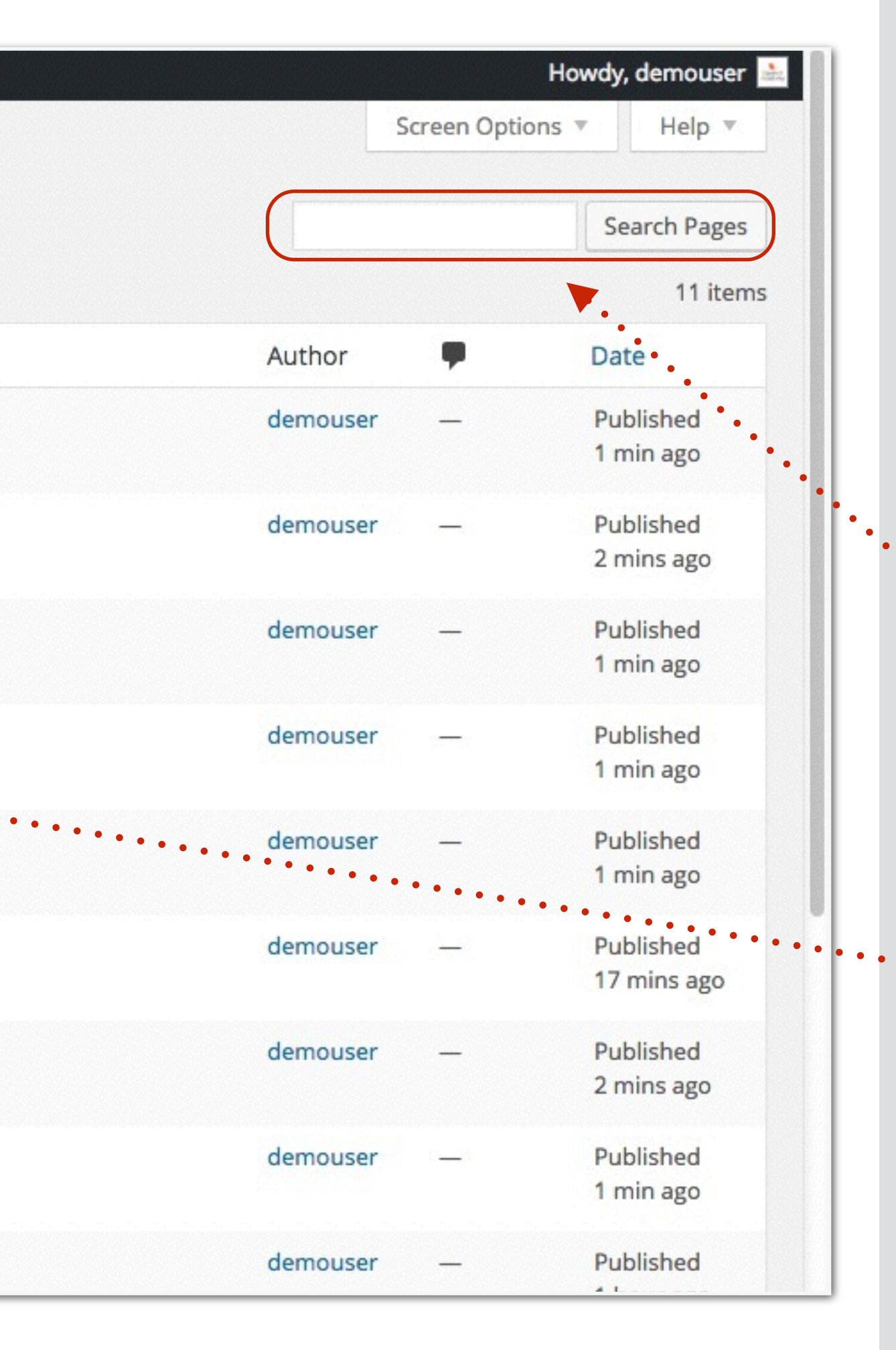

Upon clicking on "All Pages", you will be able to see all the pages you have just created.

Should you have any trouble finding a particular page, use the search pages function.

Next, we are going to place your pages up on your main navigation menu.

Navigate to Appearance => Menus

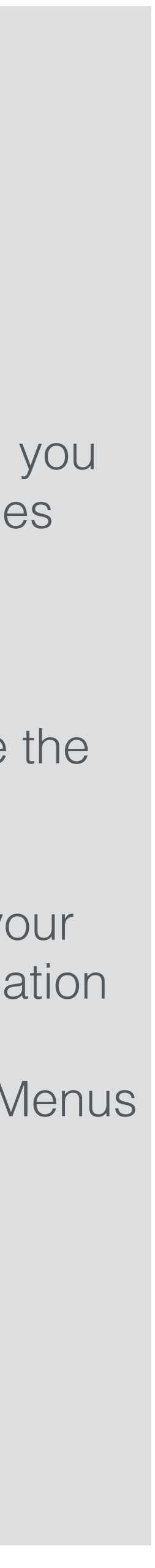

| 🚯 🏠 Venue Square 📮                                                                                           | 0 🕂 New                                                                                                    |                    |              |                                          |
|----------------------------------------------------------------------------------------------------|----------------------------------------------------------------------------------------------------|--------------------|--------------|------------------------------------------|
| Dashboard                                                                                                    | Menus Manage in Co                                                                                                    | ustomizer          |              |                                          |
| <ul> <li>Posts</li> <li>Media</li> </ul>                                                                     | Edit Menus                                                                                                    |                    |              |                                          |
| <ul><li>Pages</li><li>Comments</li></ul>                                                                     | Edit your menu below, or g                                                                                                    | create a new menu. |              |                                          |
| Appearance                                                                                                   | Pages                                                                                                    | *                  | Menu Name    | Main Navi                                |
| Themes<br>Customize<br>Widgets<br>Menus<br>Header<br>Background<br>Editor<br>✓ Plugins<br>✓ Users<br>✓ Tools | Most Recent View All Contact Us About Us Blog Booking Form Rental Rates Seminar Room Rent Craining Room Rent Meeting Room Rent | Search             | Give your me | enu a name above, then click Create Menu |
| Settings                                                                                                    | Posts                                                                                                    | v                  |              |                                          |
| Collapse menu                                                                                                | Custom Links                                                                                                    | Ŧ                  |              |                                          |
|                                                                                                    | Categories                                                                                                    | v                  |              |                                          |

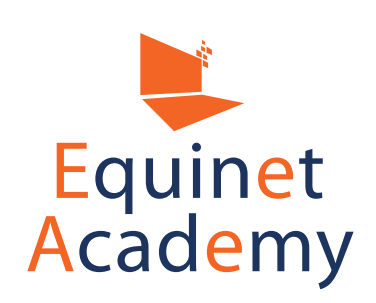

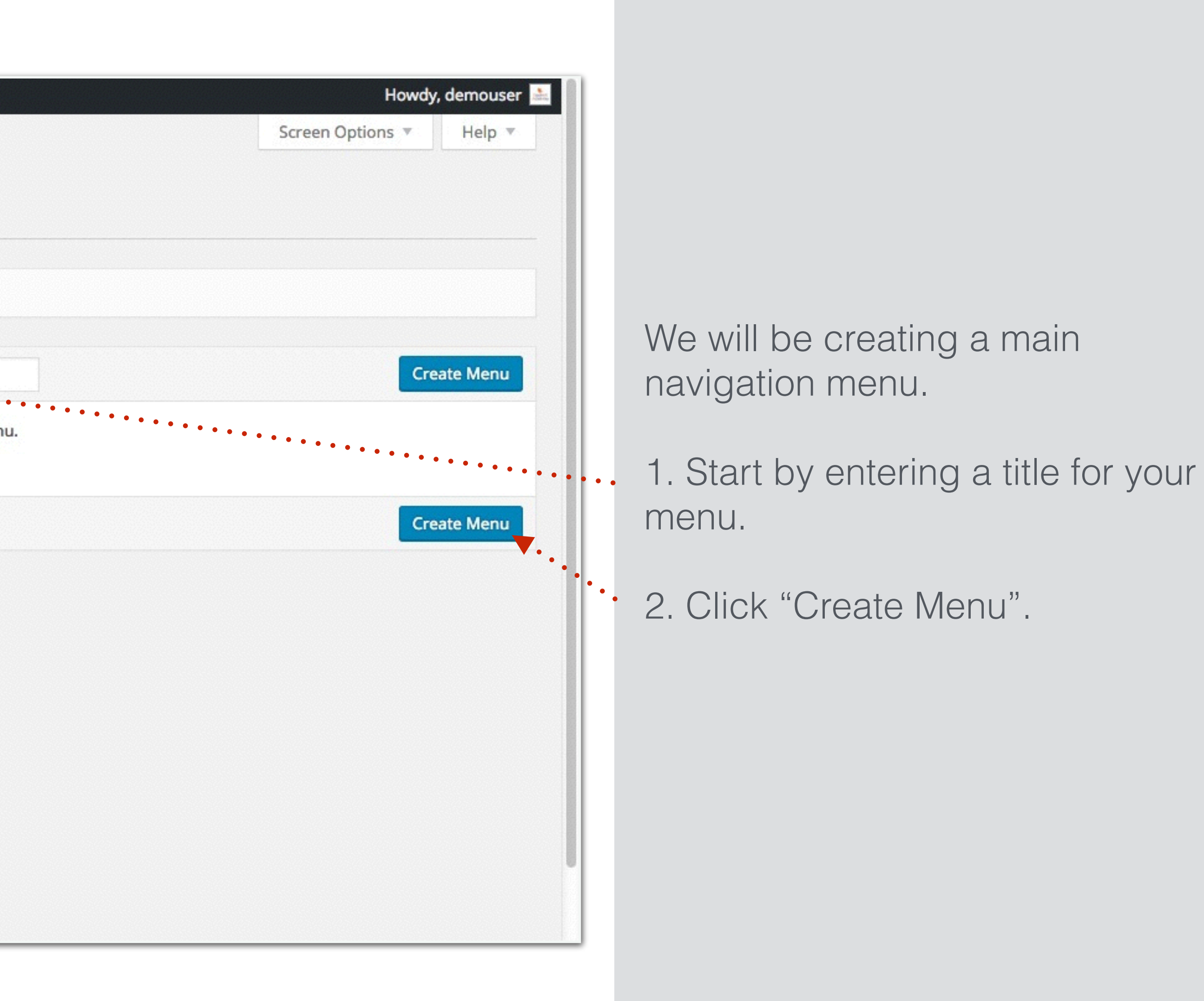

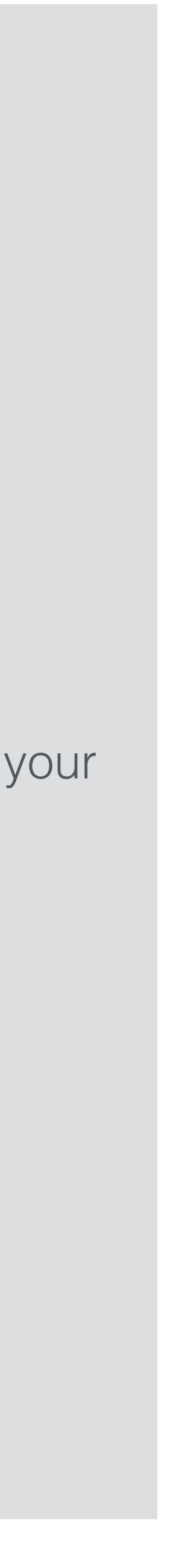

| 🚯 🕋 Venue Square 📮                                              | 0 🕂 New                                                                                                    |                                                                                                    |
|-----------------------------------------------------------------|----------------------------------------------------------------------------------------------------|----------------------------------------------------------------------------------------------------|
| Dashboard                                                       | Edit Menus Manage Locations                                                                                                    |                                                                                                    |
| ✤ Posts ⑦ Media                                                 | Edit your menu below, or <u>create a new menu</u> .                                                                                                    |                                                                                                    |
| <ul> <li>Pages</li> <li>Comments</li> </ul>                     | Pages 🔺                                                                                                    | Menu Name Main Navi                                                                                                    |
| Appearance                                                      | Most Recent View All Search                                                                                                    | Menu Structure<br>Add menu items from the column on the left.                                                                                |
| Themes Customize Widgets Menus Header Background Editor Plugins | <ul> <li>About Us</li> <li>Blog</li> <li>Booking Form</li> <li>Rental Rates</li> <li>Seminar Room Rental</li> <li>Training Room Rental</li> <li>Meeting Room Rental</li> <li>Add to Menu</li> </ul> | Menu Settings         Auto add pages       Automatically add new top le         Theme locations       Primary Menu         Social Links Menu |
| Lusers                                                          | Posts •                                                                                                    |                                                                                                    |
| <ul><li>Settings</li><li>Collapse menu</li></ul>                | Categories -                                                                                                    |                                                                                                    |
| ۲                                                               | hank you for creating with WordPress.                                                                                                    |                                                                                                    |

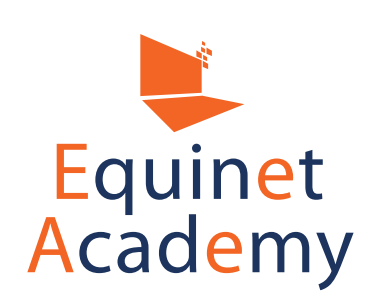

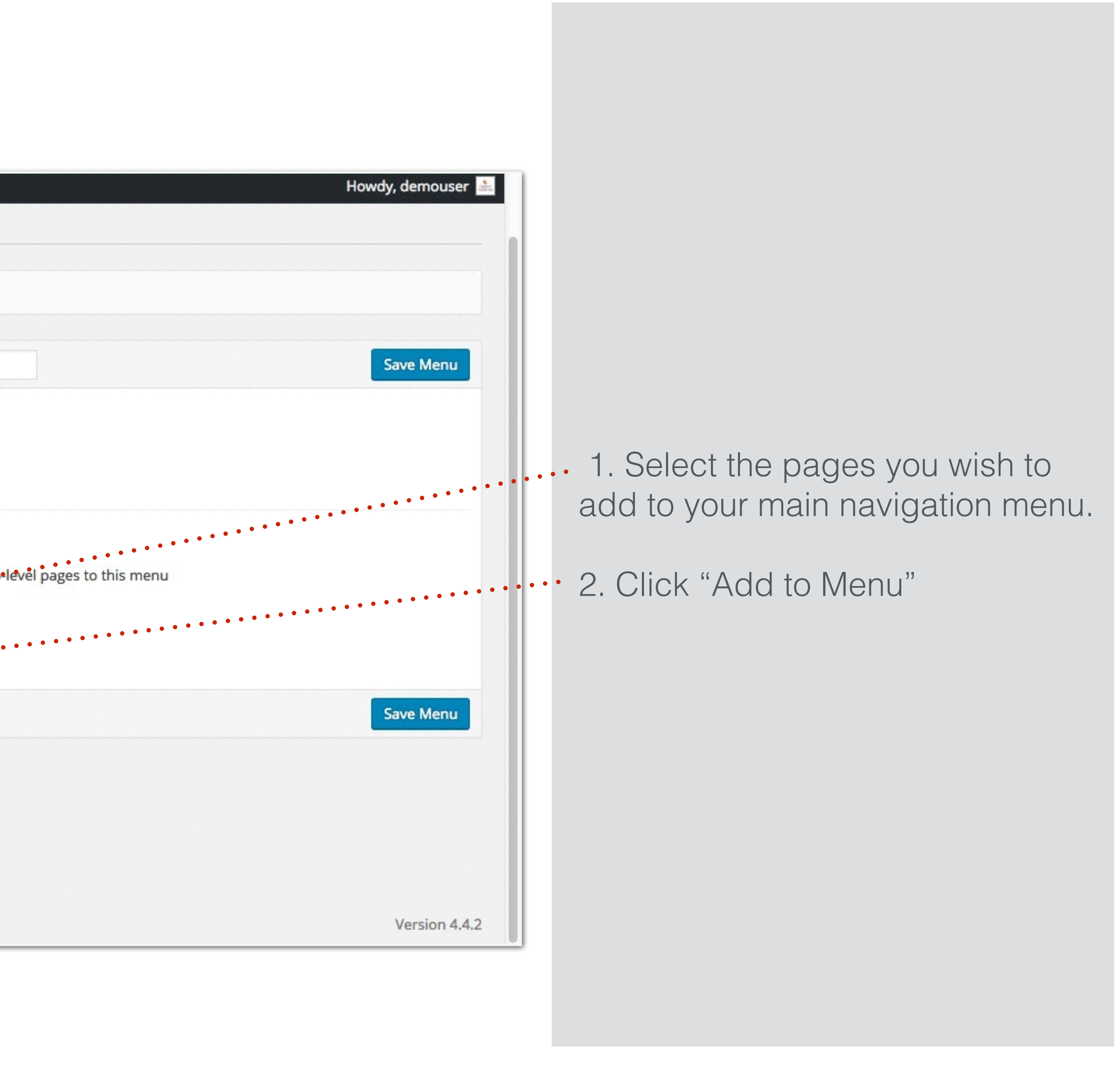

| 🔞 🗥 Venue Square                                 | 🕨 0 🕂 New                                |                                                         |
|--------------------------------------------------|------------------------------------------|---------------------------------------------------------|
| Dashboard                                        | Pages .                                  | Menu Name Main Navi                                     |
| 🖈 Posts                                          | Most Recent View All Search              | Menu Structure                                          |
| 9, Media                                         | Contact Us                               | Drag each item into the order you prefer. Click the arr |
| Pages                                            | About Us                                 |                                                         |
| Comments                                         | Blog<br>Booking Form                     | Contact Us                                              |
| ✗ Appearance <                                   | Rental Rates<br>Seminar Room Rental      | About Us                                                |
| Themes<br>Customize                              | Training Room Rental Meeting Room Rental | Blog                                                    |
| Widgets<br>Menus                                 | Select All Add to Menu                   | Booking Form                                            |
| Header                                           | Posts 🔻                                  | Rental Rates                                            |
| Editor                                           | Custom Links 👻                           | Seminar Room Rental                                     |
| <ul> <li>Plugins</li> <li>Users</li> </ul>       | Categories -                             | Training Room Rental                                    |
| F Tools                                          |                                          | Meeting Room Rental                                     |
| <ul><li>Settings</li><li>Collapse menu</li></ul> |                                          | All Rooms                                               |
|                                                  |                                          | Home                                                    |

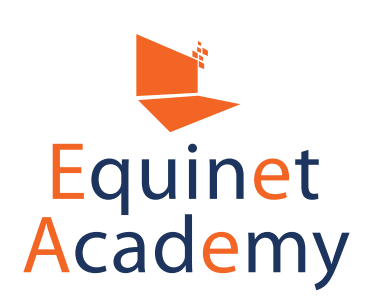

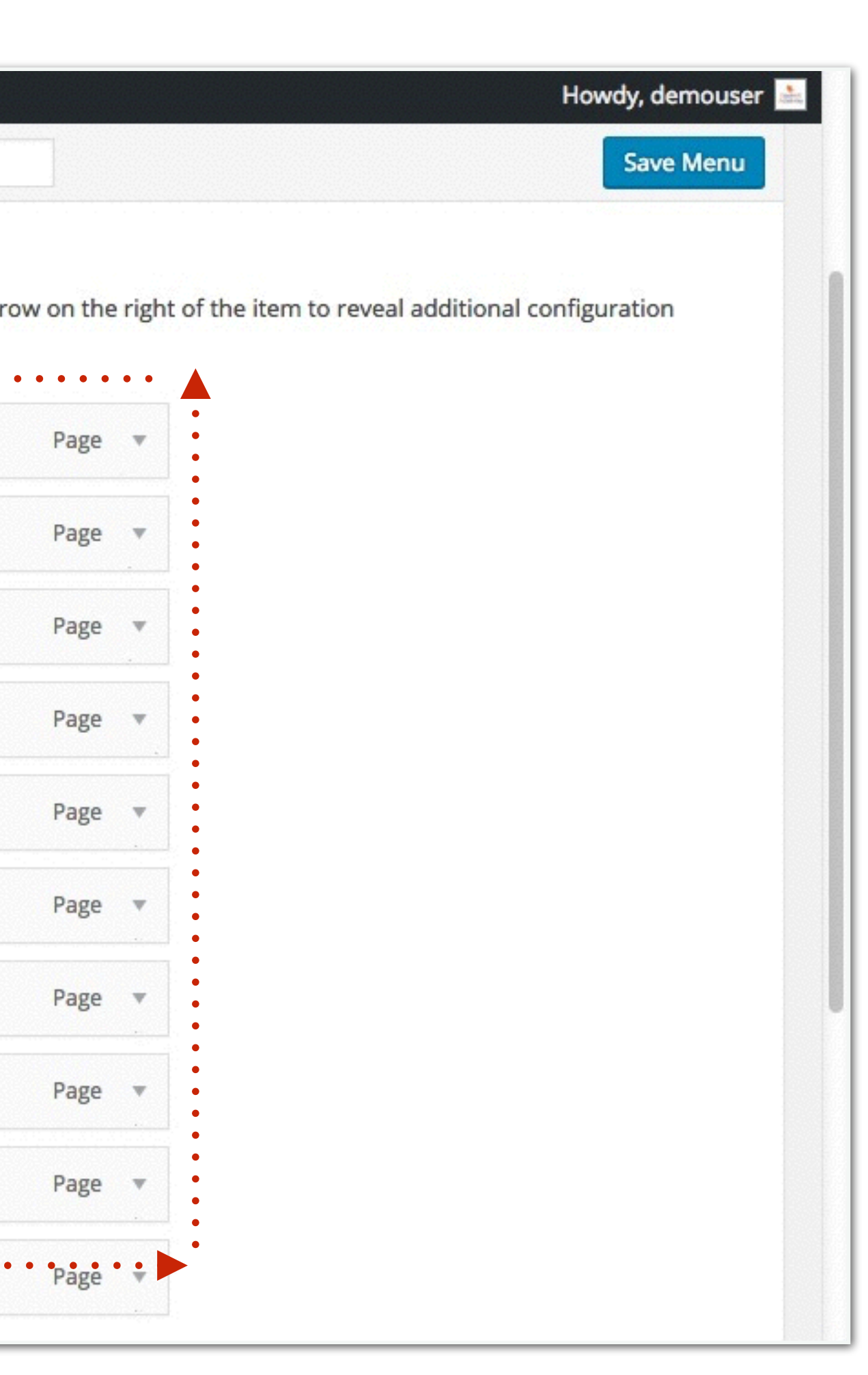

Drag and drop your menu items in order by left clicking on the menu item, holding on to your left mouse button, and dragging the element to your desired spot (e.g. "Home" first, "All Rooms" second, and so on).

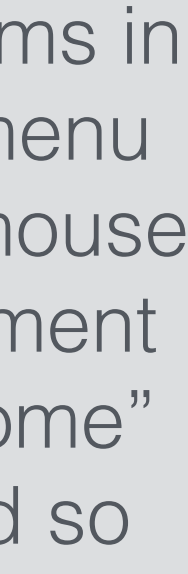

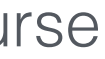

| 🚯 🏾 🏠 Venue Square 🛛 🛡                  | 0 🕂 New                                  |    |                                                                           |
|-----------------------------------------|------------------------------------------|----|---------------------------------------------------------------------------|
| 🚳 Dashboard                             | Pages                                    |    | Menu Name Main Navi                                                       |
| * Posts                                 | Most Recent View All Search              |    | Menu Structure<br>Drag each item into the order you prefer. Click the arr |
| Pages                                   | Contact Us About Us                      |    | options.                                                                  |
| Comments                                | Blog<br>Booking Form                     |    | Home                                                                      |
| Appearance                              | Seminar Room Rental                      |    | All Rooms                                                                 |
| Themes<br>Customize                     | Training Room Rental Meeting Room Rental |    | Meeting Room Rental                                                       |
| Widgets<br>Menus                        | Select All Add to Me                     | nu | Seminar Room Rental                                                       |
| Header<br>Background                    | Posts                                    |    | Training Room Rental                                                      |
| Editor                                  | Custom Links                             | •  | Rental Rates                                                              |
| <ul><li>Plugins</li><li>Users</li></ul> | Categories                               | •  | Booking Form                                                              |
| F Tools                                 |                                          |    | Blog                                                                      |
| Collapse menu                           |                                          |    | About Us                                                                  |
|                                         |                                          |    | Contact Us                                                                |

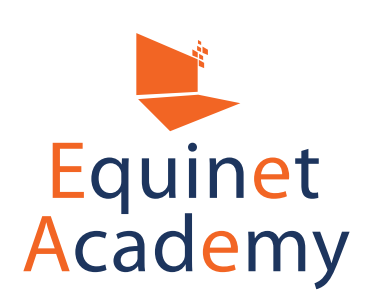

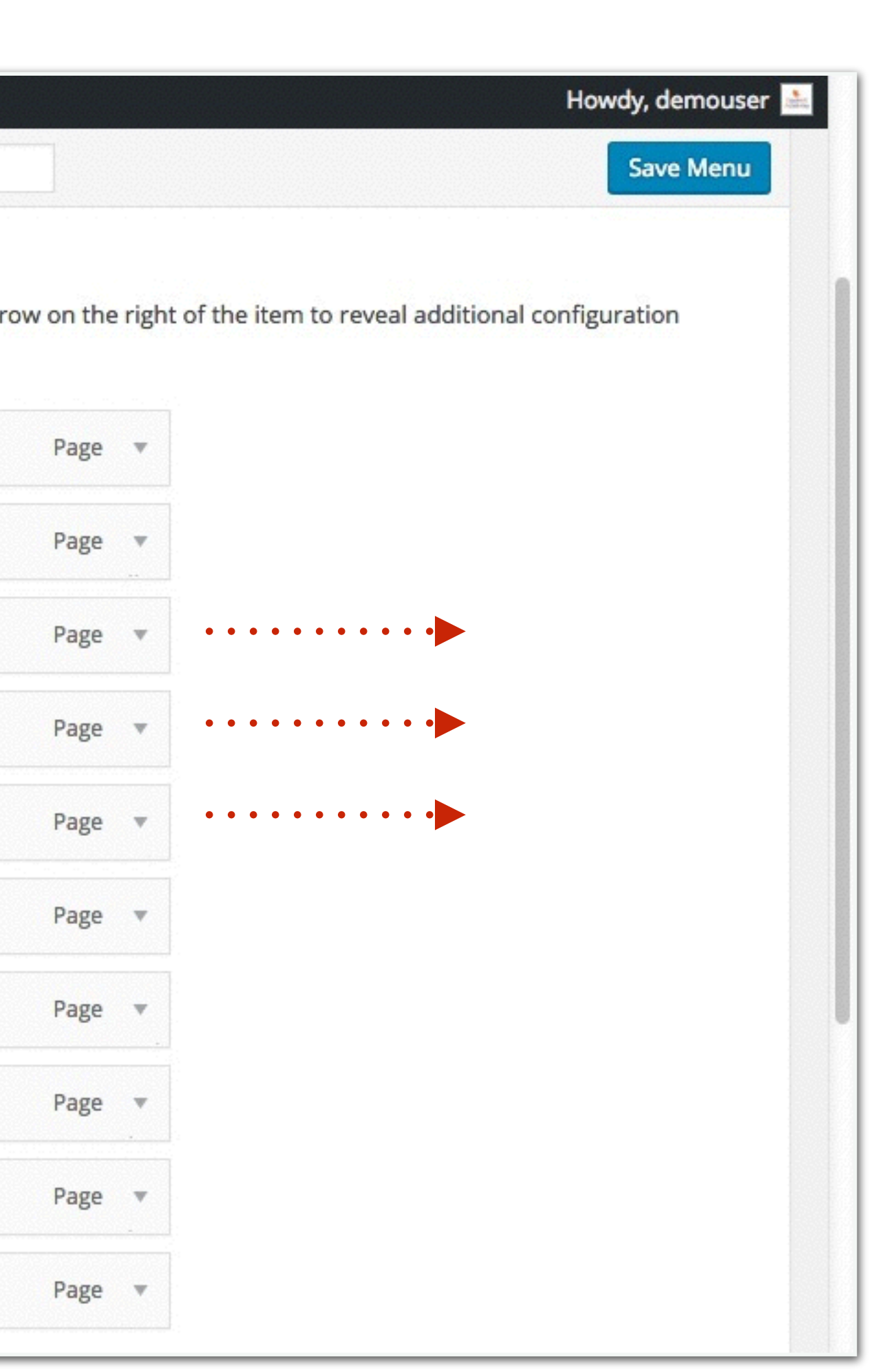

In order to create drop down menus items (secondary menu items), drag the menu items one notch to the right.

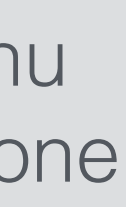

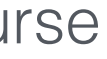

| 🚯 🖀 Alstar Rental 🖣 | 0 + New       |             |                                            |         |
|---------------------|---------------|-------------|--------------------------------------------|---------|
| Dashboard           | Seminar Rooms |             | Meeting Rooms sub item                     |         |
| Jetpack             | Select All    | Add to Menu | Seminar Rooms sub item                     |         |
| Posts               | Posts         | •           | Training Rooms sub item                    |         |
| Pages               | Custom Links  | *           | Rental Rates                               |         |
| Comments            | Categories    | •           |                                            |         |
| G Genesis           |               |             | Booking Form                               |         |
| Appearance          |               |             | Blog                                       |         |
| Themes              |               |             | About Us                                   |         |
| Widgets             |               |             | Contact Us                                 |         |
| Menus               |               |             |                                            |         |
| Editor              |               |             | Menu Settings                              |         |
| 🖆 Plugins           |               |             | Auto add pages Automatically add ne        | w top-l |
| 🚢 Users             |               |             | Theme locations  V Header Menu Footer Menu | ••••    |
| 🖋 Tools             |               |             |                                            |         |
| Settings            |               |             | Delete Menu                                |         |
|                     |               |             |                                            |         |

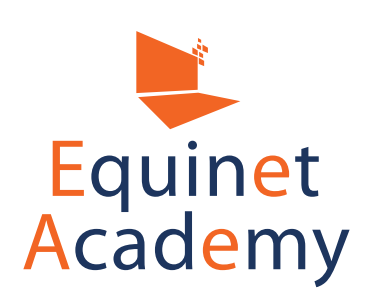

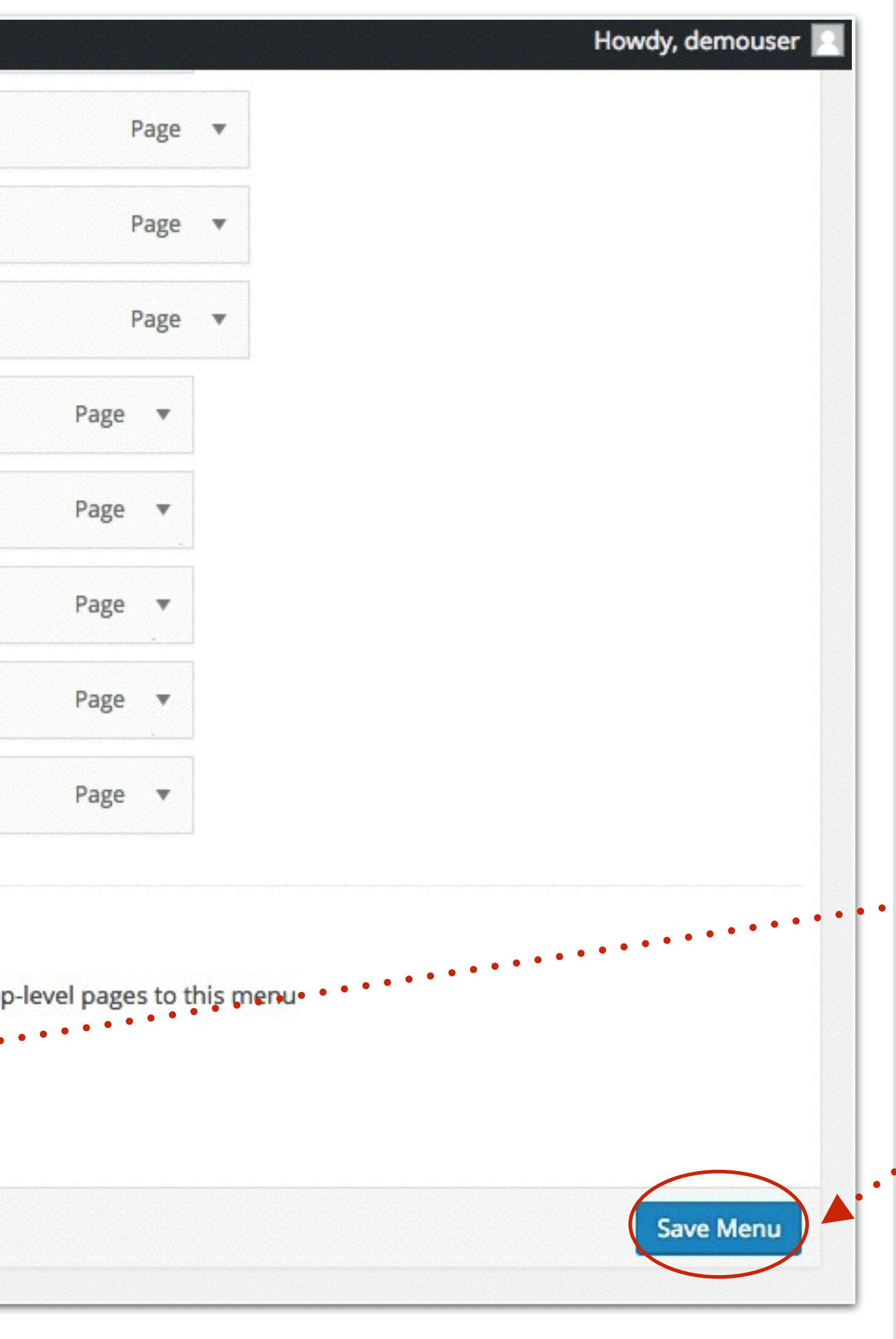

In order for the main navigation menu to be reflected on the front end of your website, you need to set its location.

The exact location of the main navigation menu differs from theme to theme, but you should select "[theme name] Main Menu" or somewhere along those lines, and click "Save Menu".

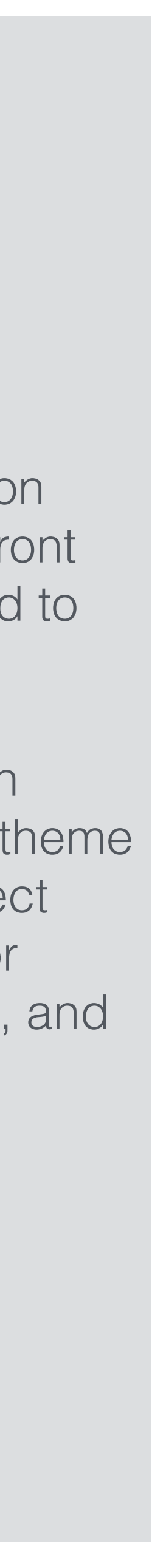

| W A enue Square   | 0 + New Theme Options           |                       |               |                           |                     |
|-------------------|---------------------------------|-----------------------|---------------|---------------------------|---------------------|
| Dashboard         | Menus Manage in Custor          | nizer                 |               |                           |                     |
| 🖈 Posts           | Main Navi has been updated.     | )                     |               |                           |                     |
| 9; Media          |                                 | ····                  | •••           |                           |                     |
| 📕 Pages           | Edit Menus Manage Loo           | ations                | ••••          | ••••                      |                     |
| Comments          |                                 |                       |               |                           |                     |
| 🖈 Portfolio Items | Edit your menu below, or create | <u>e a new menu</u> . |               | •                         | •••••               |
| 🔅 Enfold Child    |                                 |                       |               |                           |                     |
|                   | Pages                           | *                     | Menu Name     | Main Navi                 |                     |
| Appearance        |                                 |                       |               |                           |                     |
| Themes            | Most Recent View All Sea        | arch                  | Menu Stru     | ucture                    |                     |
| Customize         | Contact Us                      |                       | Drag each ite | em into the order you pre | fer. Click the arro |
| Widgets           | About Us                        |                       | options.      |                           |                     |
| Menus             | Blog                            |                       | Home          |                           | Page                |
| Editor            | Booking Form                    |                       |               |                           |                     |
| 🖌 Plugins         | Rental Rates                    |                       | All Rooms     | i                         | Page                |
| 🚢 Users           | Training Room Rental            |                       |               |                           |                     |
| 🖉 Tools           | Meeting Room Rental             |                       | Meet          | ing Room Rental           |                     |
| Settings          | Select All Add                  | to Menu               | Semi          | nar Room Rental           |                     |
| LayerSlider WP    | Posts                           | •                     | Train         | ing Room Rental           |                     |
| Collapse menu     | Portfolio Items                 | -                     | -             |                           |                     |

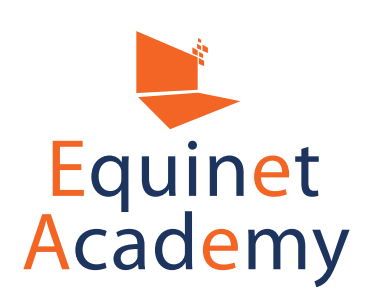

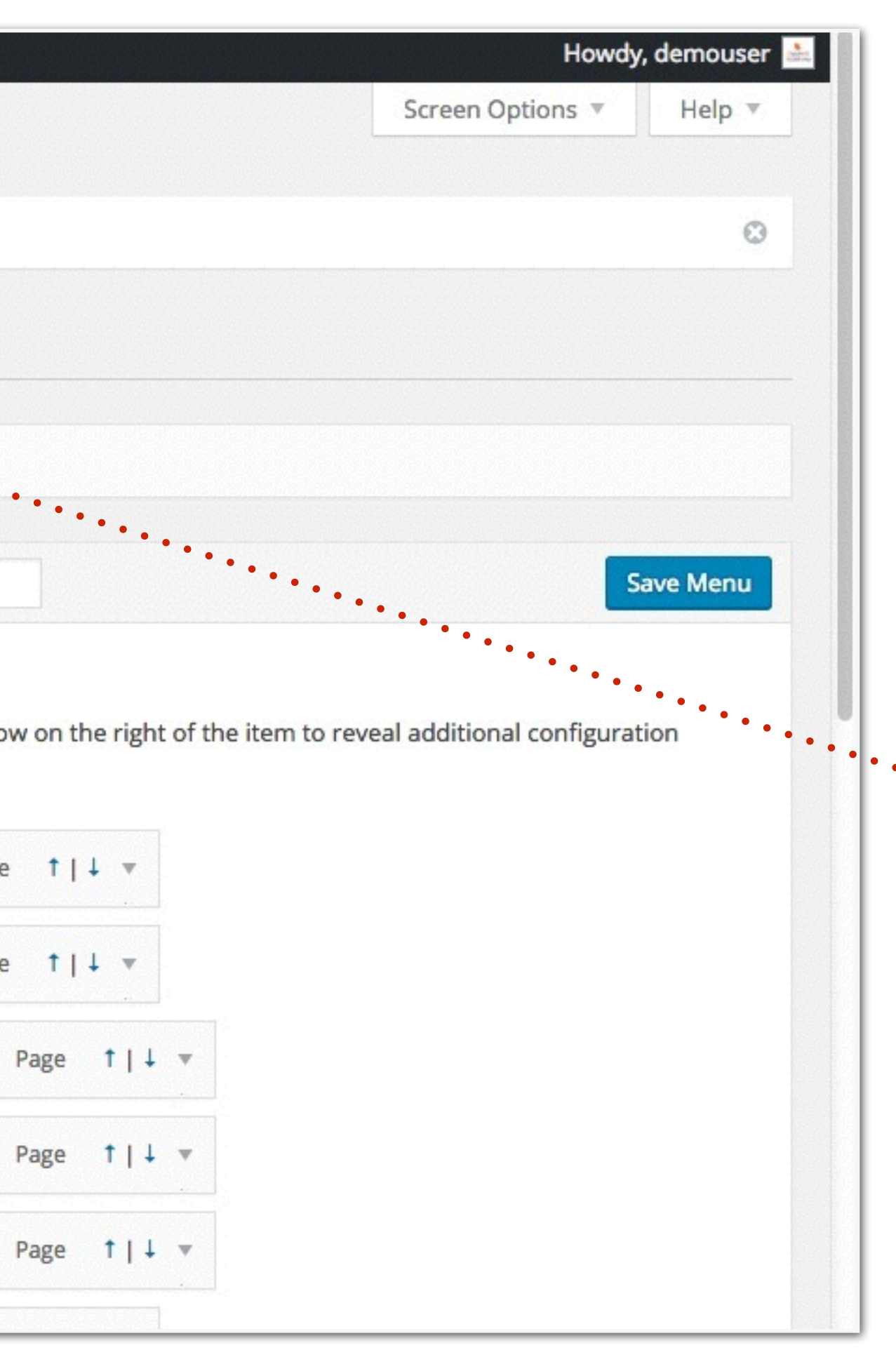

After clicking "Save Menu", you should see the green notification alert "Main Navi has been updated".

Let's visit the front end of your site by clicking on the "Home" icon located at the top left hand corner of your dashboard.

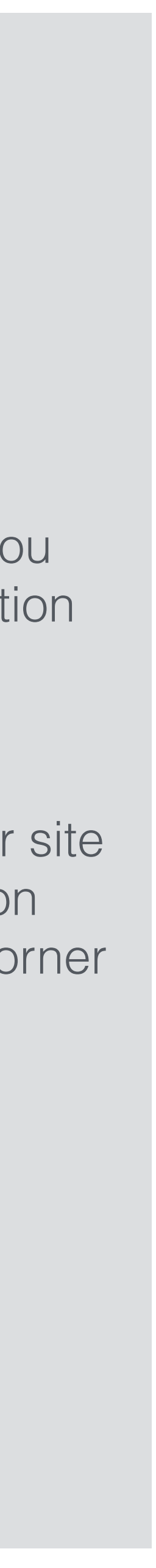

| VENUE SQUARE | HOME | ALL ROOMS    | RENTAL R |
|--------------|------|--------------|----------|
|              |      | MEETING ROO  | MS       |
|              |      | SEMINAR ROO  | MS       |
|              |      | TRAINING ROO | MS       |

DEMOUSER / AUGUST 7, 2016 (EDIT)

## **WordPress Resources at SiteGround**

WordPress is an award-winning web software, used by millions of webmasters worldwide for building their website or blog. SiteGround is proud to host this ...

[READ MORE...]

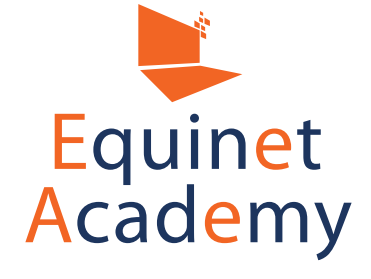

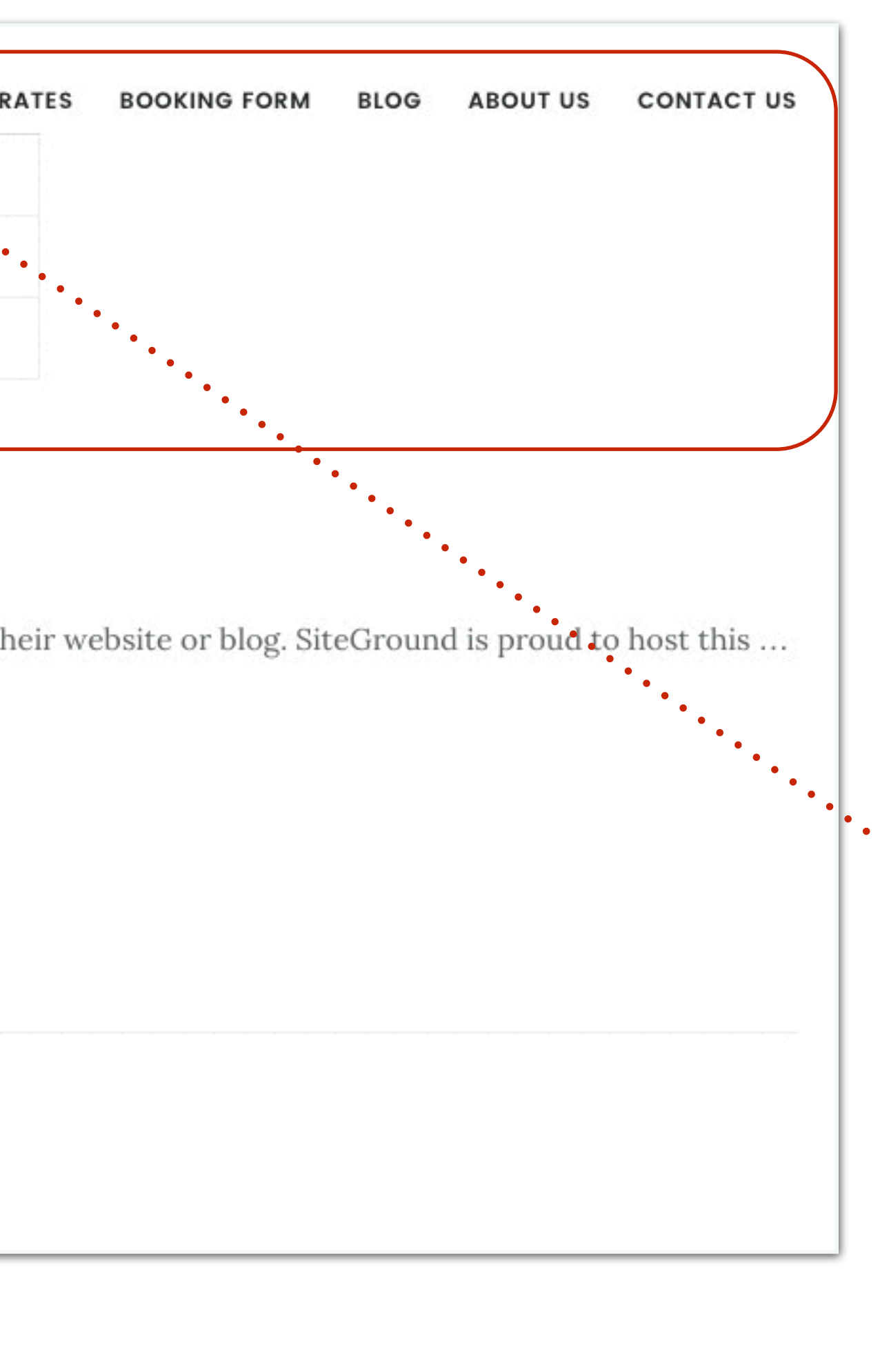

This is how your main navigation menu (with drop down menus) should look like.

Next, let's go ahead and add some content to one of your pages -

Click on "Meeting Room Rental"

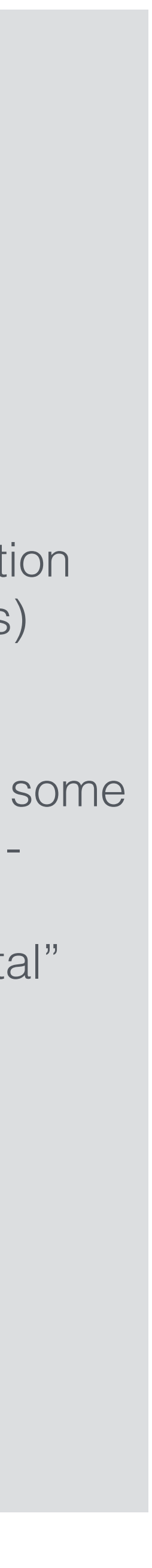

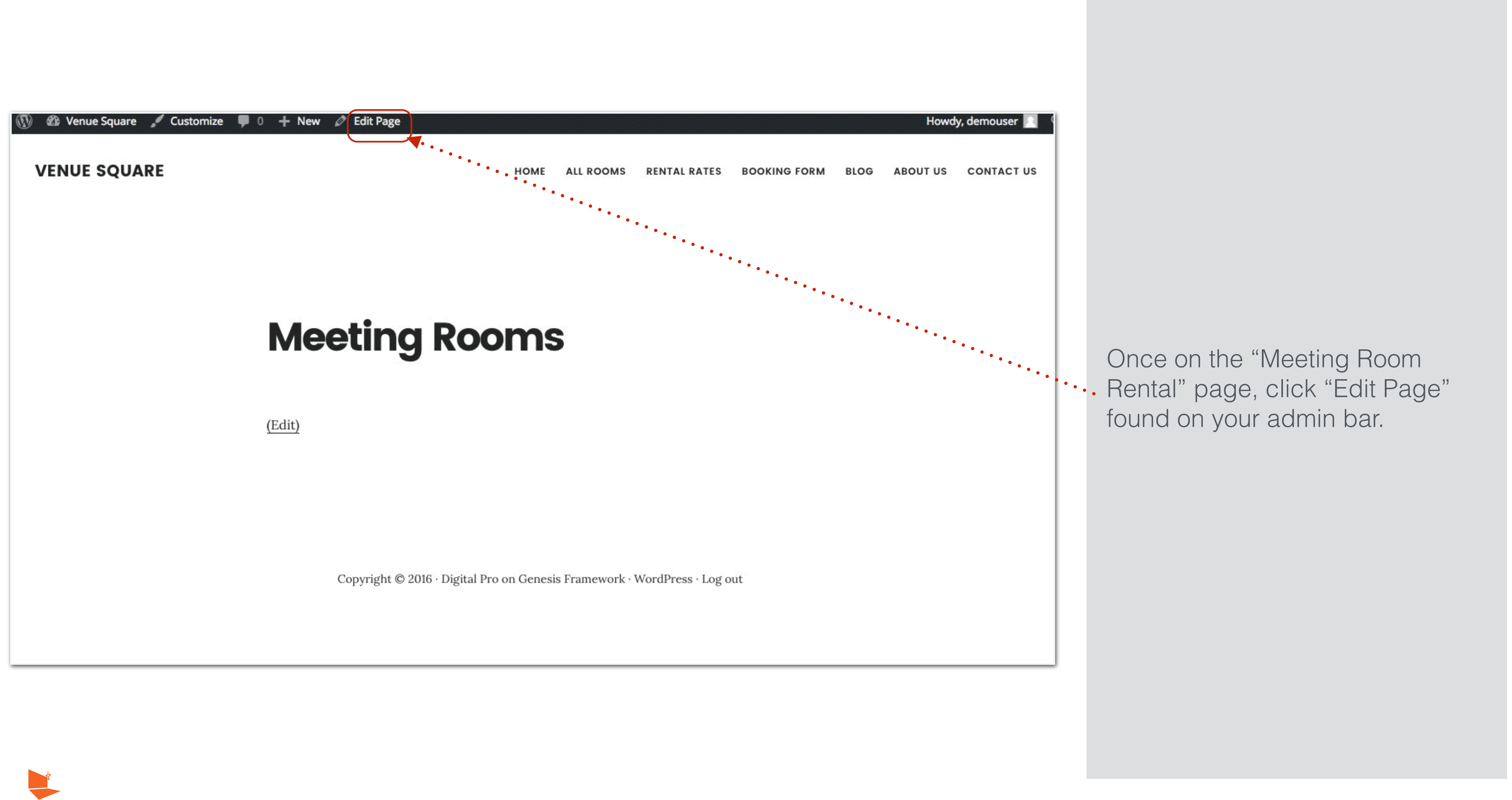

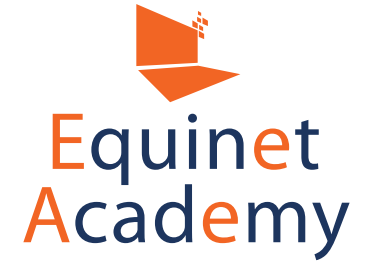

| 🕅 😭 Venue Square                                               | 0 + New View Page Theme Options                                                                                                    | Howdy, demouser 🚵                                                        |
|----------------------------------------------------------------|----------------------------------------------------------------------------------------------------|--------------------------------------------------------------------------|
| Dashboard                                                      | Edit Page Add New                                                                                                    | Screen Options 🔻 Help 💌                                                  |
| <ul><li>Posts</li><li>Media</li></ul>                          | Meeting Room Rental                                                                                                    | Publish                                                                  |
| Pages                                                          | Advanced Layout Editor                                                                                                    | Preview Changes     Status: Published Edit     Visibility: Public Edit   |
| Add New Comments Portfolio Items                               | 9: Add Media       Insert shortcode       Visual       Text         B       I $ABE \equiv E = C = C = C = C = C = C = C = C = C =$ | Image: Published on: Feb 17, 2016 @ 16:32     Let's       Edit     befor |
| Enfold Child                                                   |                                                                                                    | Move to Trash Update Click                                               |
| <ul> <li>Appearance</li> <li>Plugins</li> <li>Users</li> </ul> |                                                                                                    | Parent                                                                   |
| <ul><li>Tools</li><li>Settings</li></ul>                       |                                                                                                    | Template                                                                 |
| <> Shortcodes                                                  |                                                                                                    | Order                                                                    |
| Collapse menu                                                  | Word count: 0 Last edited by demouser on February 17, 2016 at 4:32 pm                                                              | Need help? Use the Help tab in the upper<br>right of your screen.        |

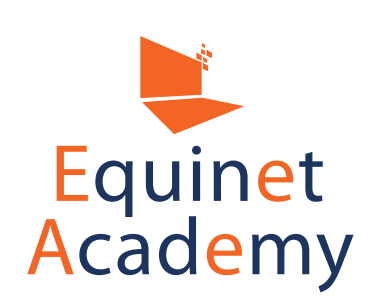

set the "Screen Options" e configuring the page.

"Screen Options".

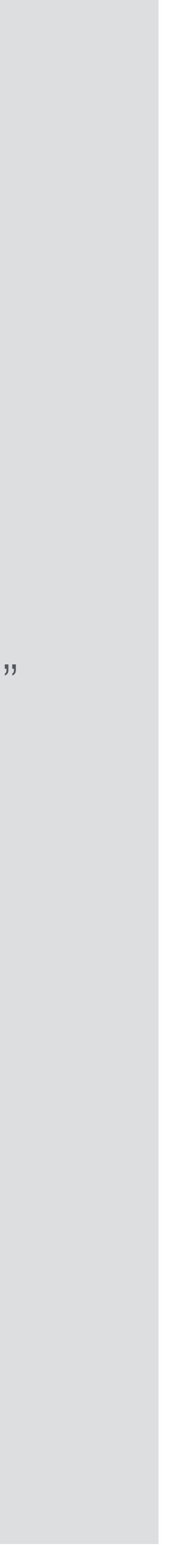

| 🚯 🕋 Venue Square                                            | 0 + New View Page Theme Options                                                                                                    |
|-------------------------------------------------------------|----------------------------------------------------------------------------------------------------|
| <ul> <li>Dashboard</li> <li>Posts</li> <li>Media</li> </ul> | Boxes          Image       Image         Image       Image                                                                                                    |
| Pages                                                       | 1 column   2 columns                                                                                                    |
| All Pages<br>Add New                                        | Additional settings           Image: Setting setting sett |
| Comments                                                    |                                                                                                    |
| 🖈 Portfolio Items                                           | Edit Page Add New                                                                                                    |
| 🔅 Enfold Child                                              | Meeting Room Rental                                                                                                    |
| Appearance                                                  | Permalink: http://venuesquare.com/meeting-room-rental/ Edit                                                                                                    |
| 🖌 Plugins                                                   | Advanced Layout Editor                                                                                                    |
| 👗 Users                                                     |                                                                                                    |
| 🖋 Tools                                                     | Character State And Media                                                                                                    |
| G Settings                                                  | $B  I  ABE  \boxminus  II  III  III  III  IIII  IIII  IIII  IIII  IIII  IIIII  IIIII  IIIII  IIIII  IIIII  IIIIII  IIIIII  IIIIII  IIIIII  IIIIII  IIIIIII  IIIIIII  IIIIIIII  IIIIIIIII  IIIIIIIIIIII  IIIIIIIIIIIIIIIIIIIIIIIII  \mathsf{IIIIIIIIII$                                                                                                    |
| <> Shortcodes                                               |                                                                                                    |
| 📧 LayerSlider WP                                            |                                                                                                    |
| Collapse menu                                               |                                                                                                    |

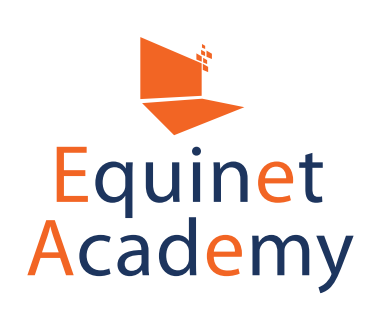

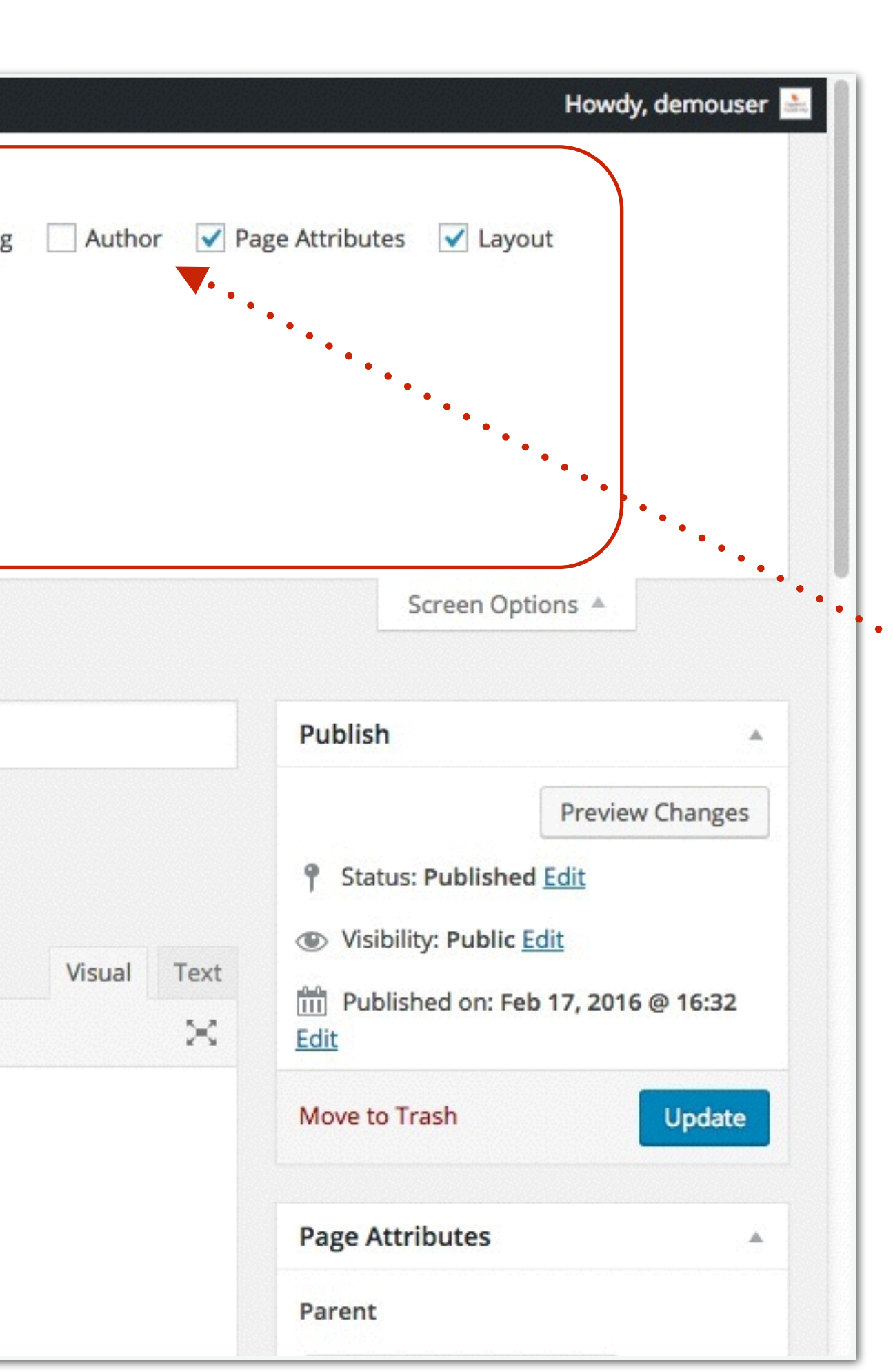

### • You may check the options you want displayed on your page.

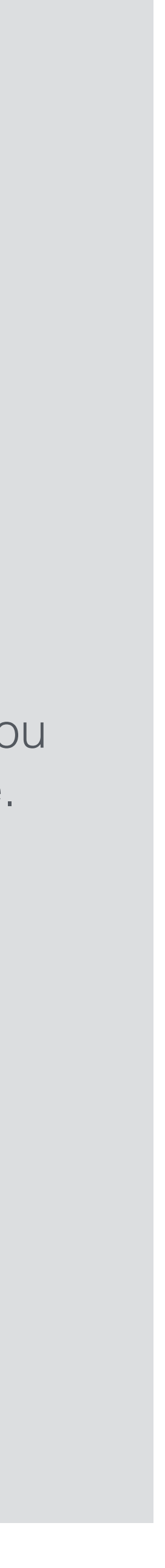

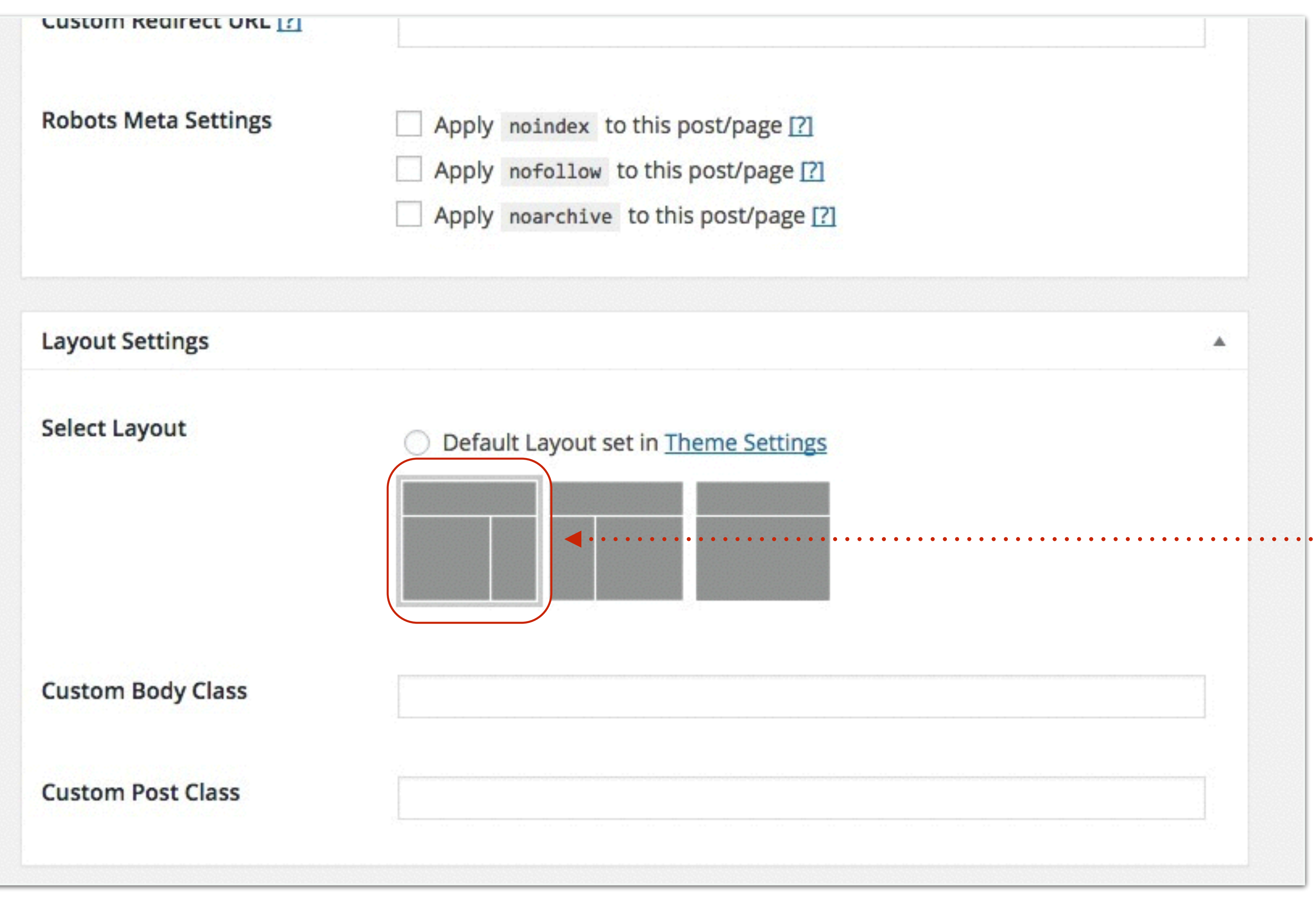

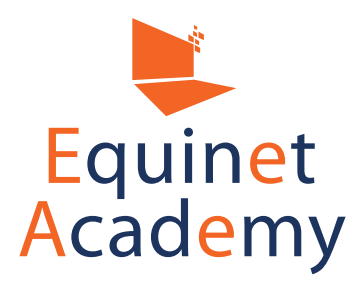

This shows additional widgets on your page. You may choose to remove them again via the "Screen Options" panel.

For the Genesis Digital Pro theme, we will select the first layout (Content left, sidebar right).

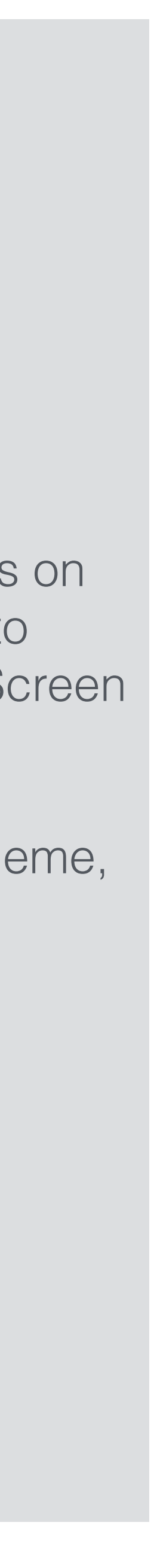

| <b>9</b> ; Add Media | Insert shortcode |                              | Visi       |
|----------------------|------------------|------------------------------|------------|
| File 🔻 Edit 🔻        | Insert 🔻 View 🔻  | Format 🔻 Table 💌 Tools 💌     |            |
| BIU                  | « ≔ • ⊨ •        |                              |            |
| Paragraph            | ▼ Font Family ▼  | Font Sizes 🔹 – 🗮 🖛 🗐 🛱 🖉 Ω 🔤 | © <u>/</u> |

Rent a meeting room for your business meetings and discussions. Ideal corporate setting with comfortable seating for 10 - 18 pax.

| D                  |                                                                     |
|--------------------|---------------------------------------------------------------------|
| Word count: 18     | Draft saved at 7:15:35 am. Last edited by demouser on August 7, 201 |
| Theme SEO Settings |                                                                     |
| Document Title [?] |                                                                     |
|                    | Characters Used: 0                                                  |

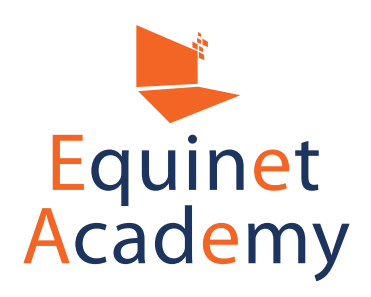

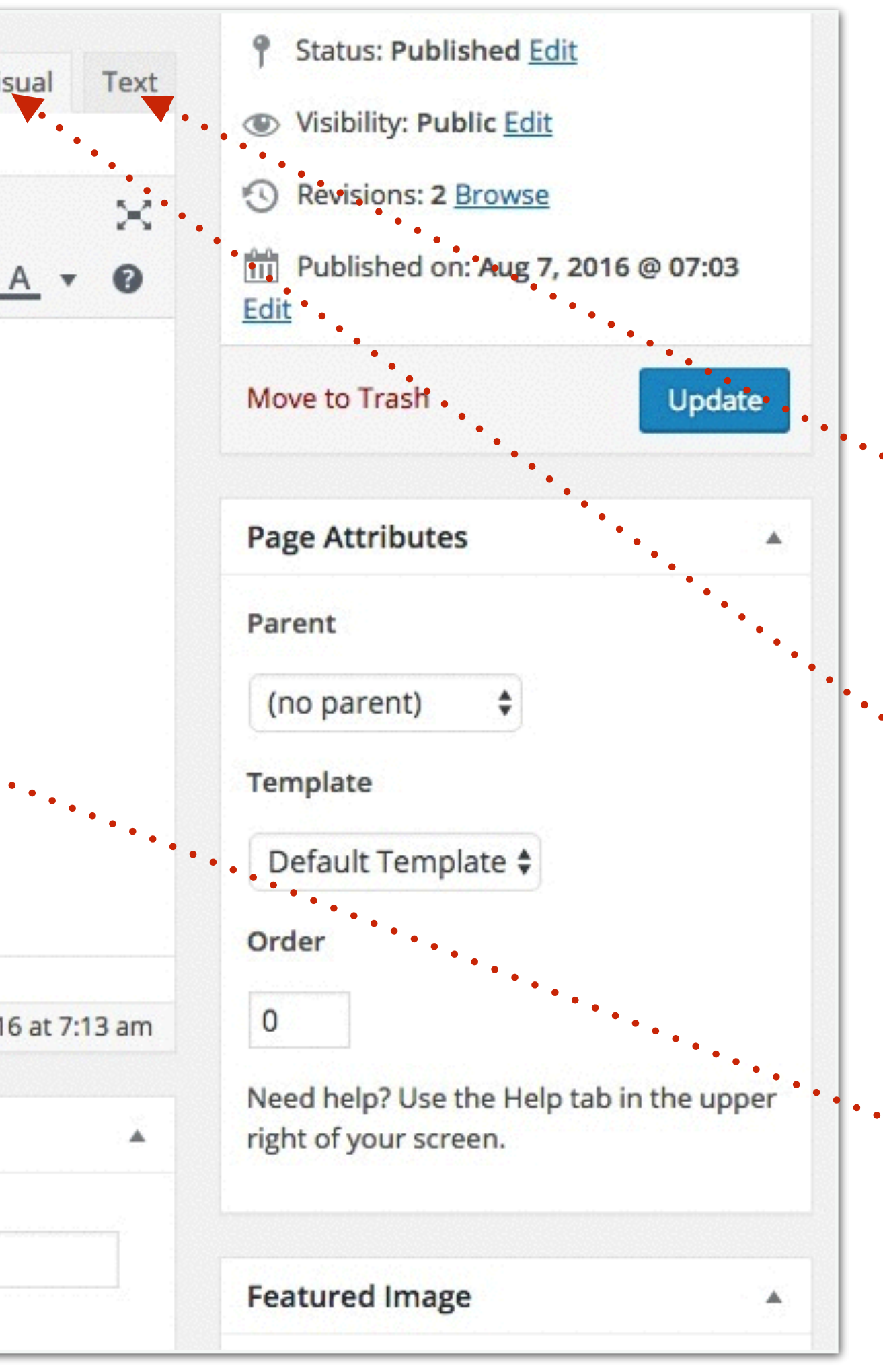

You have two types of editor that comes with WordPress by default -The Visual / Text editors.

The Text editor on the other hand allows you to input code (e.g. HTML, CSS).

The Visual editor provides you with WYSIWYG (What You See is What You Get), sort of like Microsoft Word.

Now let's add some content!

Type in some text.

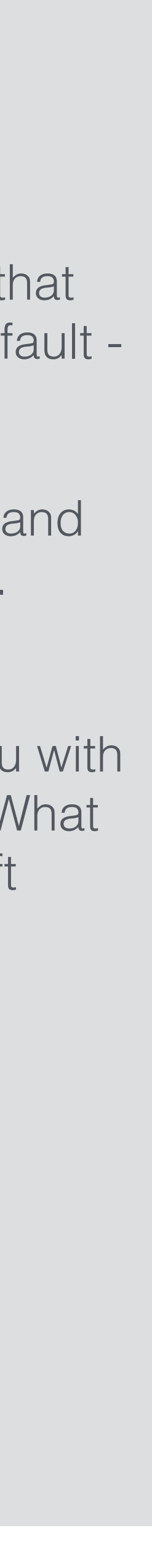

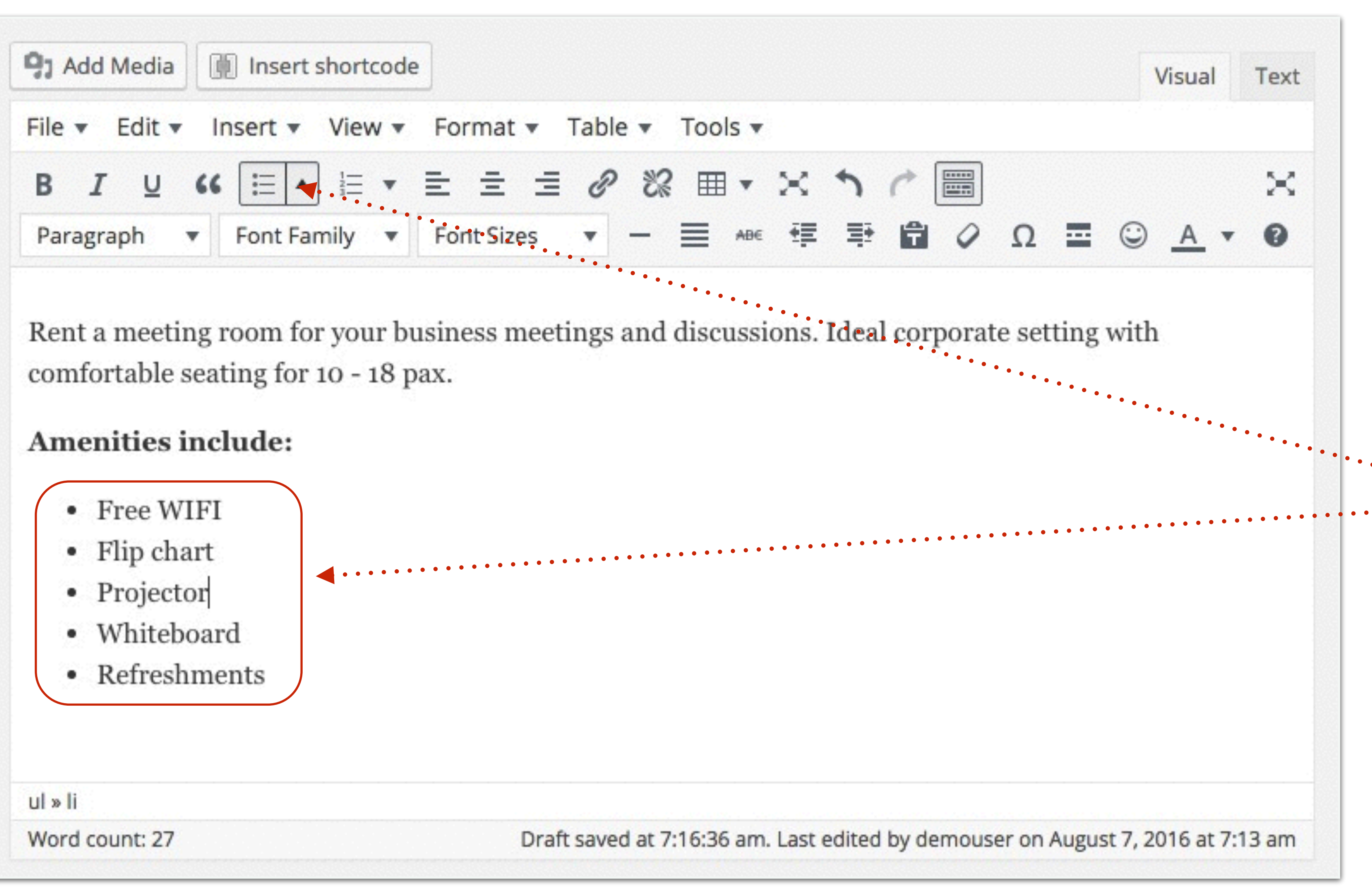

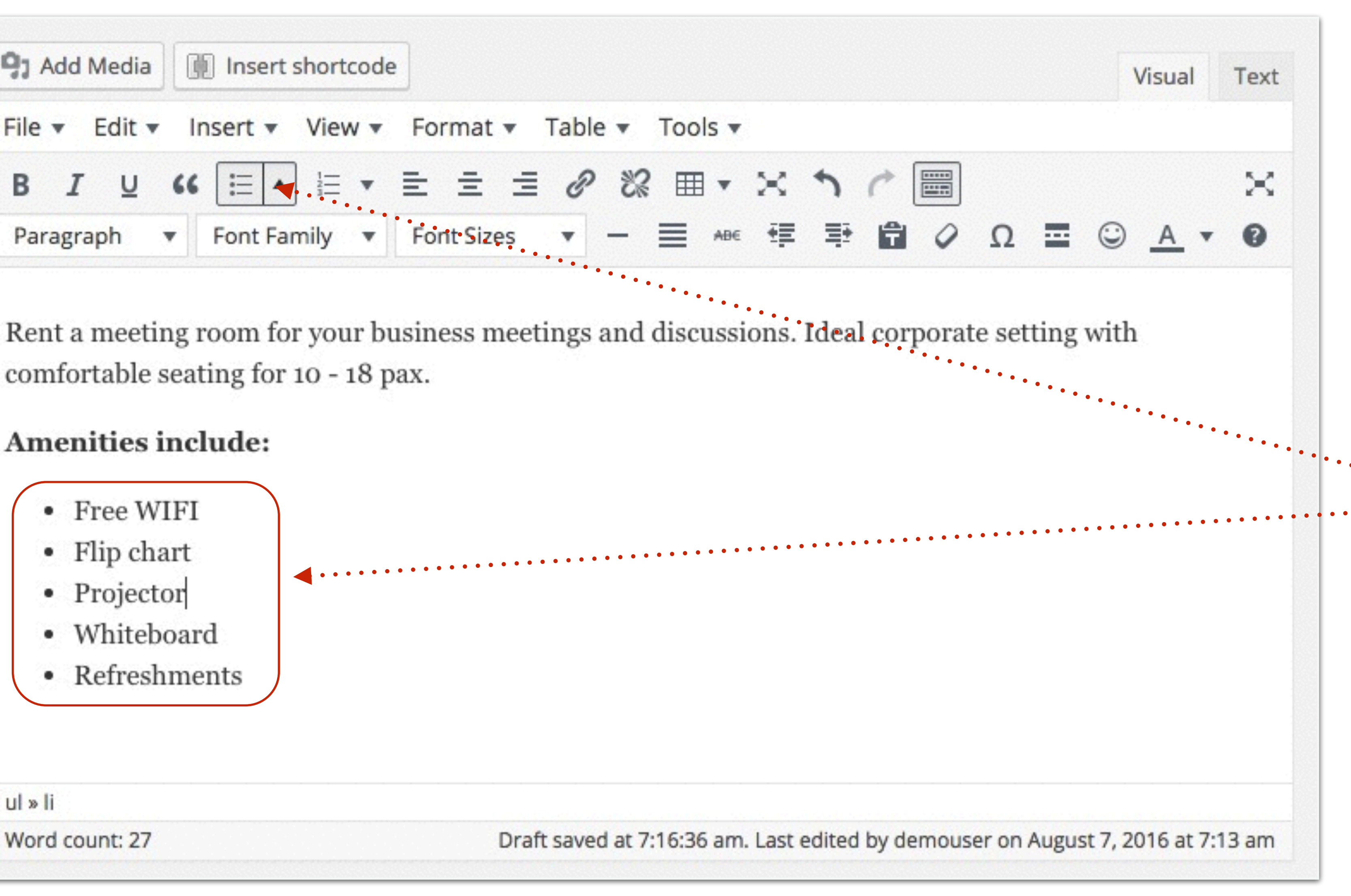

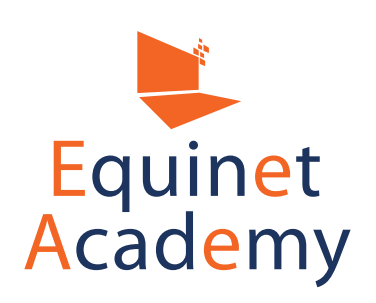

Let's apply some formatting.

To format your text, highlight your text and select the formatting options.

Next, add a horizontal line.

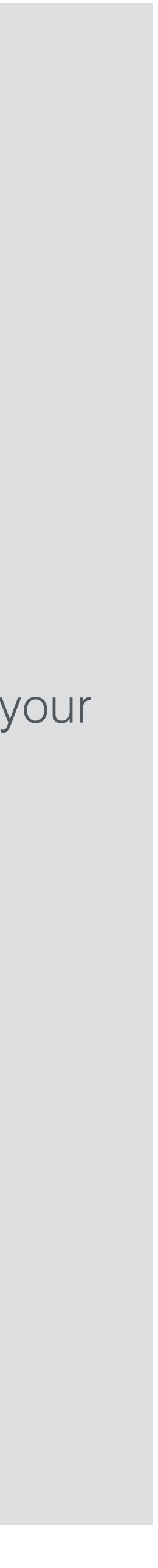

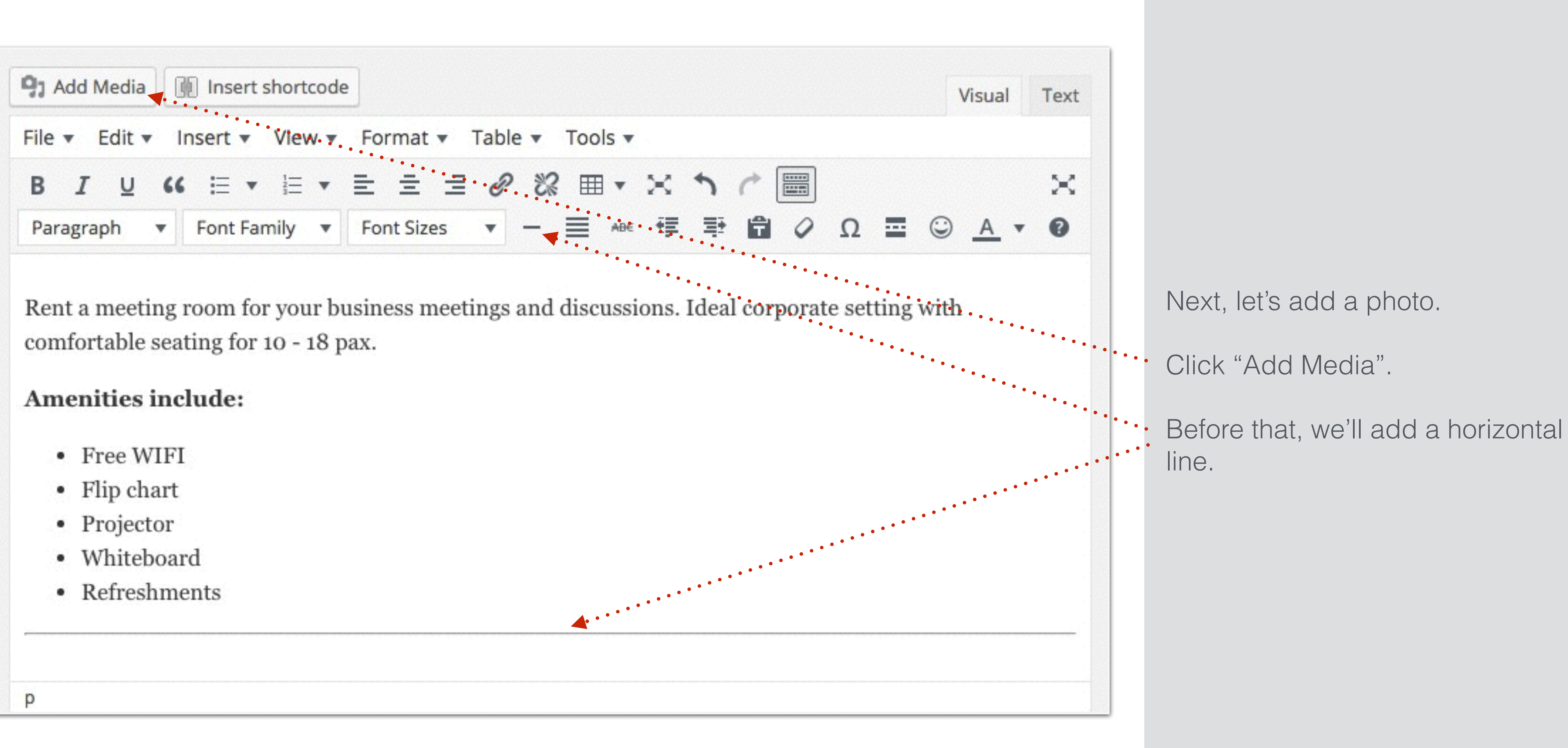

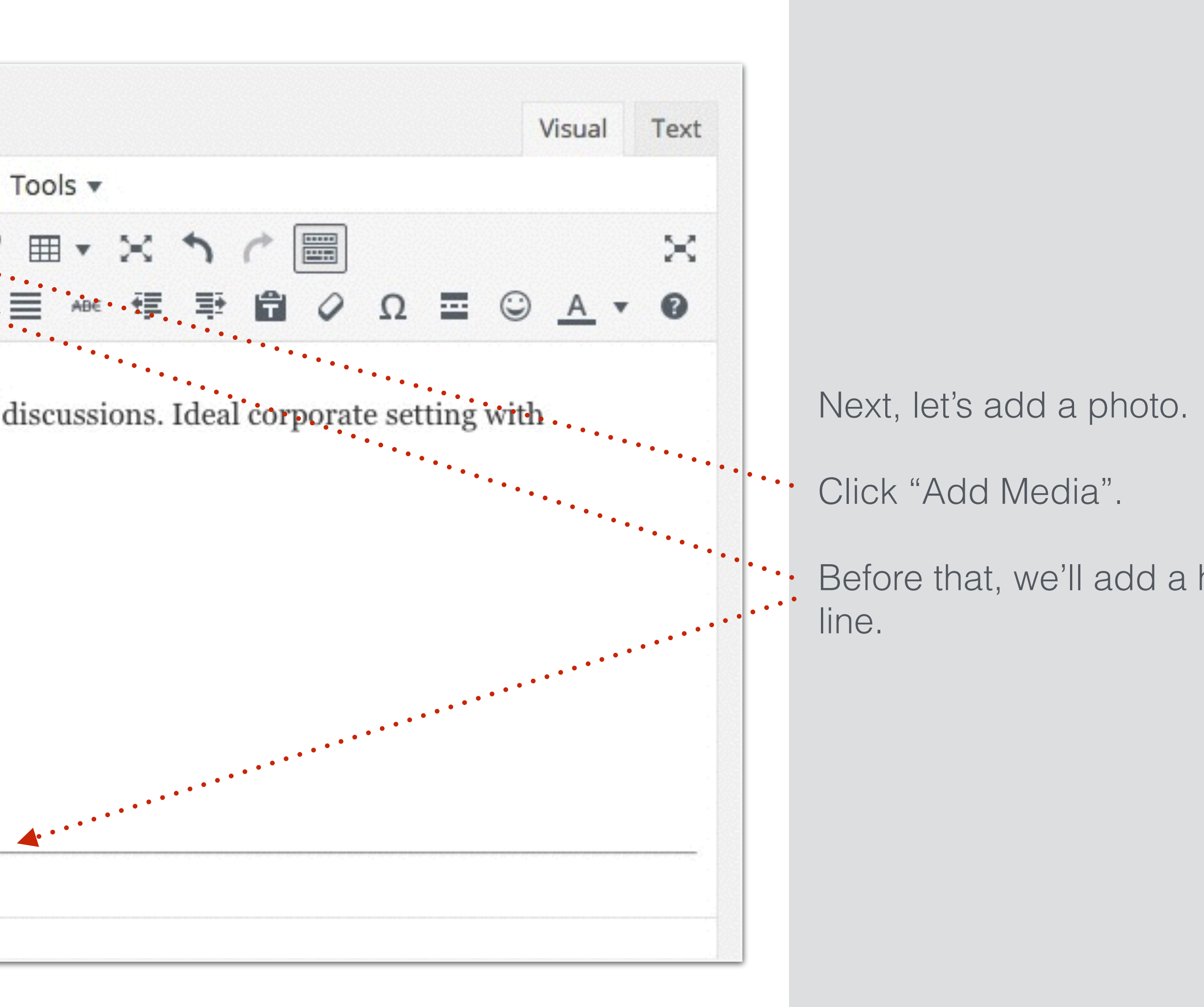

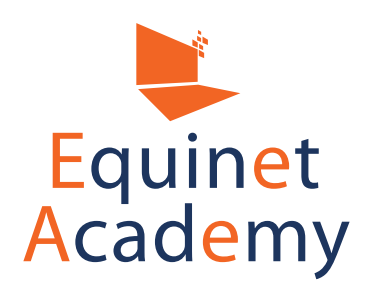

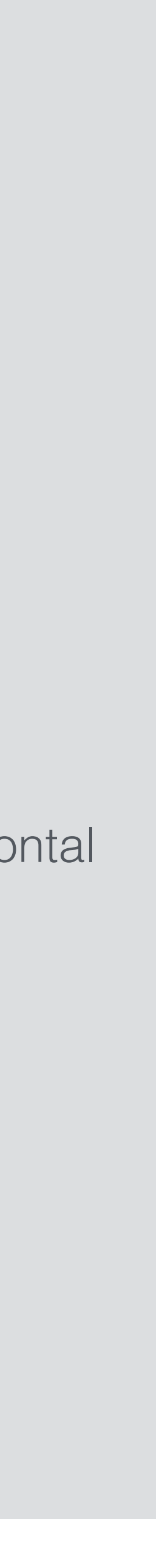

|                               | edia          | Insert Me    | Insert Media                     |
|-------------------------------|---------------|--------------|----------------------------------|
|                               | Media Library | Upload Files | Create Gallery<br>Featured Image |
|                               |               |              | Insert from URL                  |
|                               |               |              |                                  |
| Drop files anywhere to        |               |              |                                  |
| or                            |               |              |                                  |
| Select Files                  |               |              |                                  |
| Maximum upload file size: 128 |               |              |                                  |
|                               |               |              |                                  |
|                               |               |              |                                  |
|                               |               |              |                                  |
|                               |               |              |                                  |

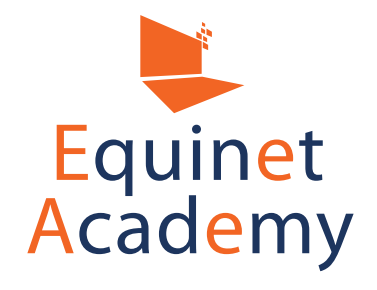

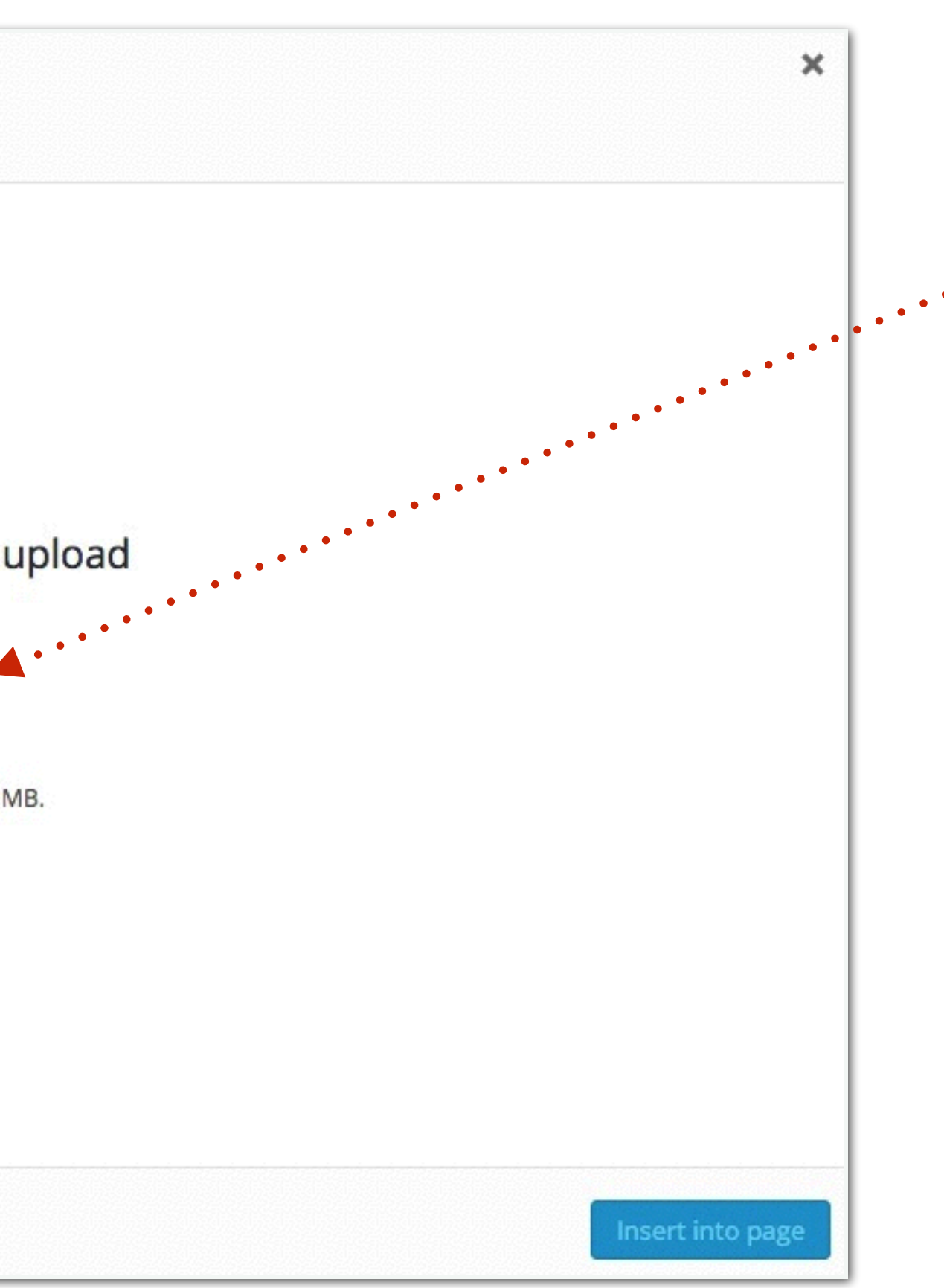

Click "Select Files" and add a photo.

It is recommended to use your own high quality custom photography.

However if you do not have any, you can find stock images via the following sites:

- freeimages.com
- morguefile.com
- 123rf.com

Take note to also compress your image file sizes if they are too huge. Read this tutorial: http://www.wpbeginner.com/ beginners-guide/speed-wordpresssave-images-optimized-web/

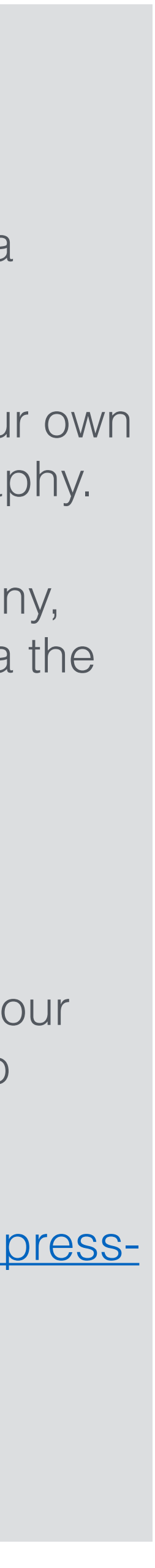

| Insert Media    | Insert Media               |     |                   |
|-----------------|----------------------------|-----|-------------------|
| Create Gallery  | Upload Files Media Library |     |                   |
| Featured Image  | All media items 🗘 All date | s 🛊 | Search media iter |
| Insert from URL |                            |     |                   |
|                 |                            |     |                   |
|                 | 1 selected<br>Clear        |     |                   |

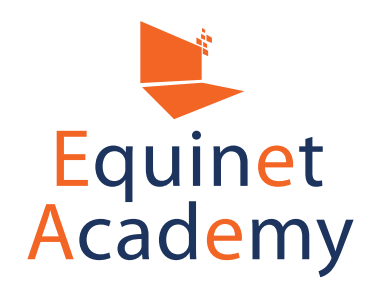

Adding Site Content

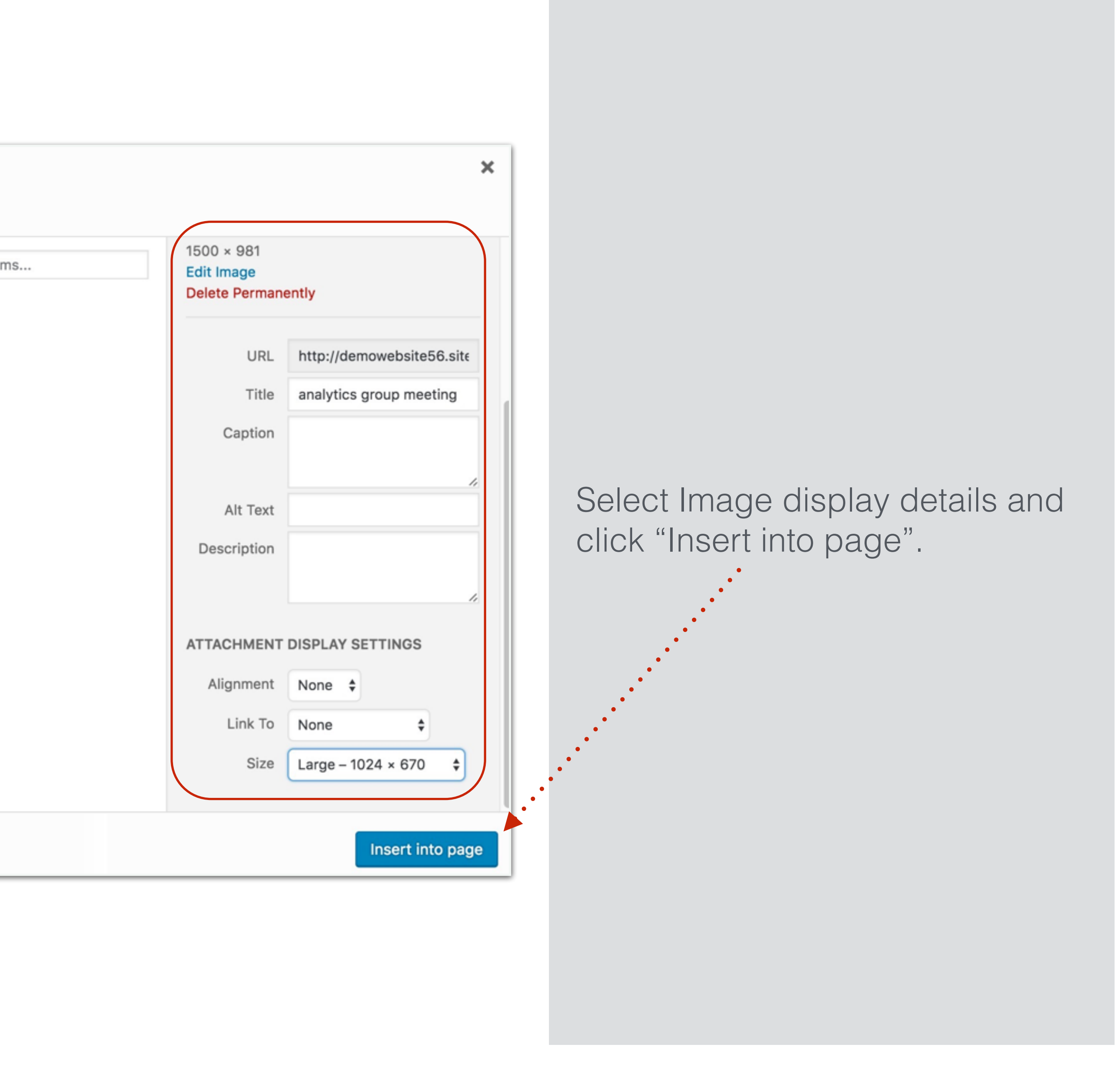

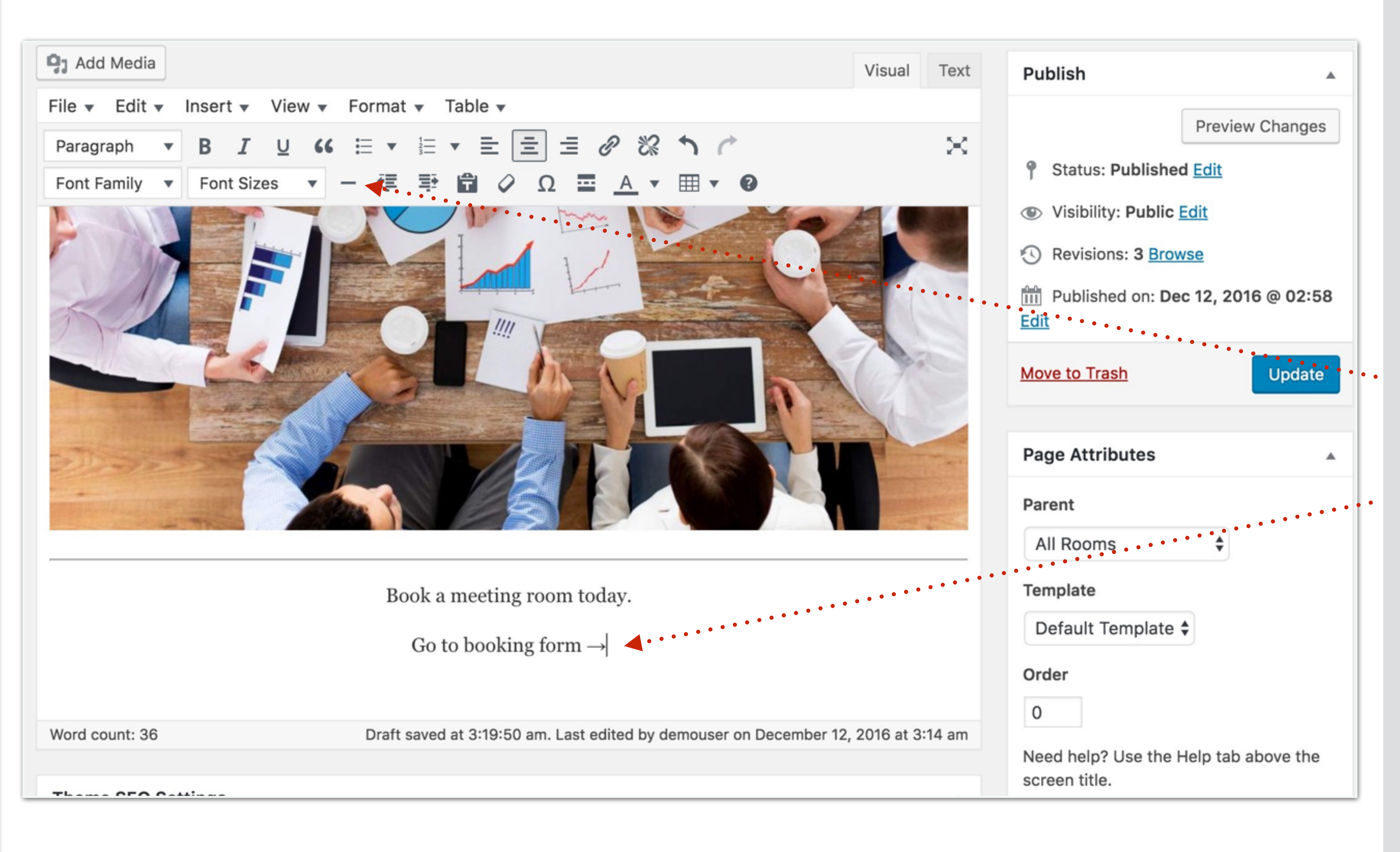

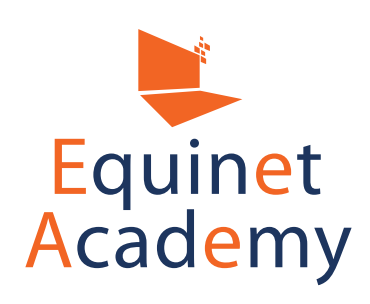

We'll add another horizontal line after the image.

Next, let's create a call-to-action.

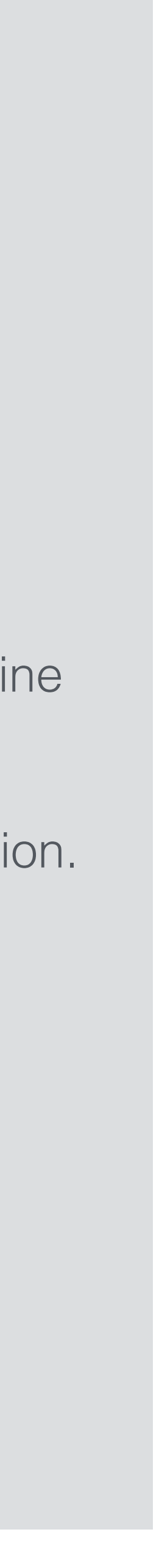

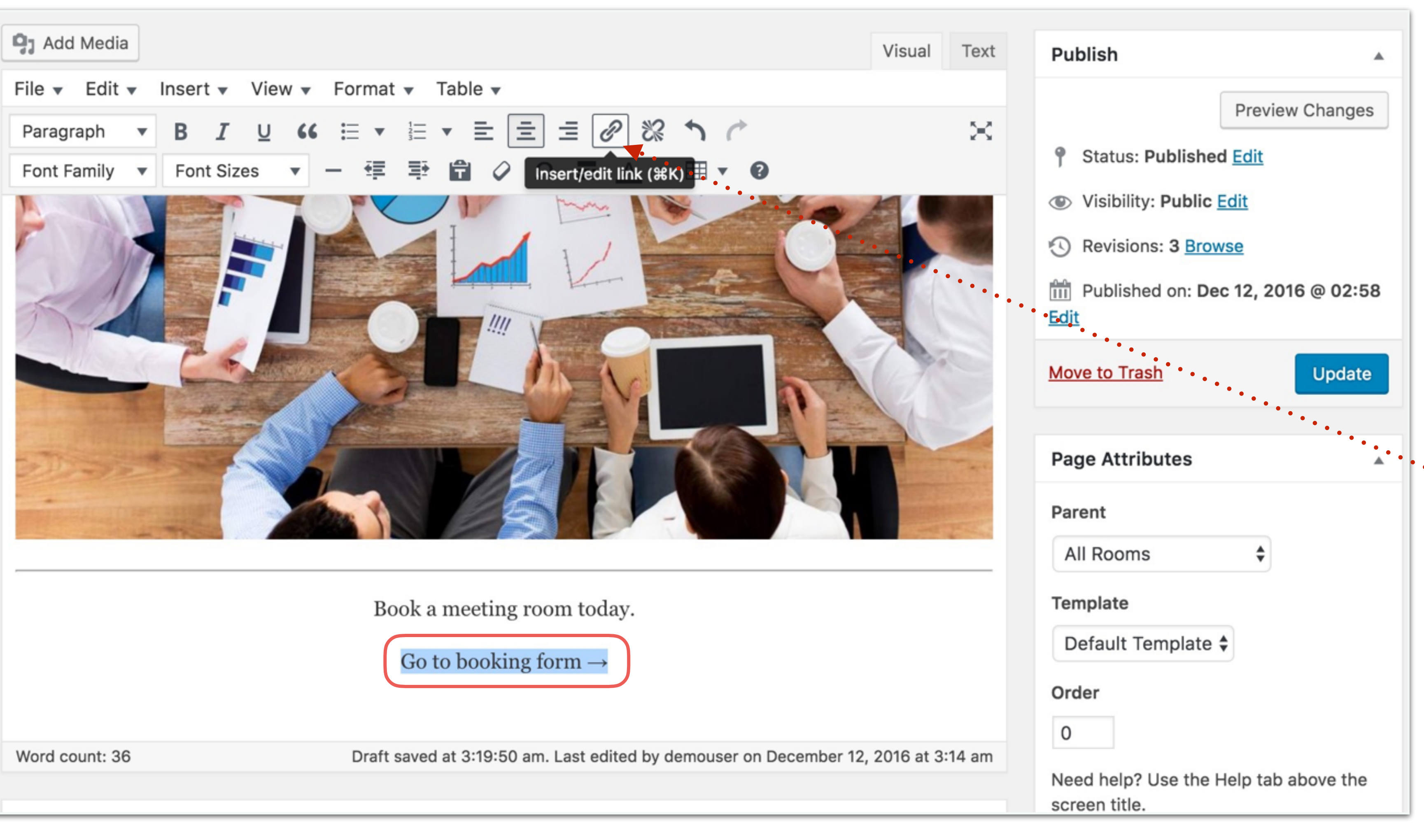

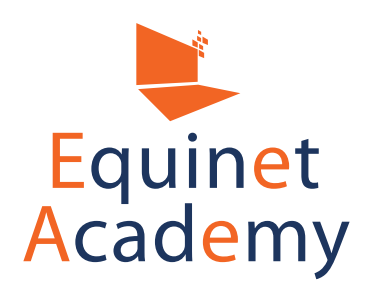

Now we're going to create a hyperlink.

Highlight the text you would like to make clickable and click on this chain icon.

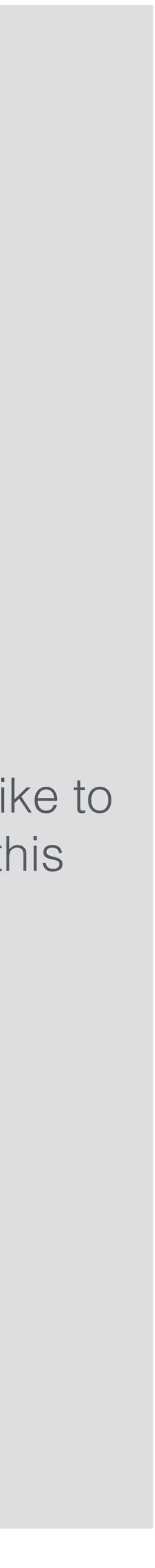

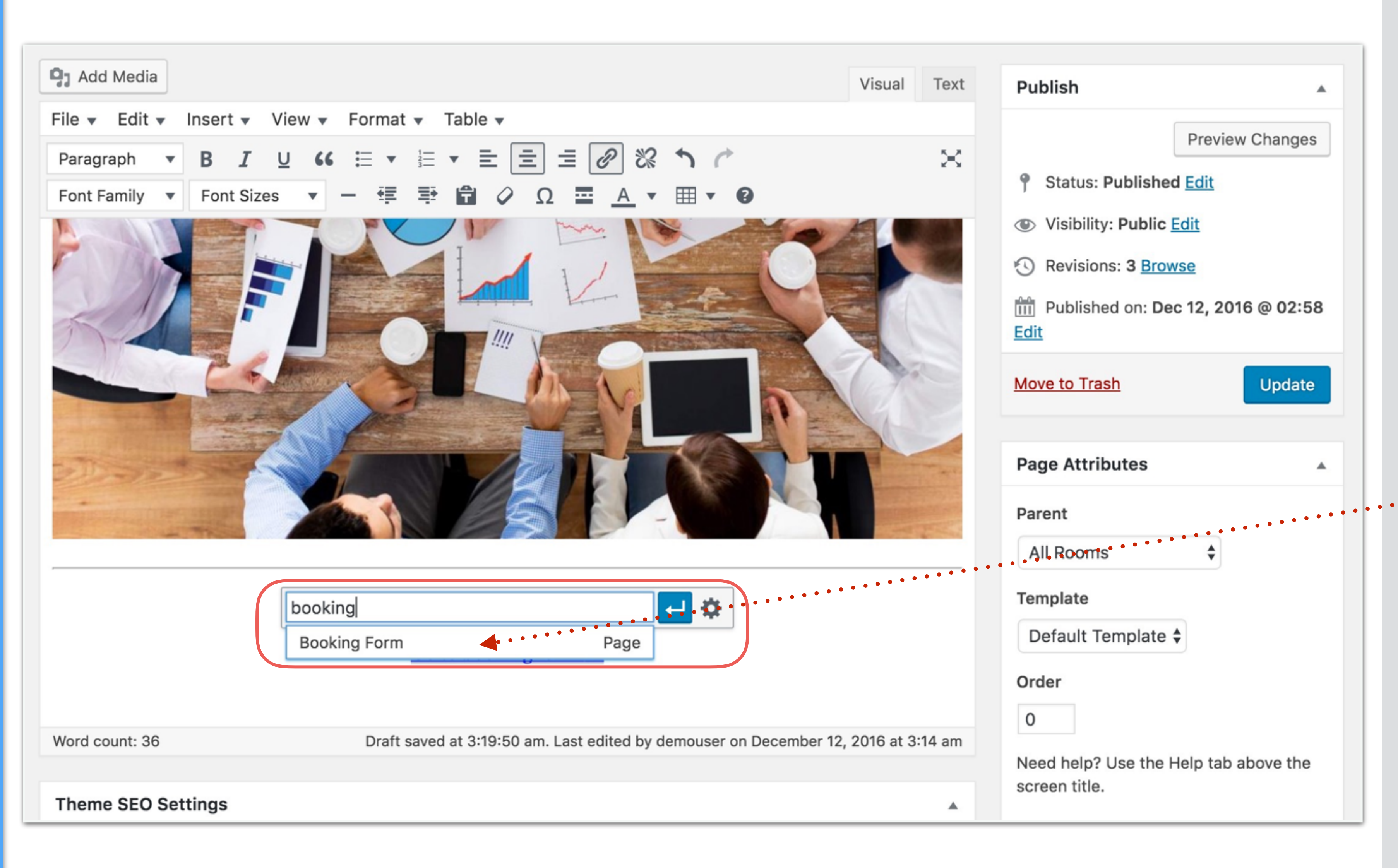

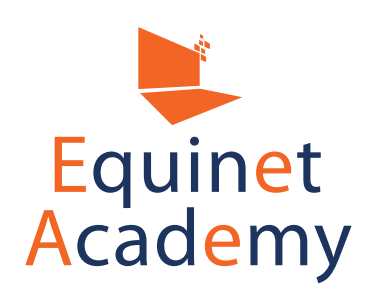

Enter the title of the page you would like to link to. In this case it would be the booking form page.

Next, click on the suggested dropdown selection, and hit "Enter" on your keyboard.

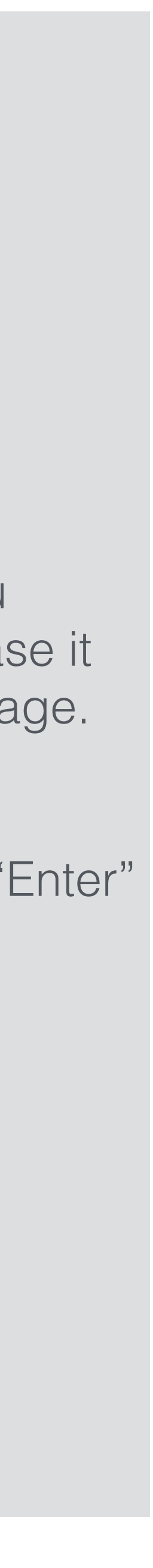

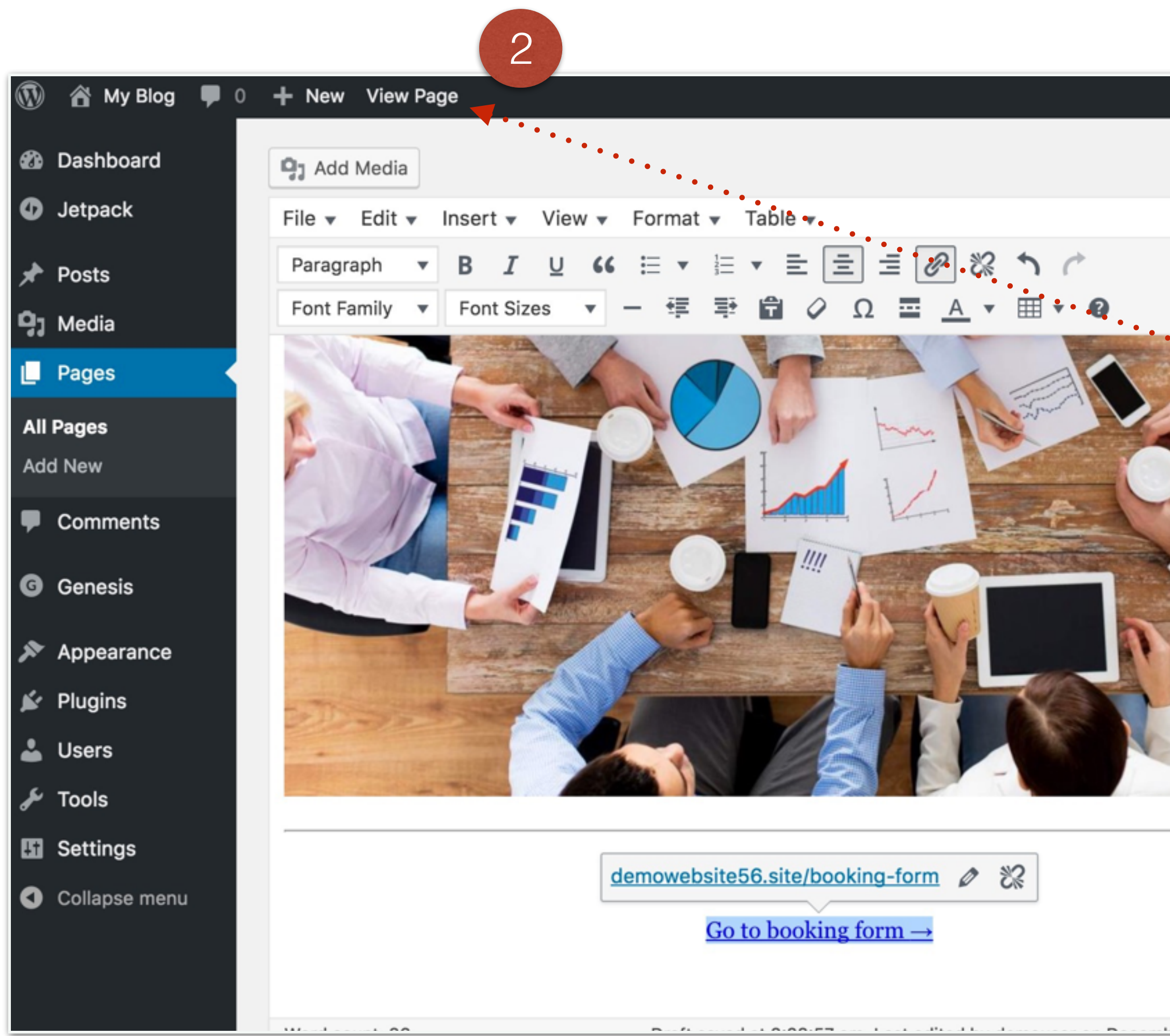

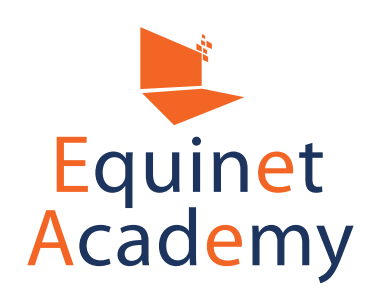

| Howdy demouser                                                                                                    |                             |                |
|----------------------------------------------------------------------------------------------------|-----------------------------|----------------|
| Status: Published Edit Visibility: Public Edit Revisions: 3 Browse Published on: Dec 12, 2016 @ 02:58 Edit Move to Trash Update Page Attributes Parent All Rooms Template Default Template \$ Order 0 Need help? Use the Help tab above the screen title. Featured Image | 1<br>Now update yo<br>live. | our page and v |
|                                                                                                    |                             |                |

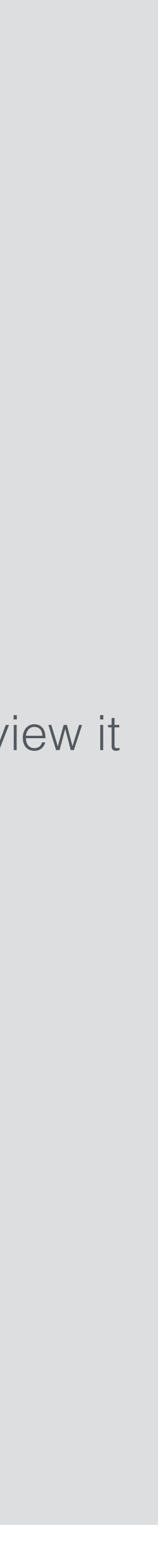

# **Meeting Room Rental**

Rent a meeting room for your business meetings and discussions. Ideal corporate setting with comfortable seating for 10 - 18 pax.

### Amenities include:

- Free WIFI
- Flip chart
- Projector
- Whiteboard
- Refreshments

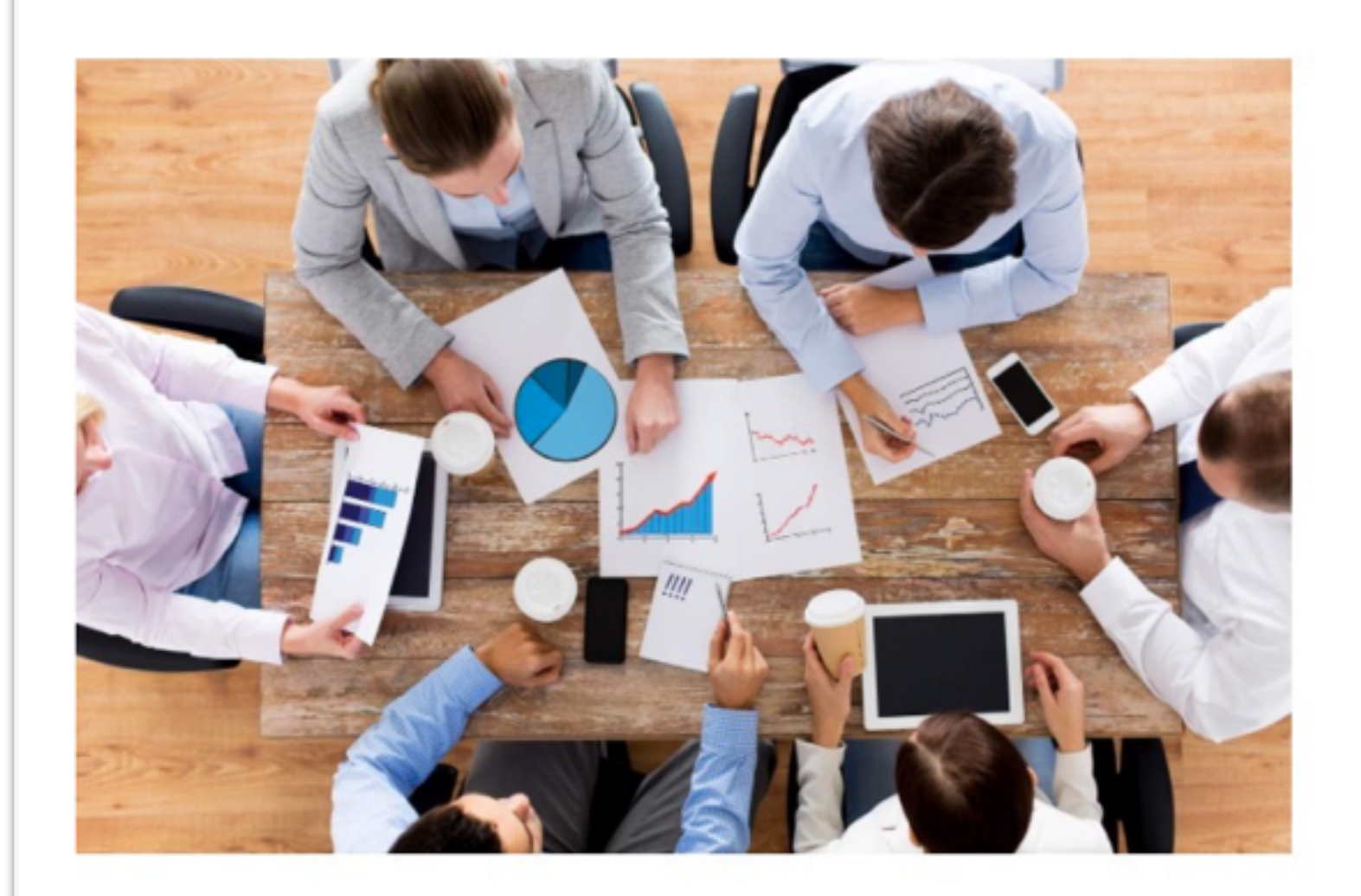

Book a meeting room today.

Go to booking form →

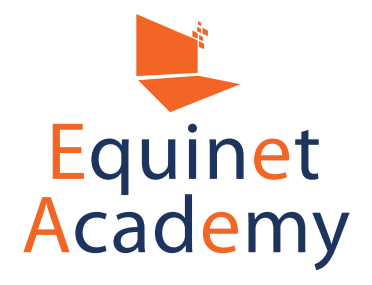

This is the Primary Sidebar Widget Area. You can add content to this area by visiting your Widgets Panel and adding new widgets to this area.

### PRIMARY SIDEBAR WIDGET AREA

Here's how your page looks on the front end.

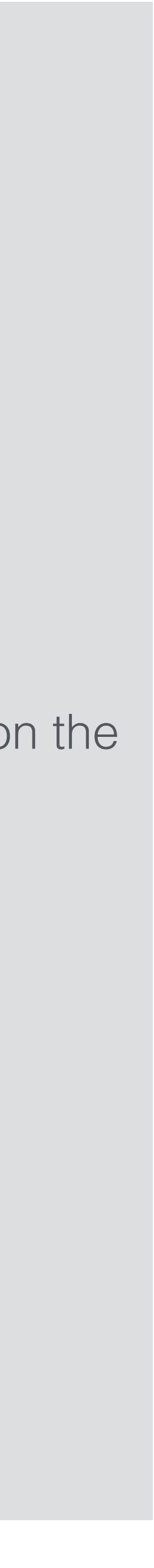

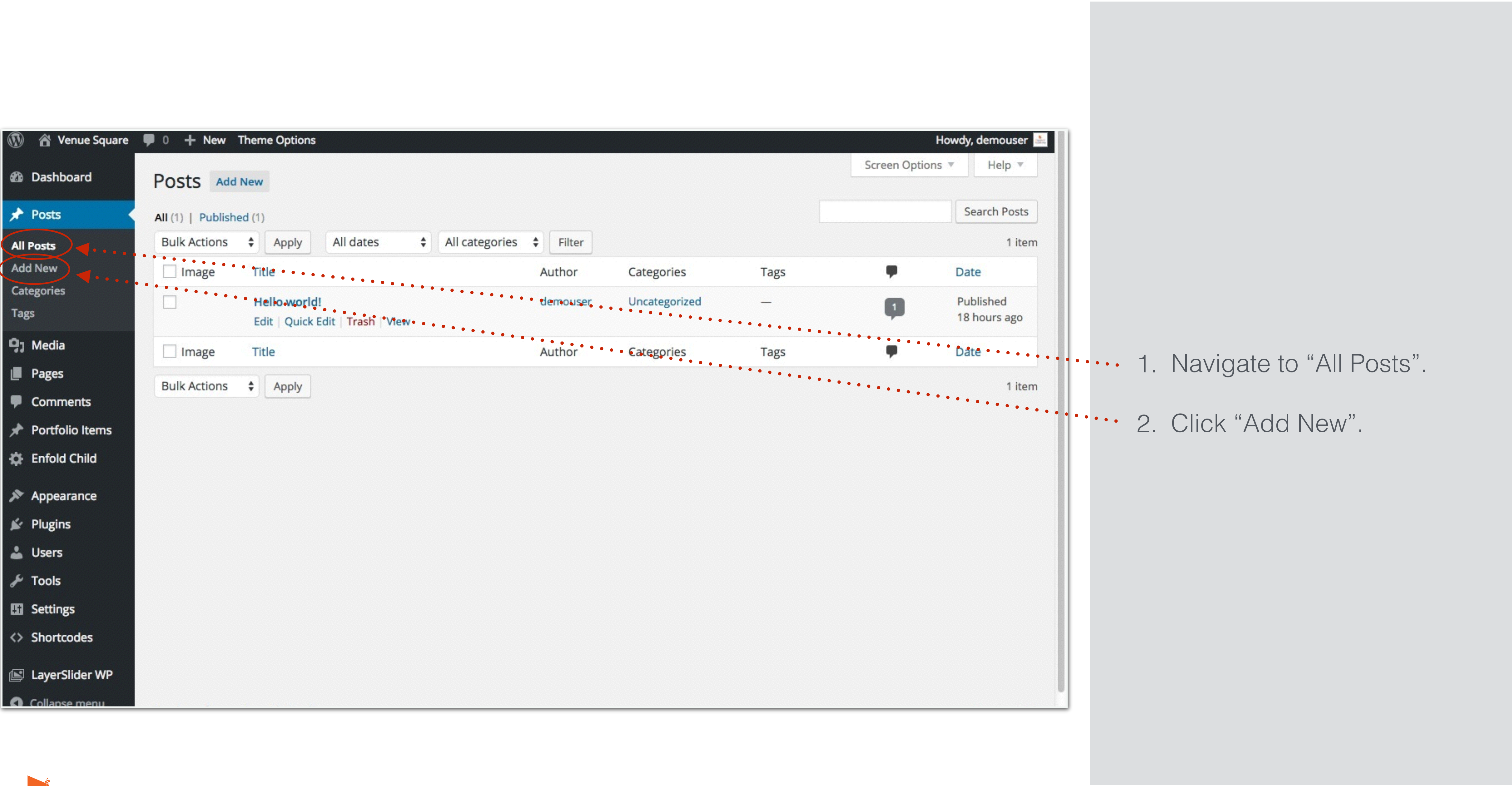

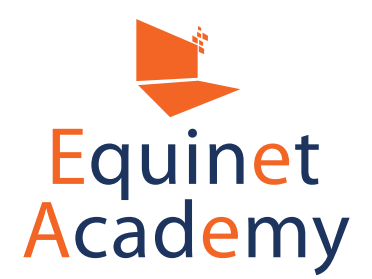

| 🕼 🕋 Venue Square                           | 0 + New View Post Theme Options                                                                                                    | Howdy                                                                                                    | , demouser 🚵 |                |                                                |
|--------------------------------------------|----------------------------------------------------------------------------------------------------|----------------------------------------------------------------------------------------------------|--------------|----------------|------------------------------------------------|
| Dashboard                                  | Edit Post Add New                                                                                                    | Screen Options 🔻                                                                                                    | Help 🔻       |                |                                                |
| 🖈 Posts                                    | How to Conduct an Convincing Seminar                                                                                                    | Publish                                                                                                    |              |                |                                                |
| All Posts<br>Add New<br>Categories<br>Tags | Permalink: <a href="http://venuesquare.com/how-to-conduct-anvincing-seminar/">tedit   Advanced Layout Editor   Image: Image:</a> | Preview   Status: Draft Edit   Visibility: Public Edit   Published on: Feb 18, 2016   Edit   Move to Trash   Move to Trash     Format   Image   Image   Image   Image | v Changes    | · · · 1.<br>2. | Enter the post title.<br>Enter the post conten |
| I averSlider WP                            | p<br>Word count: 2                                                                                                    | Catagorias                                                                                                    |              |                |                                                |
| Collapse menu                              | Last ealted by demouser of rebradity 10, 2010 at 9.07 and                                                                                                    |                                                                                                    |              |                |                                                |

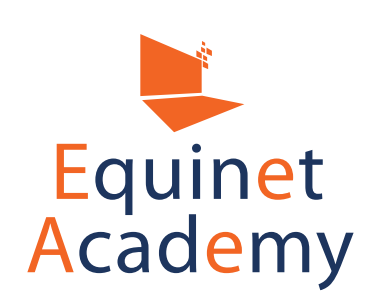

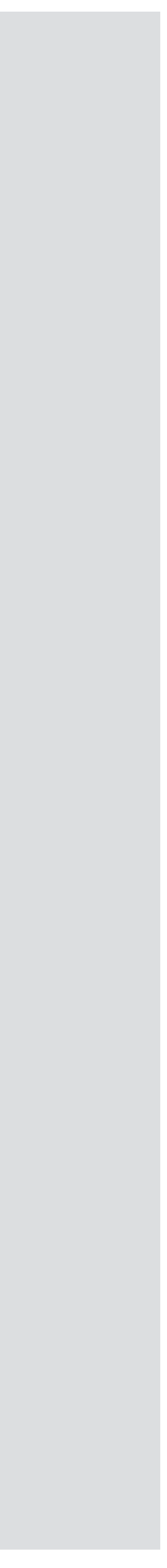

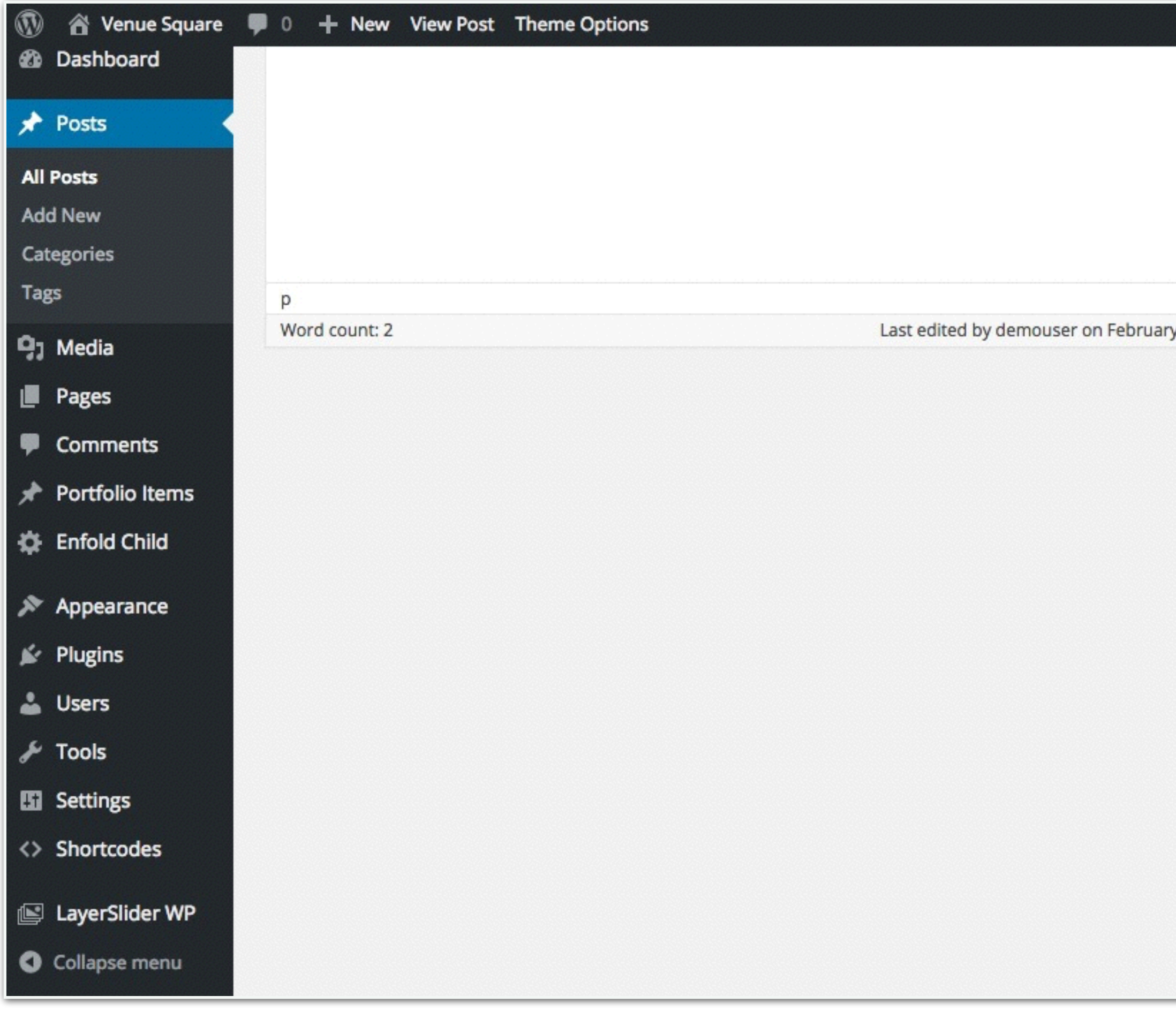

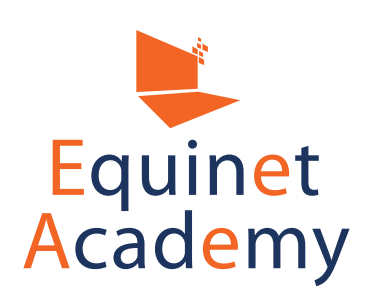

|                   | Howdy, d                 |              |     |
|-------------------|--------------------------|--------------|-----|
|                   | 🔿 🗐 Gallery              |              |     |
|                   | 🔿 🖭 Video                |              |     |
|                   | 🔿 🔛 Image                |              |     |
|                   | 🔿 🎜 Audio                |              |     |
|                   | Categories               |              |     |
| , 2016 at 9:03 am | All Categories Most Used | NERVICE NORM |     |
|                   | ✓ Uncategorized          |              |     |
|                   |                          |              |     |
|                   | + Add New Category       | ••••         | ••• |
|                   | + Add New Category       | ••••         | ••• |
|                   | + Add New Category       |              |     |
|                   | + Add New Category       | .dd          |     |
|                   | + Add New Category       |              |     |
|                   | + Add New Category       | .dd          |     |
|                   | + Add New Category       | .dd          |     |

# Click "+ Add New Category" to assign this post under a category.

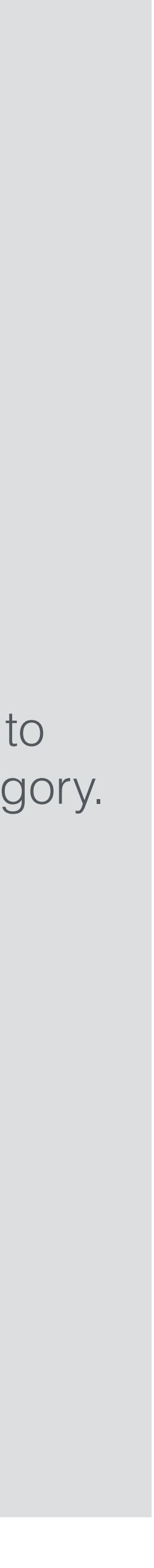

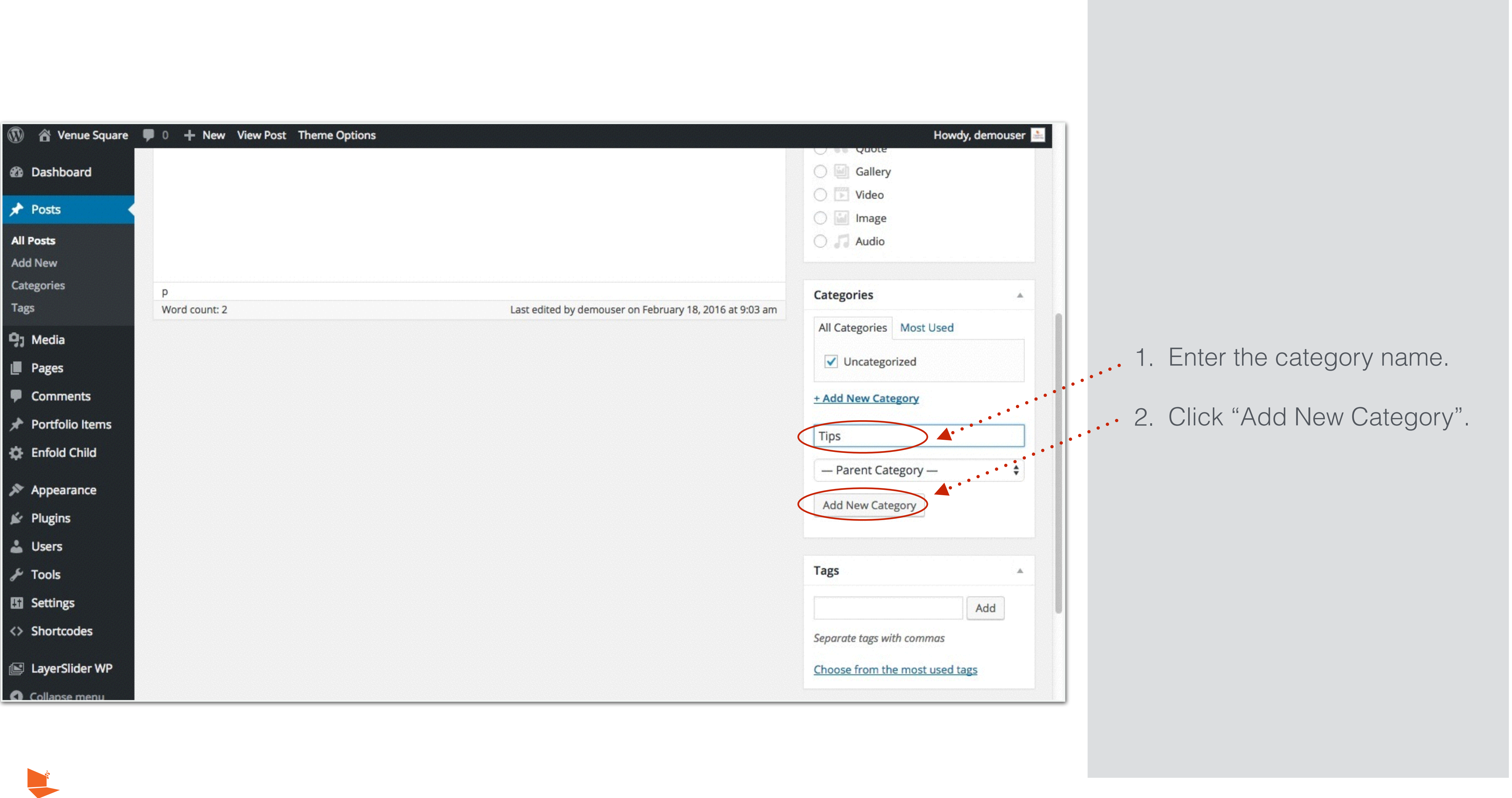

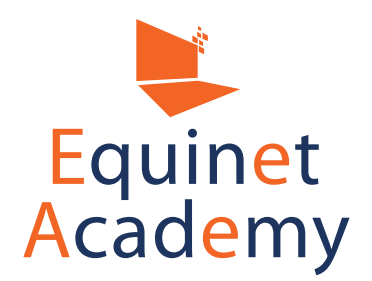

| 🚯 📸 Venue Square  | <b>0</b> + N | lew View Post      | Theme Options |
|-------------------|--------------|--------------------|---------------|
| Dashboard         |              |                    |               |
| 🖈 Posts           |              |                    |               |
| All Posts         |              |                    |               |
| Add New           |              |                    |               |
| Categories        |              |                    |               |
| Tags              |              |                    |               |
| 9, Media          |              |                    |               |
| Pages             |              |                    |               |
| Comments          |              |                    |               |
| 📌 Portfolio Items |              |                    |               |
| 🔅 Enfold Child    |              |                    |               |
| 🔊 Appearance      |              |                    |               |
| 🖌 Plugins         |              |                    |               |
| 👗 Users           |              |                    |               |
| 🖋 Tools           |              |                    |               |
| Settings          |              |                    |               |
| <> Shortcodes     |              |                    |               |
| 📔 LayerSlider WP  |              |                    |               |
| Collapse menu     | Thank you f  | or creating with W | lordPress.    |

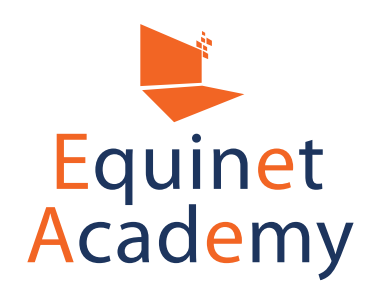

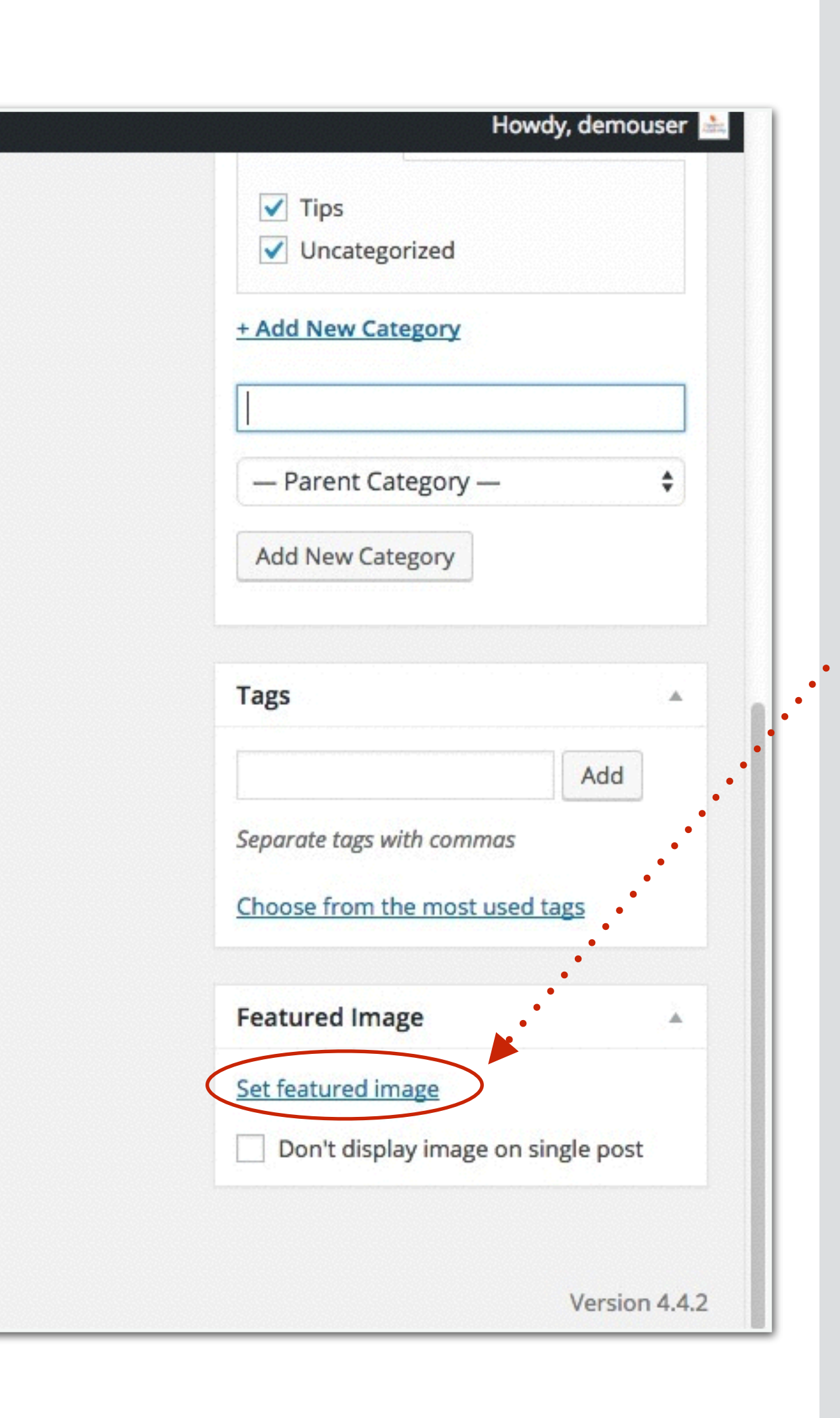

Click "Set Featured Image". Your feature image will appear in your blog roll.

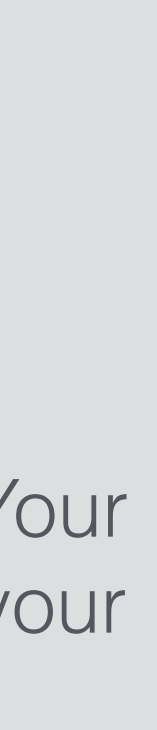

|                   | 😤 Venue Squ  | are 📮 0 🕂 I   | New View Po     | ost Theme Opti | ons               |       |                                 |
|-------------------|--------------|---------------|-----------------|----------------|-------------------|-------|---------------------------------|
| 8                 | Featured     | l Image       |                 |                |                   |       |                                 |
| ×                 | Upload Files | Media Library |                 |                |                   |       |                                 |
| All               | Images       |               | \$              | All dates      |                   | \$    | Search                          |
| Cat               |              |               |                 |                |                   |       |                                 |
| Tag               |              | T-            |                 |                |                   |       |                                 |
| 93                |              | 4             | •••••           | •••••          | • • • • • • • • • | ••••• | • • • • • • • • • • • • • • • • |
|                   | -            | 1             |                 |                |                   |       |                                 |
| Ψ                 |              |               |                 |                |                   |       |                                 |
| $\mathcal{A}^{h}$ |              |               |                 |                |                   |       |                                 |
| ÷                 |              |               |                 |                |                   |       |                                 |
| <i>5</i> 20       |              |               |                 |                |                   |       |                                 |
| 1 dia             |              |               |                 |                |                   |       |                                 |
| -                 |              |               |                 |                |                   |       |                                 |
| S                 |              |               |                 |                |                   |       |                                 |
| 89                |              |               |                 |                |                   |       |                                 |
| $\diamond$        |              |               |                 |                |                   |       |                                 |
|                   |              |               |                 |                |                   |       |                                 |
| 0                 | conapsementa | Thank you     | for creating wi | th WordPress.  |                   |       |                                 |
|                   |              |               |                 |                |                   |       |                                 |

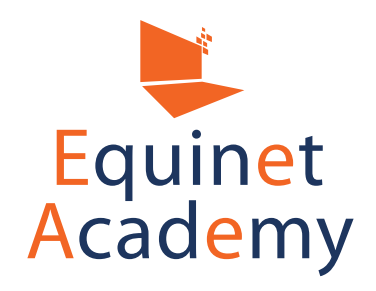

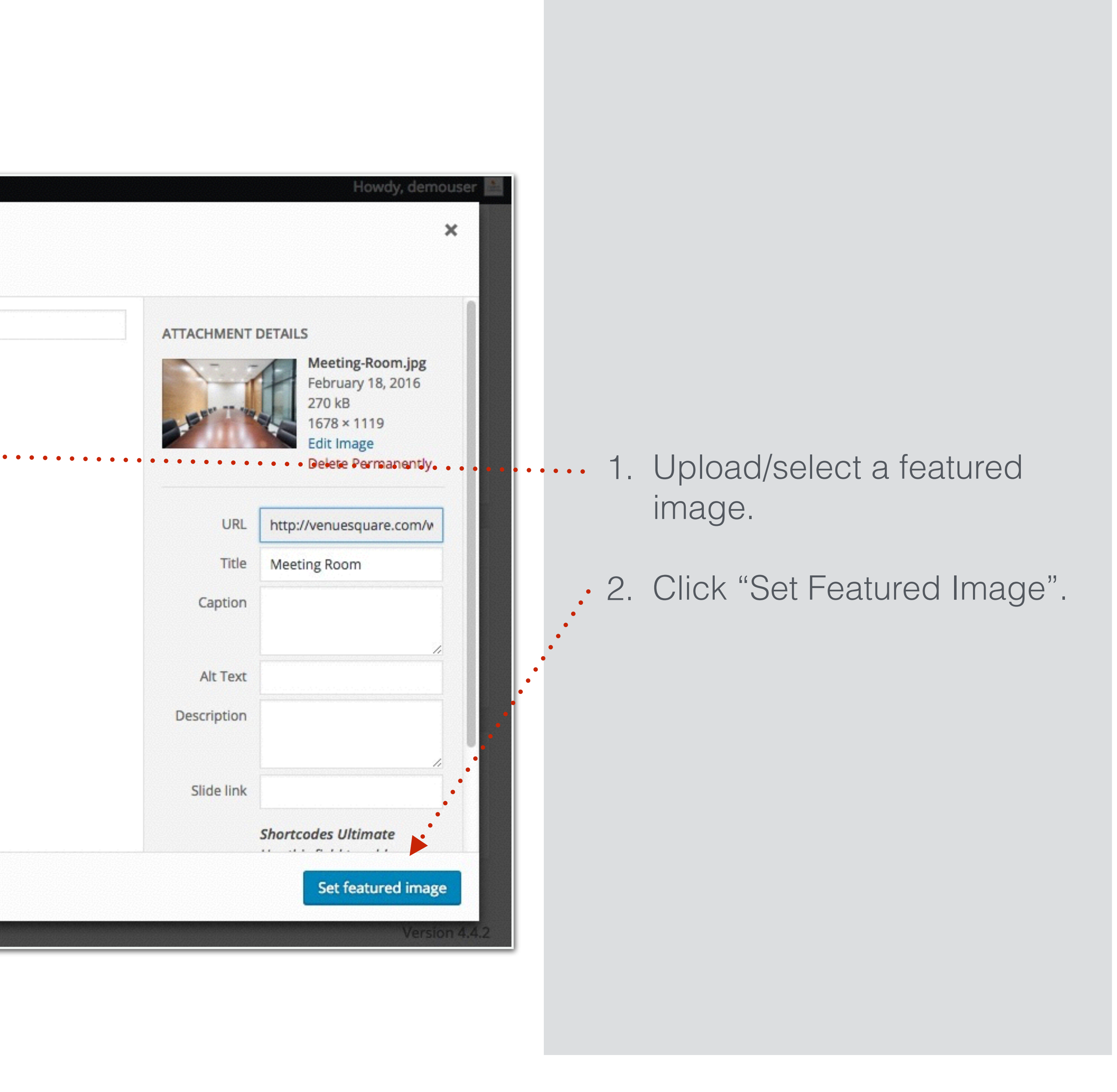

|            | 省 Venue Square  | <b>9</b> 0 | + New | View Post | Theme Options |
|------------|-----------------|------------|-------|-----------|---------------|
| •          | Dashboard       |            |       |           |               |
| *          | Posts           |            |       |           |               |
| All        | Posts           |            |       |           |               |
| Ad         | d New           |            |       |           |               |
| Cat        | tegories        |            |       |           |               |
| Таį        | zs              |            |       |           |               |
| 97         | Media           |            |       |           |               |
|            | Pages           |            |       |           |               |
| •          | Comments        |            |       |           |               |
| *          | Portfolio Items |            |       |           |               |
| \$         | Enfold Child    |            |       |           |               |
| *          | Appearance      |            |       |           |               |
| *          | Plugins         |            |       |           |               |
| 4          | Users           |            |       |           |               |
| s          | Tools           |            |       |           |               |
| Ŧ          | Settings        |            |       |           |               |
| $\diamond$ | Shortcodes      |            |       |           |               |
|            | LayerSlider WP  |            |       |           |               |
| 0          | Collapse menu   |            |       |           |               |

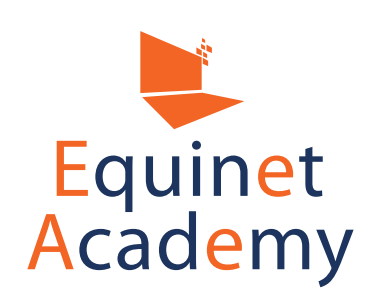

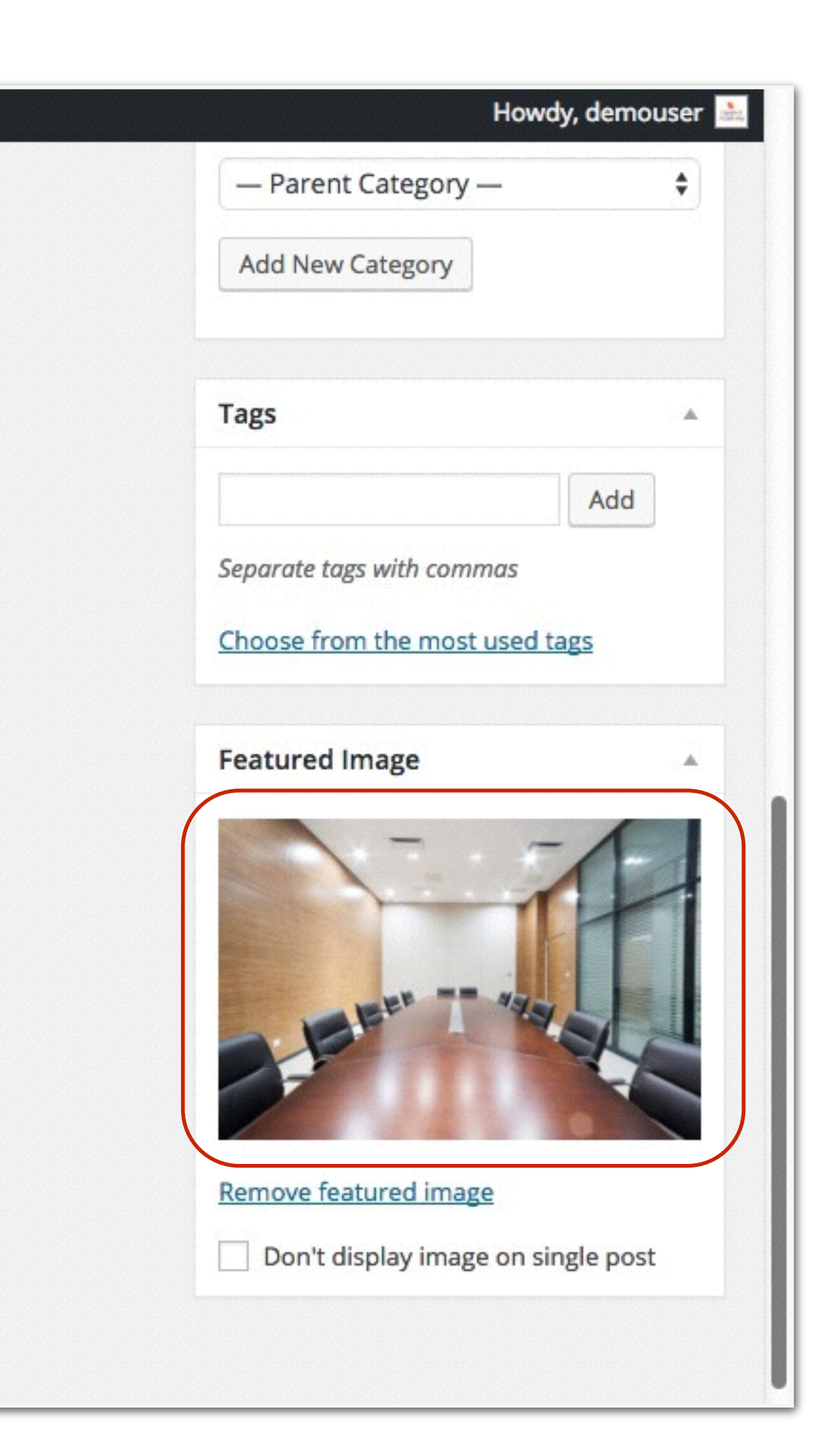

You have just added a featured image to your post.

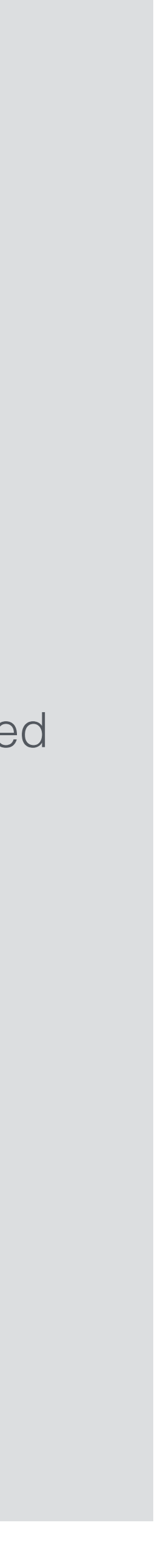

| ashboard       | Edit Post Add New                                                                                                | Screen Options 🔻                                                                | Help      |
|----------------|----------------------------------------------------------------------------------------------------|---------------------------------------------------------------------------------|-----------|
| osts           | How to Conduct an Convincing Seminar                                                                             | Publish                                                                         |           |
| sts            | Permalink: http://venuesquare.com/how-to-conduct-anvincing-seminar/                                              | Previev                                                                         | v Changes |
| ories          | Advanced Layout Editor                                                                                           | P Status: Published Edit                                                        |           |
| /ledia         | Add Media     Forms     Insert shortcode     Visual     Text                                                     | <ul> <li>Visibility: Public Edit</li> <li>Published on: Feb 18, 2016</li> </ul> | 5 @ 09:07 |
| ages           | b     i     link     b-quote     del     ins     img     ul     ol     li     code     more     close tags     S | Edit                                                                            |           |
| orms           | Lorem ipsum.                                                                                                    | Move to Trash                                                                   | Update    |
| Comments       | nttps://www.youtube.com/watch?v=eino2502ani                                                                      | Format                                                                          |           |
| ortfolio Items |                                                                                                    | 💿 🖈 Standard                                                                    |           |
| ppearance      |                                                                                                    | O & Link                                                                        |           |
| lugins         |                                                                                                    | Gallery                                                                         |           |
| lsers          |                                                                                                    | Video                                                                           |           |
| ools           |                                                                                                    |                                                                                 |           |
| nortcodes      | Word count: 3 Draft saved at 3:15:57 pm. Last edited by demouser on February 18, 2016 at 9:07 am                 | Categories                                                                      |           |
| avorSlidor WD  |                                                                                                    | Categories                                                                      |           |

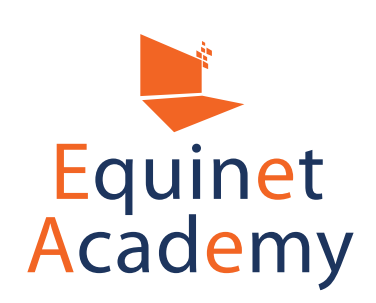

Inserting a video:

1. WordPress detects youtube links and automatically renders your youtube link into an embedded video.

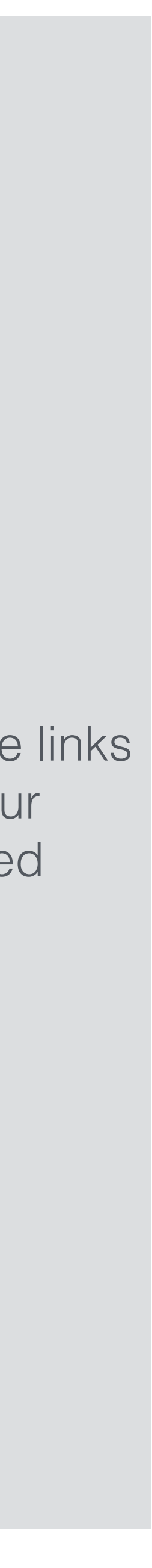

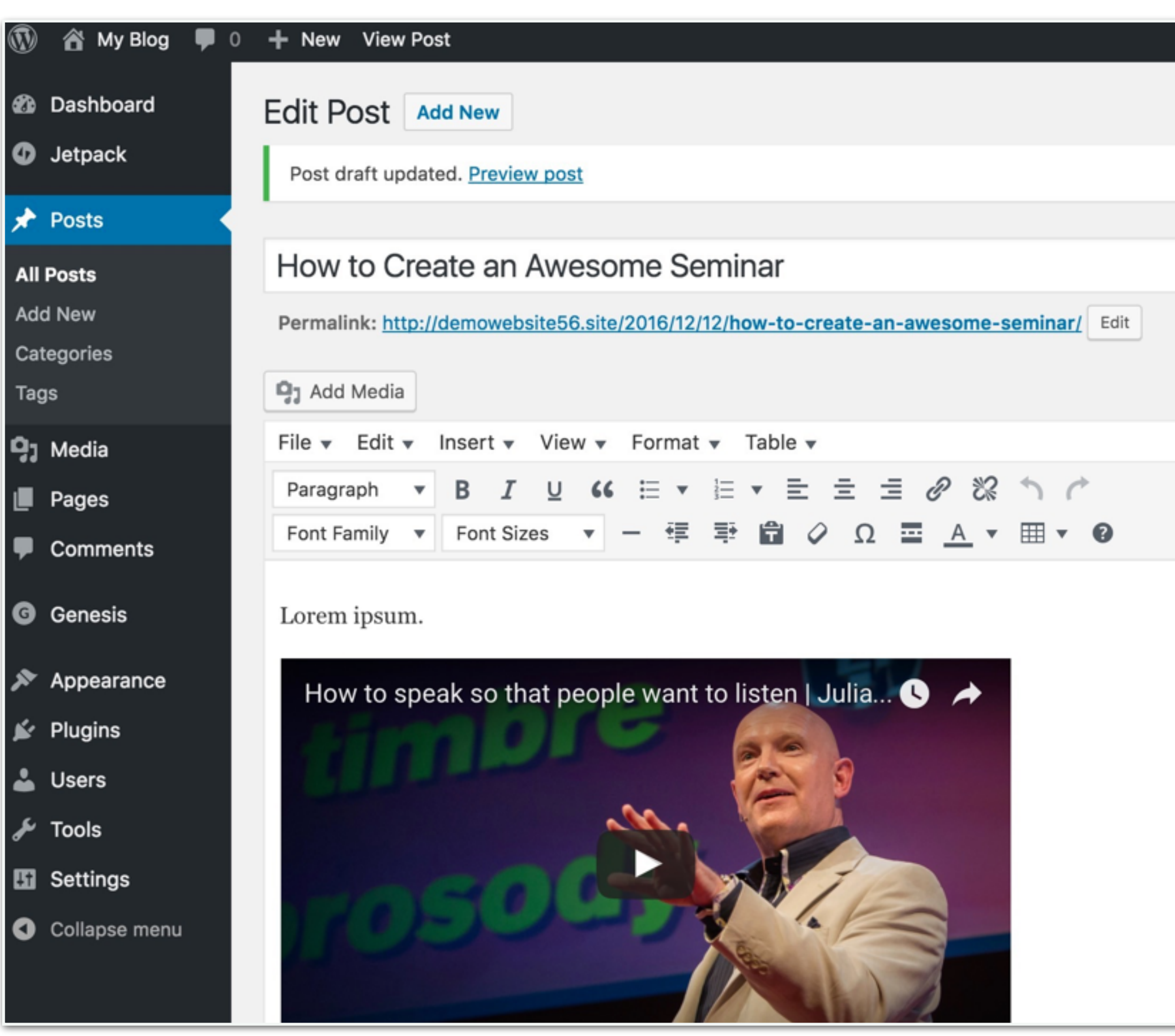

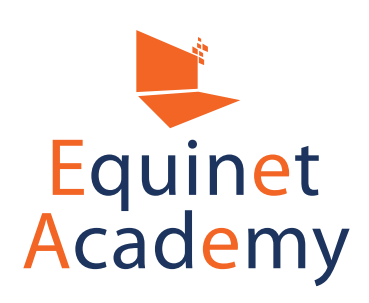

|                                  | $\odot$                                                                                                    |
|----------------------------------|----------------------------------------------------------------------------------------------------|
|                                  |                                                                                                    |
| Publish                          | *                                                                                                    |
| Save Draft                       | Preview                                                                                                    |
| 9 Status: Draft Edit             |                                                                                                    |
| Wisibility: Public Edit          |                                                                                                    |
| Publish on: Dec 12, 2016<br>Edit | 03:55                                                                                                    |
| Move to Trash                    | Publish                                                                                                    |
| Categories                       |                                                                                                    |
| All Categories Most Used         |                                                                                                    |
| Select / Deselect All            |                                                                                                    |
| ✓ Tips                           |                                                                                                    |
| Uncategorized                    |                                                                                                    |
| + Add New Category               |                                                                                                    |
|                                  | Publish   Save Draft <ul> <li>Status: Draft Edit</li> <li>Visibility: Public Edit</li> </ul> <ul> <li>Publish on: Dec 12, 2016 (</li> <li>Edit</li> </ul> Move to Trash <ul> <li>Categories</li> <li>All Categories</li> <li>Most Used</li> <li>Select / Deselect All</li> <li>Select / Deselect All</li> <li>Tips</li> <li>Uncategorized</li> </ul> |

Inserting a video:

 WordPress detects youtube links and automatically renders your youtube link into an embedded video.

•2. Click "Publish" and View Post.

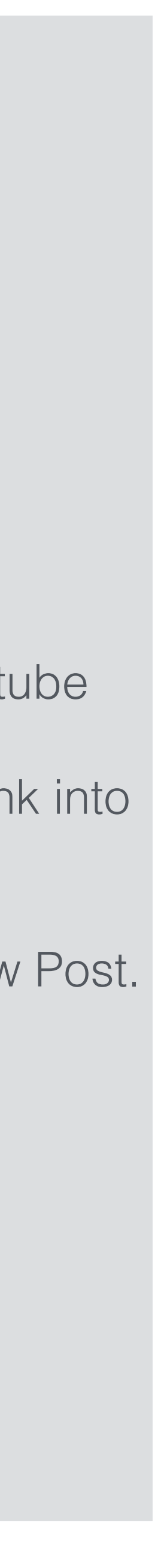
#### **MY BLOG**

All Rooms Home Rental Rates

DEMOUSER / DECEMBER 12, 2016 (EDIT)

# How to Create an Awesome Seminar

Lorem ipsum.

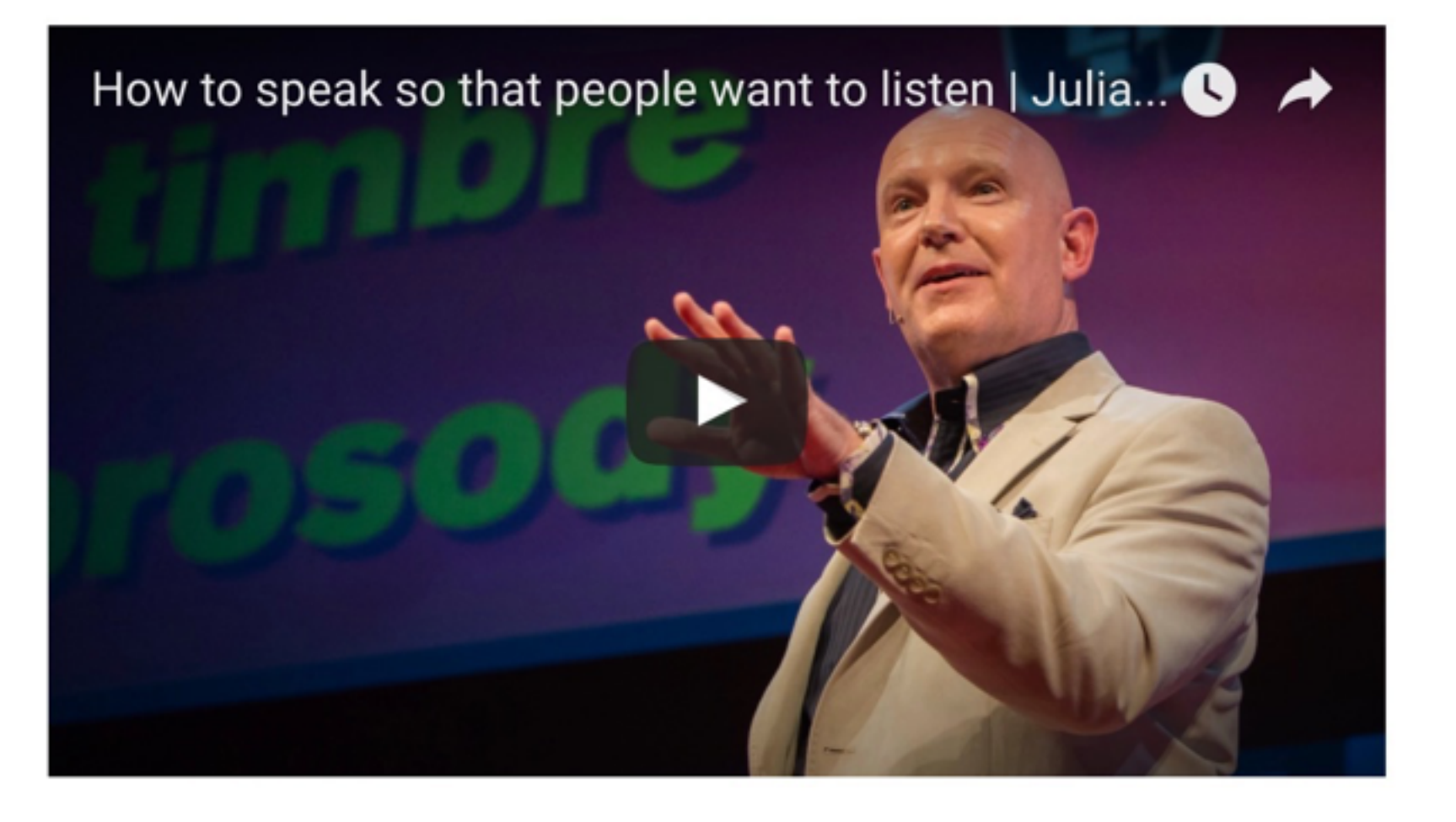

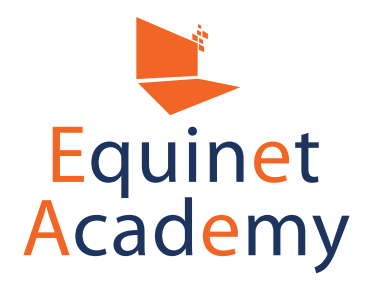

**Booking Form** 

Blog

Your post is now live.

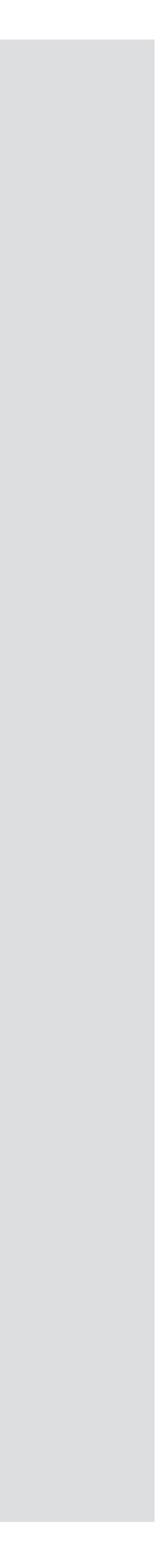

|                             | 😭 My Blog 🔎                                               | 0 <b>+</b> New                                                       |                                                                                                    |
|-----------------------------|-----------------------------------------------------------|----------------------------------------------------------------------|----------------------------------------------------------------------------------------------------|
| <b>8</b> 2                  | Dashboard                                                 | Reading Settings                                                     |                                                                                                    |
|                             | Jetpack<br>Posts<br>Media<br>Pages<br>Comments<br>Genesis | Front page displays                                                  | <ul> <li>Your latest posts</li> <li>A static page (select below)</li> <li>Front page: — Select —</li> <li>Posts page: — Select —</li> </ul> |
| ۔<br>بر اند کر<br>بر        | Appearance<br>Plugins<br>Users<br>Tools                   | Blog pages show at most<br>Syndication feeds show the<br>most recent | 3 posts<br>10 items                                                                                                    |
| <mark>↓†</mark><br>Ge<br>Wr | Settings                                                  | For each article in a feed, show                                     | <ul> <li>Full text</li> <li>Summary</li> </ul>                                                                                              |
| Rea<br>Dis<br>Me            | ading<br>cussion<br>dia                                   | Search Engine Visibility                                             | Discourage search engines from ind                                                                                                    |
| Pei<br>Tin                  | malinks<br>yMCE Advanced                                  | Save Changes                                                         |                                                                                                    |

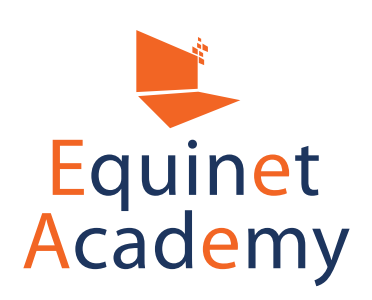

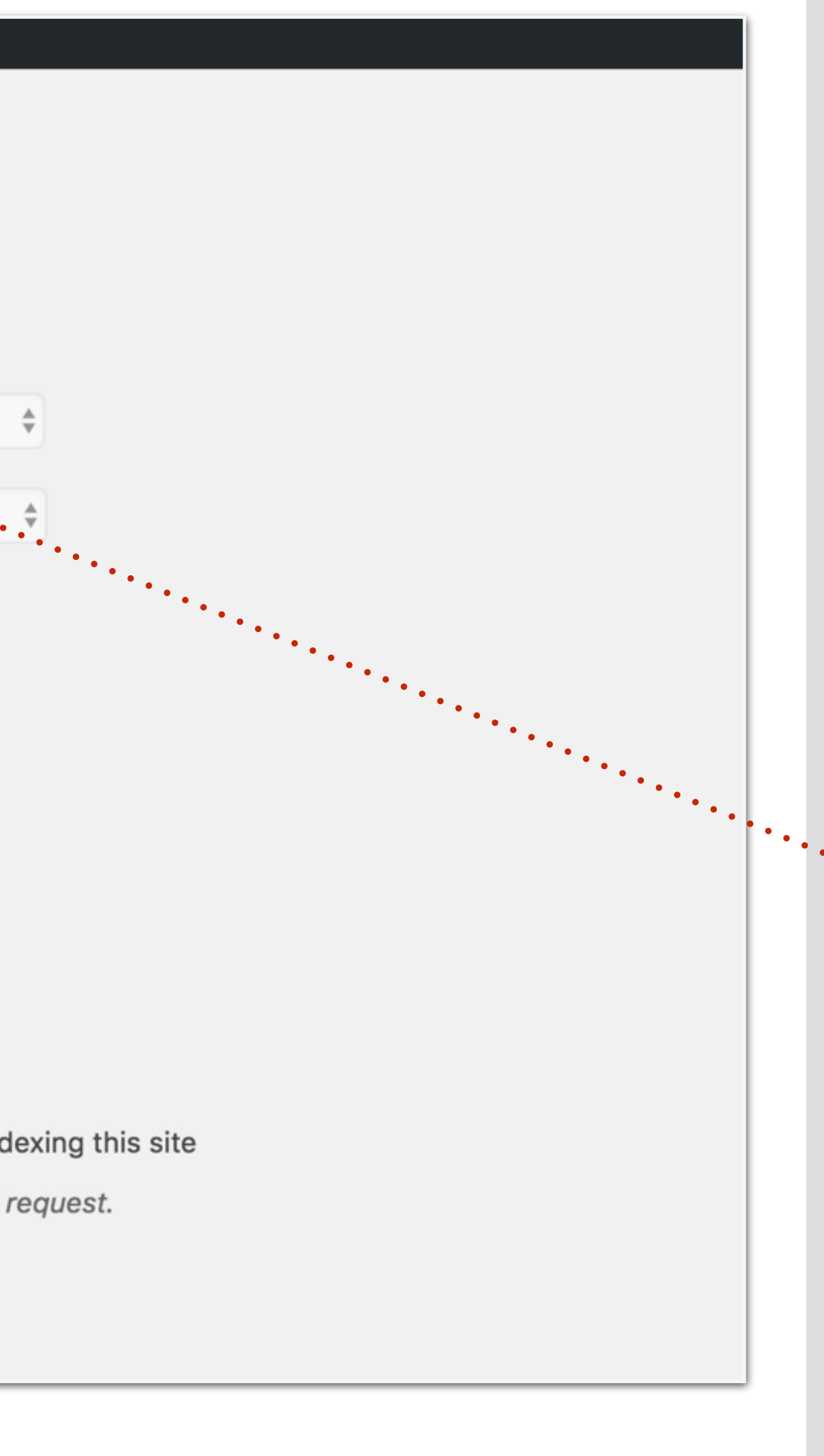

Next, we're going to set up the blog page.

- Navigate to Settings" => "Reading".
- 2. Select "A static page".

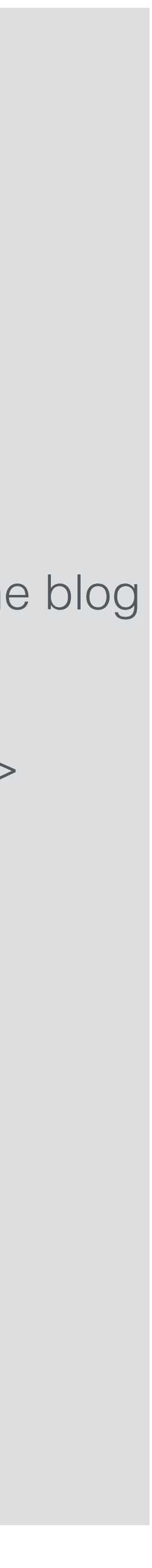

|      | <b>8</b> 2 | Dashboard  |
|------|------------|------------|
|      | 0          | Jetpack    |
|      | *          | Posts      |
|      | <b>9</b> ] | Media      |
|      |            | Pages      |
|      | ₽          | Comments   |
| ent  | G          | Genesis    |
| ont  | ×          | Appearance |
|      | <b>k</b>   | Plugins    |
| Site | ♣          | Users      |
| DC   | مکھ        | Tools      |
| ddi  | ¥†         | Settings   |
| Ă    | Ge         | neral      |
|      | 14/2       | ting       |

W

#### 🖀 My Blog 📮 0 🕂 New Reading Settings Front page displays Your latest posts • A static page (select below) Front page: Home Posts page: Blog Blog pages show at most 3 posts Syndication feeds show the 10 items most recent For each article in a feed, • Full text show Summary writing Reading Search Engine Visibility Discourage search engines from indexing this site

It is up to search engines to honor this request.

Save Changes

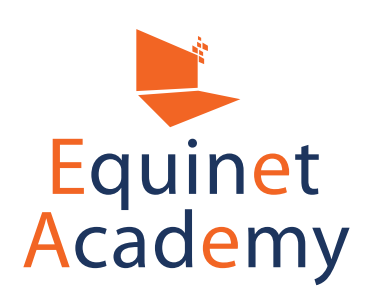

Discussion

Permalinks

TinyMCE Advanced

Media

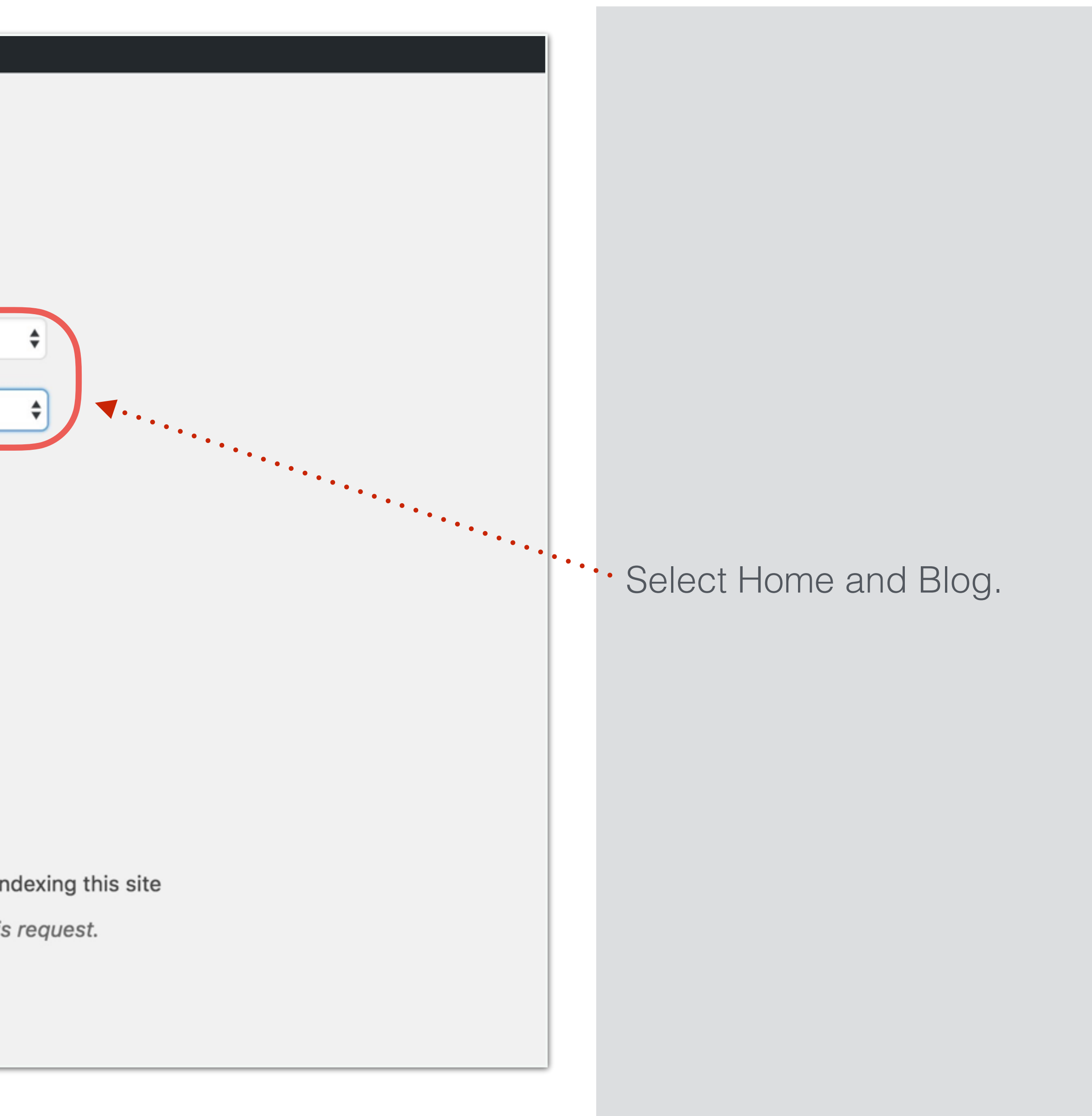

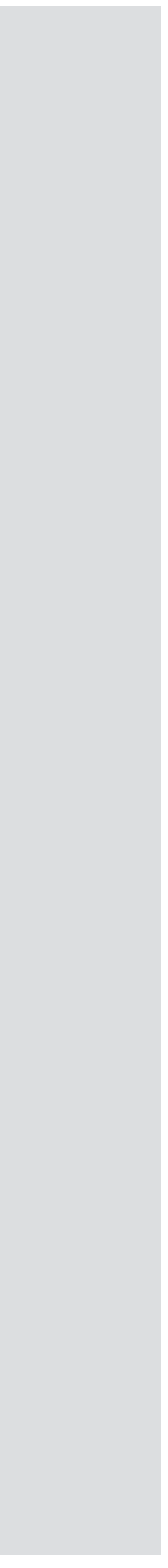

#### Blog

#### DEMOUSER / DECEMBER 12, 2016 (EDIT)

#### How to Create an Awesome Seminar

Lorem ipsum. https://www.youtube.com/watch?v=elho2S0Zahl ...

[READ MORE...]

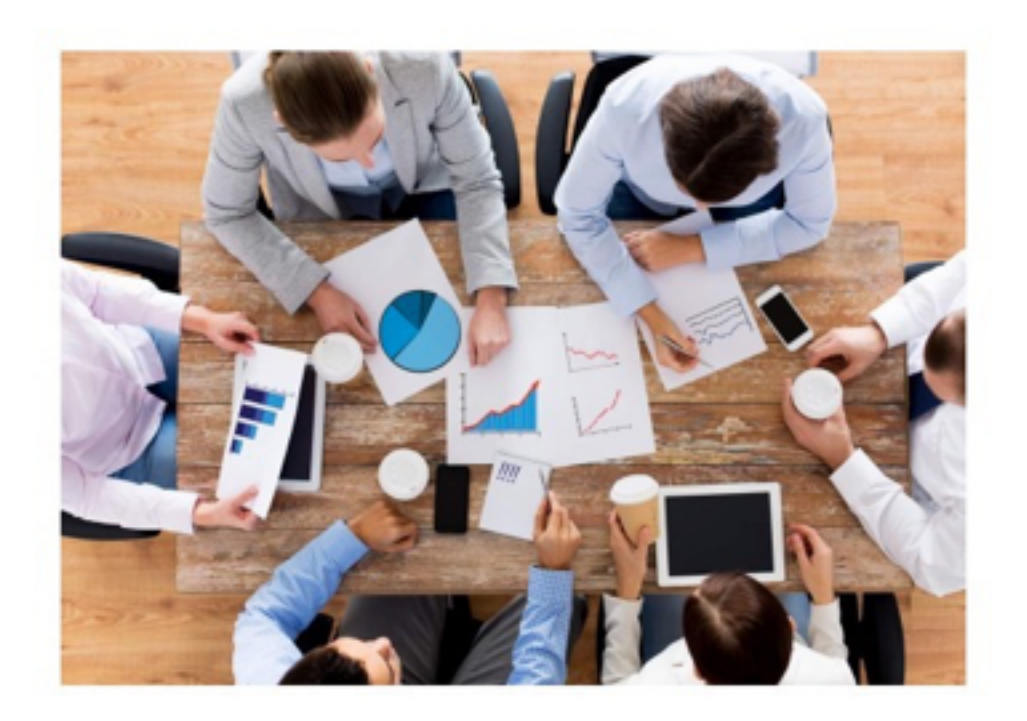

FILED UNDER: TIPS

#### DEMOUSER / DECEMBER 12, 2016 (EDIT)

#### WordPress Resources at SiteGround

WordPress is an award-winning web software, used by millions of webmasters worldwide for building their website or blog. SiteGround is proud to host this ...

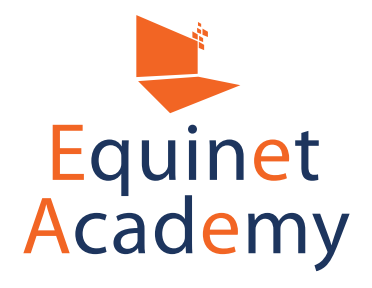

Here's how your Blog Page looks like now. It displays all your latest posts in reverse chronological format.

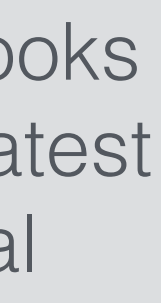

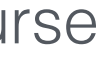

# Formidable Forms

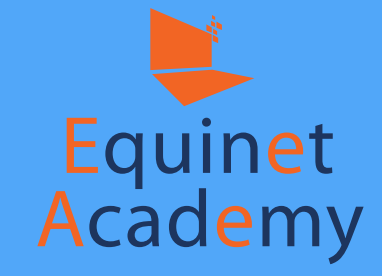

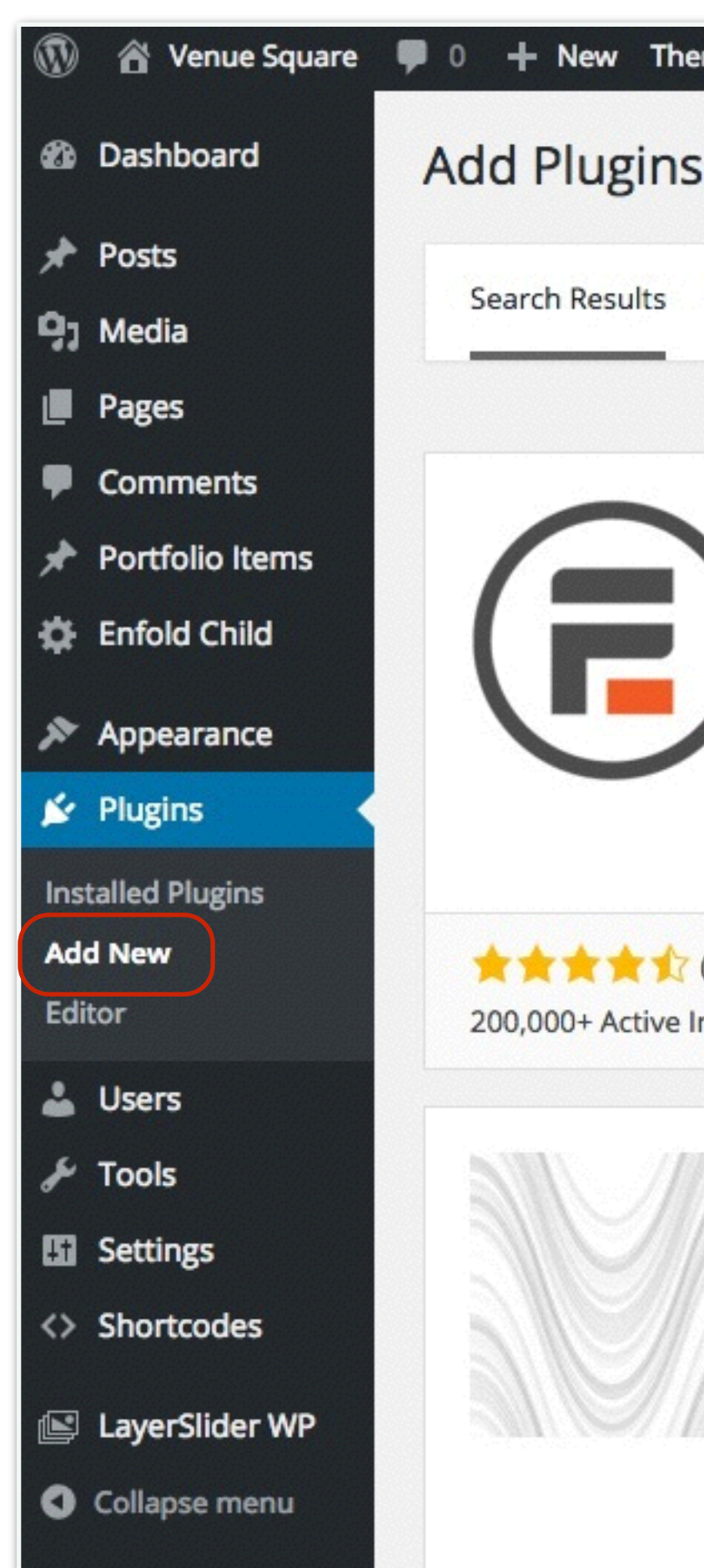

We'll now proceed to create a contact page. Let's head over to "Plugins" => "Add New" and search for "Formidable Forms".

| eme Opt           | ions                                                                                                    |                                       |                                   |                                                                                                    | Howdy, dem                      |
|-------------------|----------------------------------------------------------------------------------------------------|---------------------------------------|-----------------------------------|----------------------------------------------------------------------------------------------------|---------------------------------|
| S Uplo            | oad Plugin                                                                                                    |                                       |                                   |                                                                                                    | Н                               |
| Featu             | red Popular Recommended                                                                                                    | Favorites                             |                                   | Keyword \$ formidable                                                                                                    |                                 |
|                   |                                                                                                    |                                       |                                   | 47 items « «                                                                                                    | 1 of 2                          |
|                   | Formidable Forms                                                                                                    | Install Now                           |                                   | Formidable PRO2PDF                                                                                                    | Install N                       |
| )                 | Beautiful forms in 60 seconds. The<br>WordPress form builder that<br>enables you to create forms with a<br>simple drag-and-drop interface<br>and in-place editing.            | More Details                          |                                   | Map web forms to PDF forms then<br>with one simple shortcode -<br>display a link on any post, page,<br>form, or view the merged PDF on a<br>PC or mobile device. | More De                         |
|                   | By Strategy11                                                                                                    |                                       |                                   | By Alexandre S.                                                                                                    |                                 |
| (112)<br>Installs | Last Upo                                                                                                    | dated: 5 days ago<br>ion of WordPress | ★★★★★ (8)<br>400+ Active Installs | Last Up                                                                                                    | odated: 2 days<br>sion of WordF |
| V/A               | Formidable Email                                                                                                    | Install Now                           |                                   | Formidable Honeypot                                                                                                    | Install N                       |
|                   | Shortcodes<br>Create shortcodes with unique<br>identifiers to use in your<br>Formidable Email Notification<br>Settings. Change email addresses<br>globally from one location. | More Details                          |                                   | Add SPAM protection to your<br>Formidable forms without<br>annoying your visitors with<br>Captchas, math, or other fields.<br><i>By Ryan Pilling</i>             | More De                         |
|                   | By Thom Stark                                                                                                    |                                       |                                   | • • • -                                                                                                    |                                 |

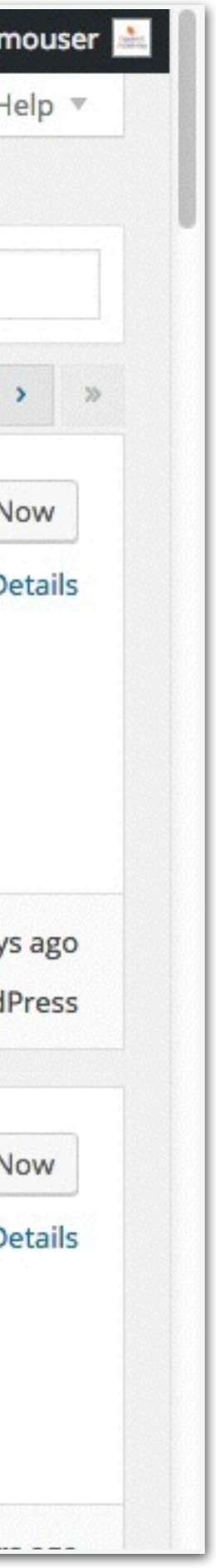

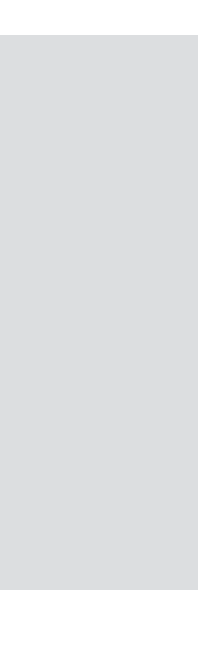

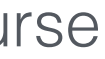

| 🚯 🏦 Venue Square                                                                                                    | 0 + New Theme Options        |                                       |
|----------------------------------------------------------------------------------------------------|------------------------------|---------------------------------------|
| Dashboard                                                                                                    | Forms Add New                |                                       |
| 🖈 Posts                                                                                                    | My Forms (0)   Templates (1) |                                       |
| 9; Media                                                                                                    | Bulk Actions 🗘 Apply         |                                       |
| Pages                                                                                                    | D ID Form Title              |                                       |
| 🕞 Forms                                                                                                    | No Forms Found. Add New      |                                       |
| Forms (Lite)                                                                                                    | D ID Form Title              | · · · · · · · · · · · · · · · · · · · |
| Entries<br>Styles<br>Import/Export<br>Global Settings<br>AddOns                                                                                                  | Bulk Actions 🗘 Apply         |                                       |
| <ul> <li>Comments</li> <li>Portfolio Items</li> <li>Enfold Child</li> <li>Appearance</li> <li>Plugins</li> <li>Users</li> <li>Tools</li> <li>Settings</li> </ul> |                              |                                       |

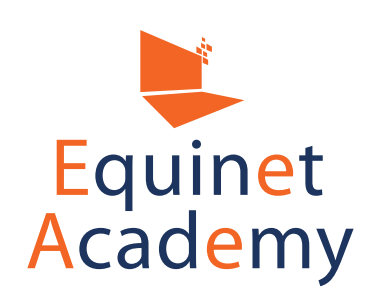

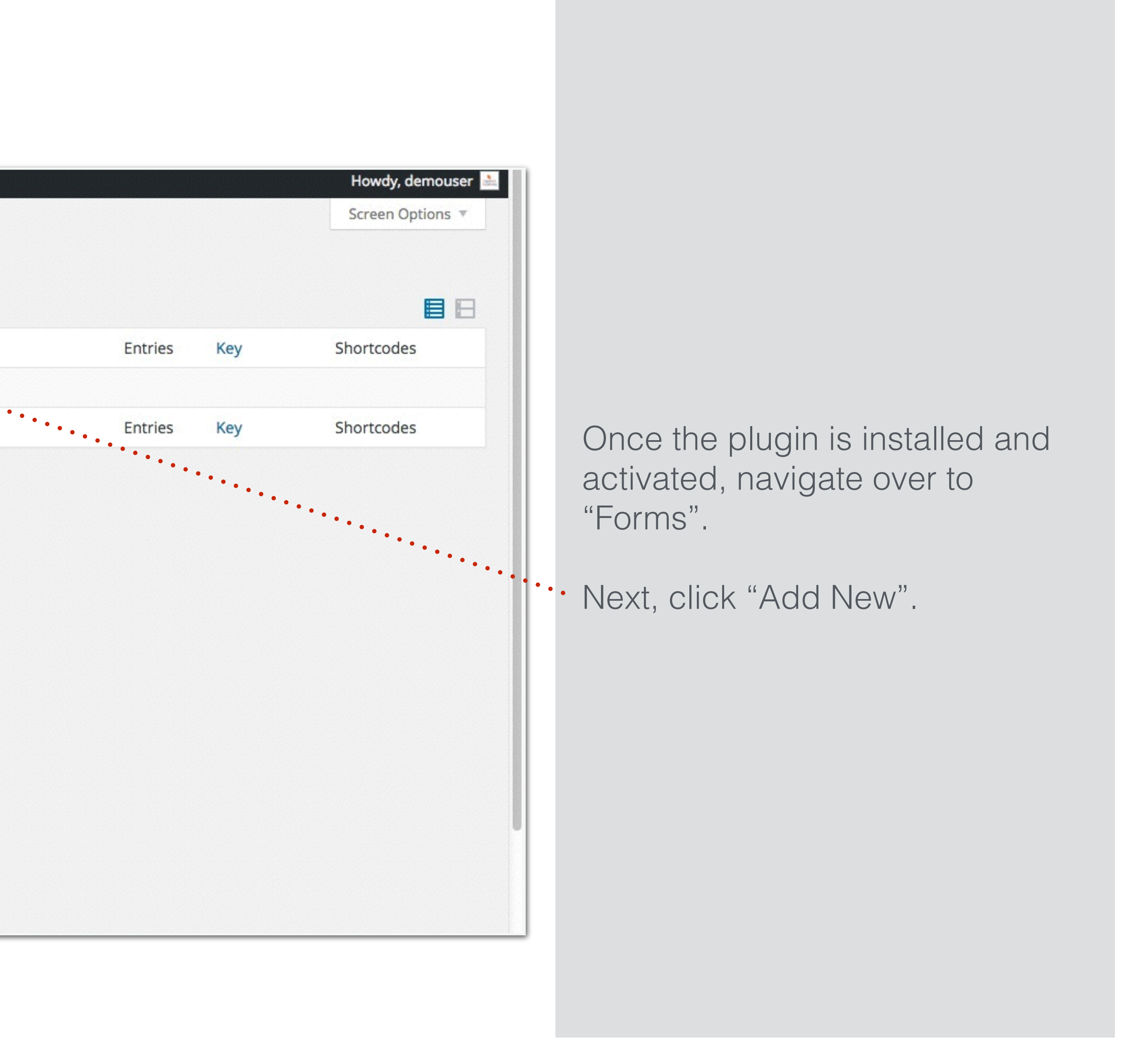

| 🚯 🕋 Venue Square                                                                | 🛡 0 🕂 New        | Theme Optio       | ns               |                 |             |               |                      |
|---------------------------------------------------------------------------------|------------------|-------------------|------------------|-----------------|-------------|---------------|----------------------|
| Dashboard                                                                       | Build Ne         | w Form            |                  |                 |             |               |                      |
| 🖈 Posts                                                                         | Build            | Settings          | Entries          | Switch Form 👻   | ]           |               |                      |
| 9; Media                                                                        |                  | 1                 |                  |                 | ,           |               |                      |
| Pages                                                                           | Enter tit        | le here           | <b>4</b> •••••   | • • • • •       |             |               |                      |
| 🕞 Forms                                                                         | (Click to add de | escription)       |                  |                 | •••••       | •••••         | Form Ke              |
| Forms (Lite)<br>Entries<br>Styles<br>Import/Export<br>Global Settings<br>AddOns | 1. Nar           | ><br>ne your form | 1                |                 |             | 2. Clic       | k or dr:<br>add it t |
| <ul> <li>Comments</li> <li>Portfolio Items</li> <li>Enfold Child</li> </ul>     |                  |                   | Ac               | dd Fiel         | ds He       | ere           |                      |
| <ul> <li>Appearance</li> <li>Plugins</li> </ul>                                 |                  | 0                 | r load fields fr | om a template C | ontact Us 💲 | Load Template |                      |
| <ul> <li>Users</li> <li>Tools</li> <li>Settings</li> </ul>                      | J                | 3. Save y         | our form         |                 |             |               |                      |

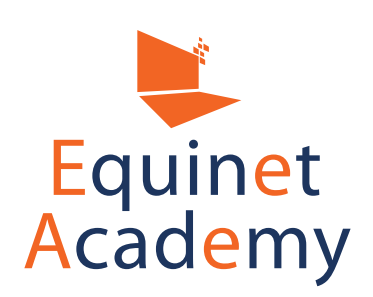

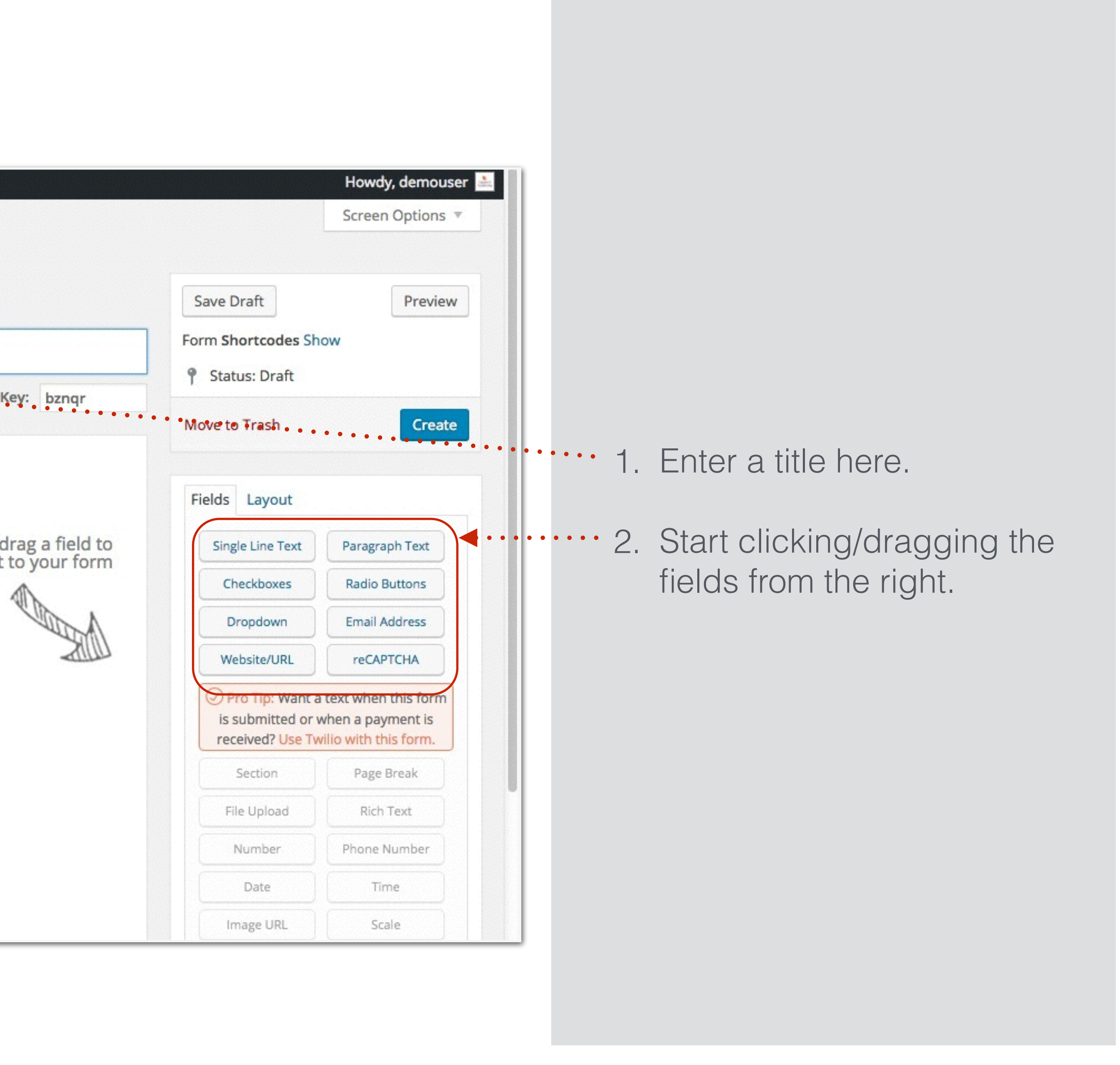

| 🚯 🕋 Venue Square                                      | 0 + New Theme Options                         |                                                        | Howdy, demouser 🚵                                                   |
|-------------------------------------------------------|-----------------------------------------------|--------------------------------------------------------|---------------------------------------------------------------------|
| Dashboard                                             | Build New Form                                |                                                        | Screen Options 🔻                                                    |
| ✤ Posts ⑦ Media                                       | Build Settings Entries Switch Form →          | Save Draft<br>Form Shortcodes Sh                       | Preview                                                             |
| Pages Forms                                           | (Click to add description) Form Key: bznqr    | Status: Draft                                          |                                                                     |
| Forms (Lite)<br>Entries<br>Styles<br>Import/Export    | * Single Line Text (Click to add description) | Fields Layout                                          | Create                                                              |
| Global Settings<br>AddOns                             | Field Options (ID 8)                          | Checkboxes                                             | Radio Buttons                                                       |
| <ul> <li>Comments</li> <li>Portfolio Items</li> </ul> |                                               | Dropdown<br>Website/URL                                | Email Address<br>reCAPTCHA                                          |
| Enfold Child                                          |                                               | Pro Tip: Want a<br>is submitted or<br>received? Use Ty | a text when this form<br>when a payment is<br>wilio with this form. |
| <ul><li>Appearance</li><li>Plugins</li></ul>          |                                               | Section                                                | Page Break                                                          |
| Users                                                 |                                               | File Upload<br>Number                                  | Rich Text<br>Phone Number                                           |
| <ul><li>Tools</li><li>Settings</li></ul>              |                                               | Date                                                   | Time                                                                |

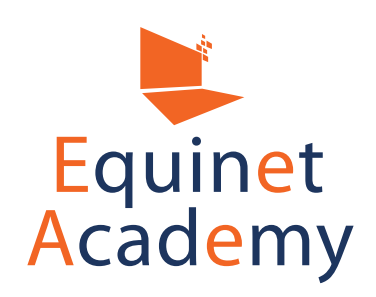

- 1. Enter the field names.
- . 2. Add the following fields as well:
  - Name
  - Email
  - Phone
  - Message

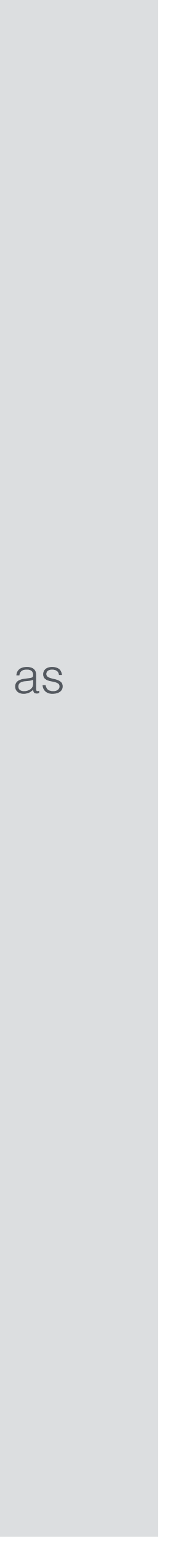

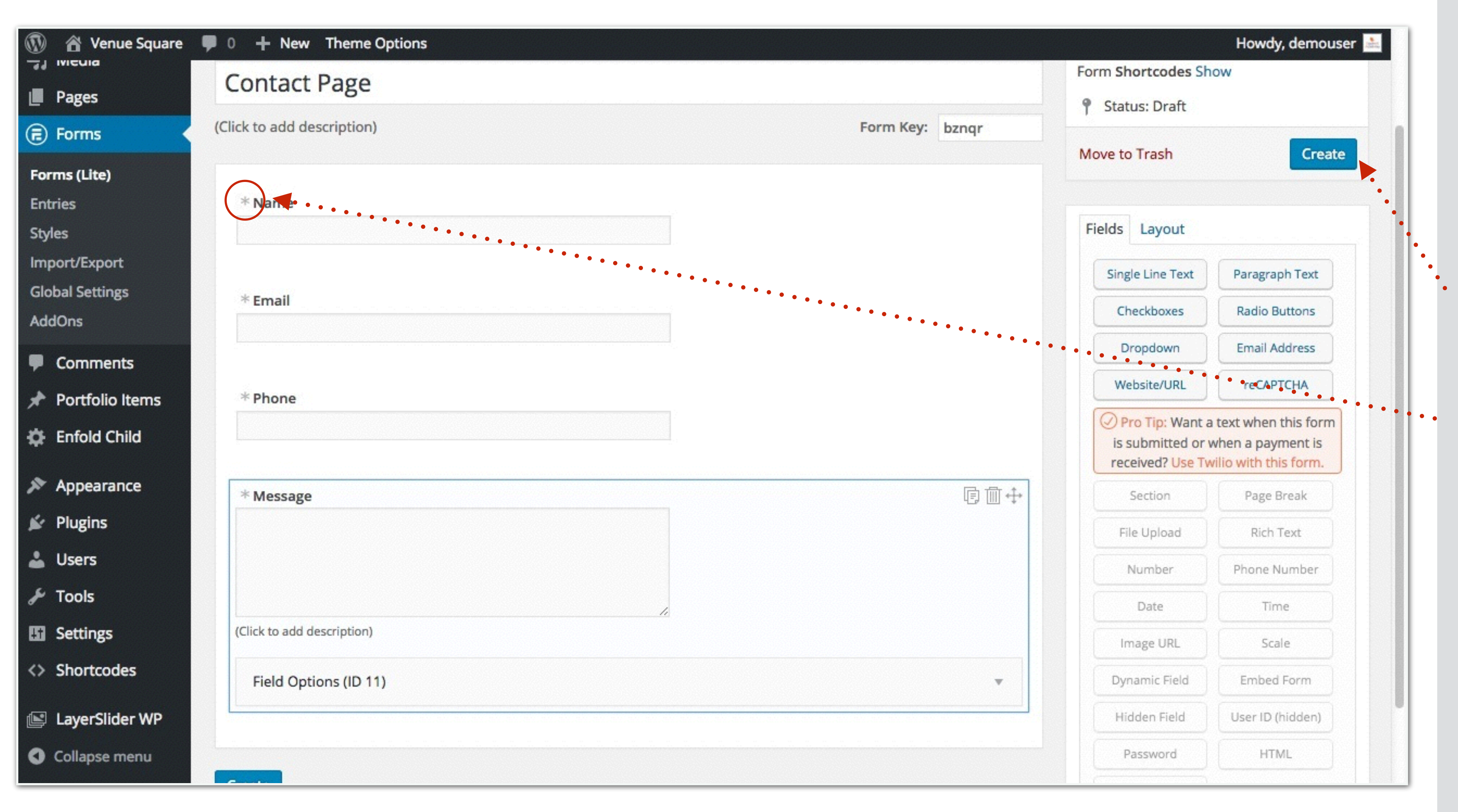

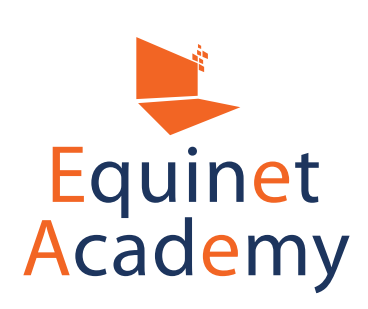

• Once you have completed adding your form fields, click "Create".

You may mark the fields as required by clicking on the asterisks.

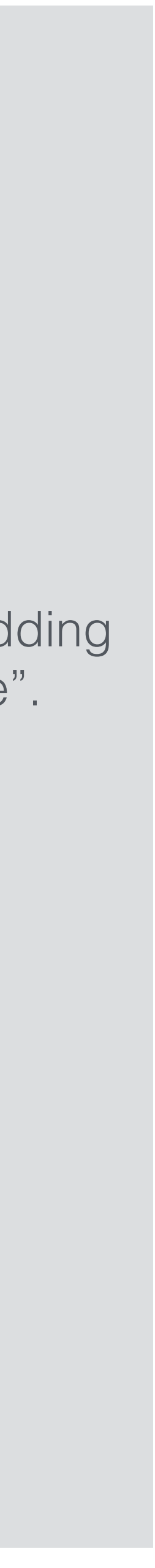

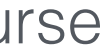

| 🚯 🏾 🏠 Venue Square                                   | P 0 🕂 New Theme | Options                                                                                                    | Howdy, demouser 🚵                                                                                                    |
|------------------------------------------------------|-----------------|----------------------------------------------------------------------------------------------------|----------------------------------------------------------------------------------------------------|
| Dashboard                                            | Settings        |                                                                                                    | Screen Options 🔻                                                                                                    |
| <ul><li>Posts</li><li>9 Media</li></ul>              | Build Settin    | ngs Entries Switch Form 👻                                                                                              | Form Shortcodes Show Preview                                                                                                |
| Pages                                                | Contact Page    | Status: Published                                                                                                    |                                                                                                    |
| 🗊 Forms 🔹                                            |                 |                                                                                                    | Move to Trash Update                                                                                                    |
| Forms (Lite)<br>Entries                              | Form Settings   | Pro Tip: Have a long form that takes time to complete? Let logged-in users save a draft and return                     | Customization                                                                                                    |
| Styles<br>Import/Export<br>Global Settings<br>AddOns | Form Actions    | Inter a long form that takes time to complete tet logged in users save a drait and return later.                       | Insert Fields       Advanced         Fields from your form:       IDs   Keys         Name       [8]         Email       [9] |
| Comments Portfolio Items Enfold Child                |                 | <ul> <li>Show the form with the confirmation message</li> <li>Do not store entries submitted from this form</li> </ul> | Phone [10]<br>Message [11]<br>Helpers:                                                                                      |
| <ul> <li>Appearance</li> <li>Plugins</li> </ul>      |                 | AJAX ①                                                                                                    | User IP Entry created Entry updated                                                                                         |
| Users<br>Tools                                       |                 | Styling & Buttons ①                                                                                                    | Site URL Site Name                                                                                                    |
| Settings                                             |                 | Style Template Always use default                                                                                      | Default Plain                                                                                                    |

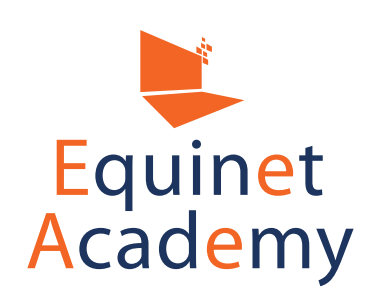

Adding Site Content

All form entries will be emailed to your admin email set from "Settings" => "General".

Next, click Form Actions to manage your automated emails,

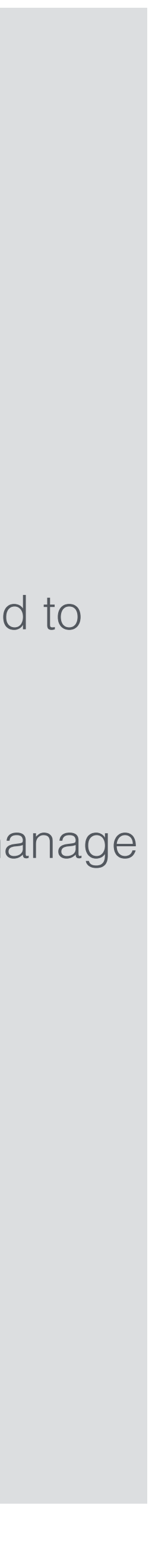

| eneral<br>wrm Actions Ustomize HTML Add New Action Add New Action Email Notification Email Notification |
|----------------------------------------------------------------------------------------------------|
| Add New Action                                                                                          |
| Add New Action                                                                                          |
| Email Notification                                                                                      |
|                                                                                                    |
|                                                                                                    |

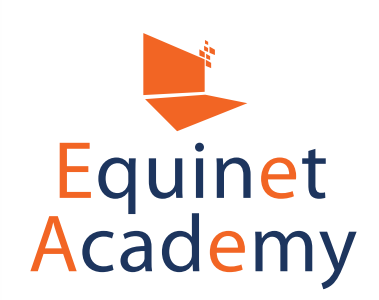

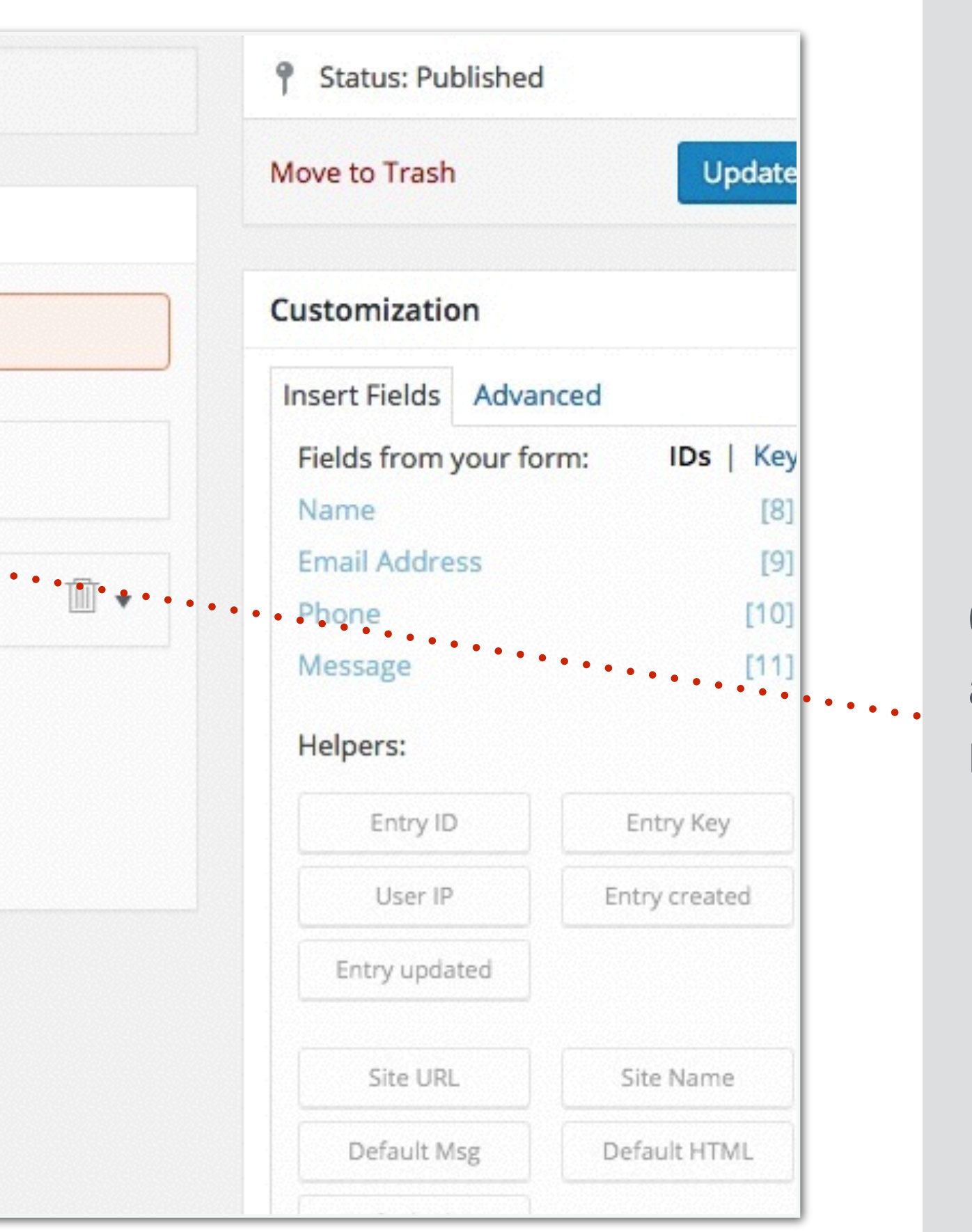

Click on the mail icon to add a new action (client automated email reply).

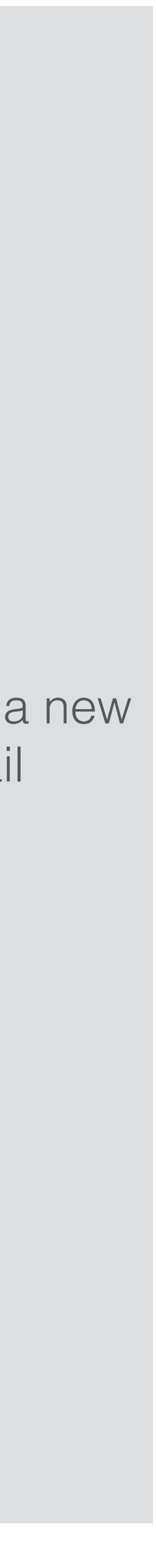

| General        | Pro Tip: Make front-end posting easy. Upgrade to Pro. |                            |  |  |  |  |  |
|----------------|-------------------------------------------------------|----------------------------|--|--|--|--|--|
| Form Actions   |                                                       |                            |  |  |  |  |  |
| Customize HTML | Add New A                                             |                            |  |  |  |  |  |
|                | Email Notification                                    |                            |  |  |  |  |  |
|                | 🖂 Email N                                             | Notification               |  |  |  |  |  |
|                | Label                                                 | User Email                 |  |  |  |  |  |
|                | То                                                    | [9] < CC                   |  |  |  |  |  |
|                | From                                                  | [sitename] <[admin_email]> |  |  |  |  |  |
|                | Subject                                               |                            |  |  |  |  |  |
|                | Message                                               |                            |  |  |  |  |  |
|                | [default-n                                            | nessage]                   |  |  |  |  |  |

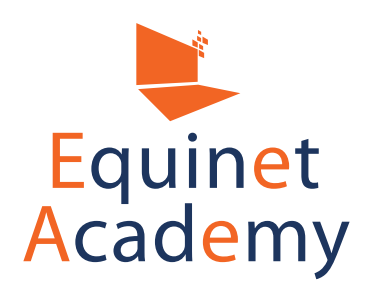

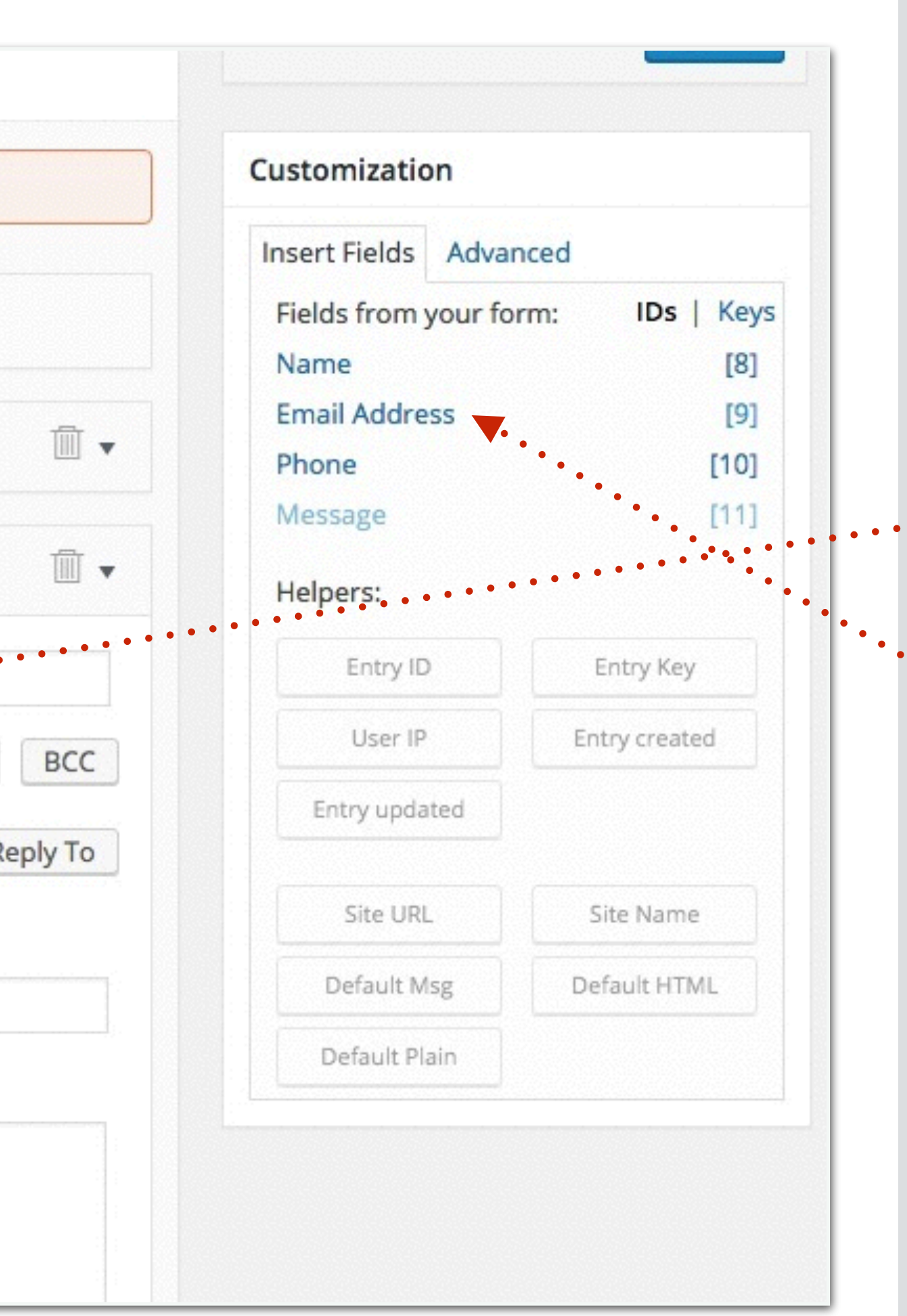

Click on the "To" field.

Click Email Address.

This will send an automated reply to your cilents' email addresses.

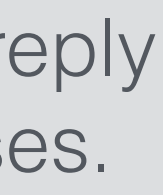

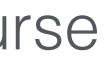

| 🚯 🏾 🏠 Venue Square                                        | P 0 + New View Page Theme Options                                                                                                    | Howdy, demouser 🚢                                                                       |
|-----------------------------------------------------------|----------------------------------------------------------------------------------------------------|-----------------------------------------------------------------------------------------|
| Dashboard                                                 | Edit Page Add New                                                                                                    | Screen Options <b>v</b> Help <b>v</b>                                                   |
| <ul> <li>Posts</li> <li>Media</li> </ul>                  | Contact Us                                                                                                    | Publish                                                                                 |
| Pages                                                     | Permalink: <a href="http://venuesquare.com/contact-us/">http://venuesquare.com/contact-us/</a> <ul> <li>Edit</li> </ul> Advanced Layout Editor                                                                                                    | Preview Changes                                                                         |
| Add New                                                   | Add Media     Forms     Insert shortcode       Visual     Text                                                                                                    | <ul> <li>Visibility: Public Edit</li> <li>Published on: Feb 17, 2016 @ 16:33</li> </ul> |
| Comments  Portfolio Items                                 | Paragraph $\checkmark$ $\blacksquare$ $\blacksquare$ $\square$ $\square$ | Move to Trash Update                                                                    |
| Enfold Child                                              | [formidable id=2]                                                                                                    | Page Attributes                                                                         |
| <ul><li>Appearance</li><li>Plugins</li></ul>              |                                                                                                    | Parent<br>(no parent)                                                                   |
| よ Users                                                   |                                                                                                    | Template                                                                                |
| <ul><li>Settings</li><li>Shortcodes</li></ul>             |                                                                                                    | Order                                                                                   |
| <ul> <li>LayerSlider WP</li> <li>Collapse menu</li> </ul> | p<br>Word count: 0 Last edited by demouser on February 17, 2016 at 4:33 pm                                                                                                    | 0<br>Need help? Use the Help tab in the upper<br>right of your screen.                  |

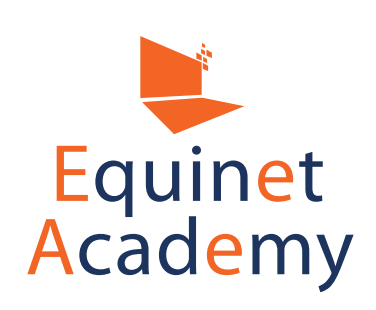

Navigate to your "Contact Us" ••• page and select the form's shortcode to render the form.

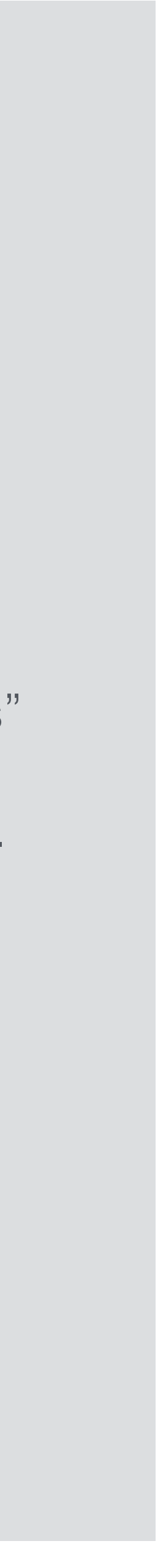

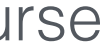

| VENUE SQUARE |                 | HOME | ALL ROOMS | RENTAL RATES | BOOKING FORM |
|--------------|-----------------|------|-----------|--------------|--------------|
|              | Contact Us      |      |           |              |              |
|              | Name *          |      |           |              |              |
|              | Email Address * |      |           |              |              |
|              | Phone *         |      |           |              |              |
|              | Message *       |      |           |              |              |
|              |                 |      |           |              |              |
|              |                 |      |           |              |              |
|              | SUBMIT          |      |           |              |              |

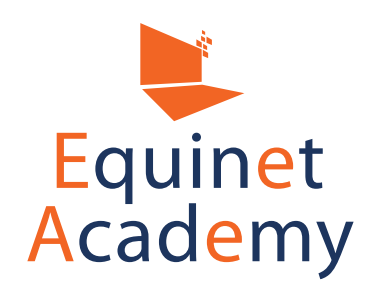

### Voila! Your contact form is now live.

WordPress Website Creation Training Course

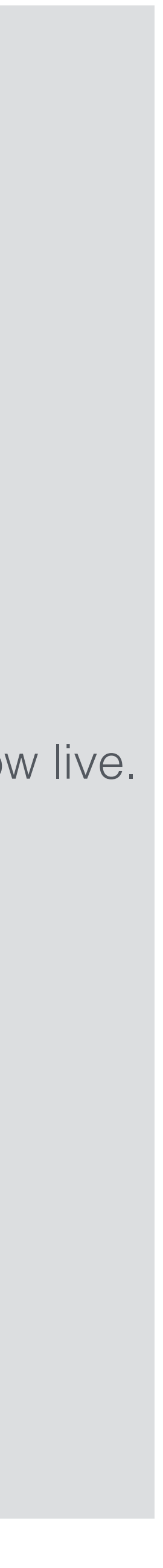

# Landing Page Creation

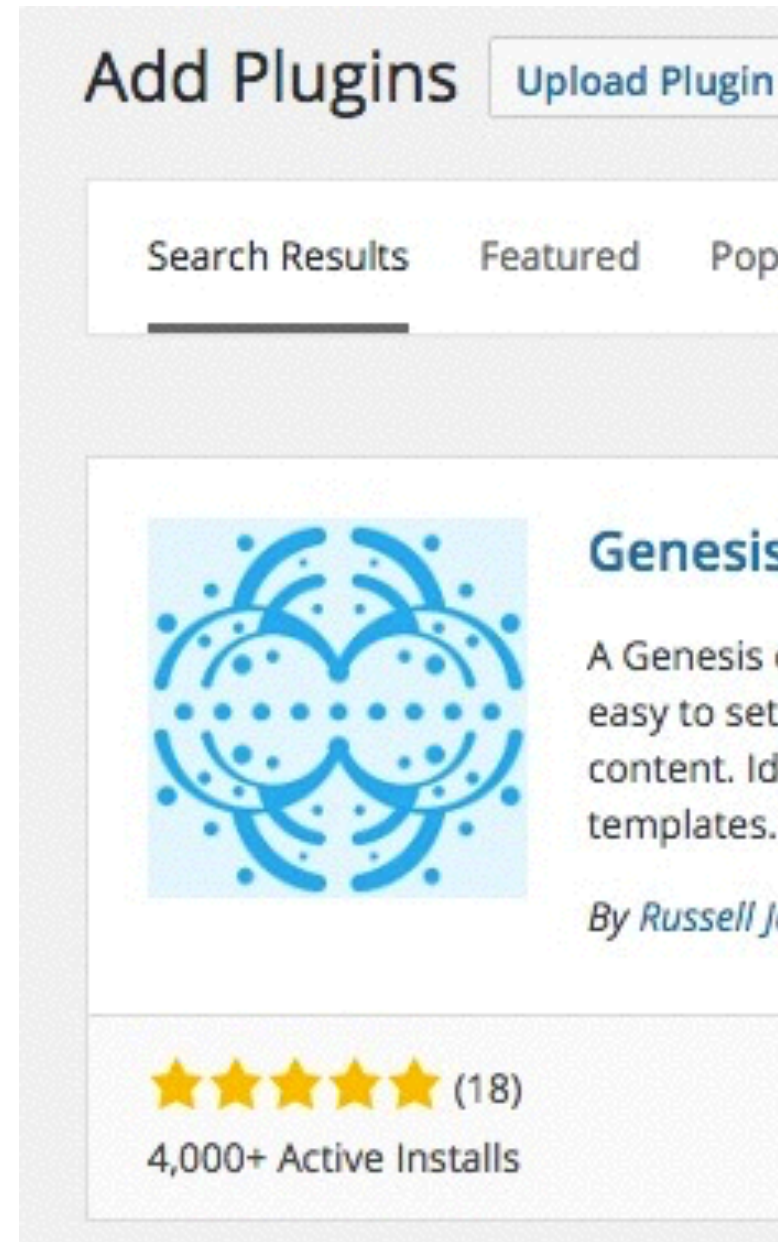

The Beaver Builder plugin is a page builder plugin and requires you to install the Genesis Dambuster plugin in order to integrate well with Genesis themes.

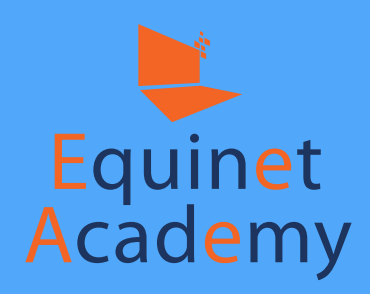

| n                                                                                                    |            |              |
|----------------------------------------------------------------------------------------------------|------------|--------------|
| pular Recommended Favorites                                                                                                 | Keyword \$ | genesis damb |
|                                                                                                    |            |              |
| s Dambuster Install Now                                                                                                    |            |              |
| only WordPress plugin that makes it More Details<br>It up your pages for edge to edge<br>deal for full width Beaver Builder |            |              |
| Jamieson                                                                                                    |            |              |
| Last Updated: 2 months ago                                                                                                  |            |              |
| <ul> <li>Compatible with your version of WordPress</li> </ul>                                                               |            |              |

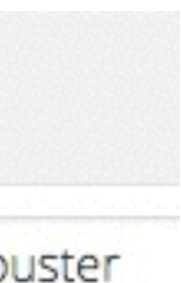

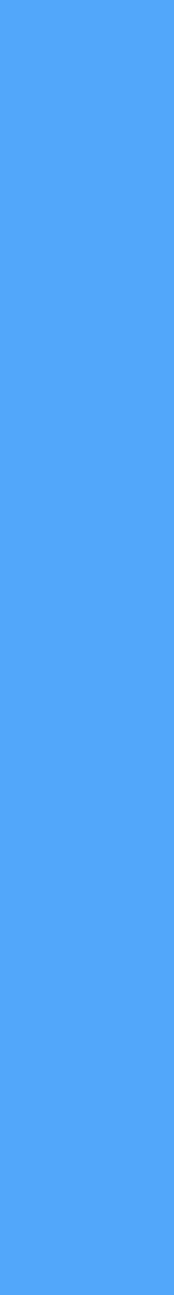

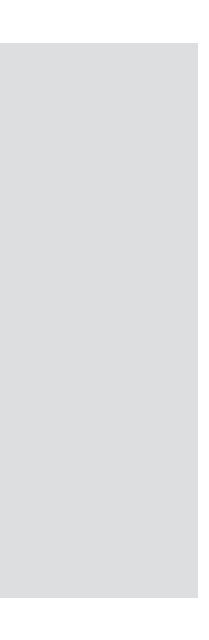

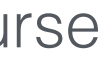

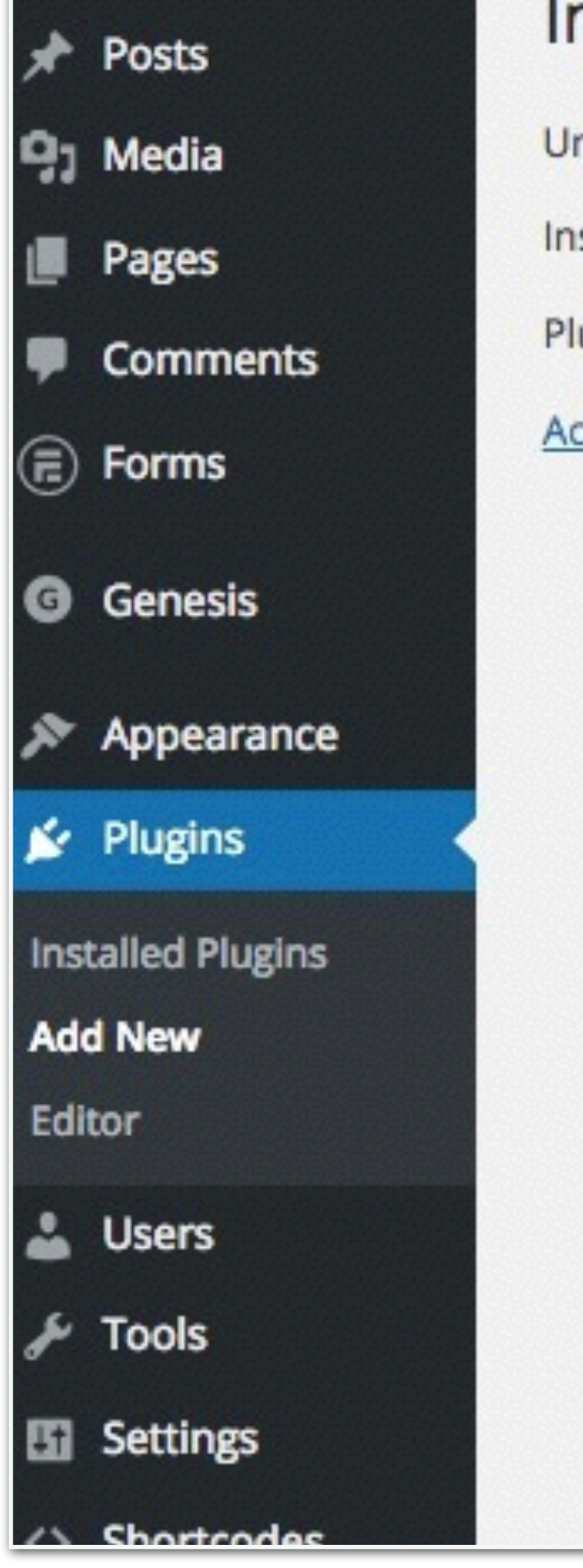

## Installing Plugin from uploaded file: beaverbuilder.zip

Unpacking the package...

Installing the plugin...

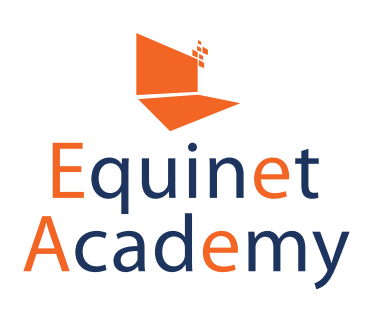

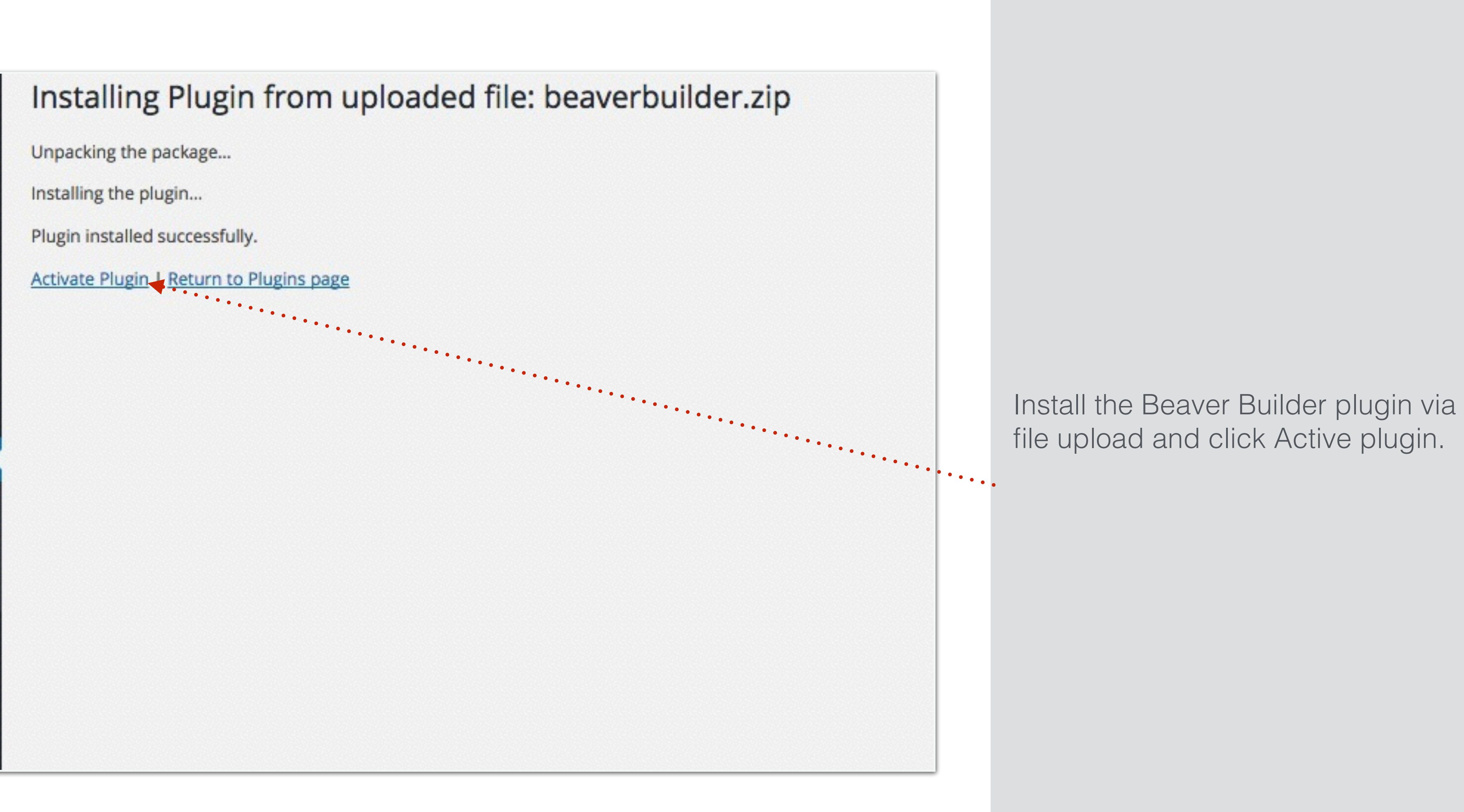

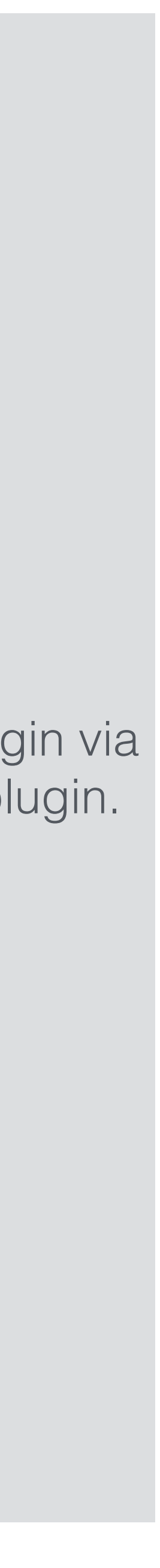

| Suitable for custom tracking, conversion or other parts<br>Genesis Dambuster<br>Enable Template Width Header Above Content Below Content Footer Back<br>Enable Tweaks                                                                                                    | cific Scripts  |                             |                                                                        |                                                                                                    |                                                                                                    |                                                                                                    |
|----------------------------------------------------------------------------------------------------|----------------|-----------------------------|------------------------------------------------------------------------|----------------------------------------------------------------------------------------------------|----------------------------------------------------------------------------------------------------|----------------------------------------------------------------------------------------------------|
| Genesis Dambuster         Enable       Template Width       Header       Above Content       Below Content       Footer       Back of the second second secon |                | Suita                       | able for custom t                                                      | racking, conversi                                                                                                   | on or other                                                                                                    | pa                                                                                                    |
| Enable Tweaks 🚱 🛛 🔽                                                                                                    | Template Width | Header                      | Above Content                                                          | Below Content                                                                                                    | Footer                                                                                                    | Bac                                                                                                    |
|                                                                                                    | Tweaks 🕫       |                             |                                                                        |                                                                                                    |                                                                                                    |                                                                                                    |
|                                                                                                    |                | Combuster<br>Template Width | cific Scripts<br>Suita<br>Dambuster<br>Template Width Header<br>Tweaks | Cific Scripts<br>Suitable for custom t<br>Dambuster<br>Template Width Header Above Content<br>Tweaks <sup>(2)</sup> | Cific Scripts Suitable for custom tracking, conversion Dambuster Template Width Header Above Content Below Content Tweaks | cific Scripts       Suitable for custom tracking, conversion or other         Suitable for custom tracking, conversion or other         Dambuster         Template Width       Header         Above Content       Below Content         Tweaks Tweaks       Image: Content |

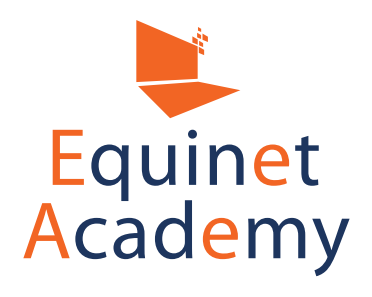

Site Content

Adding

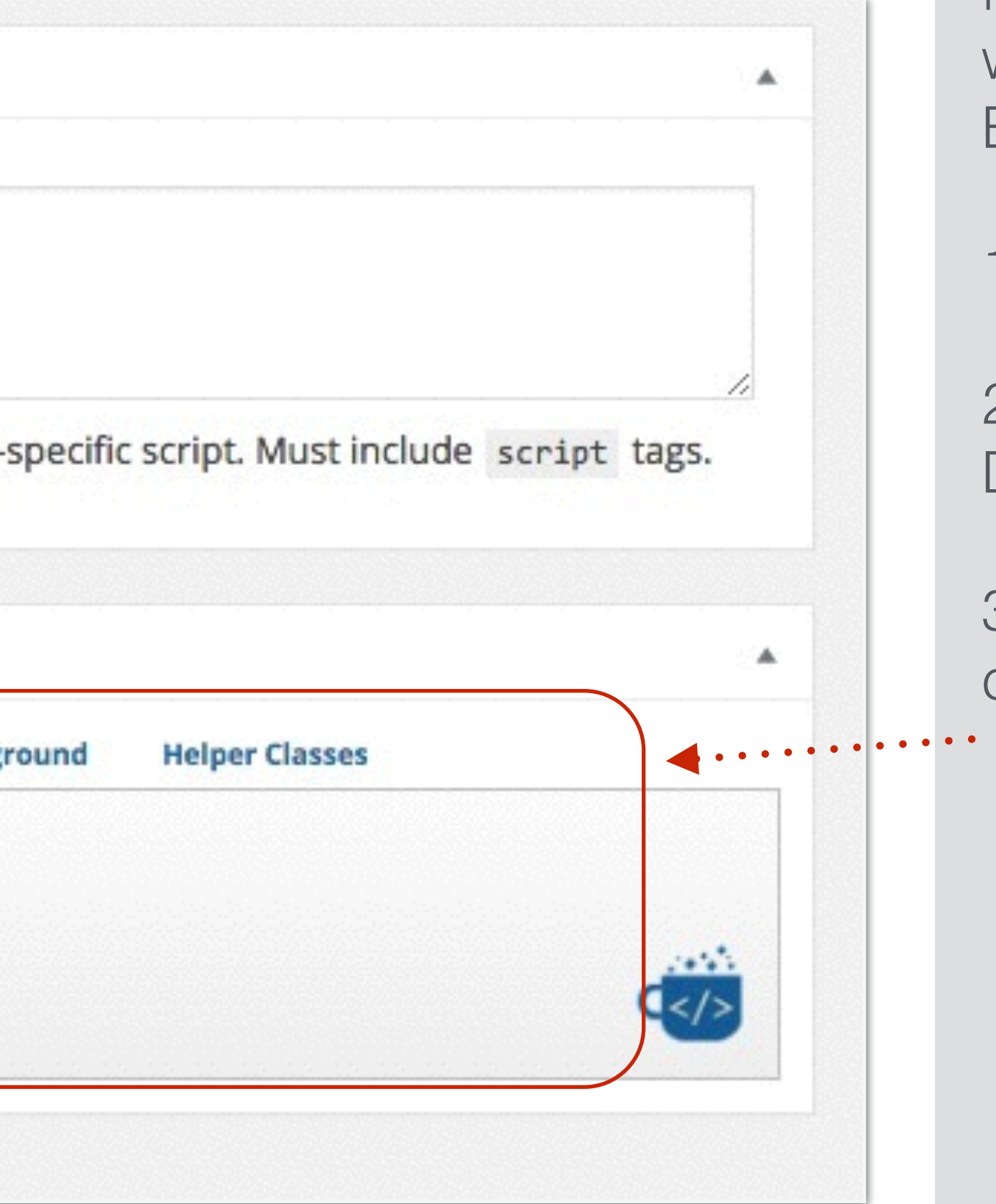

We have to set a few things straight first (e.g. making the page full width) before we can use Beaver Builder.

1. Navigate to your home page.

2. Scroll down to Genesis Dambuster fields

3. Make sure all the fields are checked **EXCEPT** the following:

- Remove Header
- Remove Prim. Nav
- Remove Second. Nav -
- Remove Footer \_
- Remove Widgets
- 4. Update the page

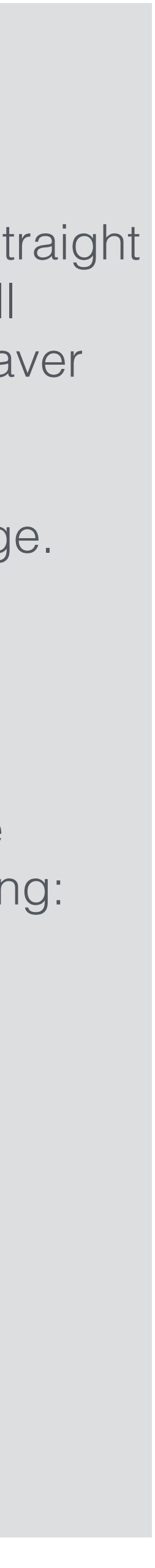

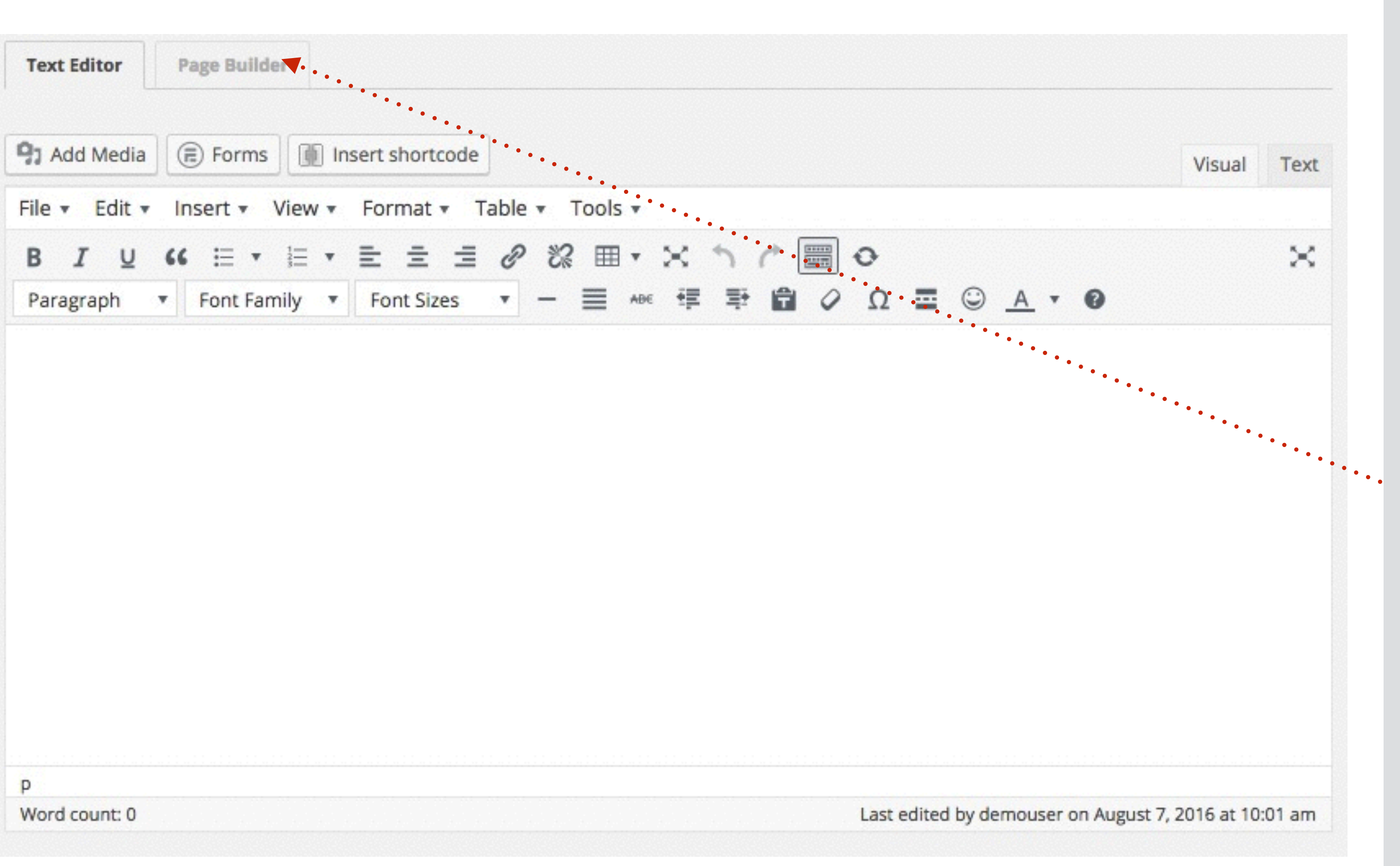

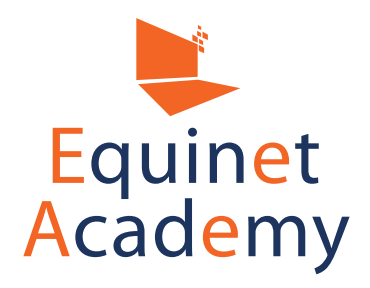

Now we can proceed to construct a landing page with Beaver Page Builder.

Click Page Builder.

WordPress Website Creation Training Course

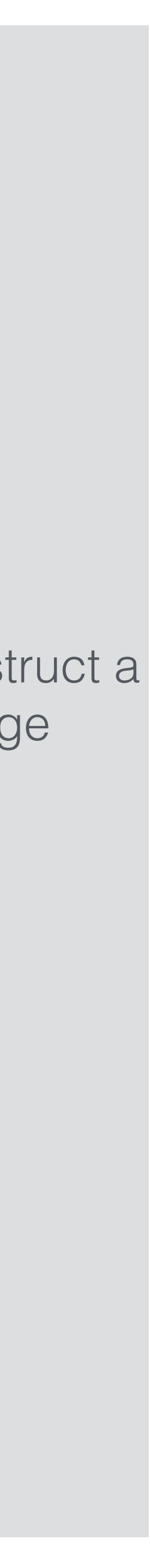

| VENUE SQUARE |                                             |
|--------------|---------------------------------------------|
|              |                                             |
|              | DROP A ROW LAYOUT OR MODU                   |
|              | Copyright © 2016 · Digital Pro on Genesis F |
|              |                                             |

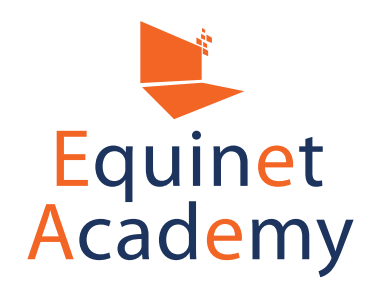

🍓 Page Builder

HOME

ULE TO GET STARTED!

Framework · WordPress · Log out

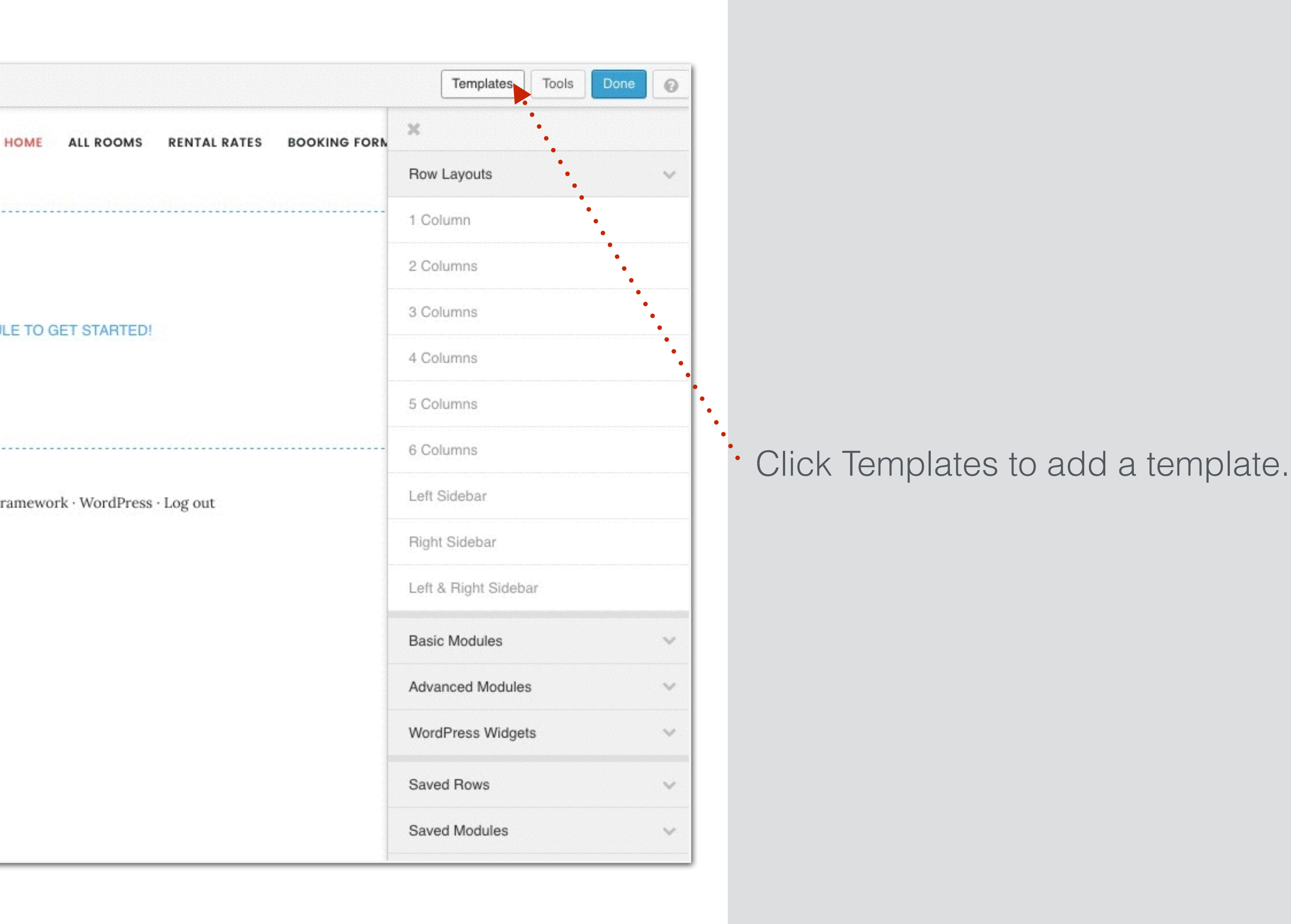

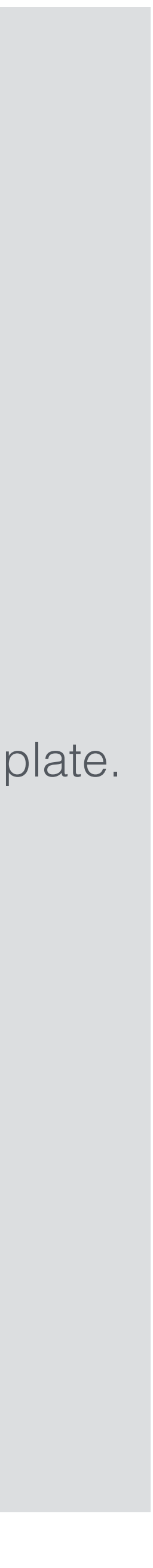

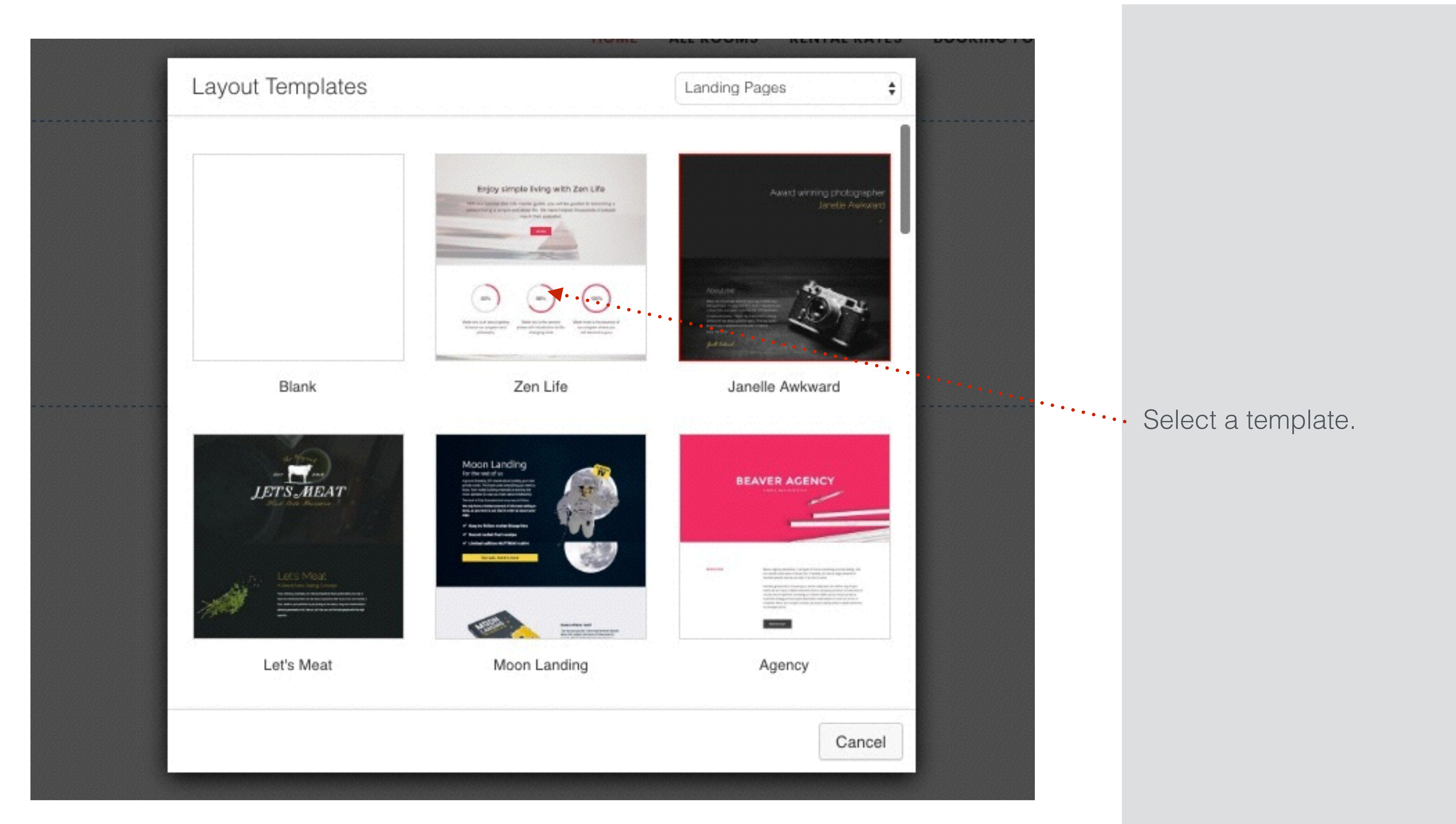

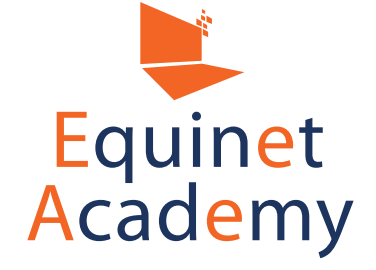

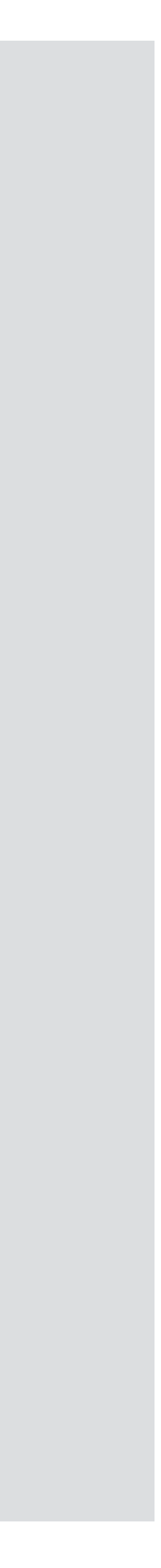

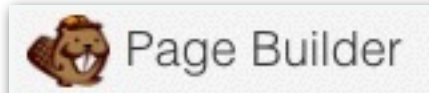

#### **VENUE SQUARE**

ALL ROOMS

# Enjoy simple living with Zen Life

Join Now

With our special Zen Life master guide, you will be guided to becoming a person living a simple and easy life. We have helped thousands of people reach their potential.

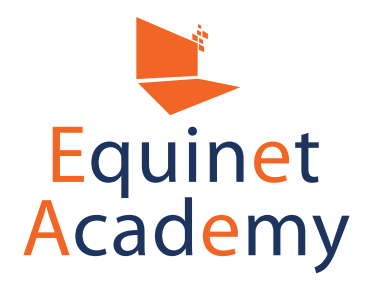

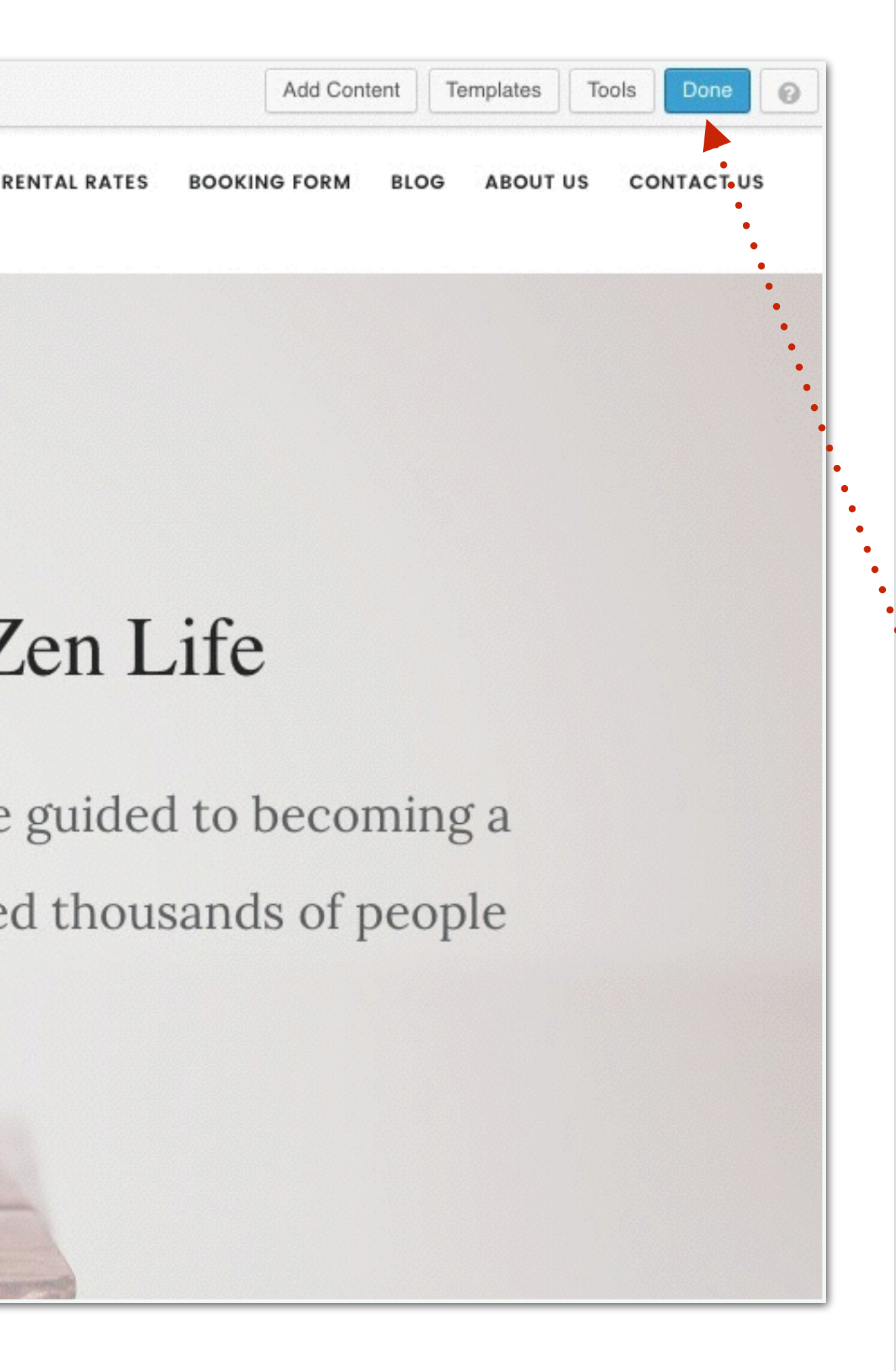

• Once you're done customising your template, click Done.

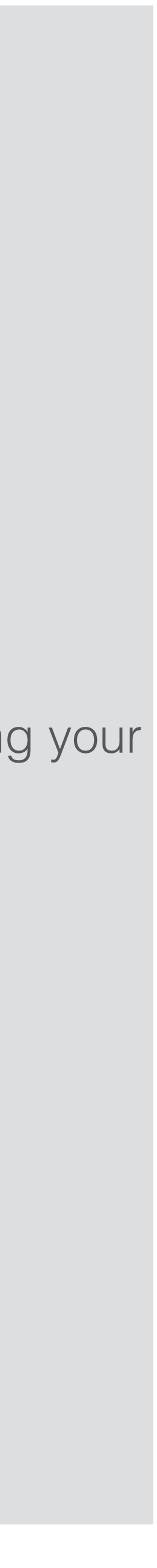

# How to Craft Magnetic Landing Pages

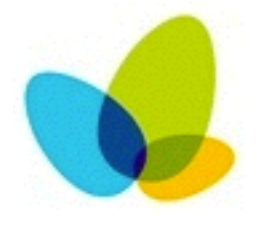

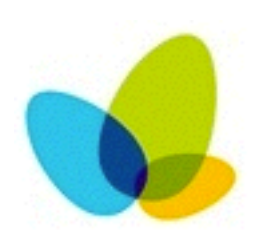

Match the user objectives to your business objectives

Think of the user objectives

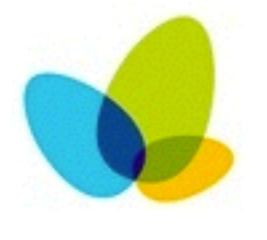

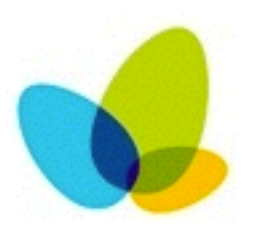

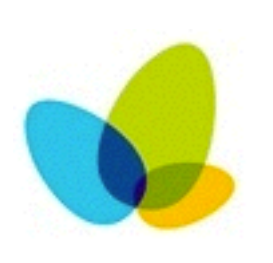

Design a wireframe of your landing page before creating it

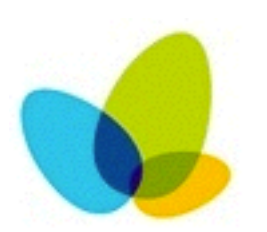

Copy leads design

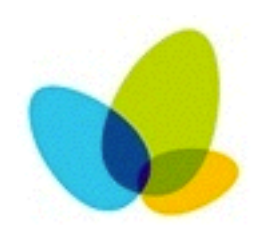

Conduct usability tests (A/B Split Testing)

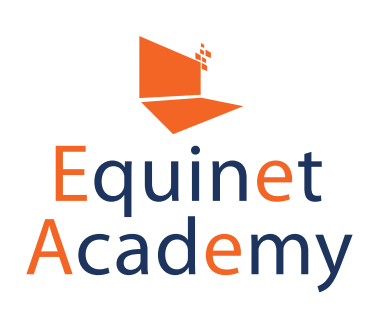

- Study your competitors' website and list down both good and bad points
- Become the customer. What are you looking for? What are your concerns?

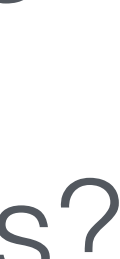

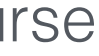

# Customising Website Appearance

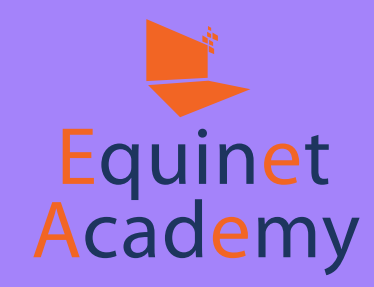

| ×                           |
|-----------------------------|
| You are customizing         |
| Venue Square                |
|                             |
| Active theme<br>Digital Pro |
|                             |
| Site Identity               |
| Colors                      |
| Header Image                |
| Front Page Image            |
| Front Page Content Settings |
| Menus                       |
| Widgets                     |
| Static Front Page           |
| Site Layout                 |
| Breadcrumbs                 |
|                             |

Premium WordPress themes usually come with a built-in theme customiser. Otherwise, you will need to possess some coding knowledge if you wish to change the site appearance through the style.css / custom.css file.

Navigate to to Appearance => Customizer => Header Image

| Saved  | VENUE SQUARE                           | HOME                | ALL ROOMS    | RENTAL RATES    | BOOKING FORM     |
|--------|----------------------------------------|---------------------|--------------|-----------------|------------------|
| Change |                                        |                     |              |                 |                  |
| chunge | DEMOUSER / AUGUST 7, 2016 (EDIT)       |                     |              |                 |                  |
| >      | WordPress Resou                        | rces at S           | iteGro       | ound            |                  |
| >      |                                        |                     |              |                 |                  |
| >      | WordPress is an award-winning web soft | ware, used by milli | ons of webma | asters worldwid | e for building t |
| >      | proud to host this                     |                     |              |                 |                  |
| >      | [READ MORE]                            |                     |              |                 |                  |
| >      |                                        |                     |              |                 |                  |
| >      |                                        |                     |              |                 |                  |
| >      |                                        |                     |              |                 |                  |
| >      |                                        |                     |              |                 |                  |
| >      |                                        |                     |              |                 |                  |
| 5      |                                        |                     |              |                 |                  |

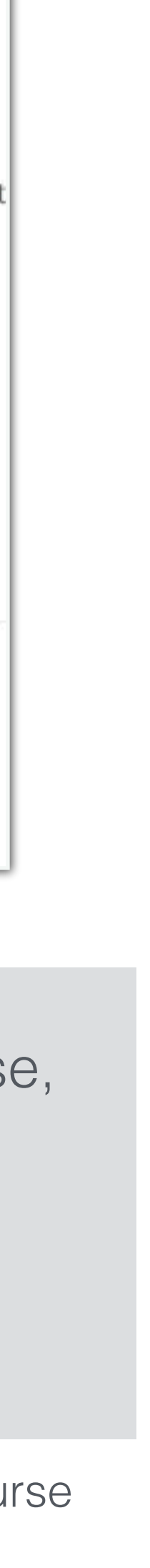

| ×                | Saved                                                                            | VENUE SQUARE                                                          |
|------------------|----------------------------------------------------------------------------------|-----------------------------------------------------------------------|
| <                | <sup>Customizing</sup><br>Header Image                                           |                                                                       |
| While<br>after ( | you can crop images to your liking<br>clicking <b>Add new image</b> , your theme |                                                                       |
| pixels           | imends a header size of 600 × 140                                                | DEMOUSER / AUGUST 7, 2016 (EDIT)                                      |
| Curre            | ent header                                                                       | WordPress Resources                                                   |
|                  | No image set                                                                     |                                                                       |
|                  | Add new image                                                                    | WordPress is an award-winning web software, use<br>proud to host this |
|                  |                                                                                  | [READ MORE]                                                           |
|                  |                                                                                  |                                                                       |
|                  |                                                                                  |                                                                       |
|                  |                                                                                  |                                                                       |
|                  |                                                                                  |                                                                       |
|                  |                                                                                  |                                                                       |
|                  |                                                                                  |                                                                       |

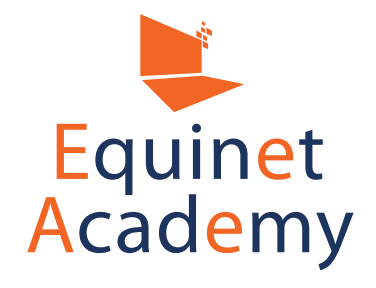

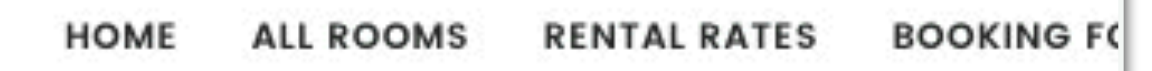

## at SiteGround

Click Add New Image. ed by millions of webmasters worldwide for buildin

WordPress Website Creation Training Course

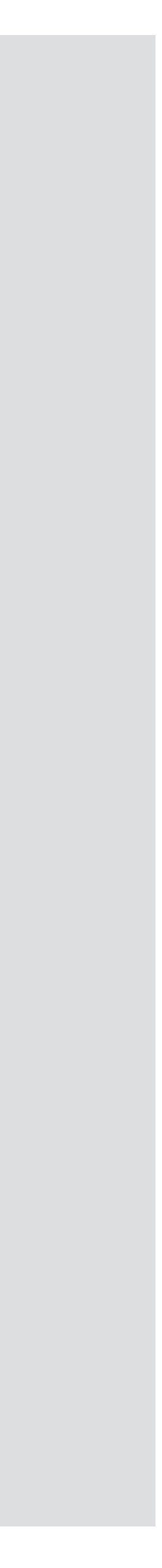

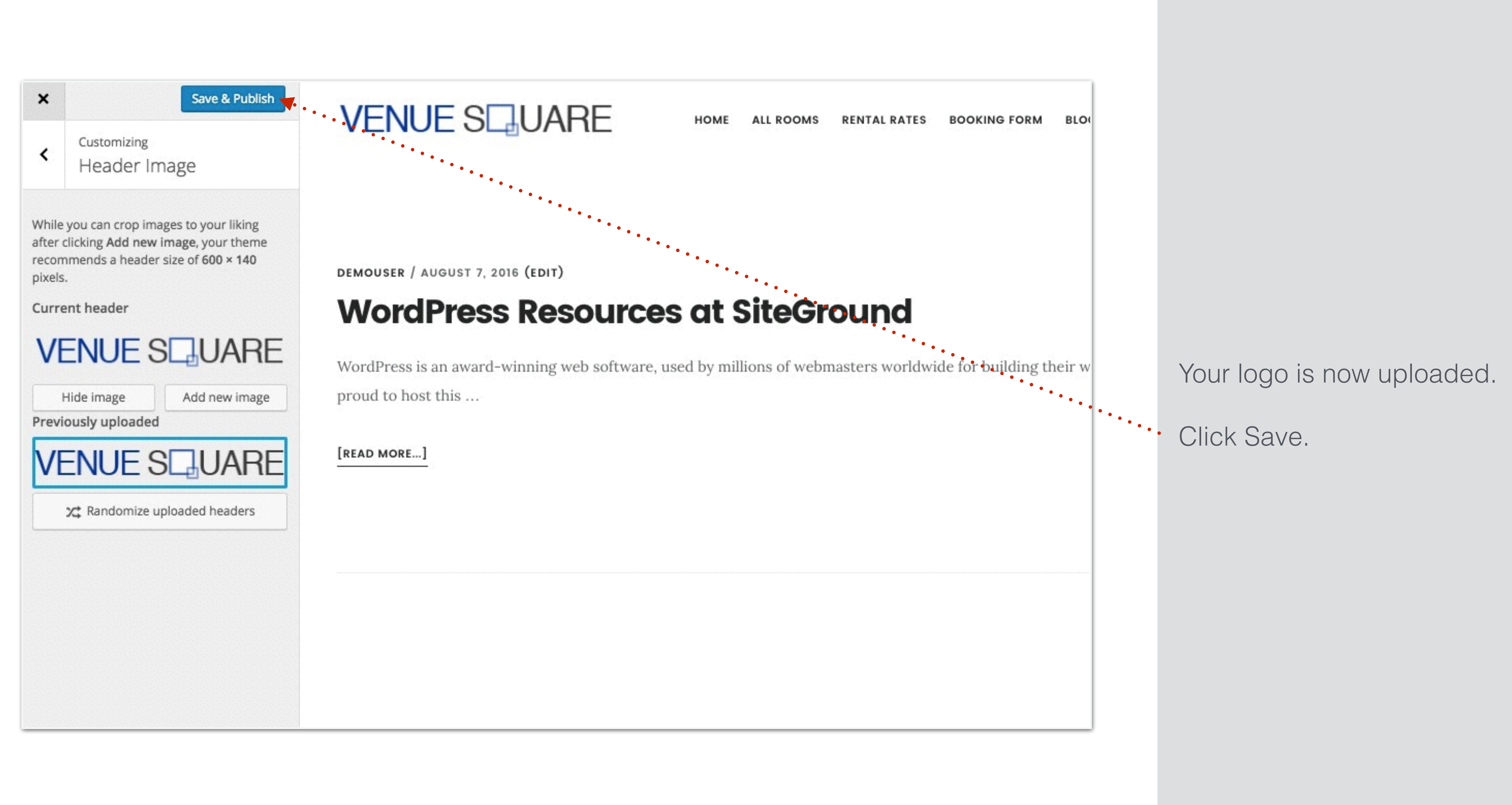

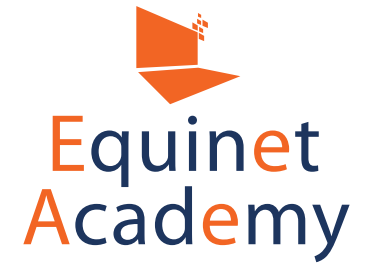

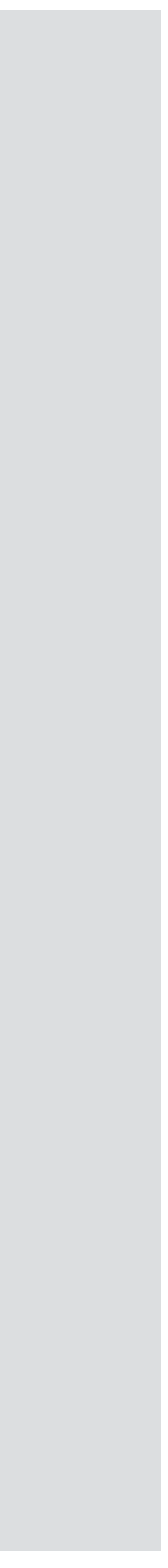

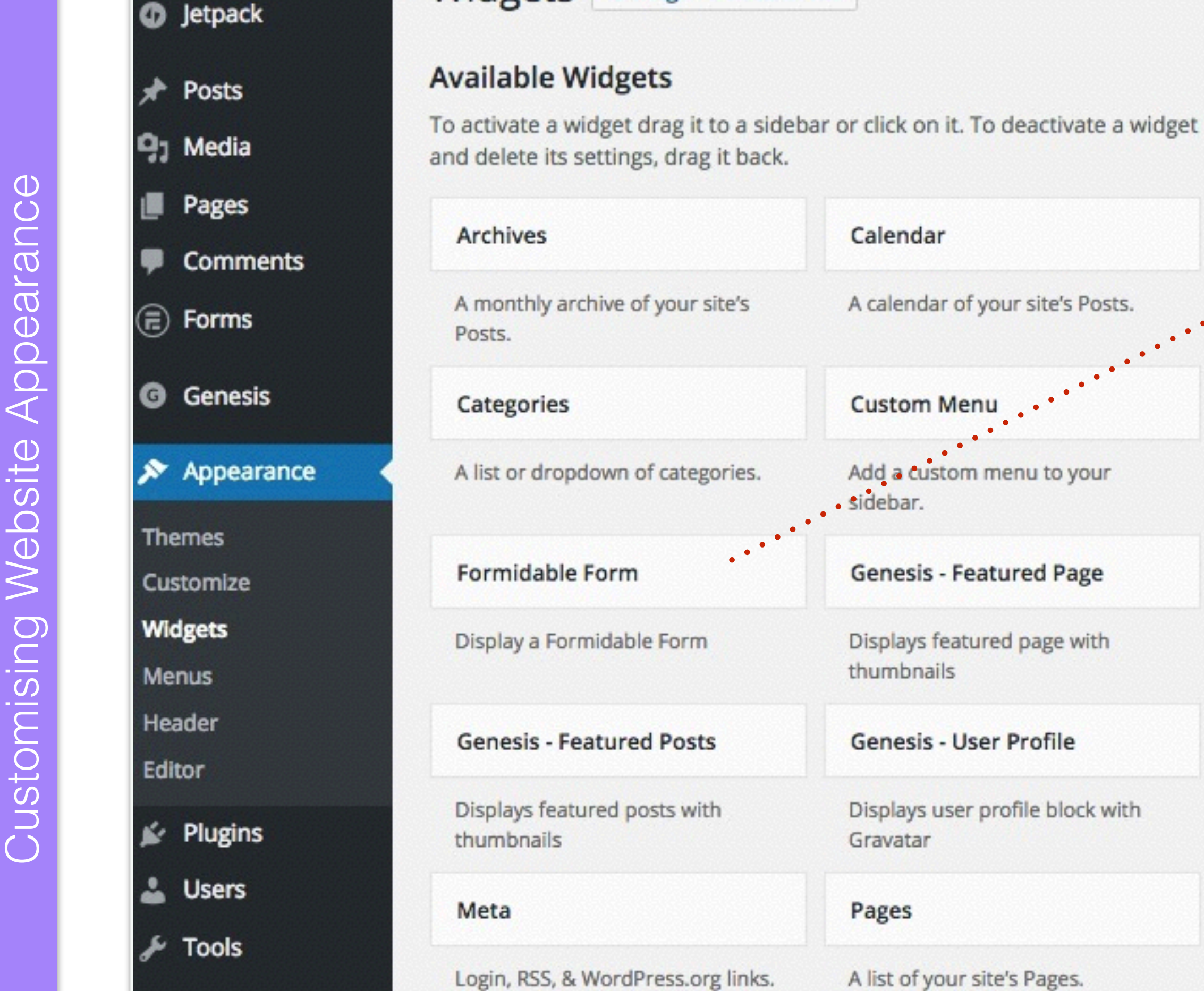

Widgets Manage in Customizer

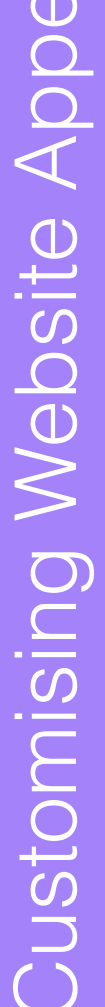

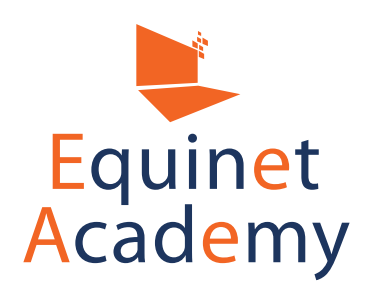

Settings

Dashboard

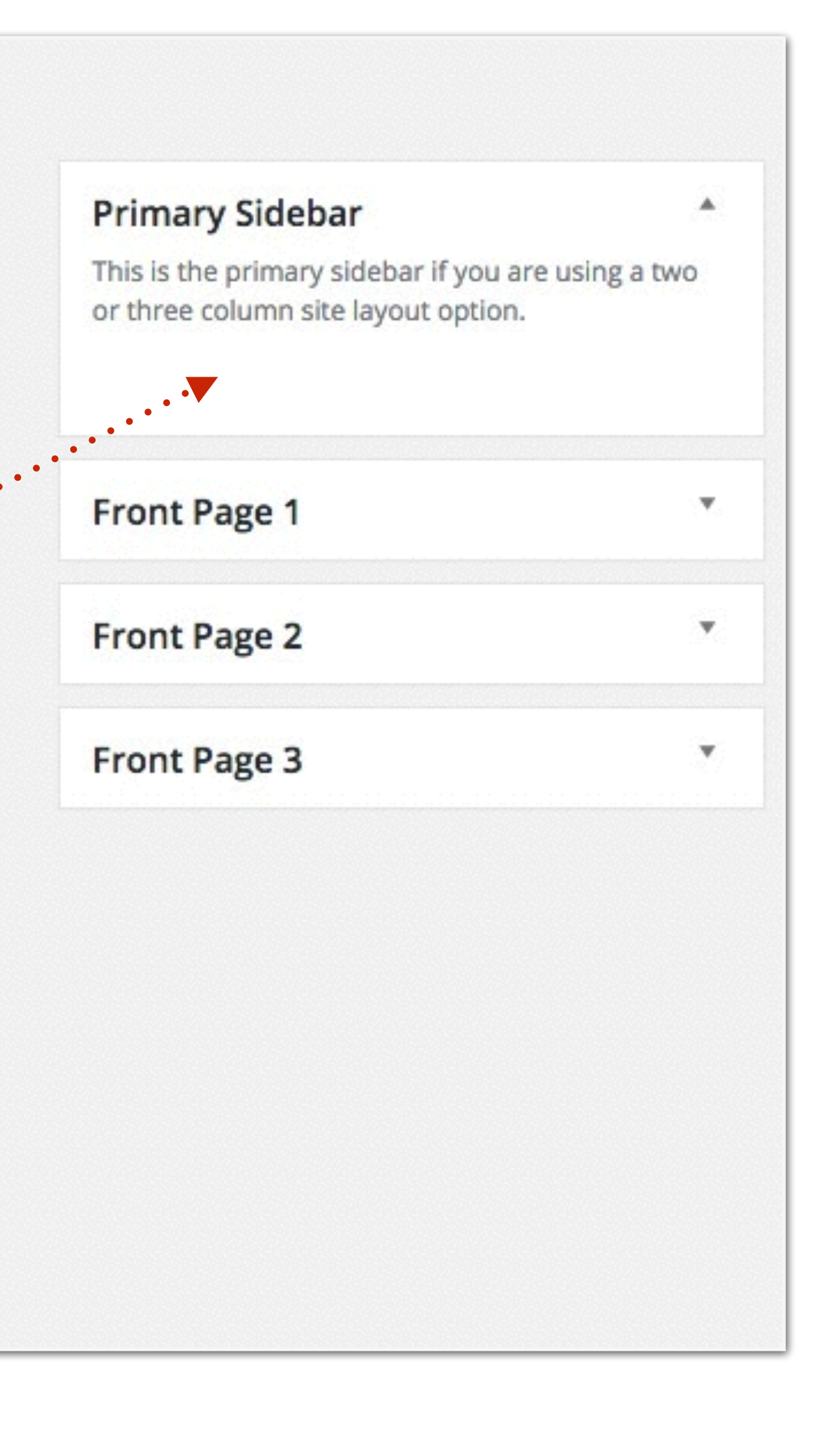

We can add the following web elements to your sidebar:

- Contact form
- Advertisements
- Email opt-in forms
- Internal navigational links
- Related content
- Blog categories and recent posts
- Image gallery
- Videos
- Social media profiles

Let's go ahead and add a contact form. To add a form, simply drag and drop the widget to the allocated sidebar.

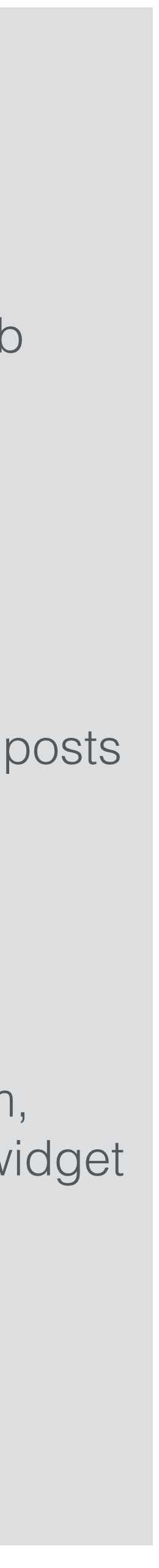

## VENUE SQUARE

## **Meeting Rooms**

Rent a meeting room for your business meetings and discussions. Ideal corporate setting with comfortable seating for 10 - 18 pax.

#### Amenities include:

- Free WIFI
- Flip chart
- Projector
- Whiteboard
- Refreshments

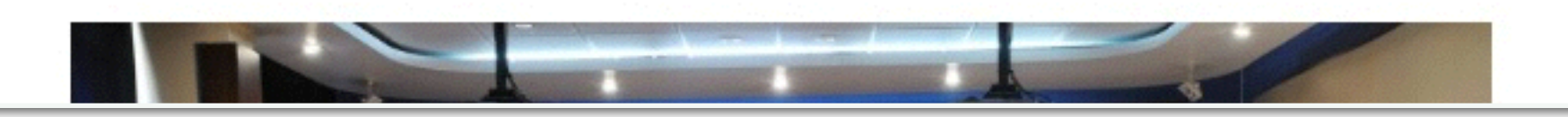

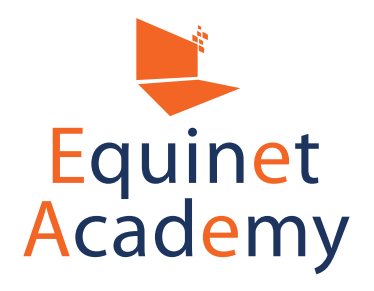

| ITAL RATES BOOKING FORM BLOG                                 | ABOUT US CONTACT |                               |                  |
|--------------------------------------------------------------|------------------|-------------------------------|------------------|
| CONTACT FORM Name * Email Address * Phone * Message * SUBMIT |                  | Your contact<br>your sidebar. | form will now sh |

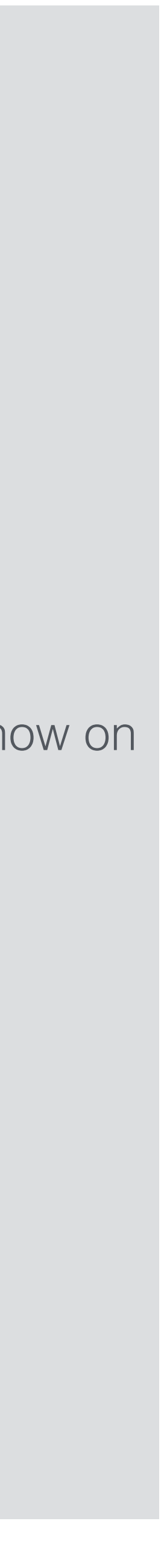

| Dashboard        | Widgets Manage in Cus             | stomizer                               |       |
|------------------|-----------------------------------|----------------------------------------|-------|
| Jetpack          | Available Widgets                 |                                        | Drin  |
| 🖈 Posts          | To activate a widget drag it to a | sidebar or click on it. To deactivate  | This  |
| <b>9</b> ; Media | a widget and delete its settings, | drag it back.                          | two   |
| Pages            | Archives                          | Calendar                               | For   |
| Comments         | A monthly archive of your         | A calendar of your site's              |       |
| 🕫 Forms          | site's Posts.                     | Posts.                                 | Fro   |
| G Genesis        | Categories                        | Custom Menu                            |       |
| 🔊 Appearance     | A list or dropdown of categories. | Add a custom menu to your sidebar.     | Fro   |
| Themes           | Formidable Form                   | Genesis - Featured Page                | Fro   |
| Widgets          | Display a Formidable Form         | Displays featured page with thumbnails | Foo   |
| Header           | Genesis - Featured Posts          | Genesis - User Profile                 | Foot  |
| Editor           | Displays featured posts with      | Displays user profile block            | Cus   |
| 🖌 Plugins        | thumbnails                        | with Gravatar                          | Title |
| 🕹 Users          | Meta                              | Pages                                  | Sit   |
| 🖉 Tools          | Login, RSS, & WordPress.org       | A list of your site's Pages.           | Sel   |
| Settings         | links.                            |                                        | Del   |
|                  |                                   |                                        |       |

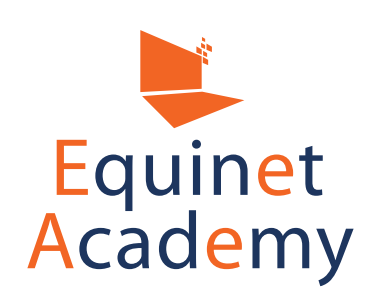

|                     | Footer 2         |
|---------------------|------------------|
| re using a<br>tion. | Footer 3         |
| •                   |                  |
|                     | After Ent        |
| •                   | Contact          |
| *                   |                  |
|                     |                  |
|                     |                  |
|                     |                  |
| •                   |                  |
|                     |                  |
|                     |                  |
|                     |                  |
| Save                |                  |
|                     | re using a tion. |

Let's add a custom menu (e.g. Site Links) to the first footer widget area.

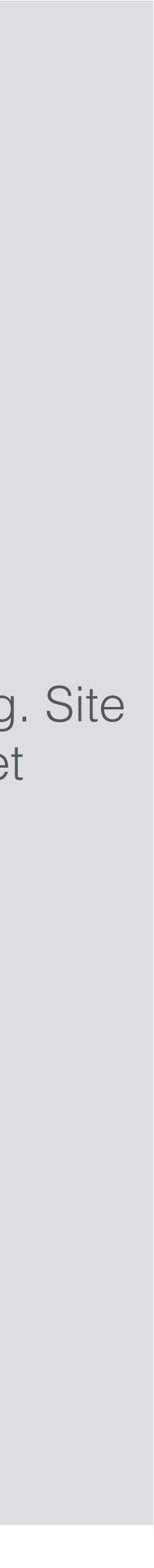

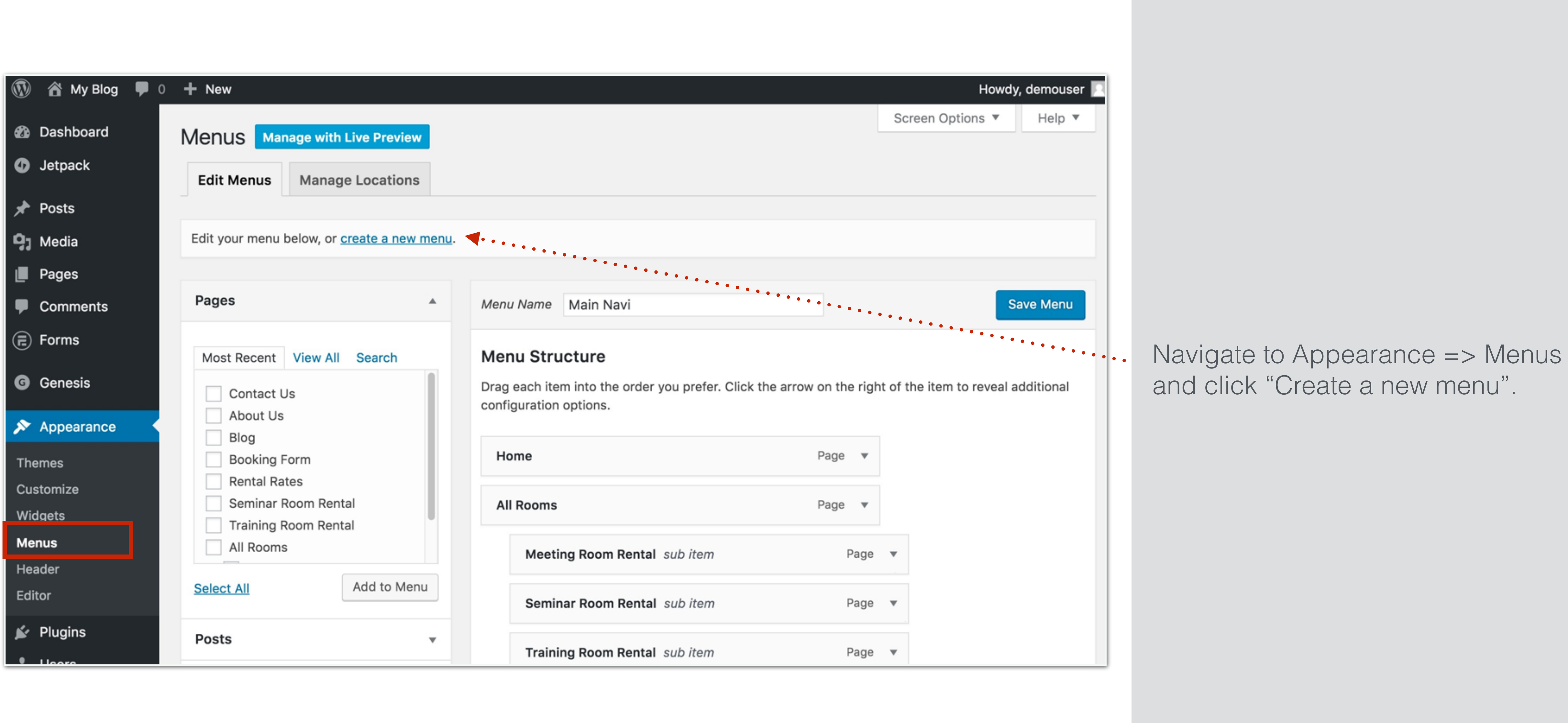

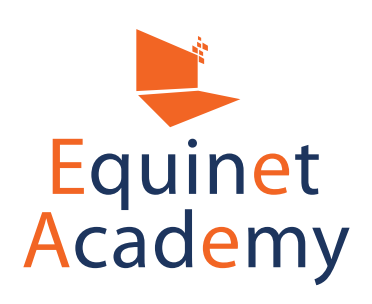

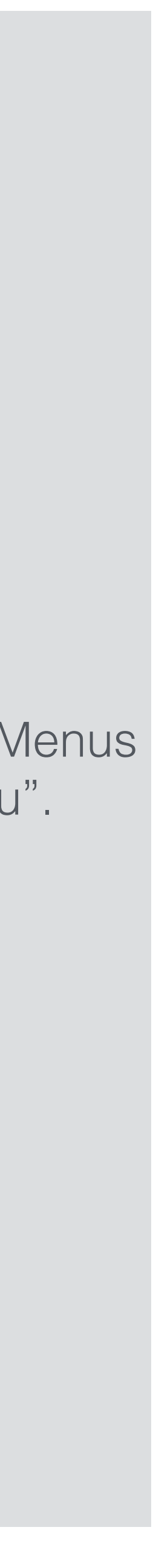

| Anage with Live Preview                     | w                                              |
|---------------------------------------------|------------------------------------------------|
| Edit Menus Manage Locations                 | IS                                             |
|                                             |                                                |
| dit your menu below, or <u>create a new</u> | <u>v menu</u> .                                |
| Pages                                       | Menu Name     Site Links                       |
| Most Recent View All Search                 | Give your menu a name, then click Create Menu. |
| Contact Us                                  |                                                |
| About Us<br>Blog                            |                                                |
| Booking Form                                |                                                |
| Rental Rates                                |                                                |
| Seminar Room Rental                         |                                                |
| All Rooms                                   |                                                |
|                                             |                                                |
| Add to Me                                   | enu la la la la la la la la la la la la la     |

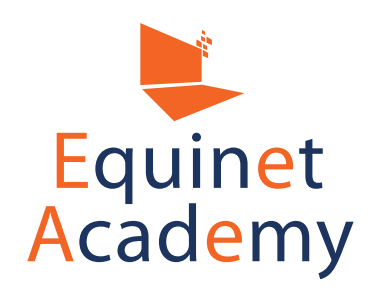

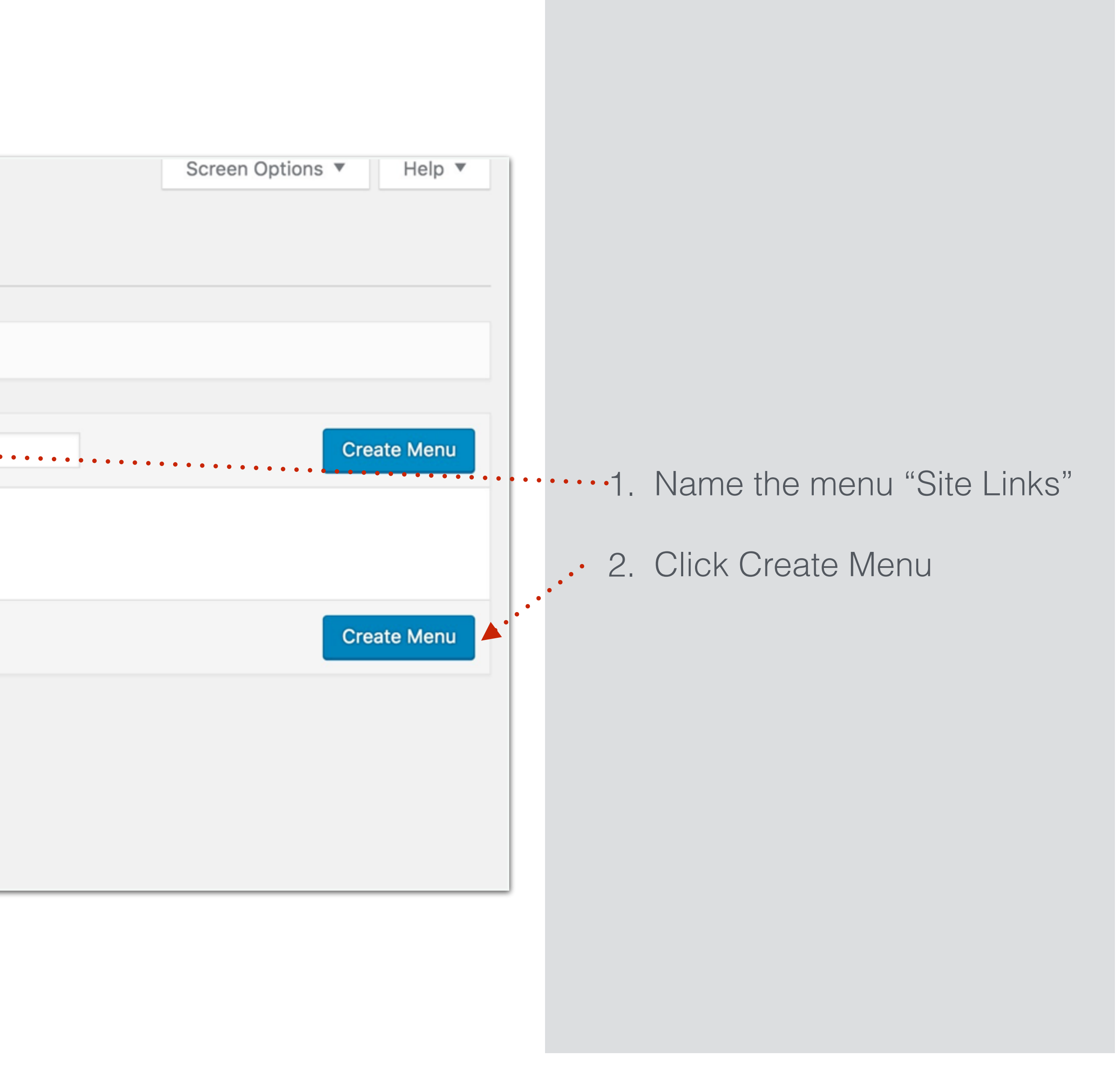

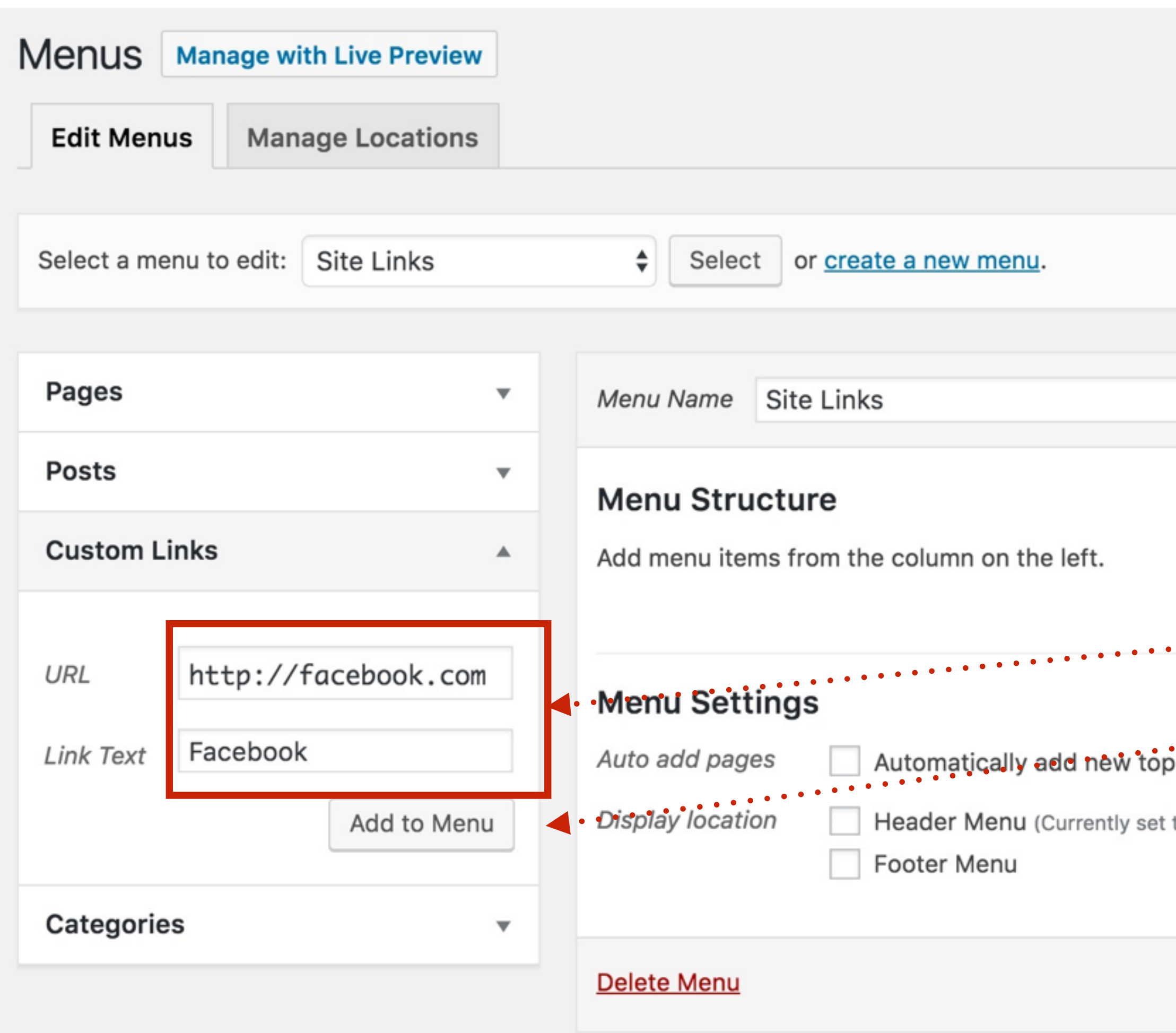

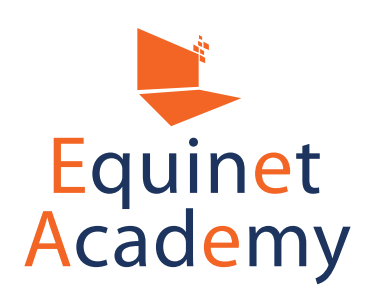

|                    | Screen Options | r Help ▼  |                 |                                                             |                          |
|--------------------|----------------|-----------|-----------------|-------------------------------------------------------------|--------------------------|
|                    |                | Save Menu | Le<br>tha<br>we | t's add a custom<br>at links to an exte<br>ebsite.          | link, e.g.<br>rnal partr |
| p-level pages to t | his menu       |           | • • •           | <ol> <li>Fill in the URL</li> <li>Click Add to N</li> </ol> | and Link<br>/Ienu        |
| t to: Main Navi)   |                | Save Menu |                 |                                                             |                          |

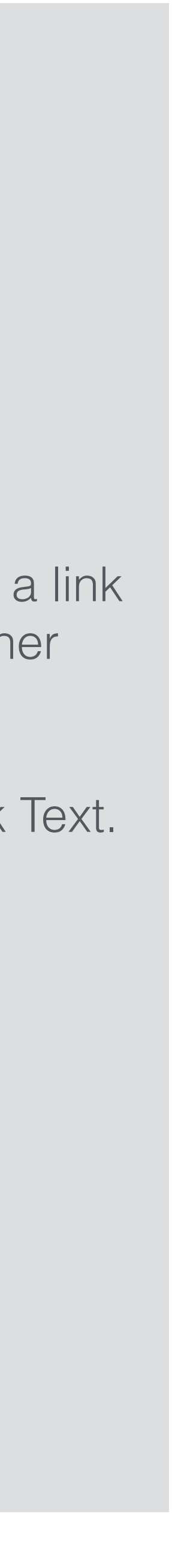

| Edit Menus Manage Locations       |                                                                                                    |
|-----------------------------------|----------------------------------------------------------------------------------------------------|
|                                   |                                                                                                    |
| Select a menu to edit: Site Links | Select or <u>create a new menu</u> .                                                                     |
|                                   |                                                                                                    |
| Pages •                           | Menu Name Site Links                                                                                     |
| Posts •                           | Monu Structuro                                                                                           |
| Custom Links                      | Drag each item into the order you prefer. Click th configuration options.                                |
| URL http://                       | Facebook                                                                                                 |
| Link Text                         |                                                                                                    |
| Add to Menu                       | Menu Settings                                                                                            |
| Categories •                      | Auto add pages       Automatically add new to         Display location       Header Menu (Currently set) |
|                                   | Footer Menu                                                                                              |
|                                   | Delete Menu                                                                                              |

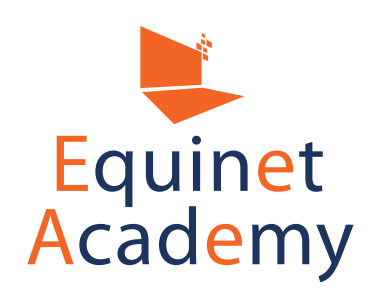

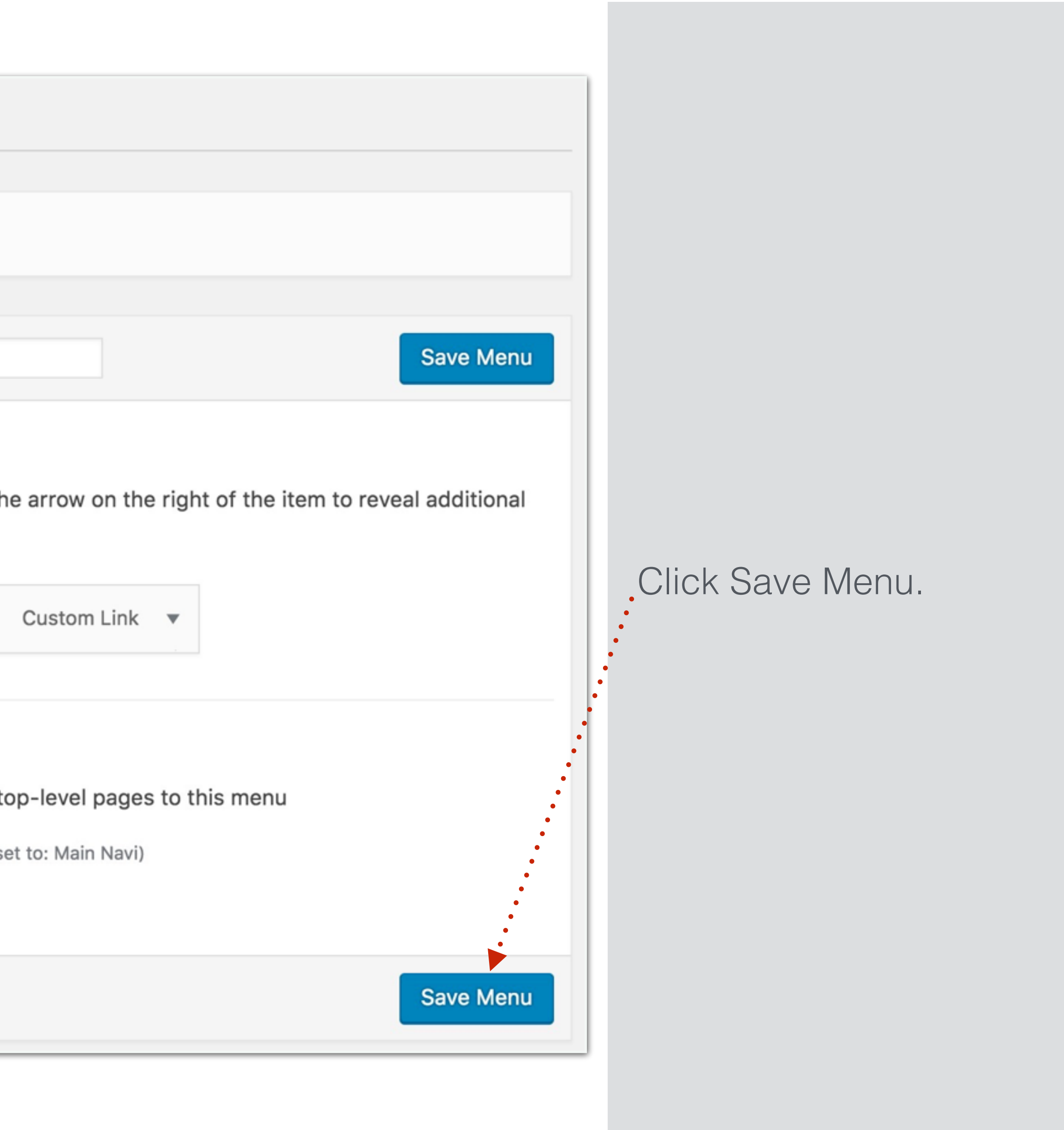

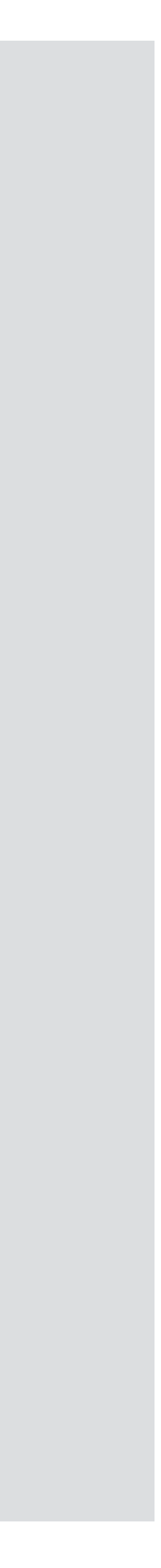

| 🚯 🖀 My Blog 🛡 0 | <ul> <li>New</li> <li>A monthly archive of your site's Posts.</li> </ul> |                 |
|-----------------|--------------------------------------------------------------------------|-----------------|
| 9 Media         | Calendar                                                                 | Front Page      |
| 📕 Pages         |                                                                          |                 |
| Comments        | A calendar of your site's Posts.                                         | Front Page      |
| E Forms         | Categories                                                               |                 |
| G Genesis       | A list or dropdown of categories.                                        | Front Page      |
| ✤ Appearance    | Custom Menu                                                              | Footer 1        |
| Themes          | Add a custom menu to your sidebar.                                       | Footer 1 widget |
| Customize       | Formidable Form                                                          | Custom Menu     |
| Menus           | Display a Formidable Form                                                | Title:          |
| Header          | Genesis - Featured Page                                                  | Site Links      |
| Editor          | Displays featured page with thumbnails                                   | Select Menu V   |
| Lusers          | Genesis - Featured Posts                                                 | Delete   Clos   |
| 差 Tools         | Displays featured posts with thumbnails                                  | Easter 2        |
| Settings        | Genesis - User Profile                                                   | FUOLET Z        |
|                 |                                                                          |                 |

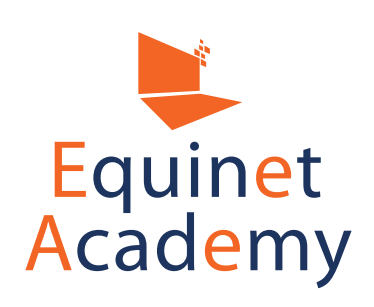

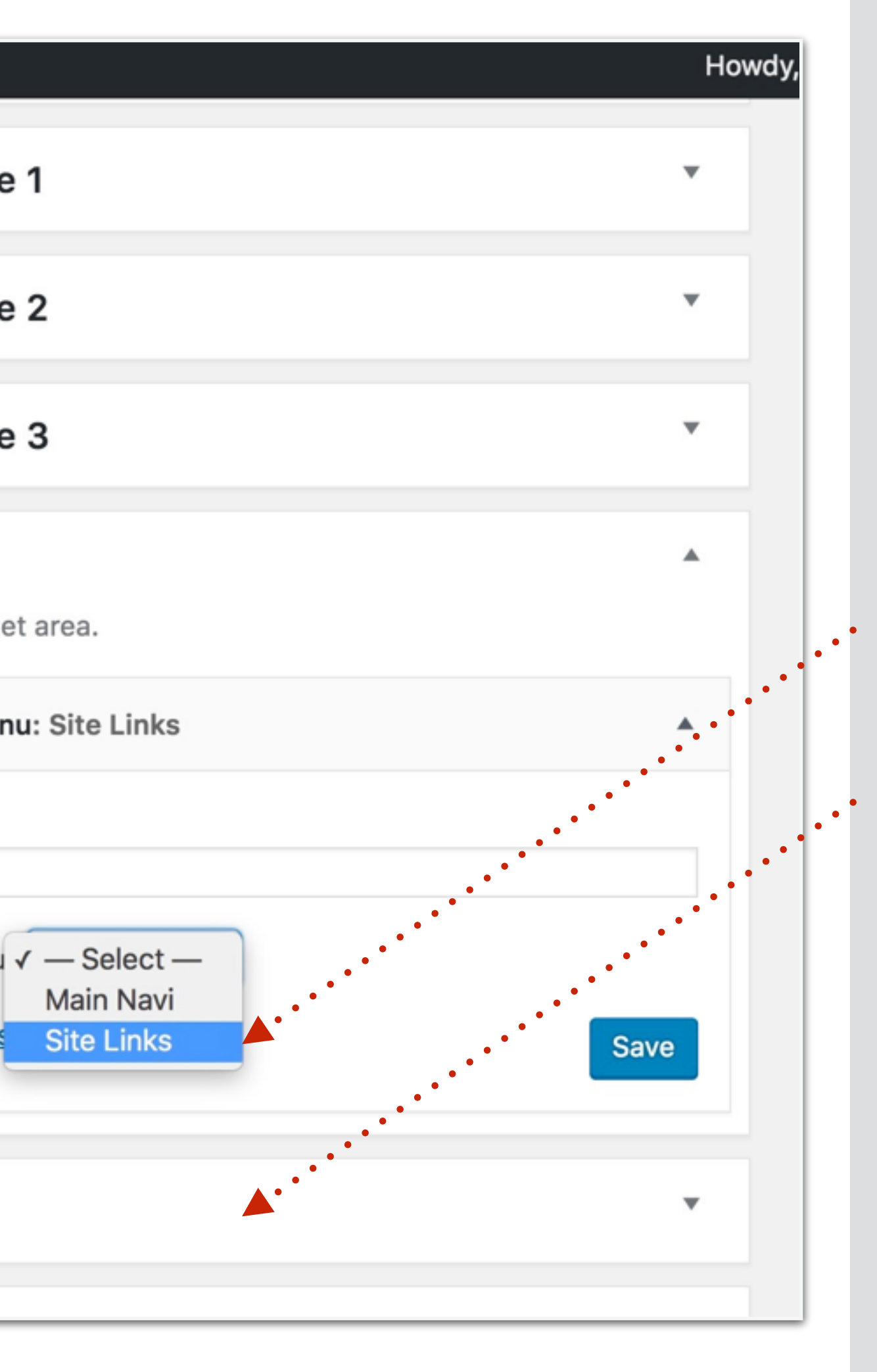

We can now select the footer menu we just created - Site Links.

Continue adding widgets to footer 2 and 3.

WordPress Website Creation Training Course

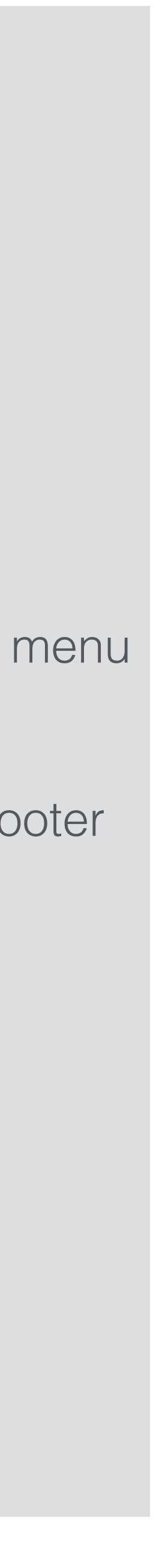

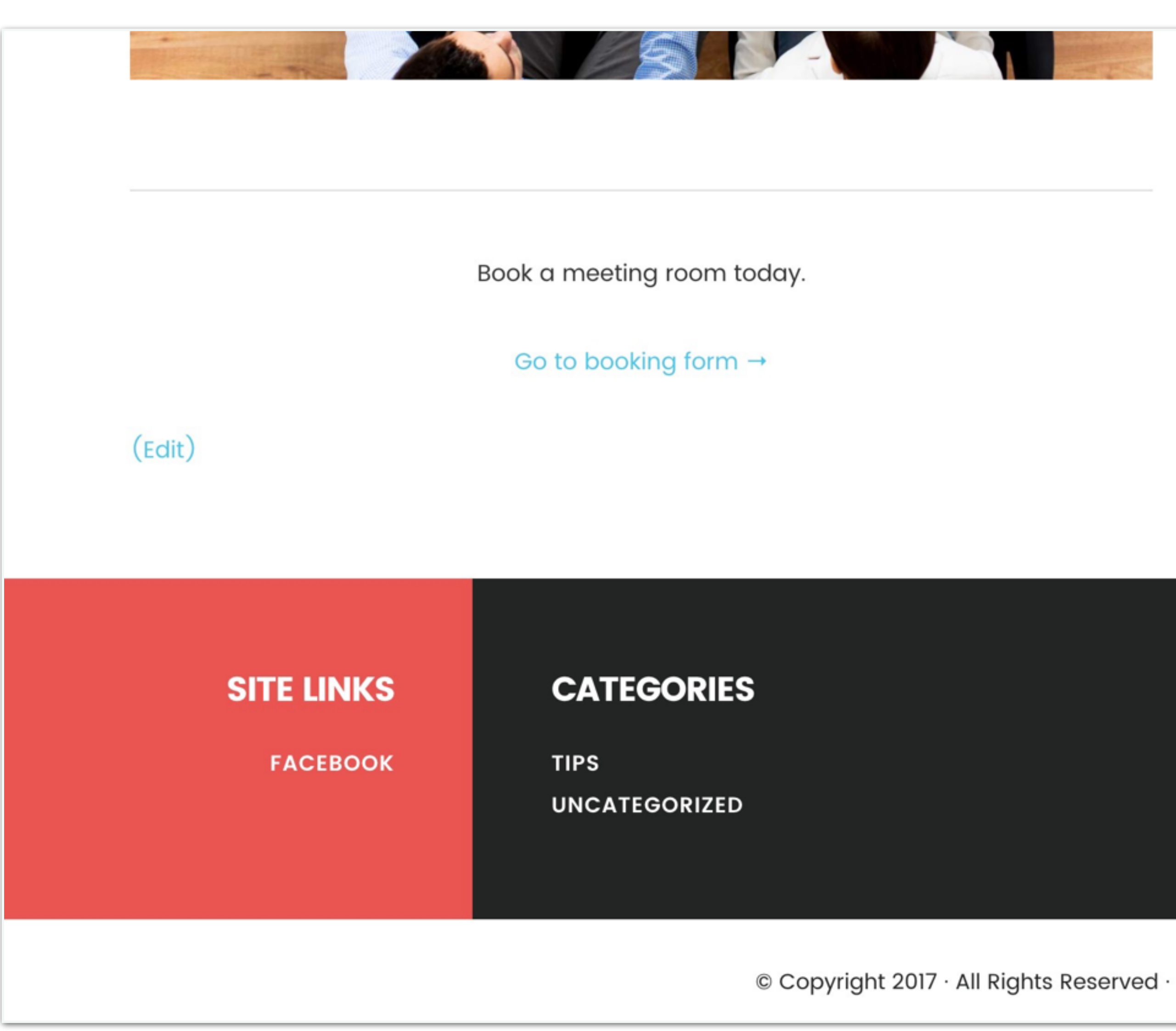

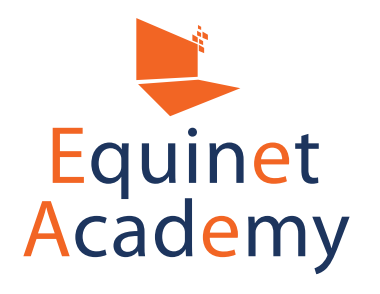

#### ADDRESS

137 Cecil Street

Here's how your footer looks like NOW.

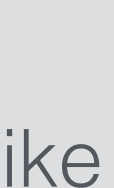

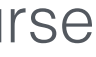

| 🚯 🖀 My Blog 🛡 🤇  | 0 + New                                                                                                    |
|------------------|----------------------------------------------------------------------------------------------------|
| 🚳 Dashboard      | Edit Themes                                                                                                    |
| Jetpack          | Digital Pro: Stylesheet (style.css)                                                                                                    |
| 🖈 Posts          | /*                                                                                                    |
| <b>9</b> ] Media | Theme Name: Digital Pro<br>Theme URI: http://my.studiopress.com/themes/digital/                                                                          |
| Pages            | Description: Put your words and images at the forefront in an unclutte at their finest.                                                                  |
| Comments         | Author: StudioPress<br>Author URI: http://www.studiopress.com/                                                                                           |
| E Forms          | Version: 1.0.3                                                                                                    |
| G Genesis        | Tags: black, red, white, one-column, two-columns, left-sidebar, right-<br>layout, custom-colors, custom-header, custom-menu, featured-images, full-width |
| 🔊 Appearance 💦   | theme-options, threaded-comments, translation-ready, accessibility-ready                                                                                 |
| Themes           | Template: genesis<br>Template Version: 2.2                                                                                                    |
| Customize        |                                                                                                    |
| Widgets          | License: GPL-2.0+                                                                                                    |
| Menus            | */                                                                                                    |
| Header           |                                                                                                    |
| Editor           | /* Table of Contents<br>- Imports                                                                                                    |
|                  | - HTML5 Reset                                                                                                    |
| 🖌 Plugins        | - Baseline Normalize                                                                                                    |
| 上 Users          | - Box Sizing<br>- Float Clearing                                                                                                    |
| <u> </u>         | - Defaults                                                                                                    |
| / Tools          | - Typographical Elements                                                                                                    |
| Settings         | - neutrigs                                                                                                    |

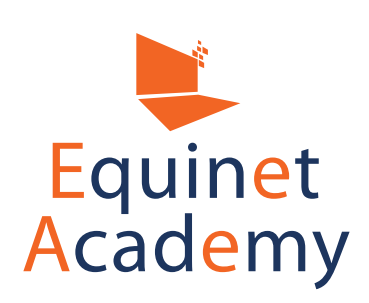

|                                 | Howdy, demouser           |
|---------------------------------|---------------------------|
|                                 | Help 🔻                    |
|                                 |                           |
| Coloct thoma to adit.           |                           |
| Select theme to ealt:           |                           |
|                                 | Templates                 |
|                                 | This child theme inherits |
| ered design that shows them     | templates from a parent   |
| er eu ues ign en ue snons en en | theme, <u>Genesis</u> .   |
|                                 | Static Front Page         |
|                                 | (front-page.php)          |
|                                 | Theme Functions           |
|                                 | (functions.php)           |
| -sidebar, responsive-           | customize.php             |
| n-cemptute, streky-post,        | (lib/customize.php)       |
|                                 | output.php                |
|                                 | (lib/output.php)          |
|                                 | theme-defaults.php        |
|                                 | (lib/theme-defaults.php)  |
|                                 | Landing Page Template     |
|                                 | (page_landing.php)        |
|                                 | Styles                    |
|                                 | Stylesheet                |
|                                 | (style.css)               |
|                                 | style-front.css           |
|                                 | style-ie9.css             |
|                                 |                           |
| 1.                              |                           |
|                                 |                           |

Any styling element that isn't customisable via an admin panel is usually customisable via code.

Depending on the theme, to style and customise web elements such as the text colour, spacing between header and body, font family, font size, you most probably would have to navigate to **Appearance** => Editor and customise the code.

Here are some helpful articles:

- <u>https://codex.wordpress.org/</u> Finding Your CSS Styles
- https://codex.wordpress.org/CSS
- https://codex.wordpress.org/ Theme Development

If coding isn't cut out for you, you may want to outsource them to:

- •<u>www.codeable.io</u>
- www.upwork.com

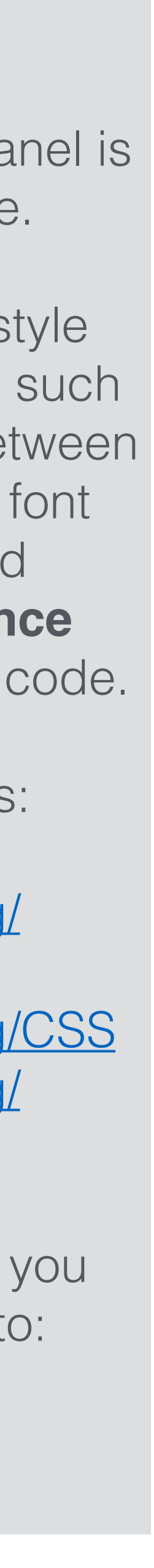

# Making Your Site SEO-Friendly

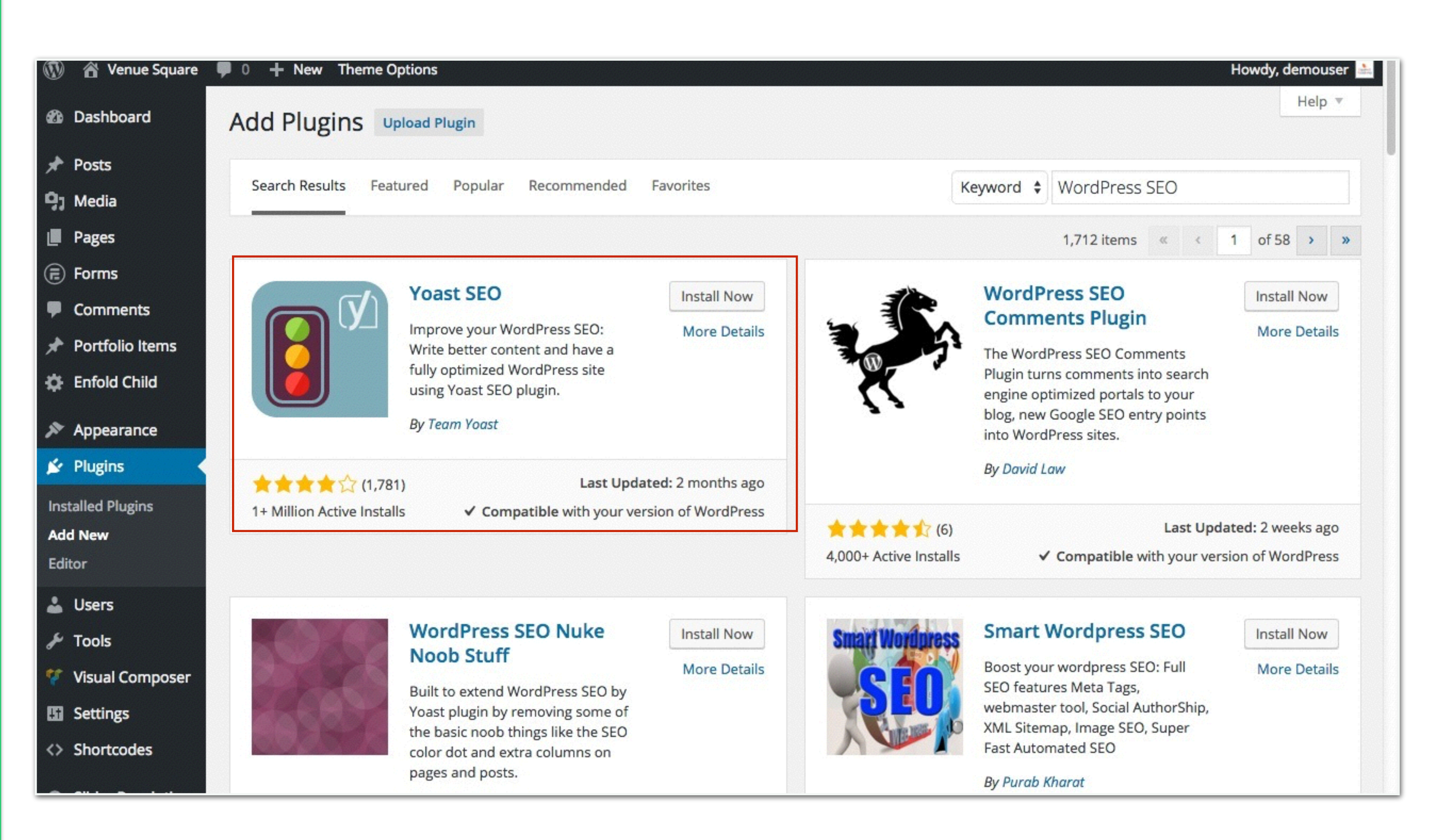

Out of the box, WordPress is already 80 - 90% SEO-friendly. That means, you only have to take care of the remaining 10 - 20% of on-page ranking factors.

1. Navigate to Plugins => Add New and install "WordPress SEO by Yoast".

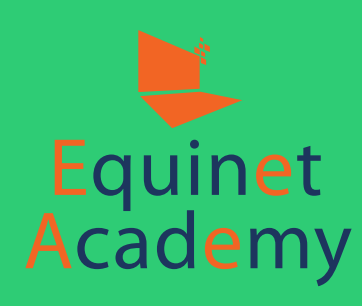

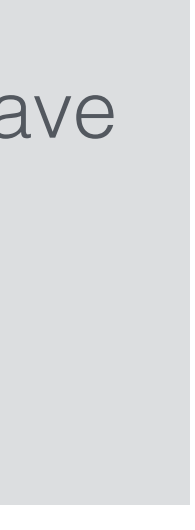

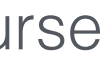
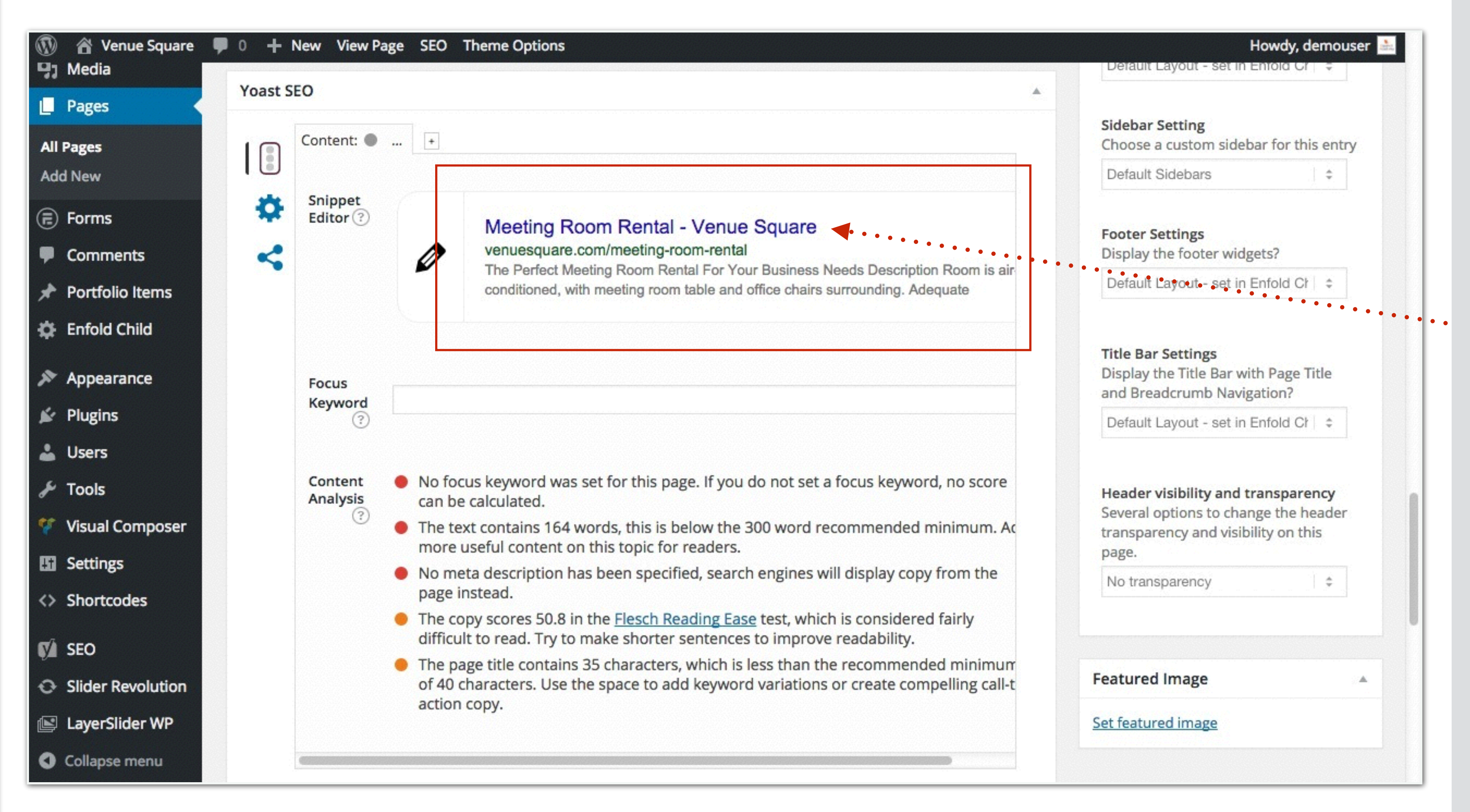

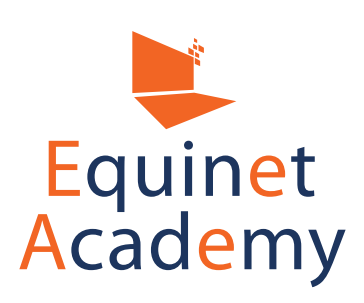

You can click on the Title and Meta Description to edit it.

We recommend putting your target keywords in them.

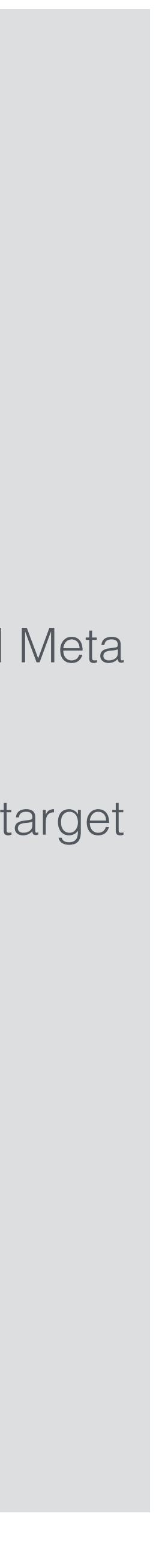

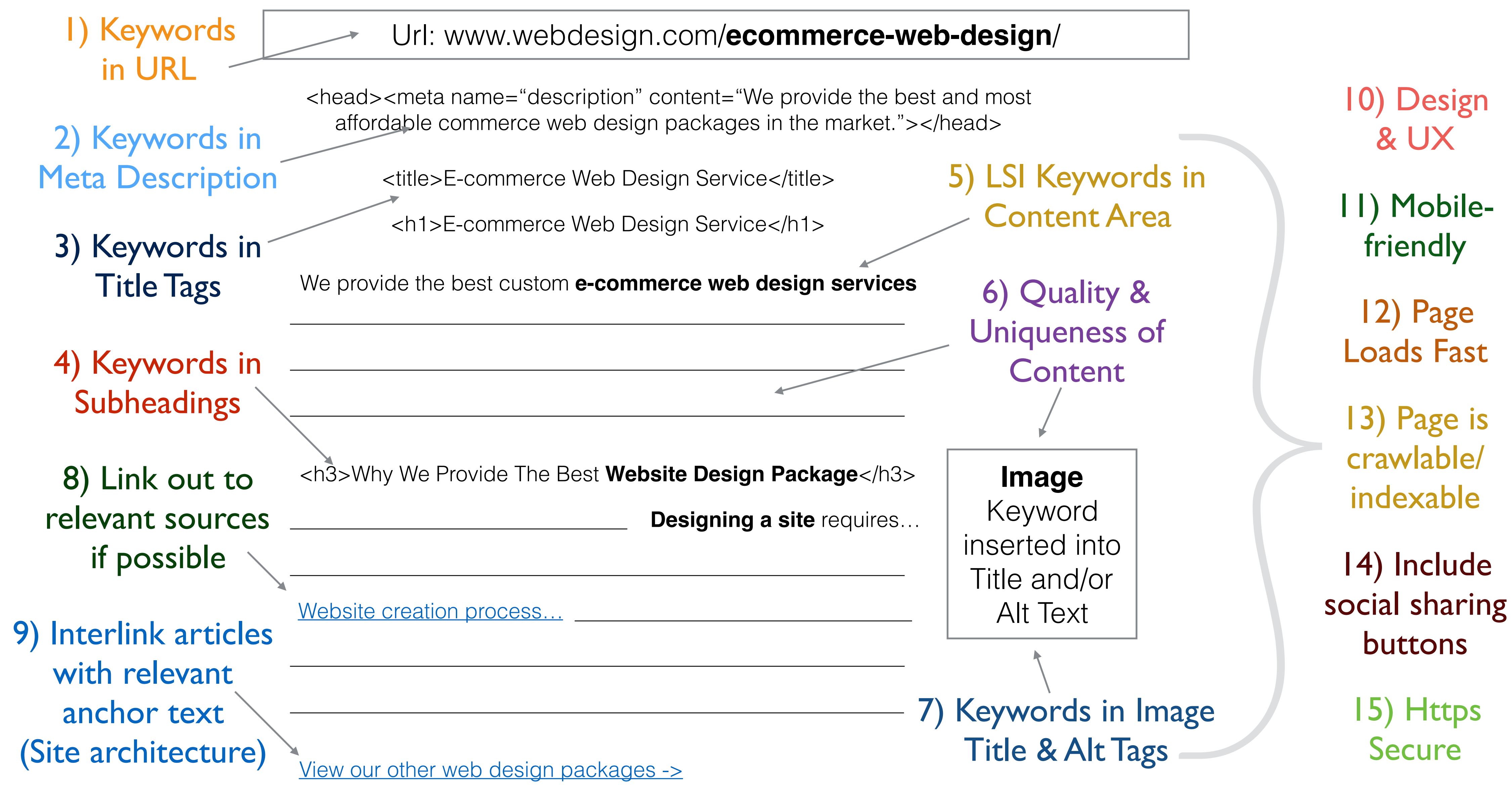

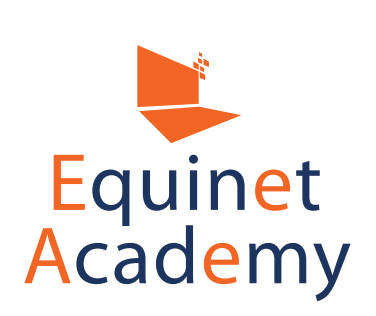

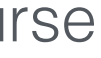

| 🚯 🖀 My Blog 🛡 0 · | 🕇 New  🕸      | PFC      |                      |                                                        |                  |         |     |
|-------------------|---------------|----------|----------------------|--------------------------------------------------------|------------------|---------|-----|
| 🙆 Dashboard       | NP Fastest    | Cache    | Ontions              |                                                        |                  |         |     |
| Jetpack           | in rustost    | Cacine   | options              |                                                        |                  |         |     |
|                   | Settings Dele | te Cache | Cache Timeout        | Image Optimization                                     | Premium          | Exclude | CDN |
| 🖈 Posts           | Cache Sy      | stem: 🗸  | Enable               |                                                        |                  |         |     |
| <b>9</b> ] Media  | Pr            | eload: 🗸 | Create the cache of  | all the site automaticall                              | у 🗊              |         |     |
| 🔲 Pages           | Logged-in U   | Jsers: 🗸 | Don't show the cach  | ned version for logged-i                               | n users          |         |     |
|                   | N             | obile: 🗸 | Don't show the cach  | ned version for desktop                                | to mobile devi   | ces     |     |
|                   | Mobile T      | neme:    | Create cache for mo  | bile theme                                             | liched           |         |     |
| (Ē) Forms         | Update        | Post: V  | Clear cache files wh | ien a post or page is pui<br>ien a post or page is upo | dated 🕤          |         |     |
| G Genesis         | Minify H      | ITML: 🗸  | You can decrease th  | ne size of page 🕠                                      |                  |         |     |
|                   | Minify HTML   | Plus:    | More powerful minif  | y html                                                 |                  |         |     |
| 🔊 Appearance      | Minif         | y Css: 🗸 | You can decrease th  | ne size of css files                                   |                  |         |     |
| 🖆 Plugins         | Minify Css    | Plus:    | More powerful minif  | y css                                                  |                  |         |     |
| 👗 Users           | Combin        | e Css: 🗸 | Reduce HTTP reque    | ests through combined o                                | ss files   0     |         |     |
| F Tools           | Min           | ify Js:  | You can decrease th  | ne size of js files                                    | Cles (header     |         |     |
|                   | Combine Is    |          | Reduce HTTP reque    | ests through combined is                               | s files (footer) |         |     |
| Li Settings       | Combine 33    | Gzip: 🗸  | Reduce the size of f | iles sent from your serv                               | er 🕤             |         |     |
| WP Fastest Cache  | Browser Ca    | ching: 🔽 | Reduce page load ti  | mes for repeat visitors                                | 0                |         |     |
|                   | Render Blocki | ng Js:   | Remove render-bloc   | cking JavaScript   🕤                                   |                  |         |     |
|                   | Lang          | uage: E  | English 💠            |                                                        |                  |         |     |
|                   |               |          |                      |                                                        |                  |         |     |
|                   |               |          |                      | Submit                                                 |                  |         |     |
|                   |               |          |                      |                                                        |                  |         |     |

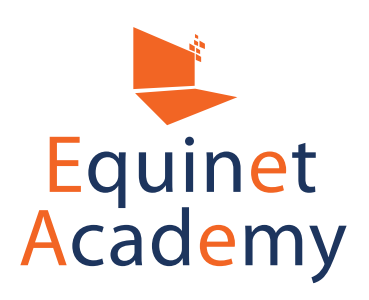

### Howdy, demouser

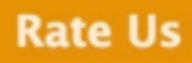

 If you like it, Please vote and support us.

## Having Issues?

 You can create a ticket WordPress support forum You can check your site speed via PageSpeed Insights and get recommendations on how to improve your site speed.

Some common issues include: • Optimising your image sizes (use

jpeg-optimizer.com,

compressor.io, and/or select "save for web" when saving your images through Photoshop.)

- Leveraging on browser caching
- Minifying code (e.g. CSS)

You may use the following plugins with caution (as the plugins may conflict with your theme or other plugins):

- WP Super Cache
- WP Total Cache
- WP Fastest Cache

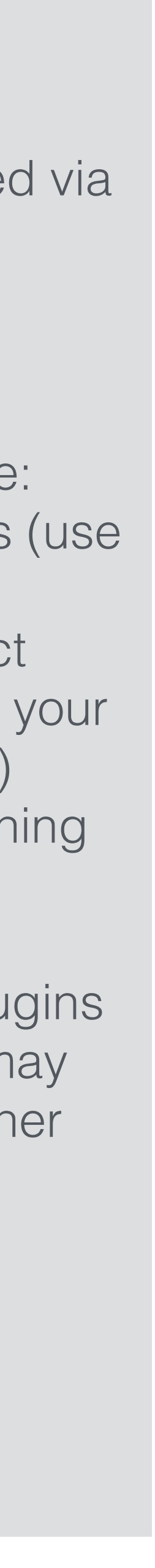

## WordPress Ξ-Commerce

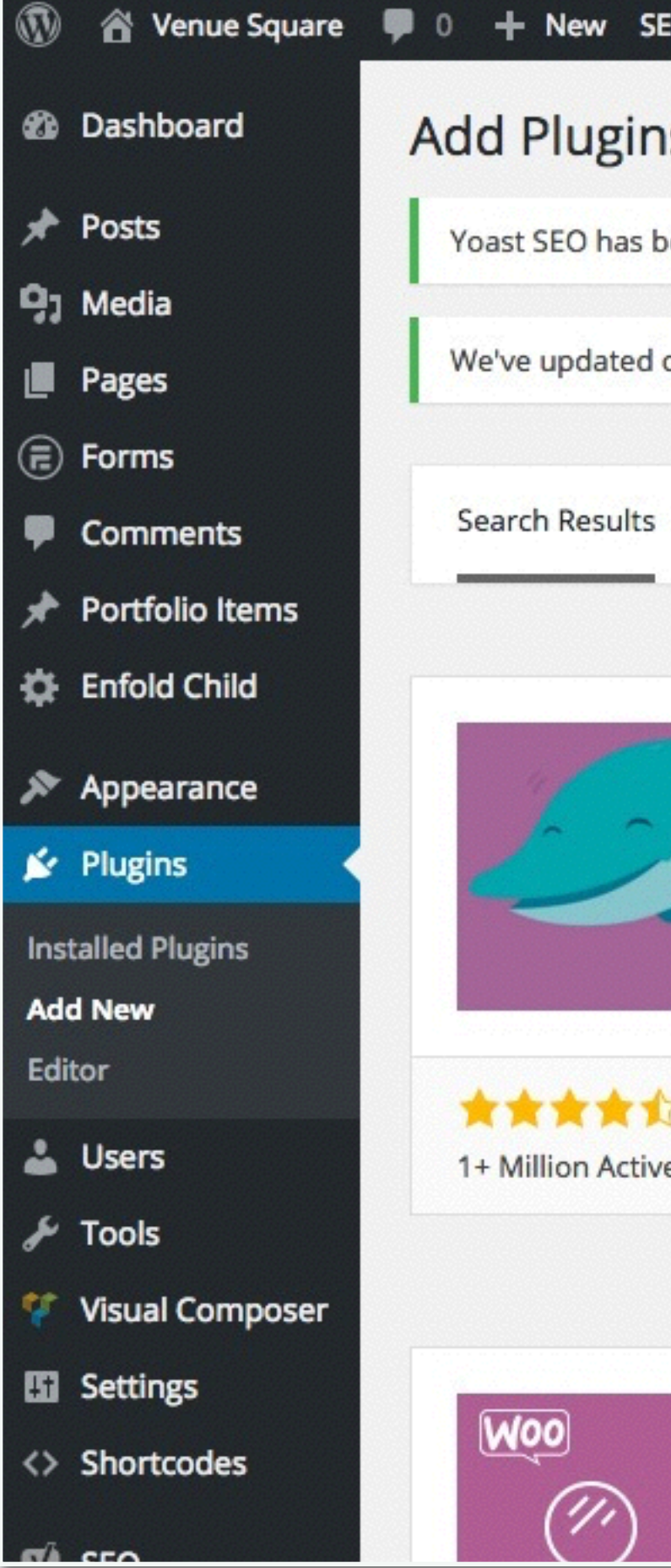

The WordPress WooCommerce plugin gives you a free out-of-the-box solution to start an e-commerce store and process online orders through your WordPress website.

1. Navigate to Plugins => Add New and install "WooCommerce".

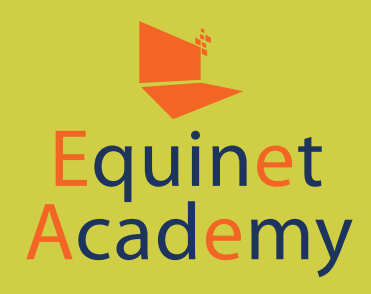

| EO Th                  | eme Options                                                                                                    |                                              |                                                                    |                                                                                                    | Howdy, der     |
|------------------------|----------------------------------------------------------------------------------------------------|----------------------------------------------|--------------------------------------------------------------------|----------------------------------------------------------------------------------------------------|----------------|
| IS Up                  | pload Plugin                                                                                                    |                                              |                                                                    |                                                                                                    | ŀ              |
| been up                | dated to version 3.0.7. Click here to find out what's new!                                                                                                    |                                              |                                                                    |                                                                                                    |                |
| our SEC                | O score algorithm. Click here to recalculate the SEO scores for al                                                                                            | l posts and pages.                           |                                                                    |                                                                                                    |                |
| Feat                   | tured Popular Recommended Favorites                                                                                                    | K                                            | eyword 🗘                                                           | woocommerce                                                                                                    |                |
|                        | WooCommerce Install Now   WooCommerce is a powerful,<br>extendable eCommerce plugin that<br>helps you sell anything. Beautifully. More Details   By WooThemes | Woo<br>J<br>yith                             | YITH Wool<br>YITH Wool<br>Filter offer<br>filter all pr<br>WooComm | contents and the second second | Install More D |
| k (1,415<br>ve Install | 5) Last Updated: 3 weeks ago                                                                                                    | <b>★★★☆☆</b> (26)<br>70,000+ Active Installs | ~                                                                  | Last Up<br>Compatible with your ve                                                                                                    | dated: 2 week  |
|                        | YITH WooCommerce Install Now                                                                                                    | QWPML                                        | WooCo                                                              | mmerce                                                                                                    | Install N      |
|                        | YITH WooCommerce Ajax Search                                                                                                    | •                                            | WooCo                                                              | mmerce with                                                                                                    | More D         |

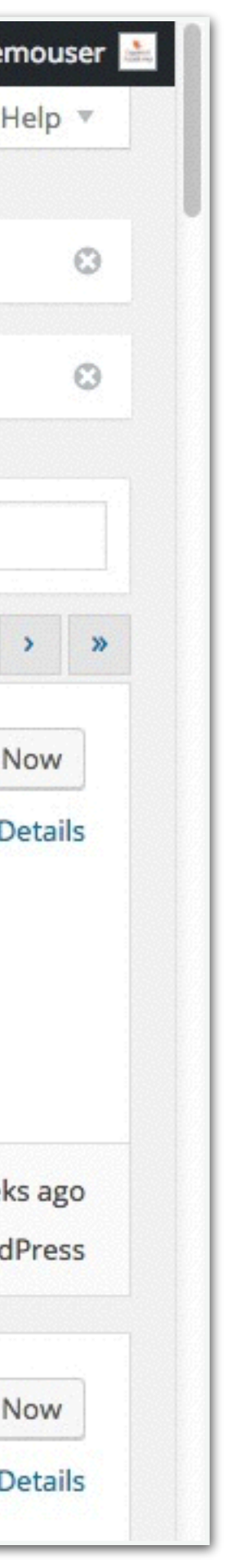

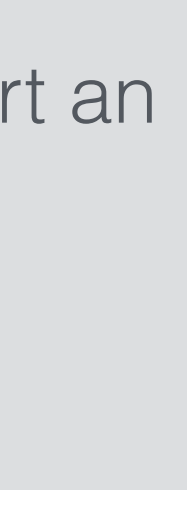

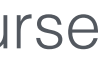

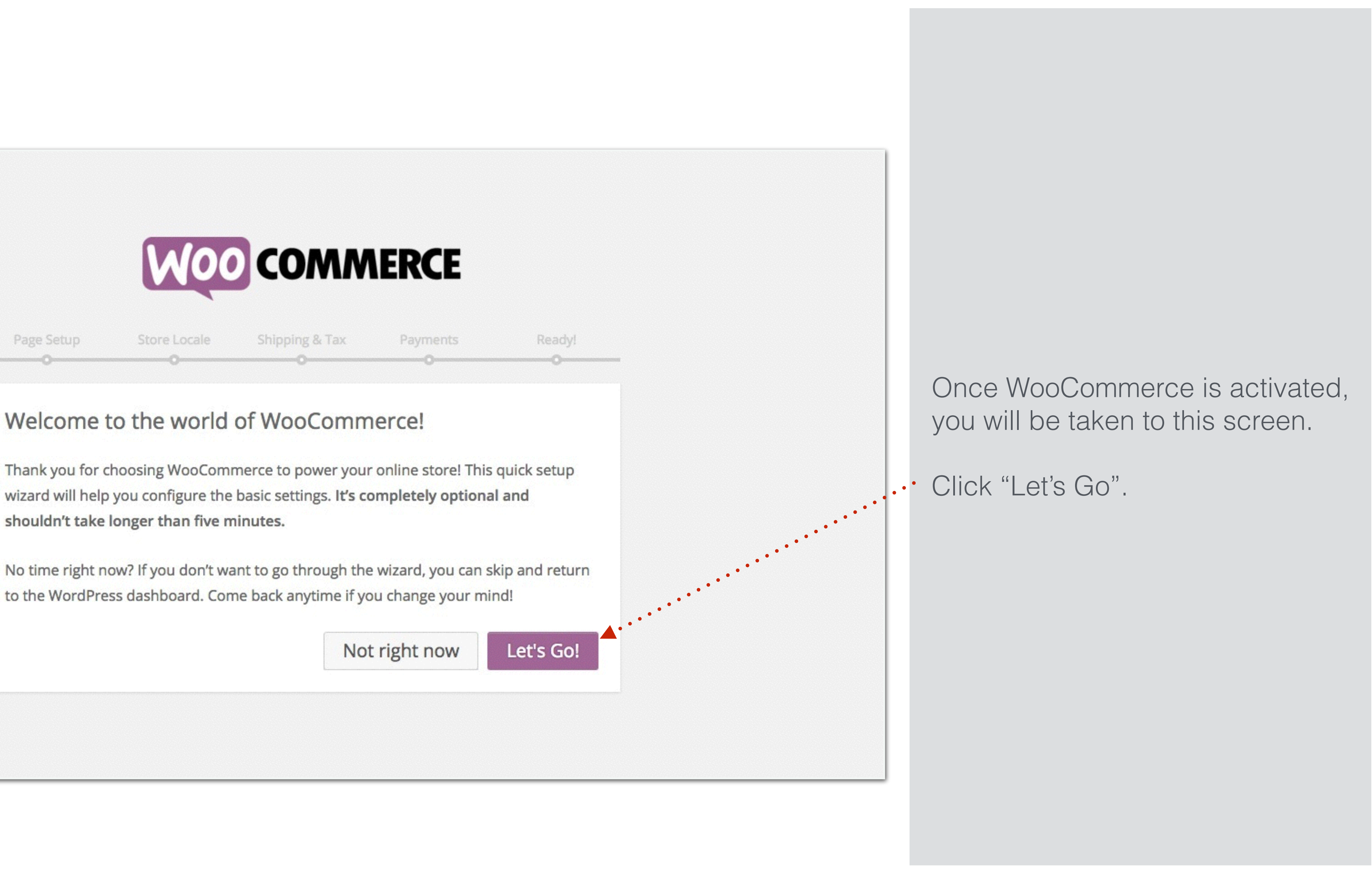

Store Locale Page Setup

## Welcome to the world of WooCommerce!

wizard will help you configure the basic settings. It's completely optional and shouldn't take longer than five minutes.

to the WordPress dashboard. Come back anytime if you change your mind!

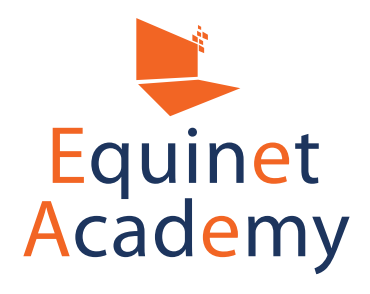

## Page Setup

Your store needs a few essential pages. The following will be created automatically (if they do not already exist):

| Shop                | The shop page will display your products.                                                          |
|---------------------|----------------------------------------------------------------------------------------------------|
| Cart                | The cart page will be where the customers a cart and begin checkout.                               |
| Checkout            | The checkout page will be where the custon their items.                                            |
| My Account          | Registered customers will be able to managed details and view past orders on this page.            |
| Once created, these | e pages can be managed from your admin dashbo<br>atrol which pages are shown on your website via A |
| Menus.              | ti or which pages are shown on your website via A                                                  |

Skip this step

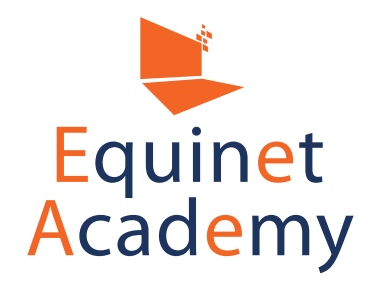

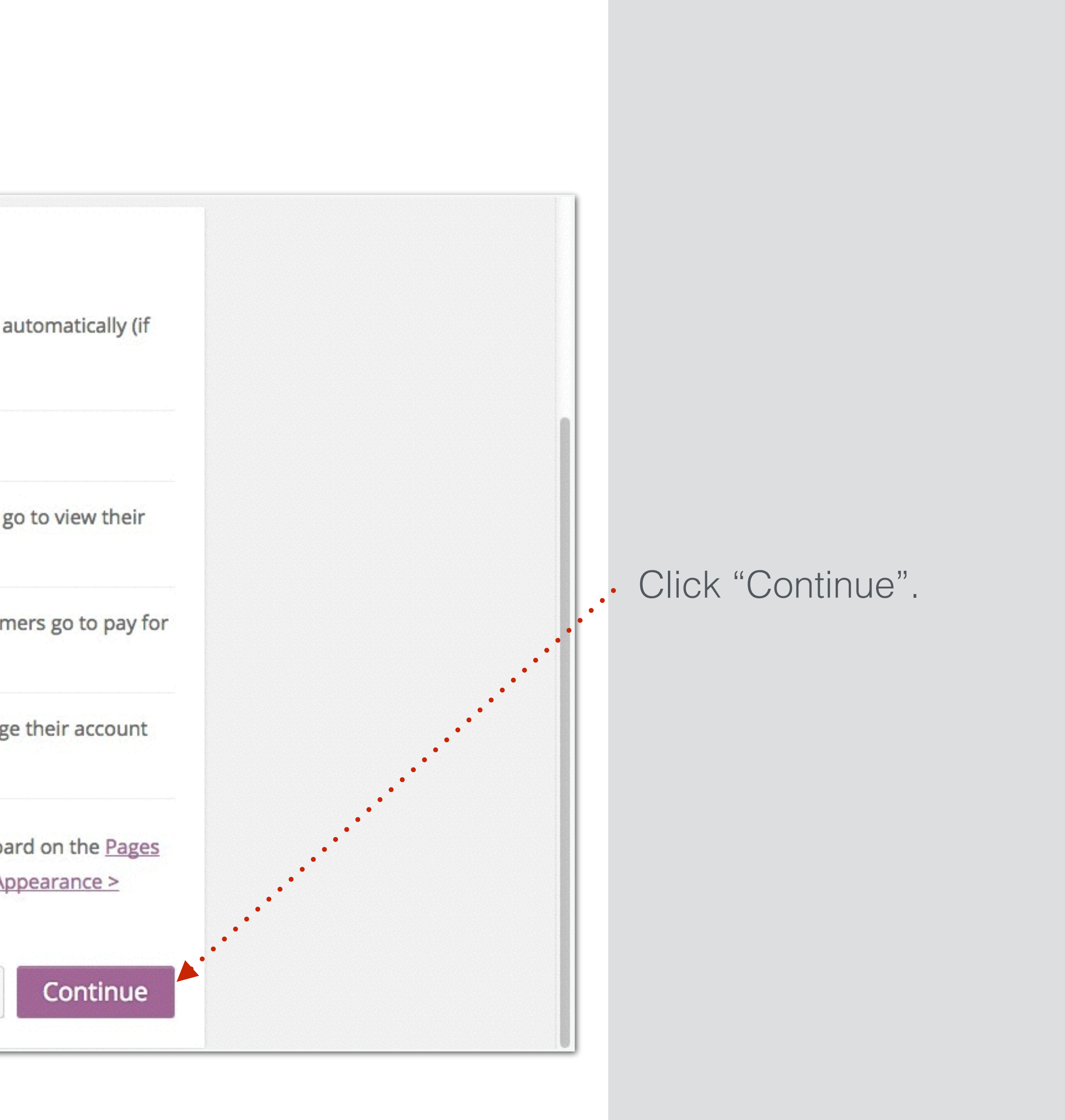

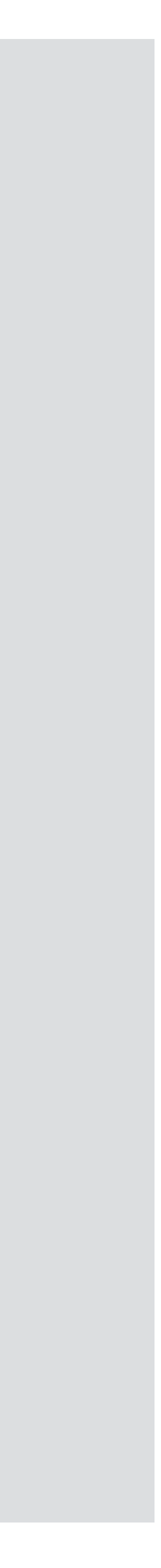

## Store Locale Setup

| Where is your store based?     | Singapore                                           |
|--------------------------------|-----------------------------------------------------|
| Which currency will your store | Singapore Dollar (\$)                               |
| use?                           | If your currency is not listed you can add it later |
| Currency Position              | Left                                                |
| Thousand Separator             |                                                     |
| Decimal Separator              |                                                     |
| Number of Decimals             | 2                                                   |
| Which unit should be used for  | kg                                                  |
| product weights?               |                                                     |
| Which unit should be used for  | cm                                                  |
| product dimensions?            |                                                     |
|                                | Skip this step                                      |
|                                |                                                     |

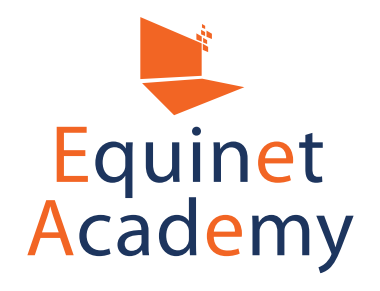

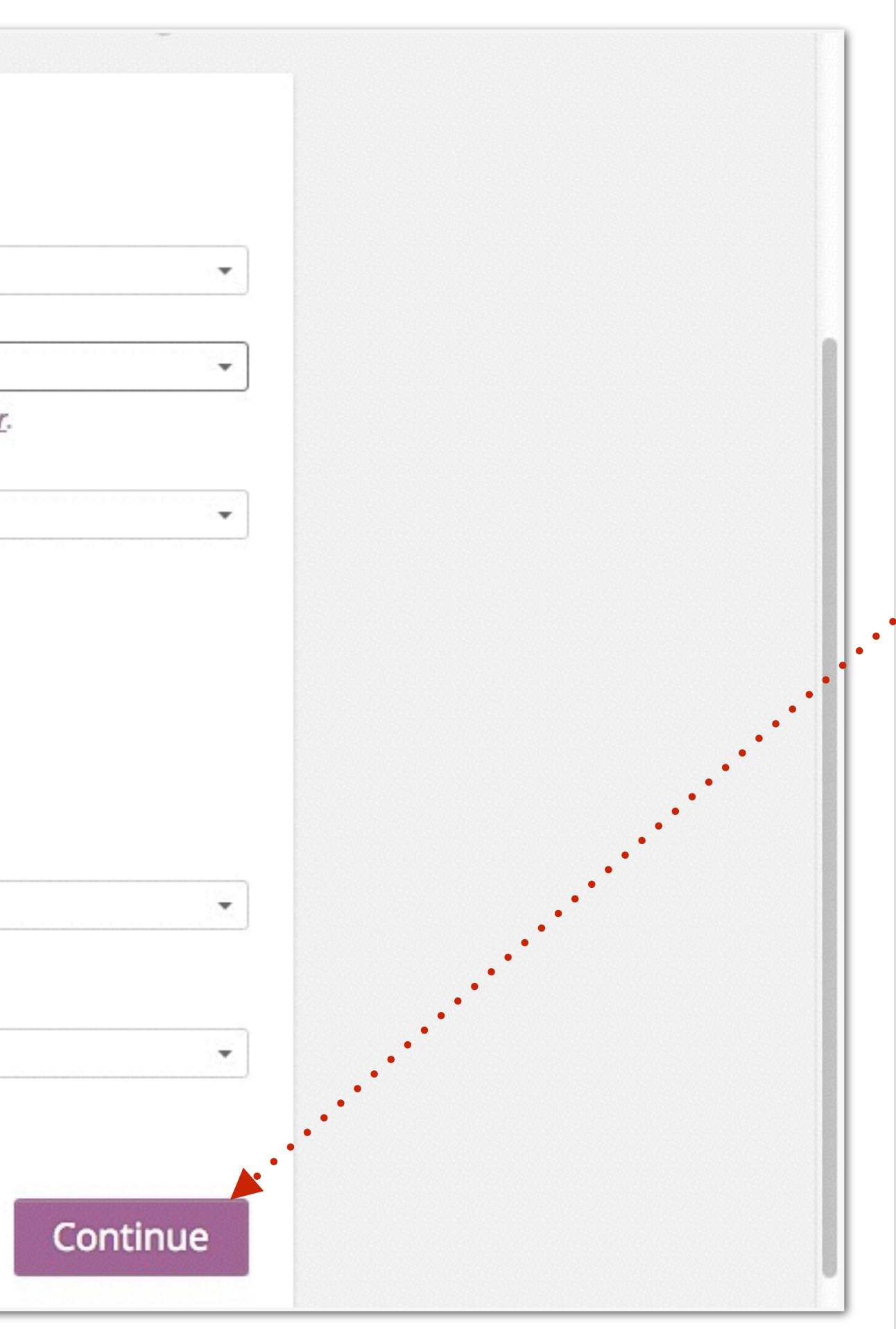

Select your options and click "Continue".

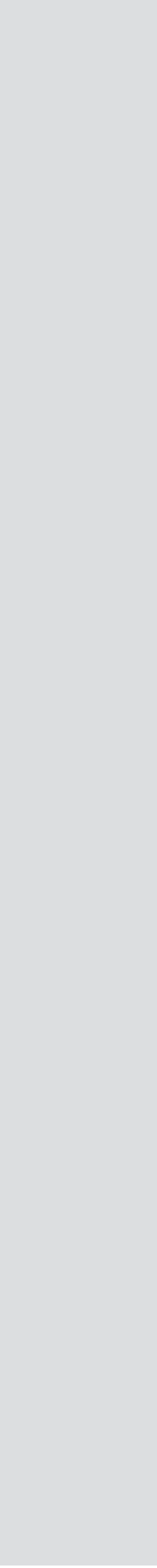

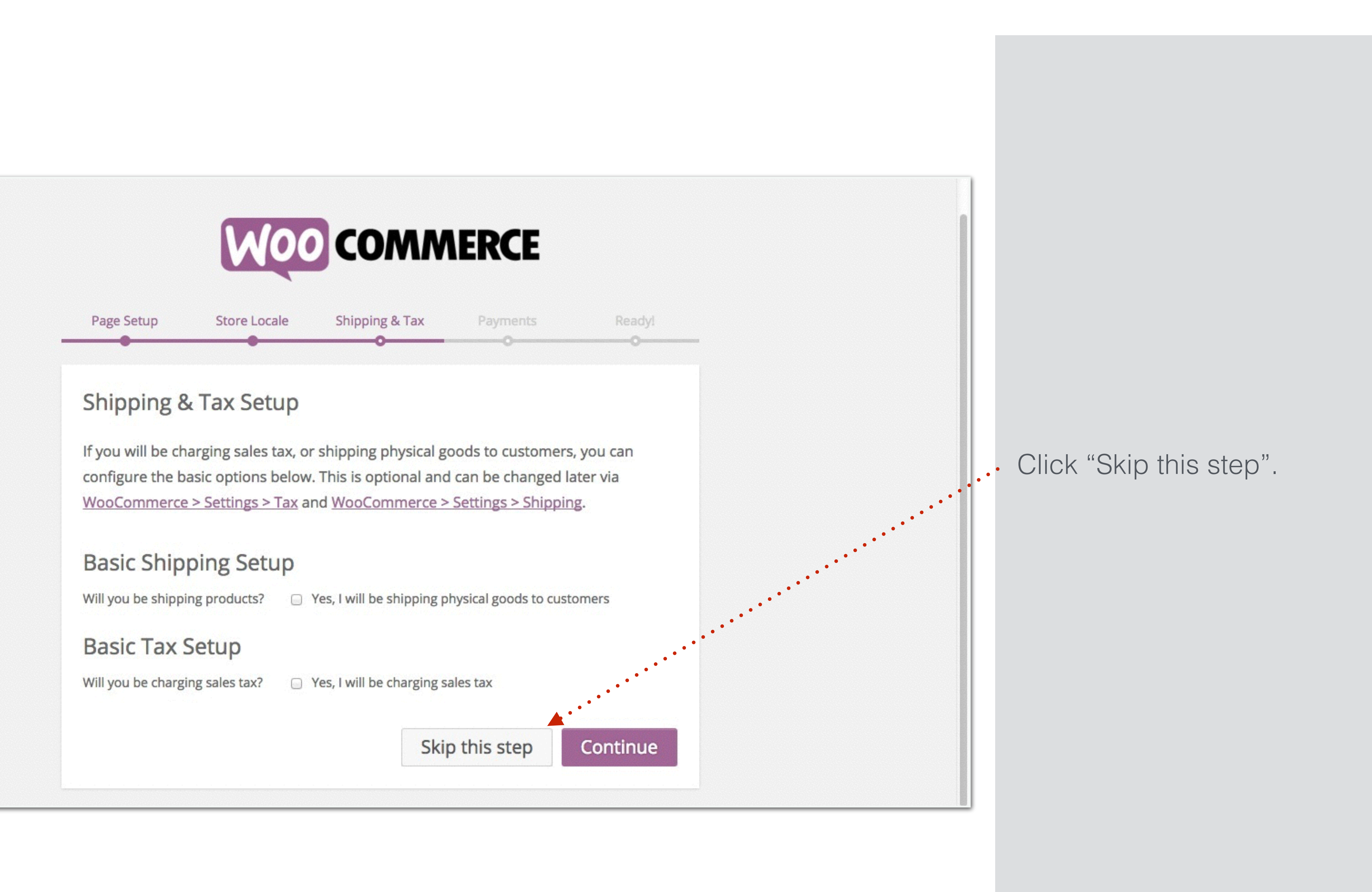

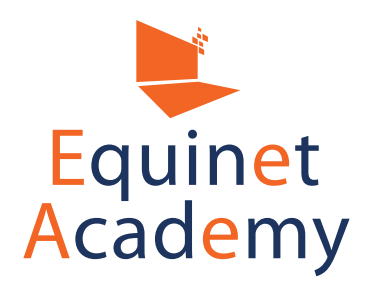

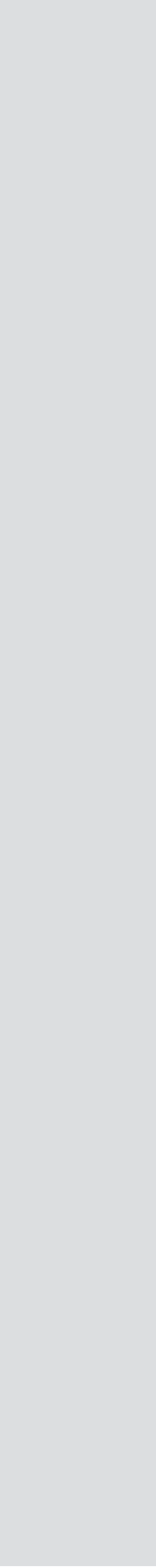

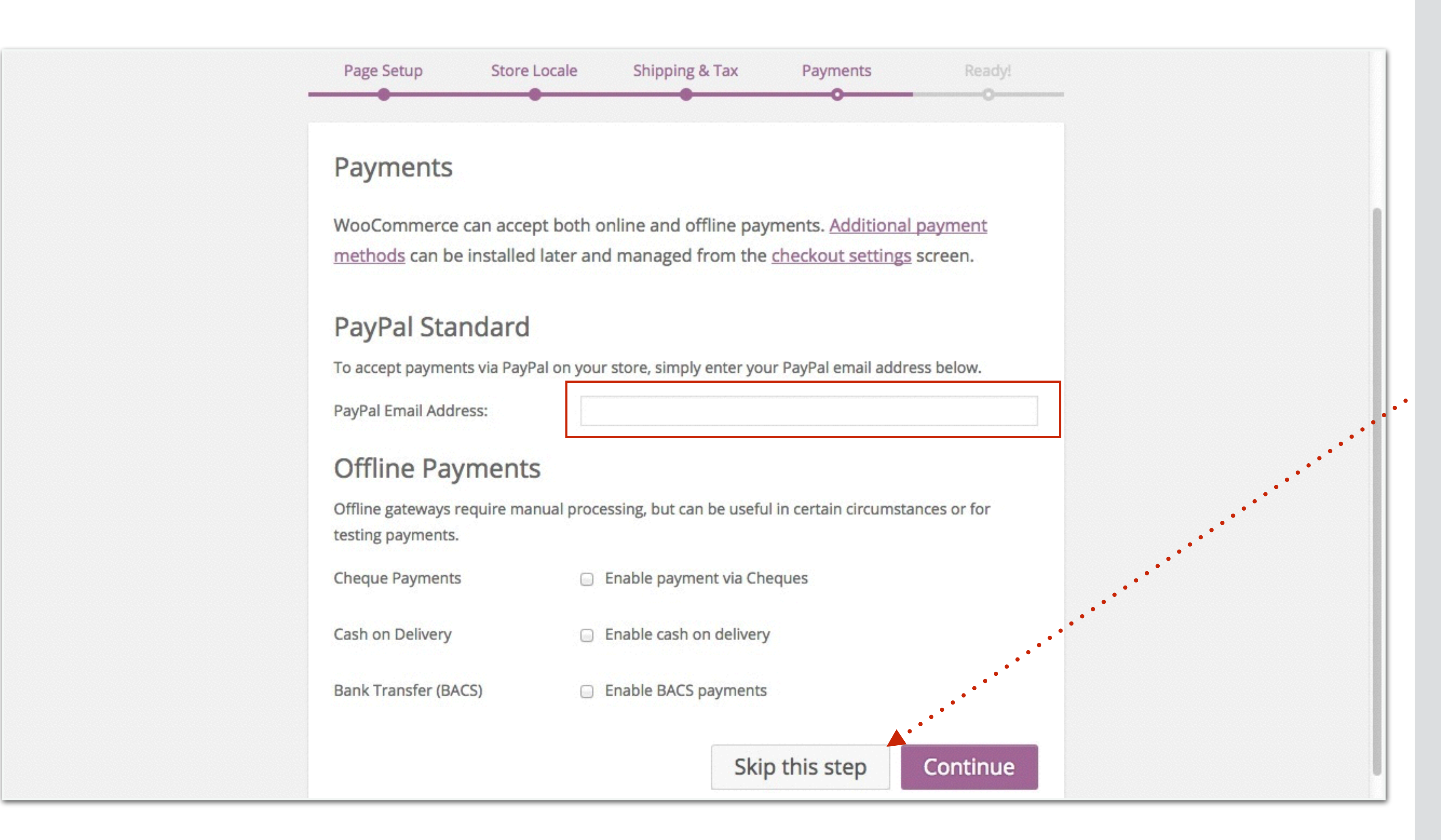

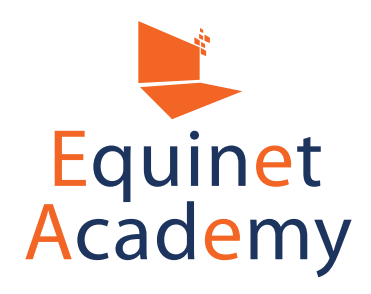

If you have a PayPal business account, enter your PayPal email address, if not click "Skip this step".

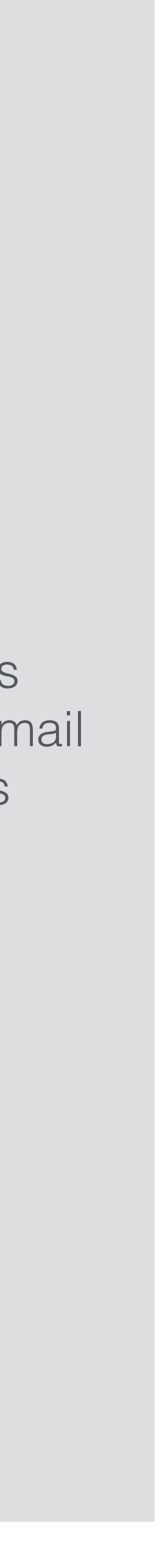

|                                             | AUU                        | COMIN                                    | IERCE                                                                                                    |
|---------------------------------------------|----------------------------|------------------------------------------|----------------------------------------------------------------------------------------------------|
| Page Setup Stor                             | e Locale                   | Shipping & Tax                           | Payments                                                                                                    |
| Your Store is Re                            | ady!                       |                                          |                                                                                                    |
| Want to help make<br>collect non-sensitive  | WooComme<br>e diagnostic o | rce even more awe<br>data and usage info | some? Allow Wo<br>prmation. <u>Find o</u>                                                                                                    |
| Allow No thanks                             |                            |                                          |                                                                                                    |
| Allow No thanks ext Steps                   |                            | Learn M                                  | Vore                                                                                                    |
| Allow No thanks ext Steps Create your first | product!                   | Learn M<br>Watch f                       | <b>Vore</b><br>the WC 101 video in the WC 101 video in the two sets the two sets the two se |

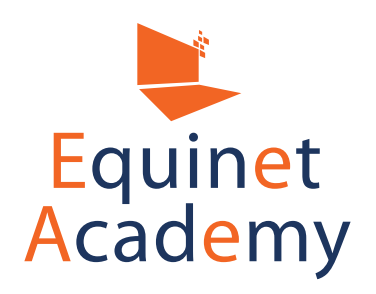

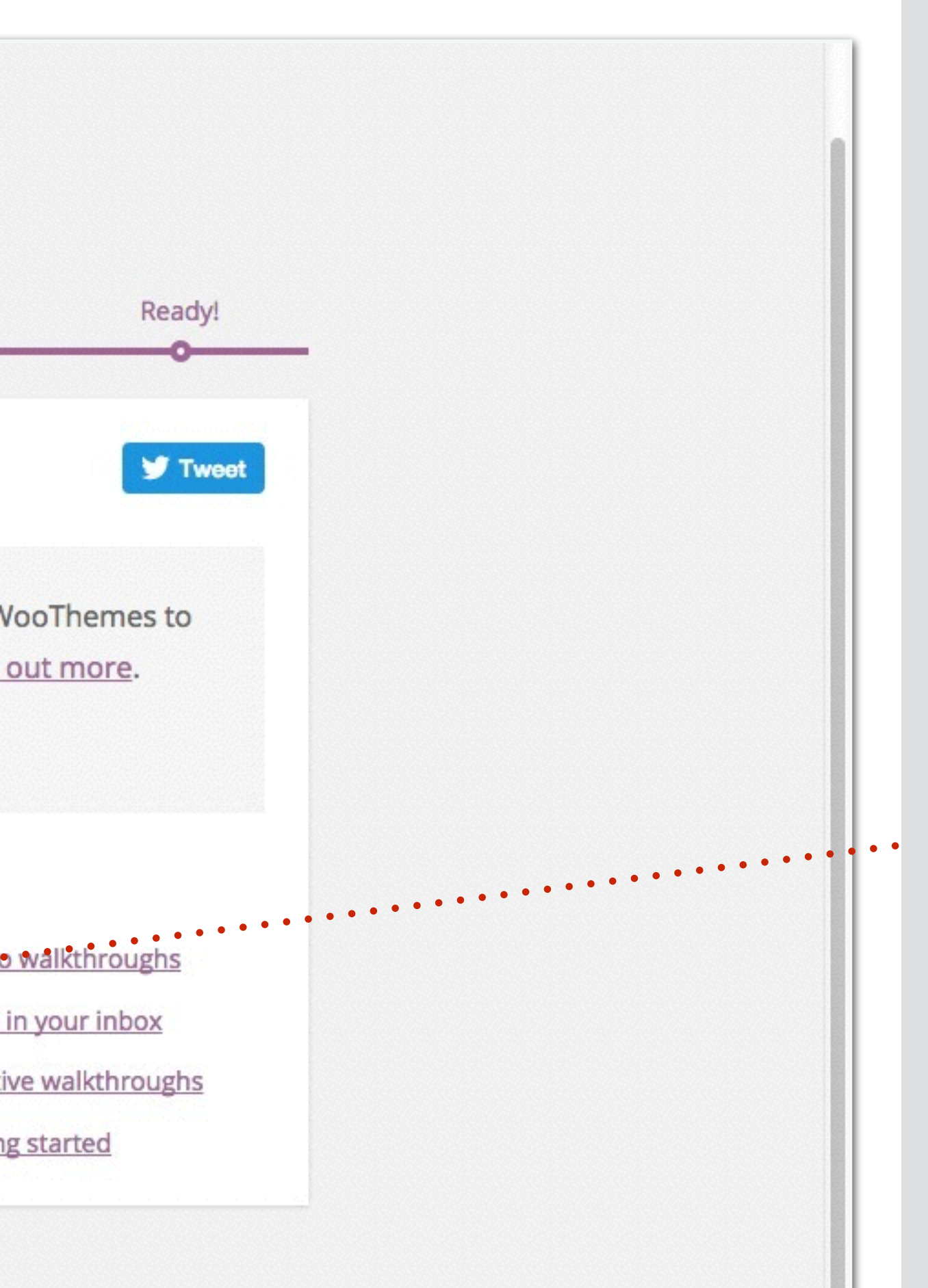

That's it! You have finished customising the basic settings of WooCommerce. If you wish to customise your settings further, you may do so via "Woocommerce" => "Settings".

Now, let's create your first product.

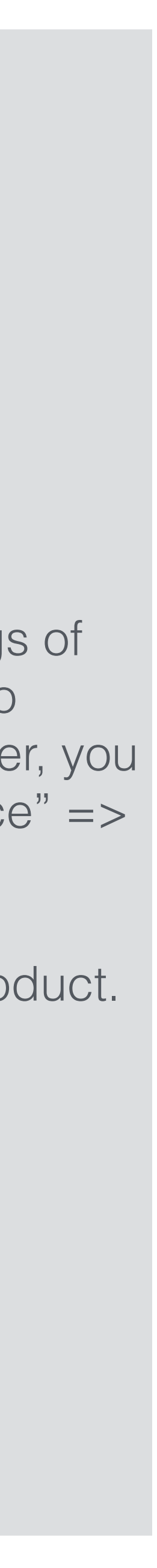

| 🚯 🏾 🖀 Venue Square                                         | 0 + New SEO Theme Options                                                                                                    | Howdy, demouser 🚵                                                                                                |
|------------------------------------------------------------|----------------------------------------------------------------------------------------------------|----------------------------------------------------------------------------------------------------|
| Dashboard                                                  | Add New Product                                                                                                    | Screen Options 🔻 Help 🔻                                                                                          |
| <ul><li>Posts</li><li>Media</li></ul>                      | Meeting Room Rental                                                                                                    | Publish                                                                                                    |
| <ul> <li>Pages</li> <li>Forms</li> <li>Comments</li> </ul> | Advanced Layout Editor       Image: Permailink: <a href="http://venuesquare.com/product/meeting-room-rental/">http://venuesquare.com/product/meeting-room-rental/</a> Advanced Layout Editor         Image: Porms       Image: Porms       Image: Porms     Image: Porms     Image: Porms     Image: Porms        Image: Porms     Image: Porms | Save Draft       Preview              Status: Draft Edit           Visibility: Public Edit                       |
| <ul> <li>Portfolio Items</li> <li>Enfold Child</li> </ul>  | B I ↔ E E G G → E E E Ø & E E Ø ∧ → ↔ ×<br>Paragraph → U E A → B Ø Ω ∉ ₽ ↑ ♂ Ø №                                                                                                    | Image: Publish immediately Edit         Catalog visibility: Catalog/search Edit         Move to Trash    Publish |
| WooCommerce  Products                                      | Rent our meeting rooms on a per day (full-day) basis.                                                                                                    | Product Categories                                                                                               |
| Add Product<br>Categories<br>Tags                          |                                                                                                    | All Product Categories Most Used           Image: Meeting Rooms                                                  |
| Shipping Classes<br>Attributes                             |                                                                                                    | + Add New Product Category                                                                                       |
| Appearance                                                 |                                                                                                    | - Parent Product Category - 🗘                                                                                    |
| <ul><li>Plugins</li><li>Users</li></ul>                    | p<br>Word count: 10 Draft saved at 3:05:42 pm.                                                                                                    | Add New Product Category                                                                                         |

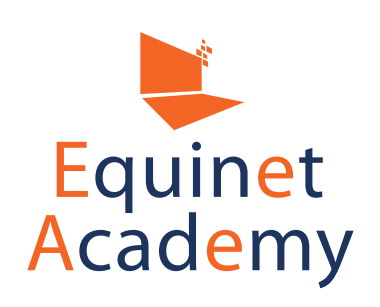

## Enter your product name, description, and product category.

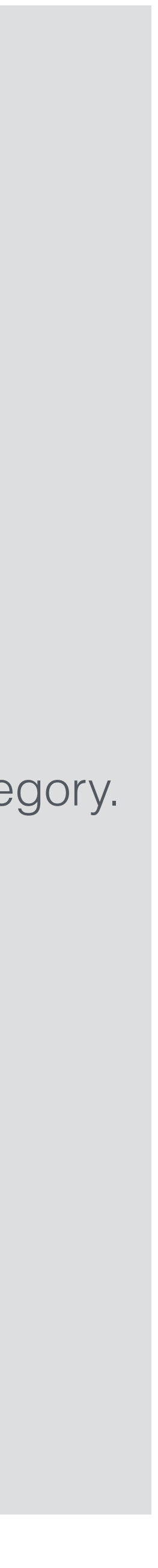

| 🚯 🏠 Venue Square 💻                                                                                                    | 0 🕂 New SEO T             | heme Options                                                                                                    |                                           |       |
|----------------------------------------------------------------------------------------------------|---------------------------|----------------------------------------------------------------------------------------------------|-------------------------------------------|-------|
| 🔅 Enfold Child                                                                                                    | Product Data — Si         | mple product                                                                                                    | Virtual: Downloadable:                    |       |
| WooCommerce                                                                                                    | 💷 General                 | SKU                                                                                                    | MR001                                     | 0     |
| ₽ Products                                                                                                    | 🗠 Inventory               |                                                                                                    |                                           |       |
| Products                                                                                                    | 🕂 Shipping                | Regular Price (\$)                                                                                                    | 400                                       |       |
| Add Product<br>Categories                                                                                                    | Linked Products           | Sale Price (\$)                                                                                                    | Schedule                                  |       |
| Tags                                                                                                    | Attributes                |                                                                                                    |                                           |       |
| Shipping Classes<br>Attributes                                                                                                    | Advanced                  |                                                                                                    |                                           |       |
| <ul> <li>Appearance</li> <li>Plugins</li> <li>Users</li> <li>Tools</li> <li>Yisual Composer</li> <li>Settings</li> <li>Shortcodes</li> <li>SEO</li> <li>Slider Revolution</li> </ul> | Product Short Description | iption         Forms       Insert short $\equiv$ $\leftarrow$ $\equiv$ $\equiv$ $\leftarrow$ $\equiv$ $\downarrow$ $\equiv$ $\land$ $\blacksquare$ $\checkmark$ $\downarrow$ $\blacksquare$ $\land$ $\blacksquare$ $\checkmark$ $\downarrow$ $\blacksquare$ $\land$ $\blacksquare$ $\checkmark$ $\downarrow$ $\blacksquare$ $\land$ $\blacksquare$ $\checkmark$ $\downarrow$ $\blacksquare$ $\land$ $\bullet$ $\blacksquare$ $\checkmark$ om Rental. $\bullet$ $\bullet$ $\bullet$ $\bullet$ $\bullet$ | code<br>Ξ & ※ ≕ ×  / • ↔<br>Ω 痒 葉 ♪ / Ø 座 | Visua |
| LayerSlider WP                                                                                                    | р                         |                                                                                                    |                                           |       |

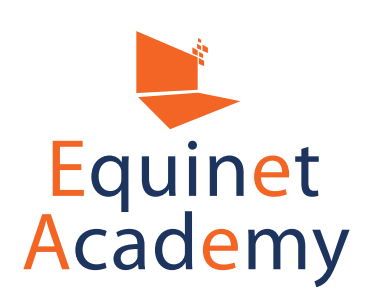

## Howdy, demouser 🚵 Header visibility and transparency Several options to change the header transparency and visibility on this page. \$ No transparency Product Hover Hover effect on Overview Pages Do you want to display a hover effect on overview pages and replace the default thumbnail with the first image of the gallery? ÷ No hover effect Visual Text Product Image Set product image **Product Gallery** Add product gallery images

Scroll down and enter your product data e.g. Stock Keeping Unit (SKU), price, quantity, short description, etc.

Next, set your product image.

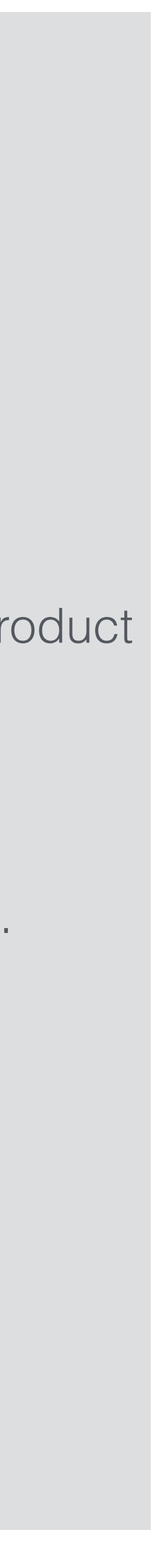

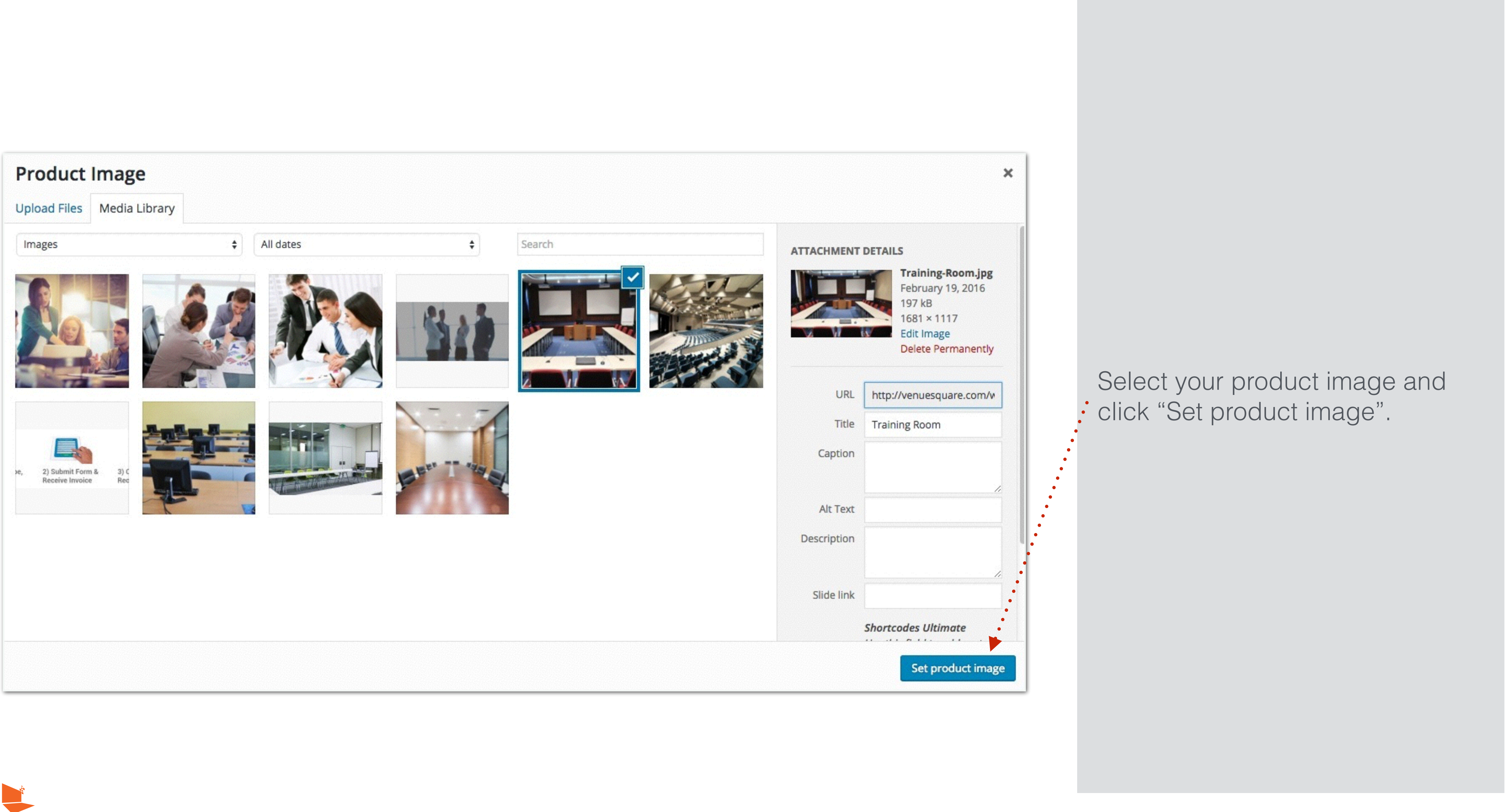

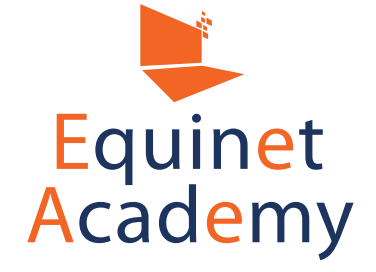

| Add New Product   Posts   Meeting Room Rental   Media   Pages   Advanced Layout Editor   Advanced Layout Editor   Add Media   Portfolio Items   Portfolio Items   Enfold Child | Screen Options  Help  Help  Ublish  Save Draft Preview Status: Draft Edit Visibility: Public Edit Publish immediately Edit talog visibility: Catalog/search Edit |
|----------------------------------------------------------------------------------------------------|----------------------------------------------------------------------------------------------------|
| <ul> <li>✓ Posts</li> <li>Media</li> <li>Pages</li> <li>Advanced Layout Editor</li> <li>✓ Portfolio Items</li> <li>✓ Portfolio Items</li> <li>✓ Enfold Child</li> </ul>        | ublish   Save Draft   Save Draft   Preview   Status: Draft Edit   Visibility: Public Edit   Publish immediately Edit   utalog visibility: Catalog/search Edit    |
| WooCommerce Rent our meeting rooms on a per day (full-day) basis.                                                                                                    | Move to Trash Publish SCroll up and click "Publish"                                                                                                    |
| Products   Add Product   Add Product   Categories   Tags   Shipping Classes   Attributes                                                                                       | roduct Categories Most Used  I Product Categories Most Used  Meeting Rooms  Add New Product Category  Add New Product Category —                                 |

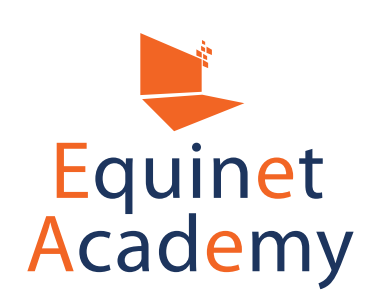

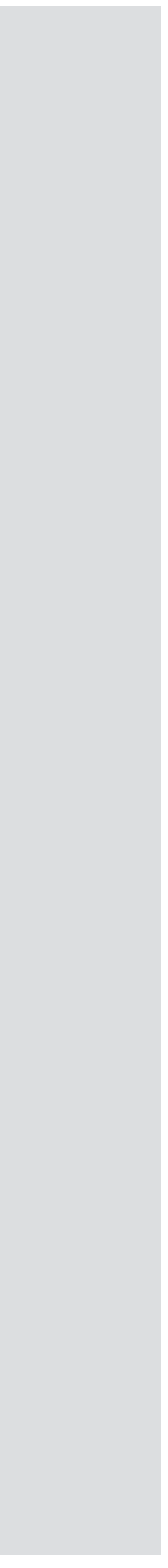

| Ð | Venue Square | 🖌 Customize     | <b>9</b> 0 | + New | Ø Edit Product | SEO | Theme Optio | ns        | orm         |
|---|--------------|-----------------|------------|-------|----------------|-----|-------------|-----------|-------------|
|   | ENFOL        | _D <sup>O</sup> |            |       |                |     | Home        | All Rooms | Rental Rate |
|   | Shop         |                 |            |       |                |     |             |           |             |

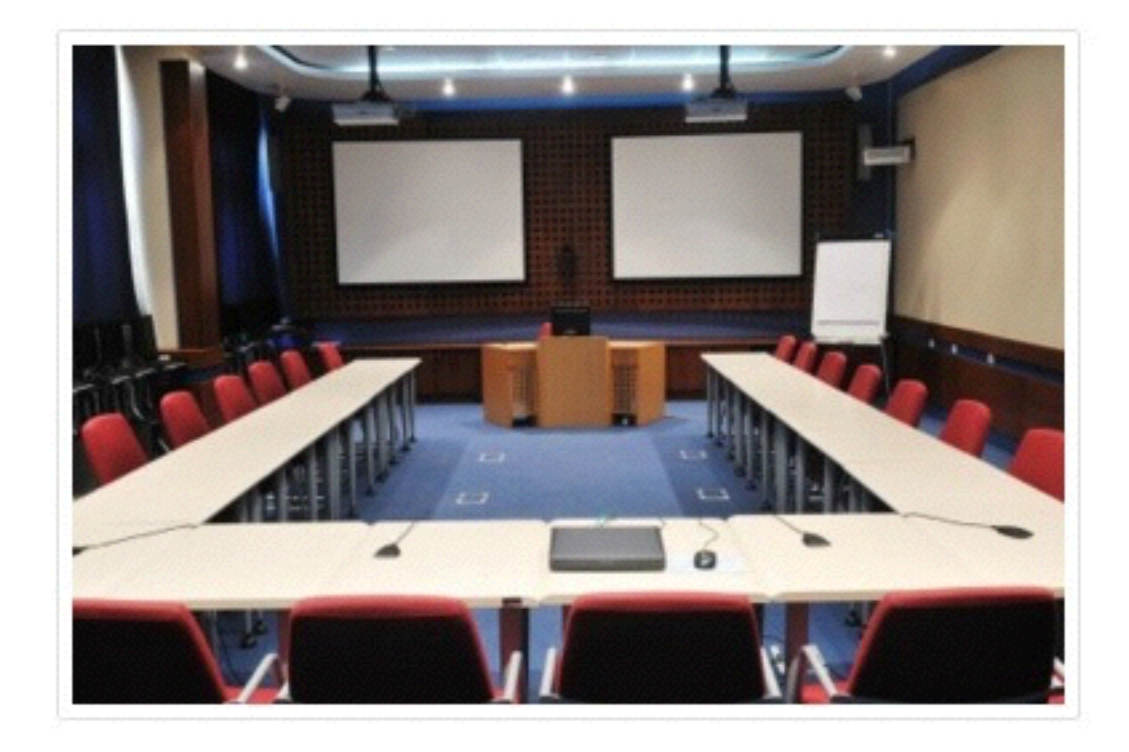

## CONTACT PAGE

### Name

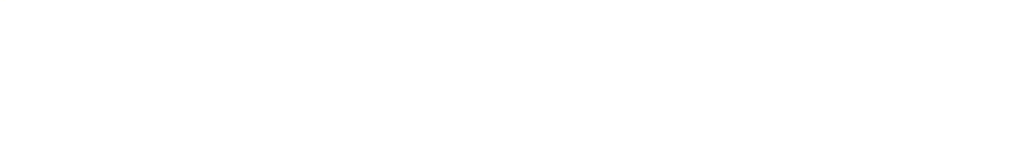

### Email

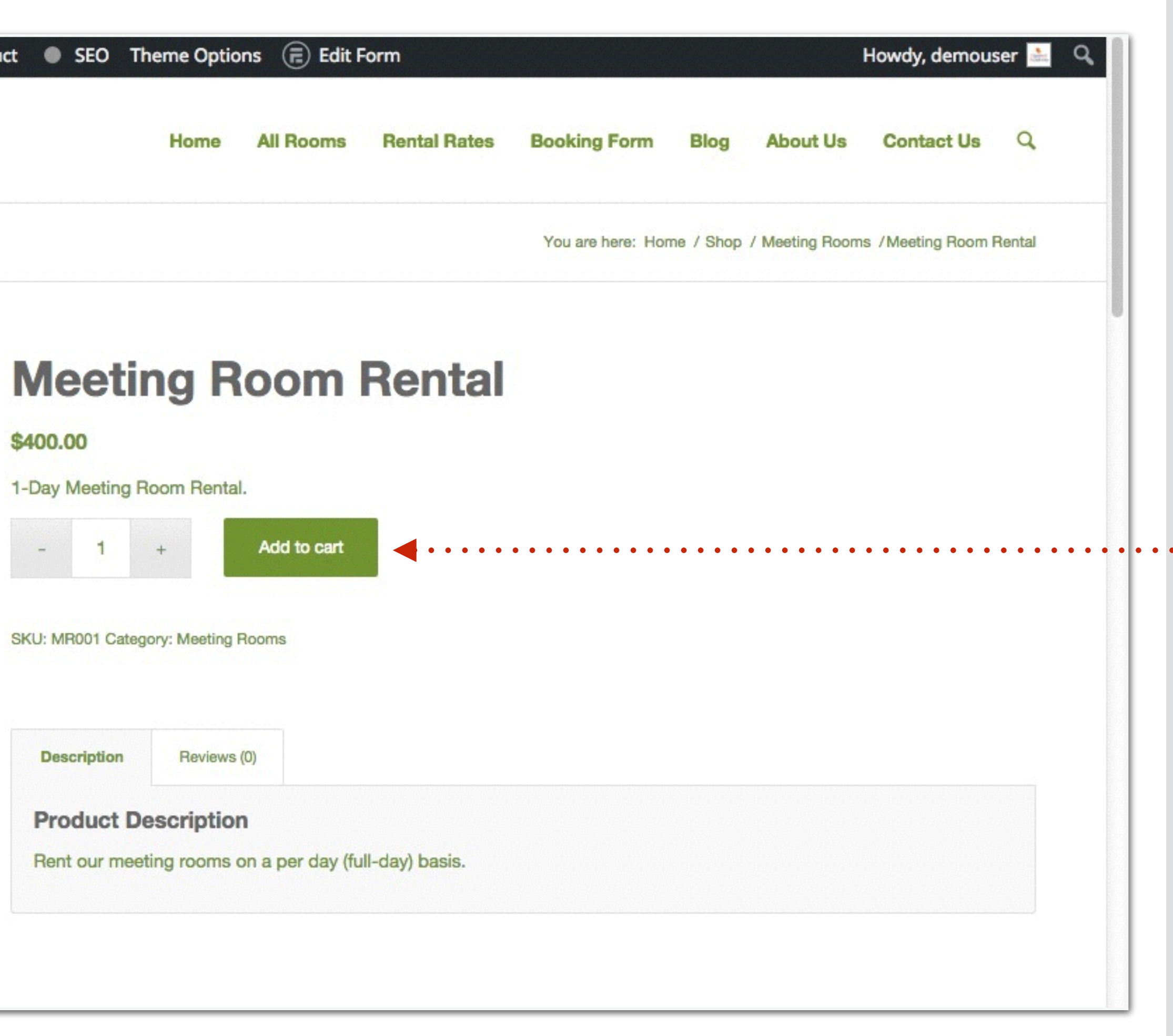

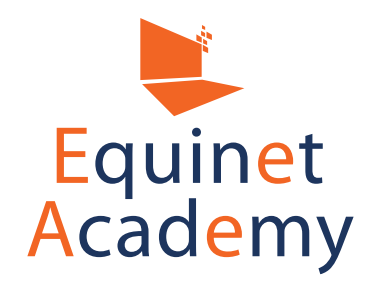

Your product is now in stock. Let's test out the order process.

Click "Add to cart".

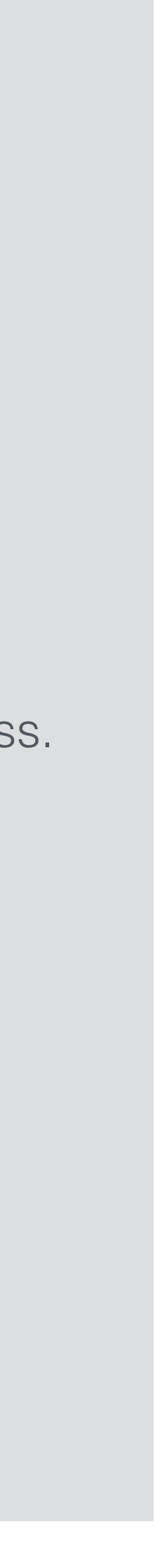

| Ð | Venue Square | 🖋 Customize       | <b>9</b> 0 · | + New       | Ø Edit Product | SEO | Theme Option | is 📻 Edit F | orm         |
|---|--------------|-------------------|--------------|-------------|----------------|-----|--------------|-------------|-------------|
|   | ENFO         |                   |              |             |                |     | Home         | All Rooms   | Rental Rate |
|   | Shop         |                   |              |             |                |     |              |             |             |
|   |              |                   |              |             |                |     |              |             |             |
|   | "Meeting Ro  | om Rental" has be | en added 1   | to your car | t.             |     |              |             |             |

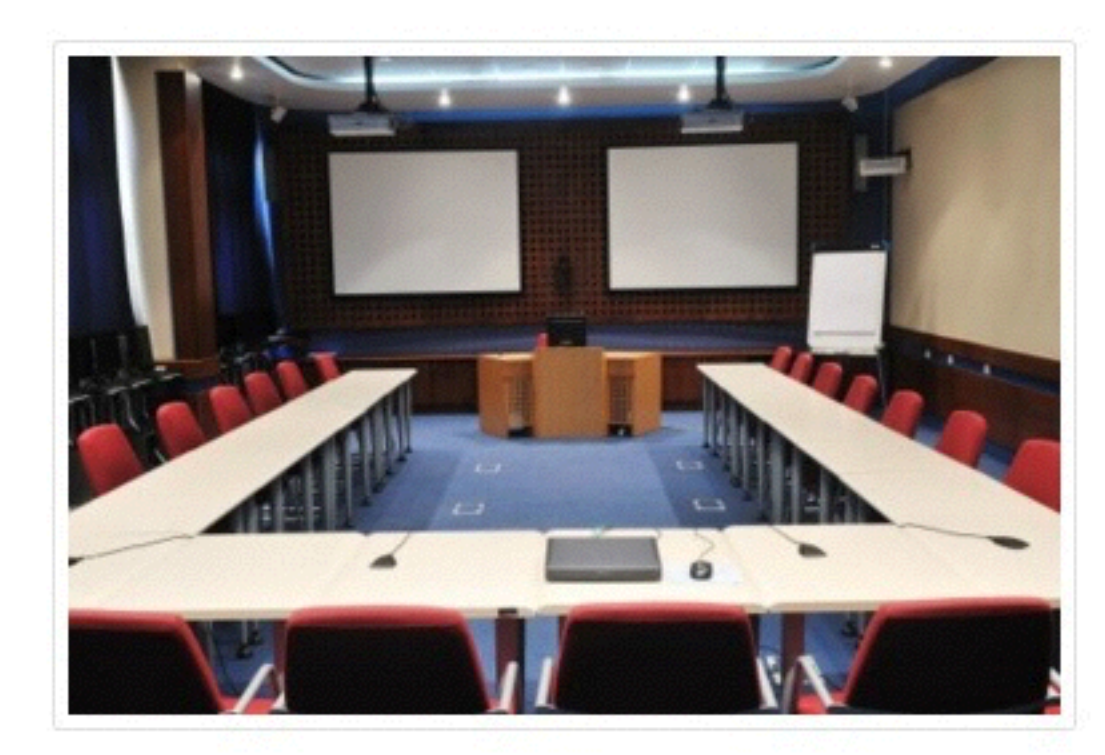

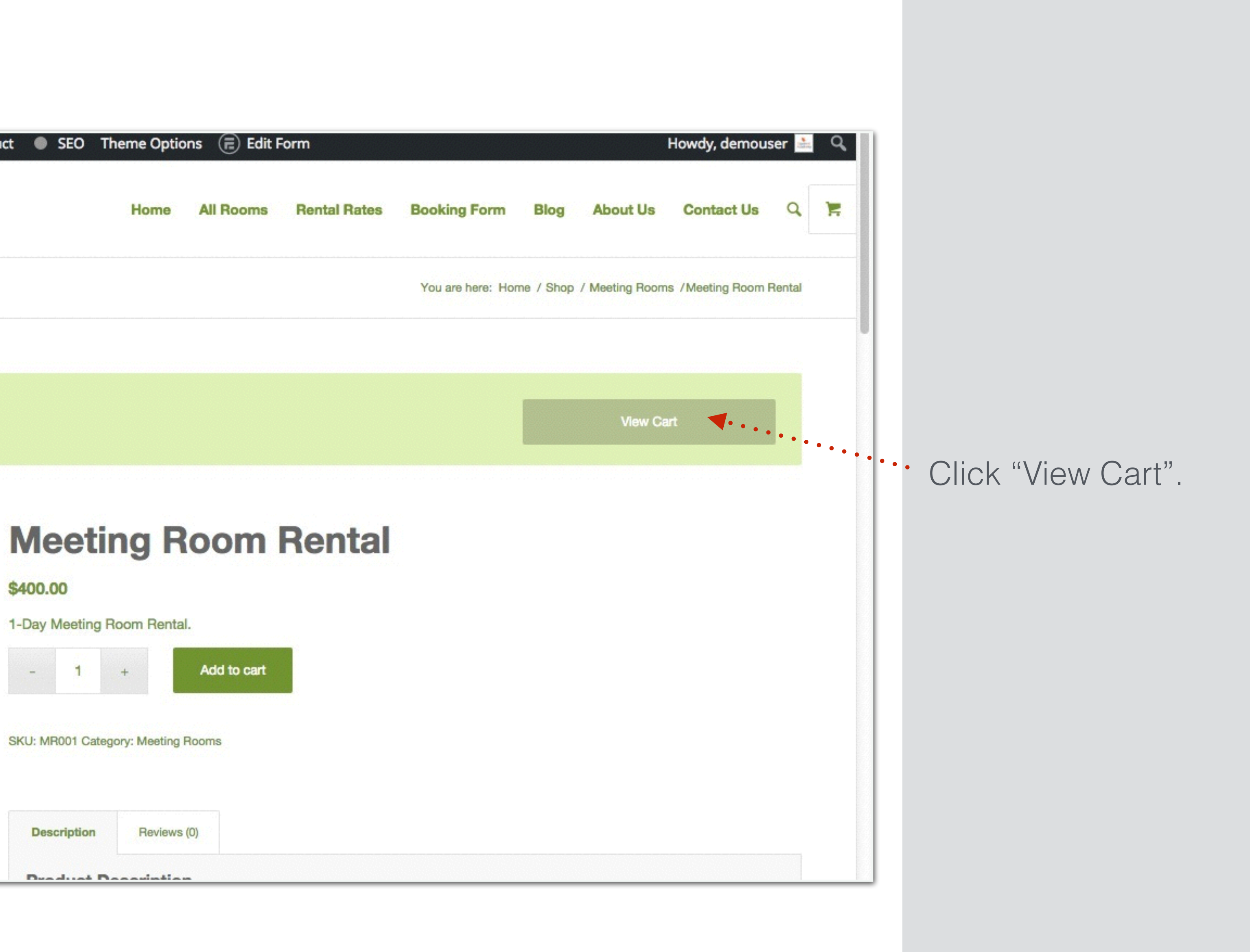

CONTACT PAGE

Mama

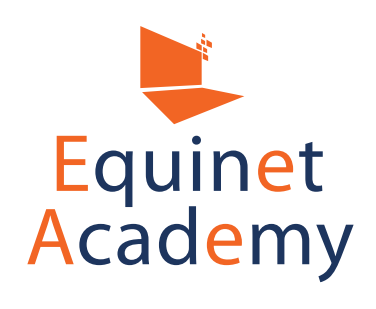

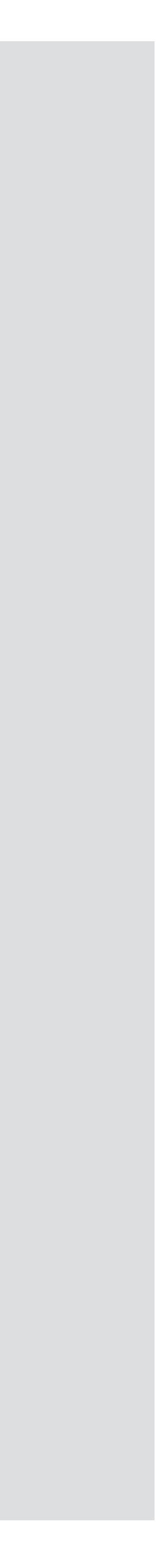

| W | venue Square | Customize | <b>P</b> 0 | + New | 🖉 Edit Page | SEO | Theme Options | Edit with Visi | ual Composer |
|---|--------------|-----------|------------|-------|-------------|-----|---------------|----------------|--------------|
|   | ENFOL        |           |            |       |             |     | Home          | All Rooms      | Rental Rate  |
|   | Cart         |           |            |       |             |     |               |                |              |

| Meeting Room Rental \$400.00     Coupon code Apply Coupon     RT TOTALS   SUBTOTAL \$400.00   TOTAL \$400.00 | - 1 + \$400.00<br>Update Cart |
|----------------------------------------------------------------------------------------------------|-------------------------------|
| Coupon code     Apply Coupon       RT TOTALS     \$400.00       TOTAL     \$400.00                           | Update Cart                   |
| RT TOTALS<br>SUBTOTAL \$400.00<br>TOTAL \$400.00                                                             |                               |
| SUBTOTAL         \$400.00           TOTAL         \$400.00                                                   |                               |
| TOTAL \$400.00                                                                                               |                               |
|                                                                                                    |                               |
| Proceed to Checkout                                                                                          |                               |
|                                                                                                    |                               |
|                                                                                                    |                               |

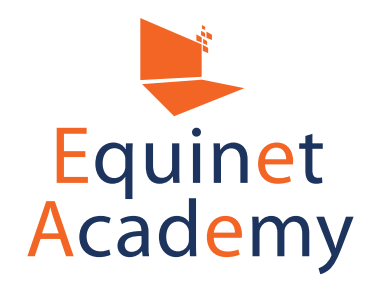

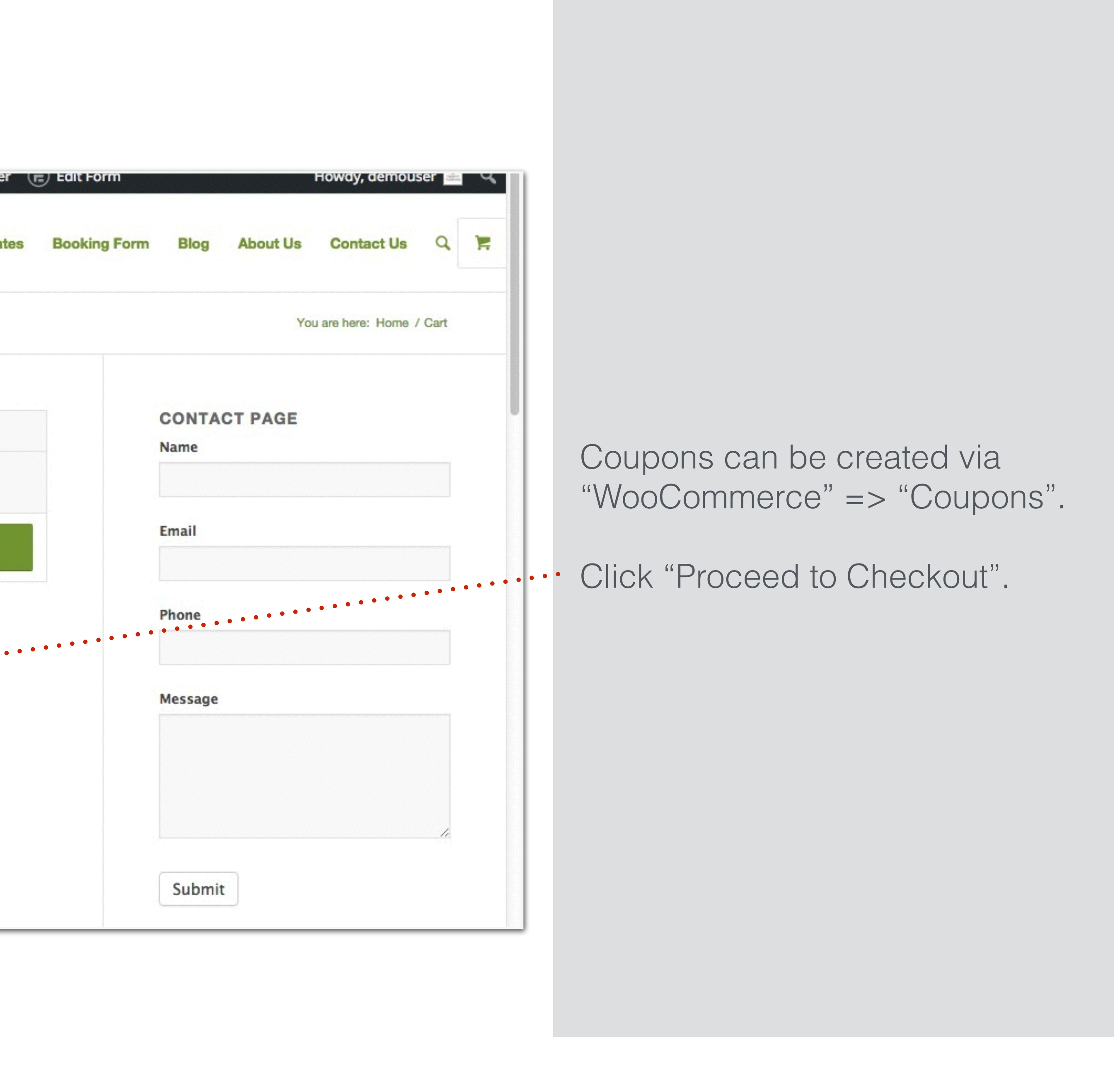

| 🖄 Venue Square 🖌 Cus                   | stomize 🛡 0 🕂 New ,    | Ø Edit Page | SEO           | Theme Options       | Edit with Visu     | ual Compose |
|----------------------------------------|------------------------|-------------|---------------|---------------------|--------------------|-------------|
| ENFOLD                                 |                        |             |               | Home                | All Rooms          | Rental Ra   |
| Checkout                               |                        |             |               |                     |                    |             |
| Have a coupon? Click he                | ere to enter your code |             |               |                     |                    |             |
| Billing Details                        |                        |             | Addition      | al Informat         | ion                |             |
| First Name *                           | Last Name *            | c           | Order Notes   |                     |                    |             |
|                                        |                        |             | Notes about y | our order, e.g. spe | cial notes for del | ivery.      |
| Company Name                           |                        |             |               |                     |                    |             |
|                                        |                        |             |               | • • • • • • • • •   | •••                |             |
| Email Address *<br>equinetsg@gmail.com | Phone *                |             |               |                     |                    |             |
|                                        |                        |             |               |                     |                    |             |
| Country *                              |                        |             |               |                     |                    |             |
| Country *<br>Singapore                 |                        | -           |               |                     |                    |             |
| Country *<br>Singapore<br>Address *    |                        | •           |               |                     |                    |             |

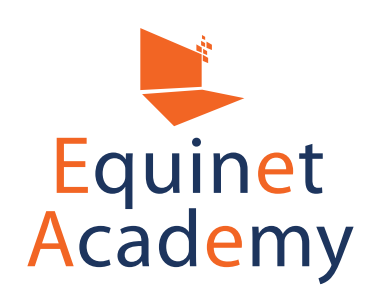

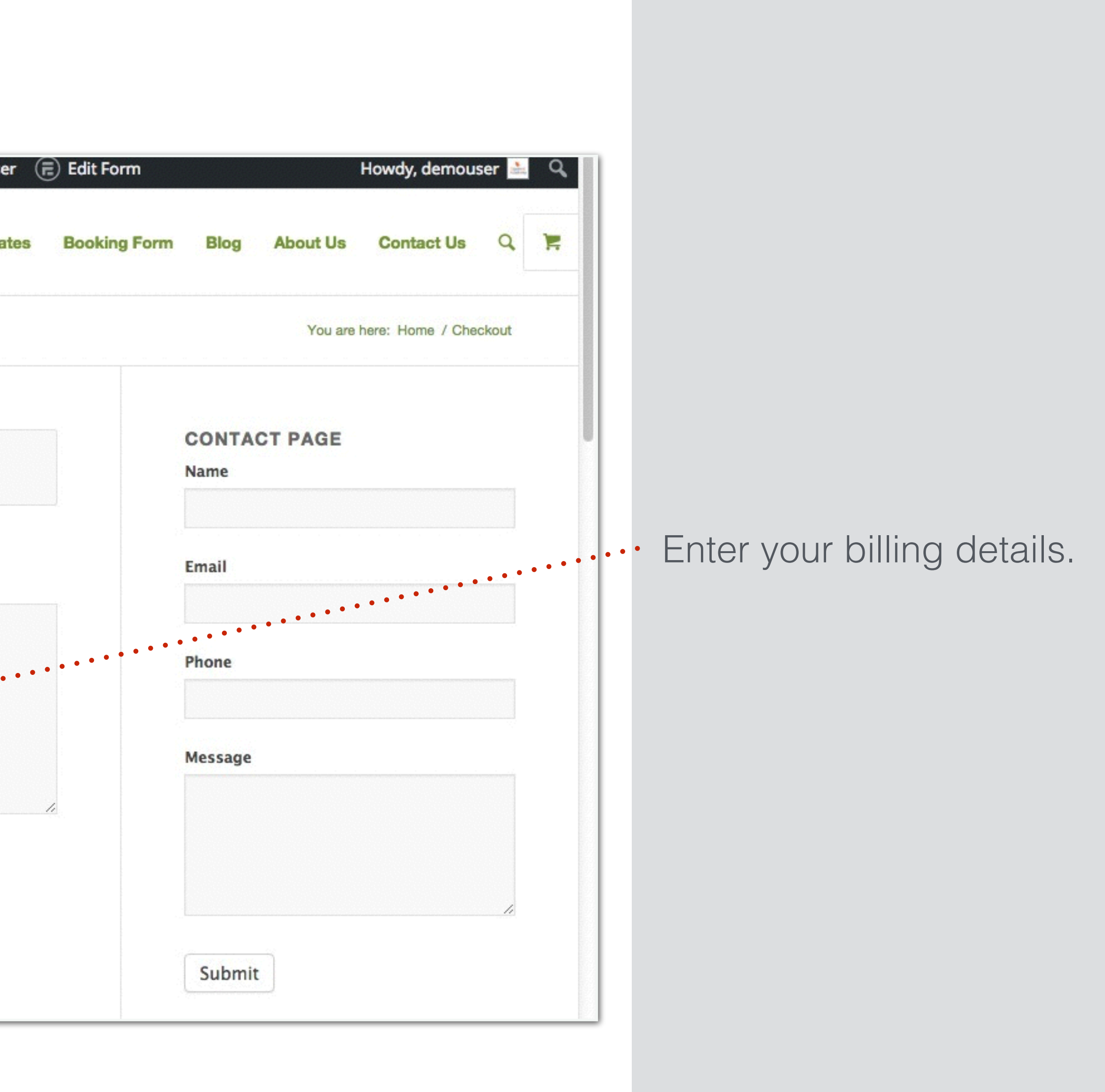

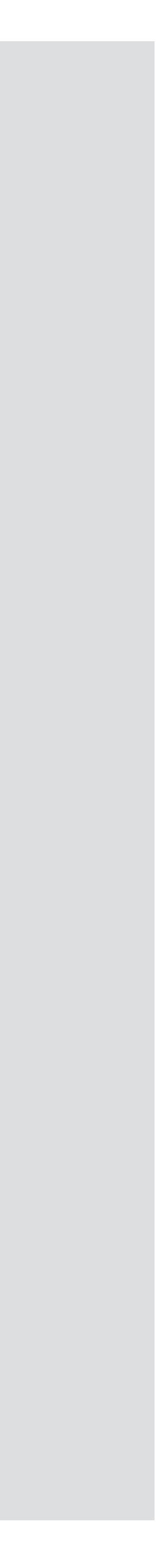

| Ø | Venue Square | 🖋 Customize | • 🗭 0 | + New | Ø Edit Page | SEO | Theme Options | Edit with Vis | ual Composer |
|---|--------------|-------------|-------|-------|-------------|-----|---------------|---------------|--------------|
|   | ENFOLD       |             |       |       |             |     | Home          | All Rooms     | Rental Rates |

| PRODUCT                 | TOTAL    |
|-------------------------|----------|
| Meeting Room Rental × 1 | \$400.00 |
| SUBTOTAL                | \$400.00 |
| TOTAL                   | \$400.00 |

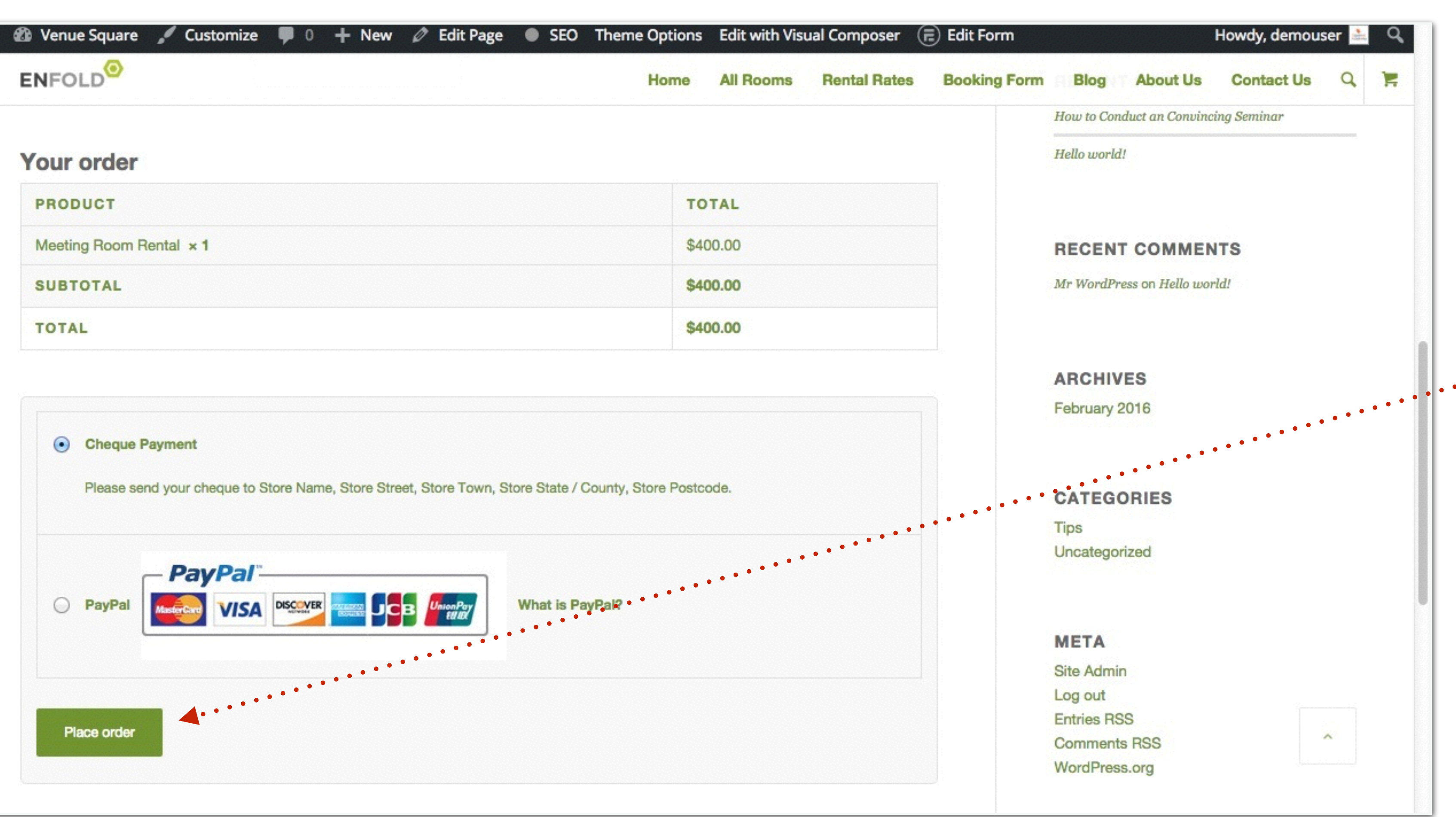

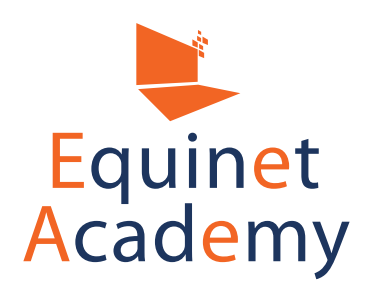

Upon selecting PayPal and clicking "Place order", your customers will be taken to the PayPal checkout page (offsite) where they will make payment. The funds will then go directly into your PayPal account.

## Website Backup & Maintenance

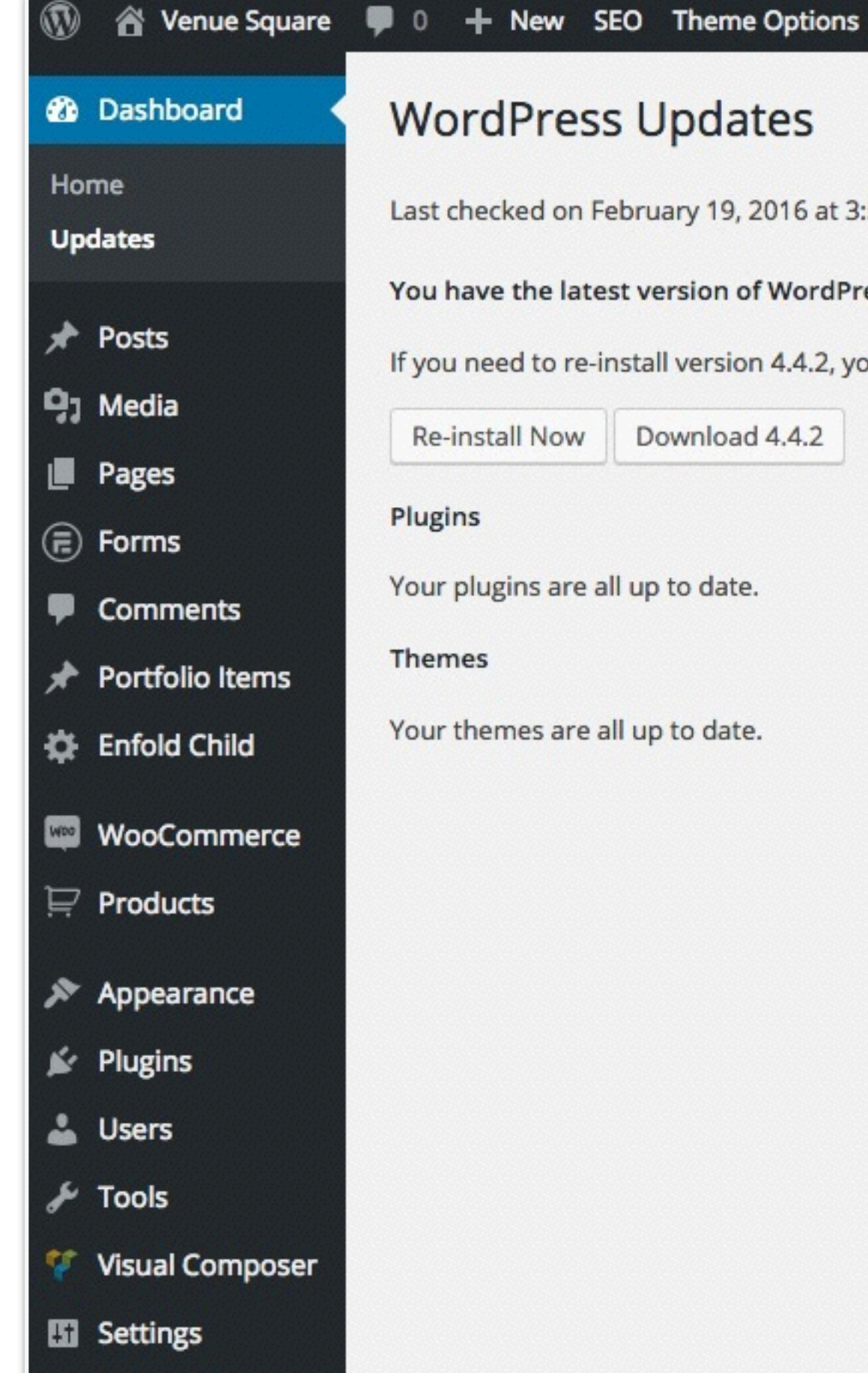

It is important to keep your WordPress version, themes, and plugins updated to avoid any malicious attacks. We will also go through measures to take to secure your site as much as possible.

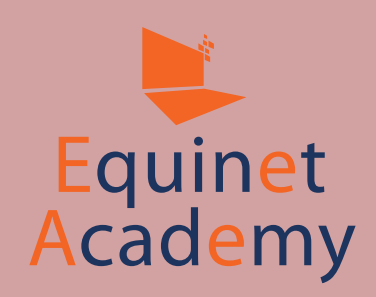

Last checked on February 19, 2016 at 3:52 pm. Check Again

You have the latest version of WordPress. Future security updates will be applied automatically.

If you need to re-install version 4.4.2, you can do so here or download the package and re-install manually:

### Howdy, demouser

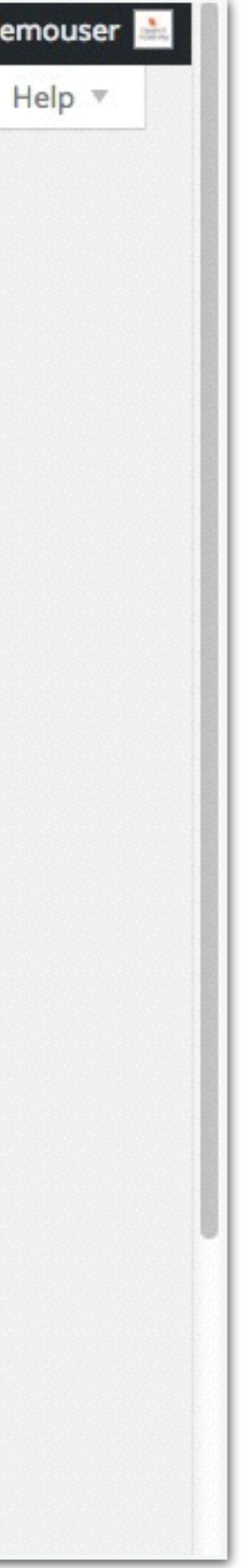

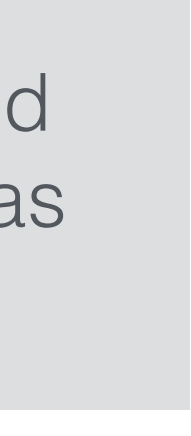

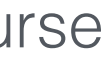

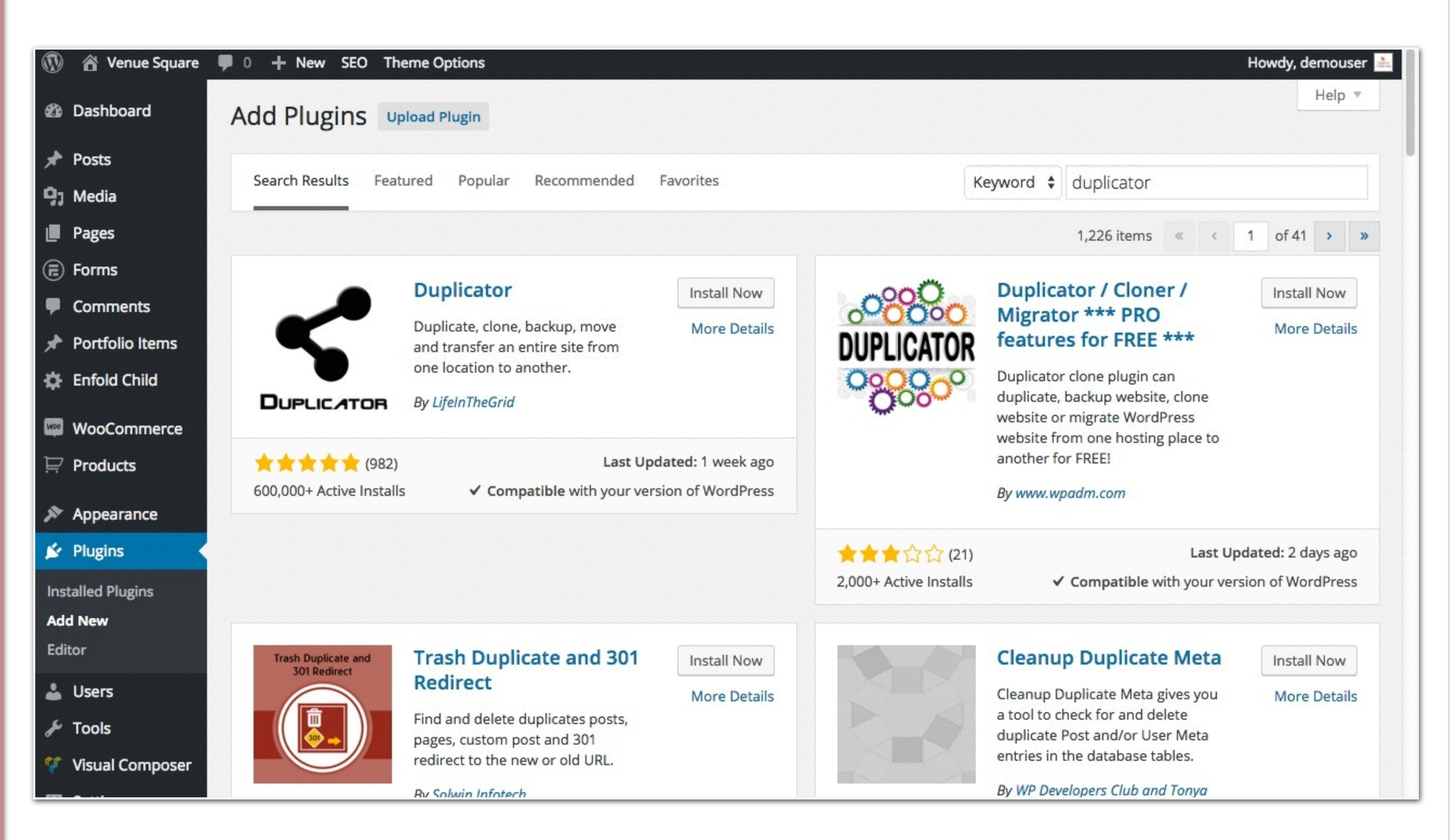

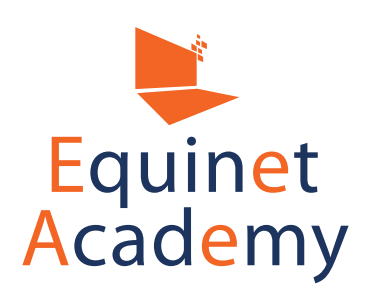

Navigate to "Plugins" => "Add New" and install the "Duplicator" plugin.

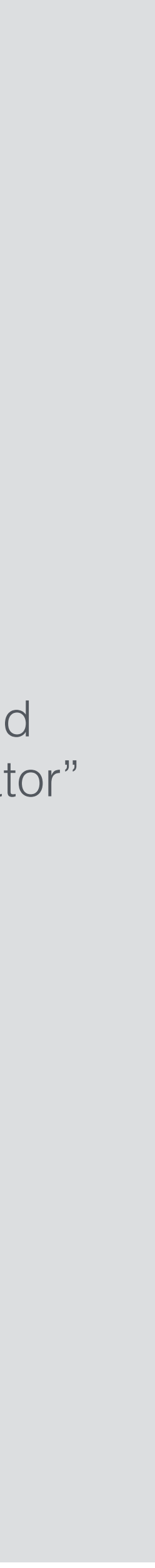

|                   | 省 Venue Square  | 0 + New SEO Theme Options               |
|-------------------|-----------------|-----------------------------------------|
| Ø                 | Dashboard       | Packages » All                          |
| *                 | Posts           | Bulk Actions 🛊 Apply                    |
| 91                | Media           |                                         |
|                   | Pages           |                                         |
| Ē                 | Forms           |                                         |
| •                 | Comments        | No Packages Found.                      |
| *                 | Portfolio Items | Click the 'Create New' button to buil   |
| \$                | Enfold Child    | Please visit the help page for addition |
| WDO               | WooCommerce     |                                         |
| Ä                 | Products        |                                         |
| *                 | Appearance      |                                         |
| *                 | Plugins         |                                         |
| 4                 | Users           |                                         |
| s                 | Tools           |                                         |
| Y                 | Visual Composer |                                         |
| 53                | Settings        |                                         |
| $\Leftrightarrow$ | Shortcodes      |                                         |
| Ø                 | SEO             |                                         |

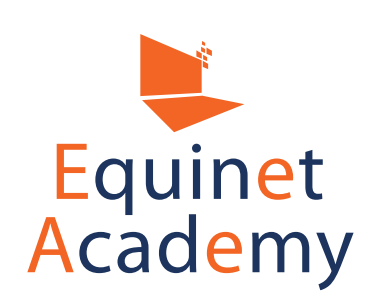

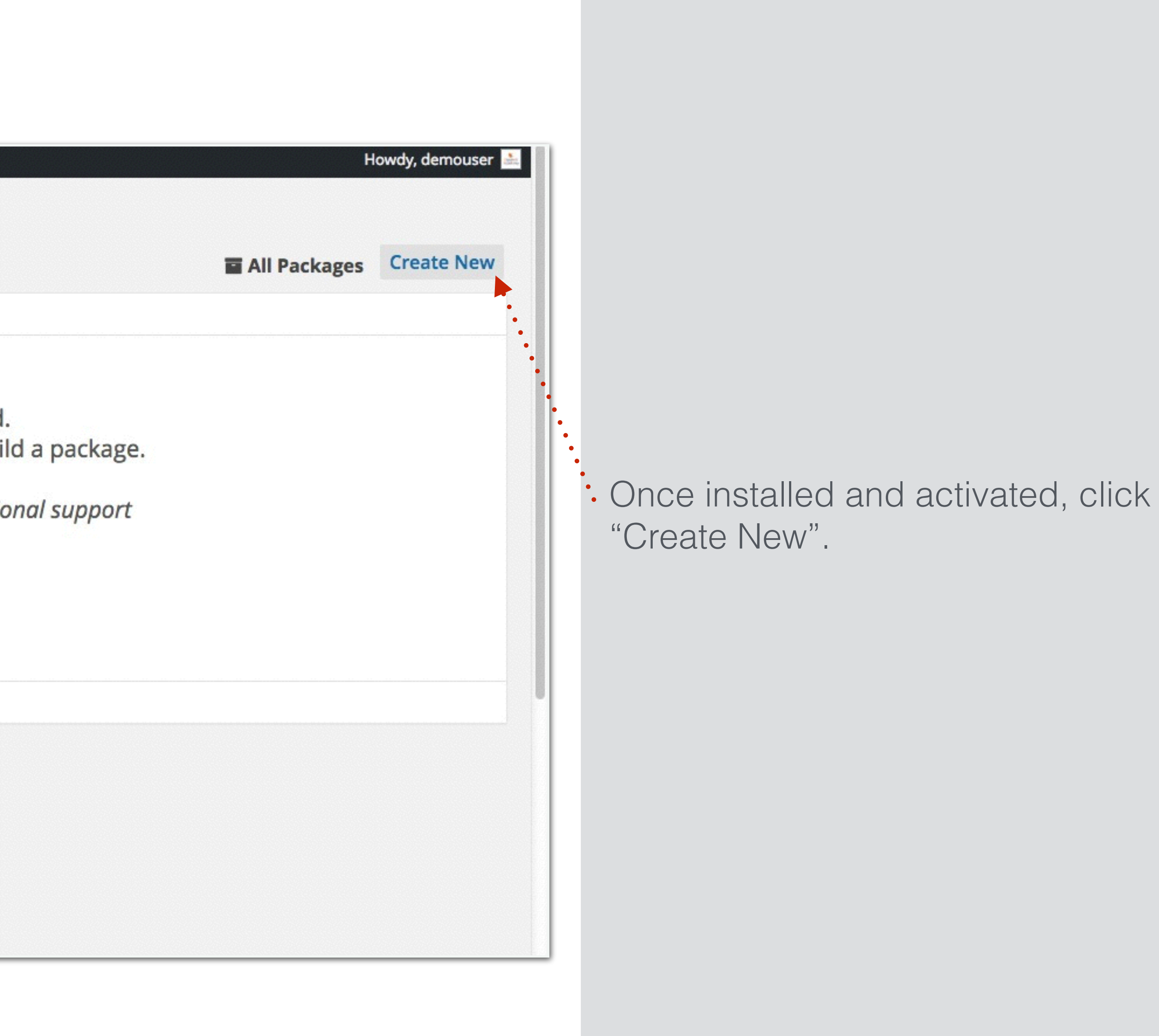

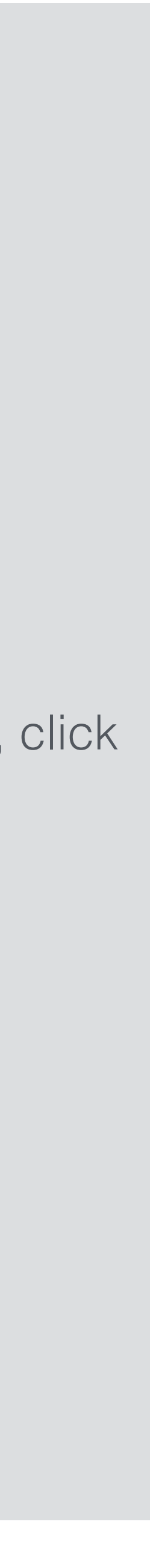

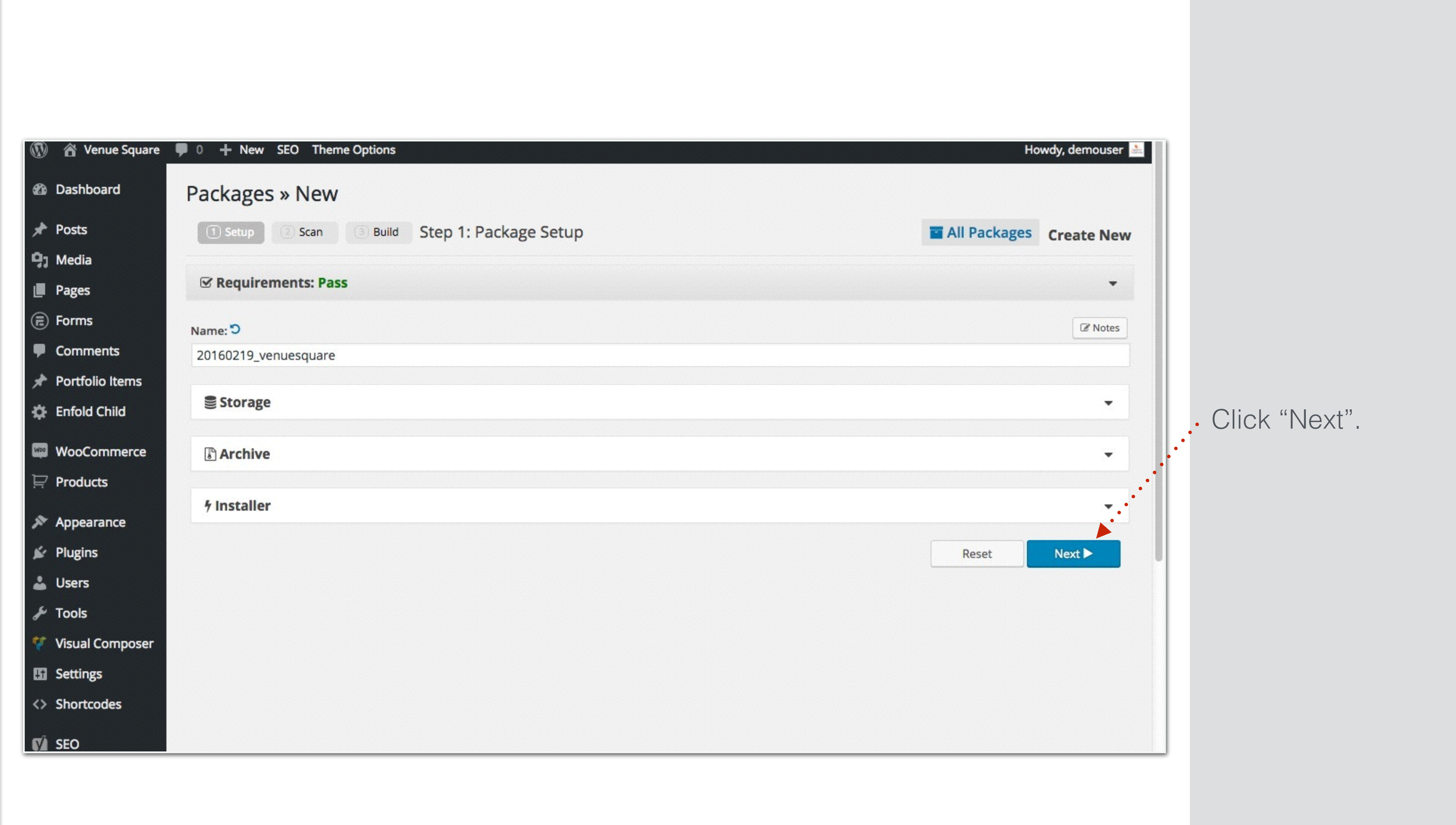

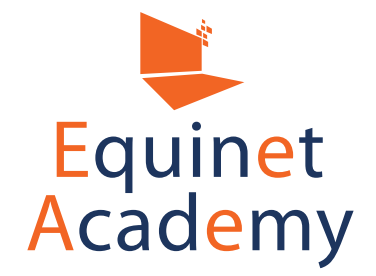

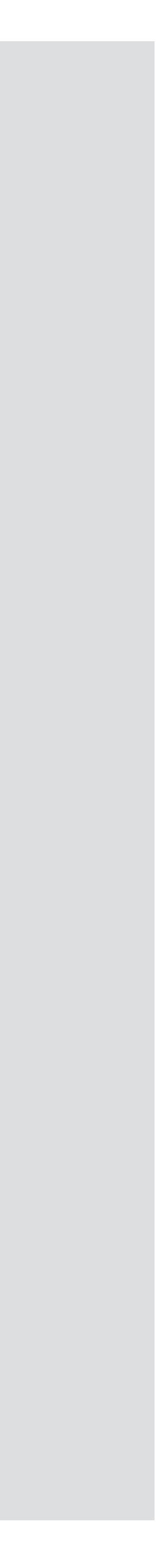

| (D)               | 🖀 Venue Square 🔎 0 🕂 New SEO Theme Opt | ions                     |                                             |
|-------------------|----------------------------------------|--------------------------|---------------------------------------------|
| (2)               | Forms                                  |                          |                                             |
| •                 | Comments                               | 🖴 Server                 |                                             |
| *                 | Portfolio Items                        | • Web Server             | ✓ Good                                      |
| \$                | Enfold Child                           | • PHP Setup              | ✓ Good                                      |
| WEDD              | WooCommerce                            | • WordPress              | A Warn                                      |
|                   | Draducta                               | Archive                  |                                             |
| Ħ                 | Products                               | 곕 Files                  |                                             |
| ×                 | Appearance                             | Total Size               | r Good                                      |
| *                 | Plugins                                | Name Checks              | ✓ Good                                      |
| 4                 | Users                                  | Large Files              | ✓ Good                                      |
| s                 | Tools                                  |                          |                                             |
| ę                 | Visual Composer                        | I Database               |                                             |
| 5                 | Settings                               | • <u>Total Size</u>      | ✓ Good                                      |
| $\Leftrightarrow$ | Shortcodes                             | • Table Details          | ✓ Good                                      |
| -                 | 550                                    | Name: equineta_wp920     |                                             |
| Y.                | SEU                                    | Build Mode: PHP (slow)   |                                             |
| 4                 | Duplicator                             |                          | -                                           |
| Pa                | ckages                                 | A warning status         | was detected, are you sure yo               |
| Set               | ttings                                 | Scan checks are not requ | uired to pass, however they could cause is  |
| То                | ols                                    | Please review t          | the details for each warning by clicking on |
| He                | lp                                     | ■ Bai                    | ck Rescan Build                             |
| Ab                | out                                    |                          |                                             |

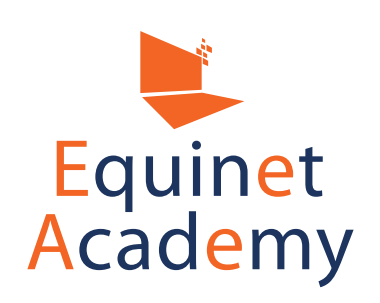

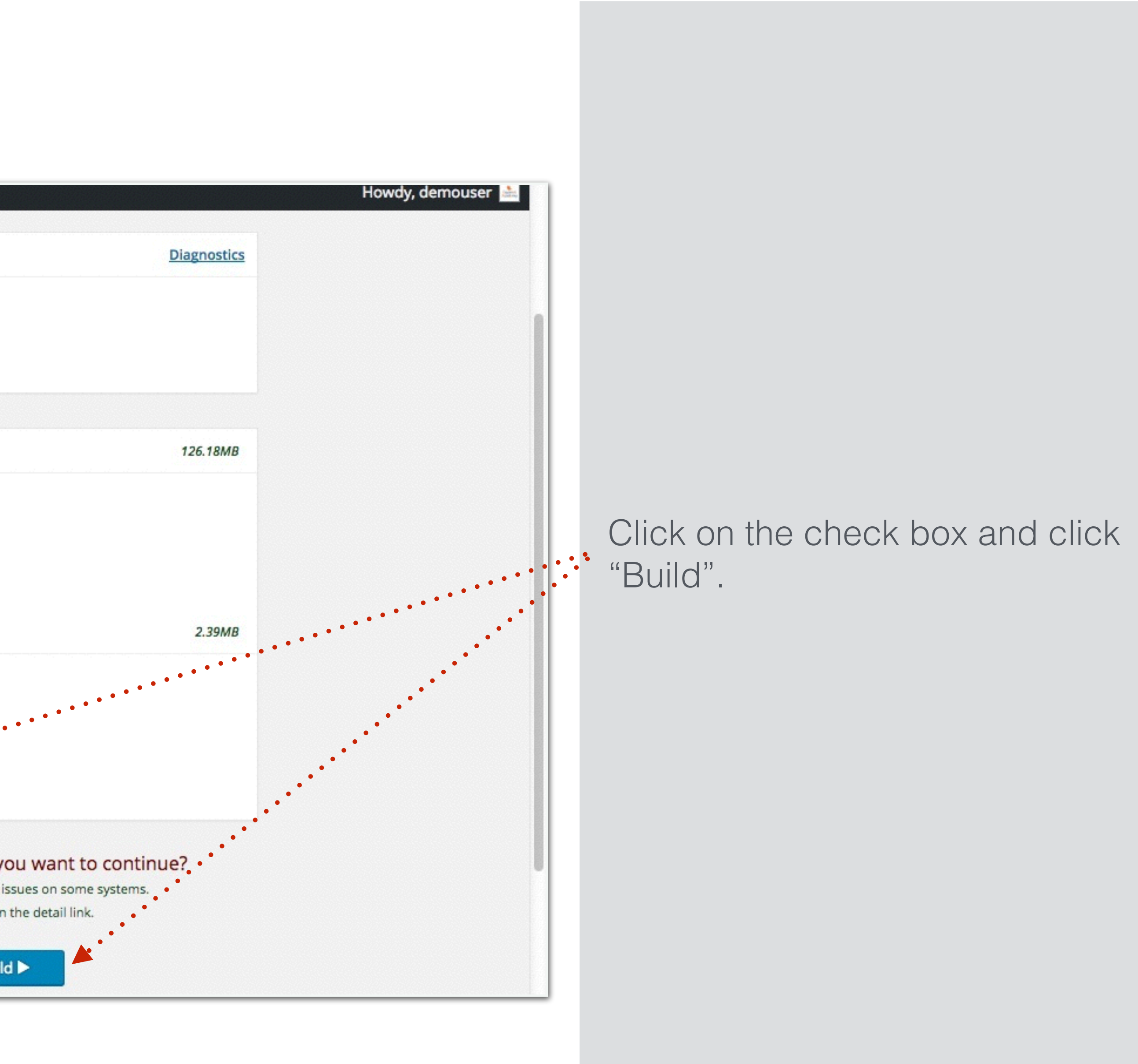

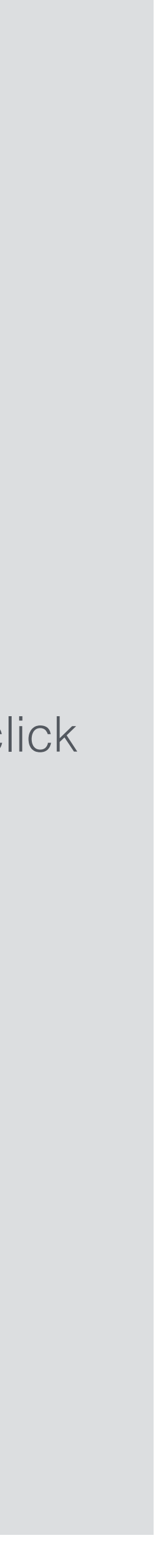

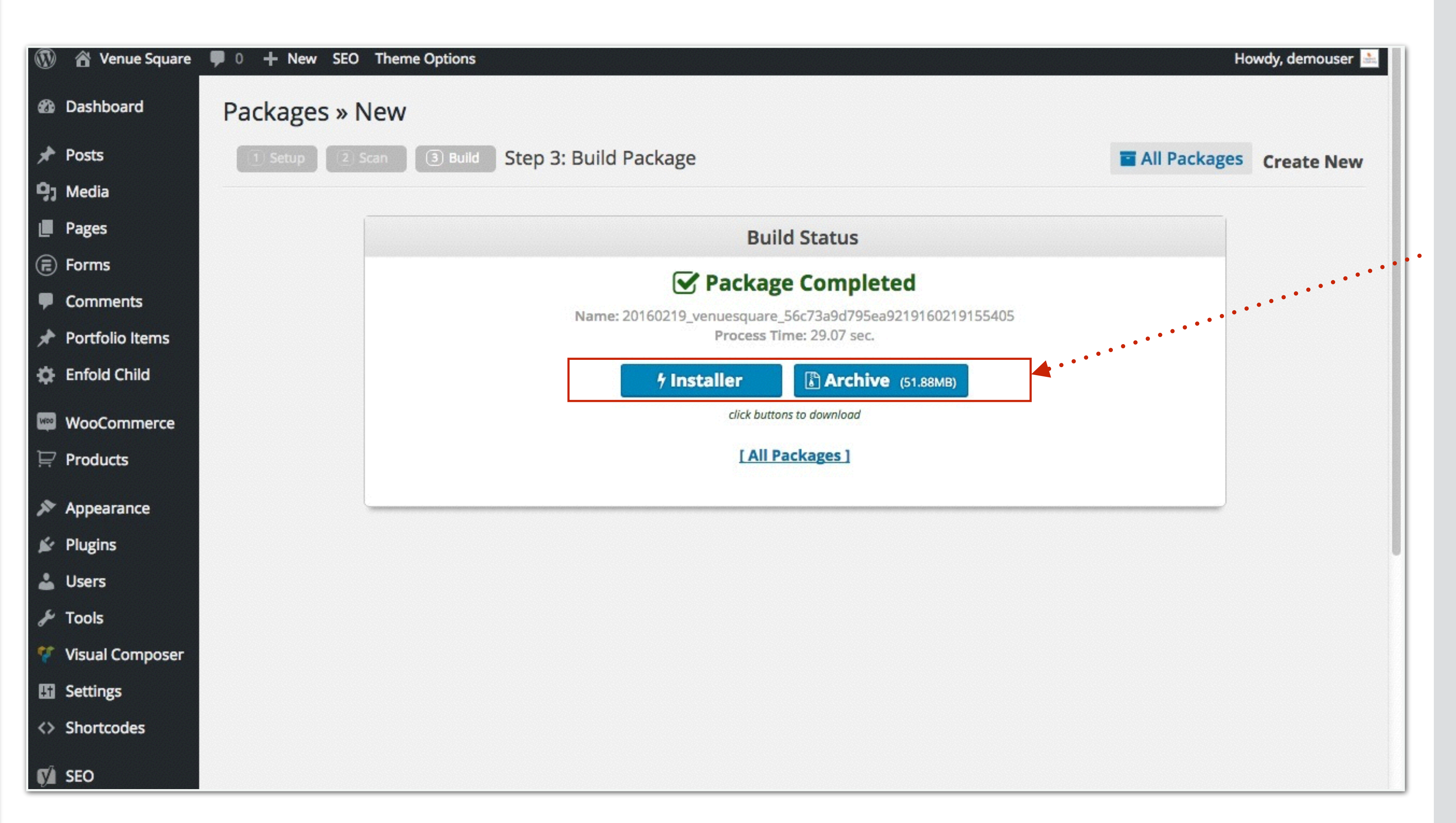

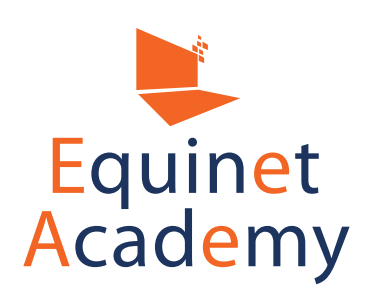

## That's it! Your entire site is now backed up. Be sure to download the two files to your computer.

We've included a free step-by-step tutorial on how to restore a Duplicator backup file here: <u>https://www.equinetacademy.com/</u> <u>wordpress-backup-migration-</u> <u>tutorial-duplicator/</u>

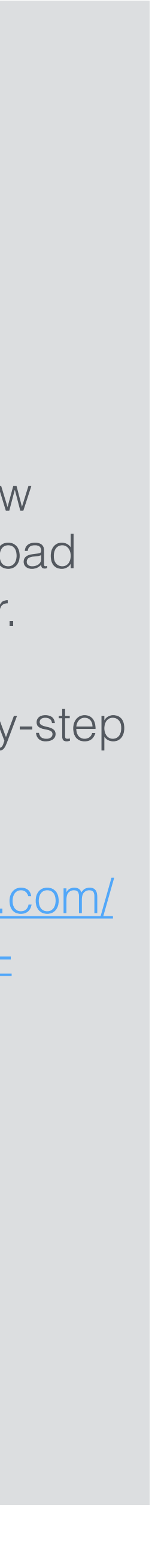

# Hardening Your Website Security

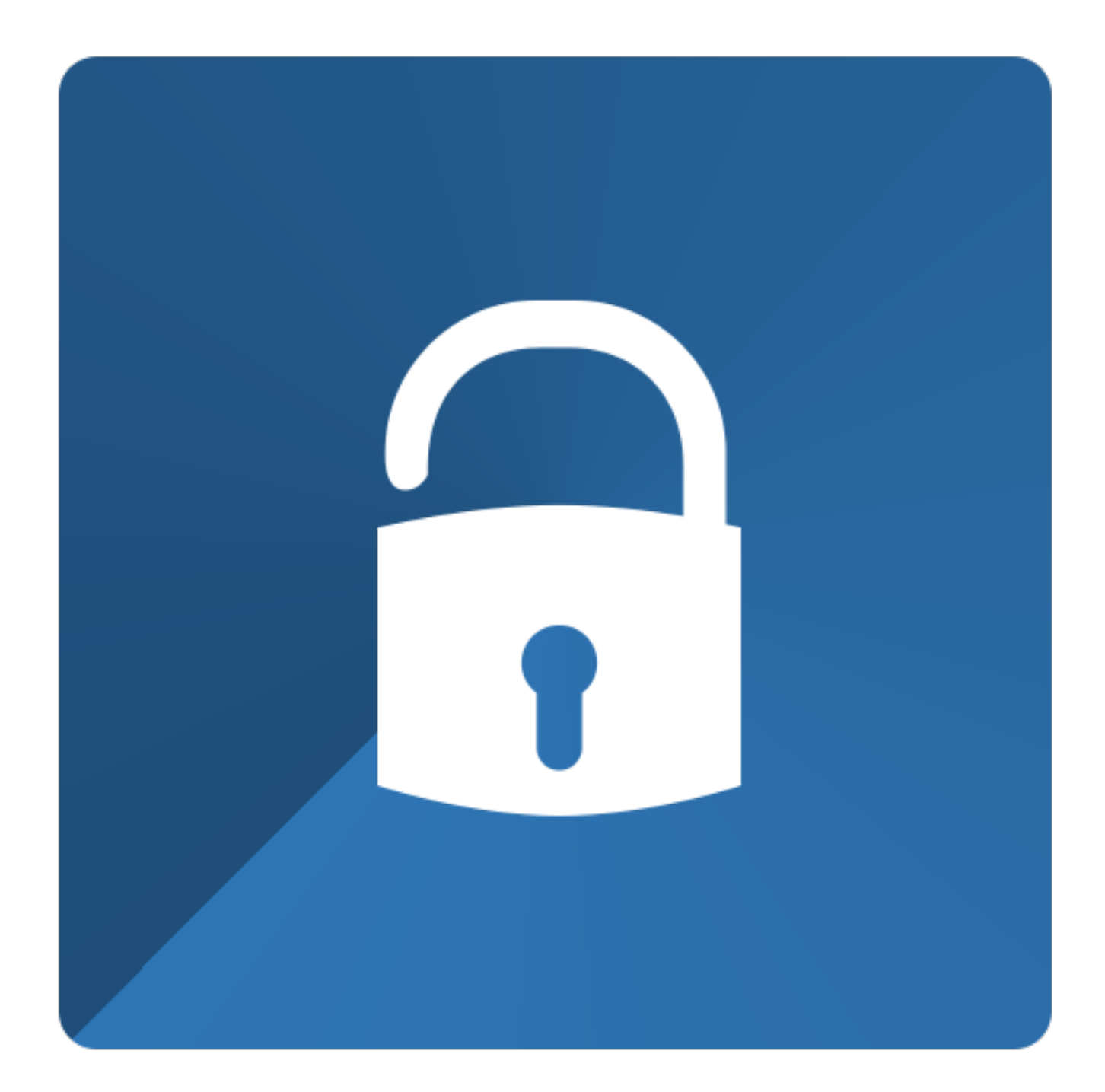

- Get a reliable hosting provider that keeps server software updated and recent.
- Keep regular backups of your database and site files.
- Free your computers of virus, spyware, and malware.
- Ensure you have the latest CMS software version.
- Use strong passwords and login through HTTPs.
- Install security plugins such as WordFence.

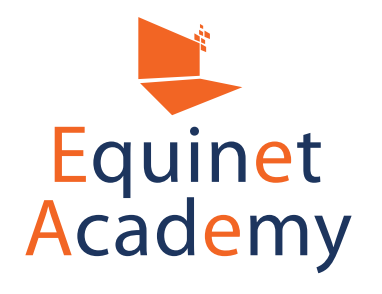

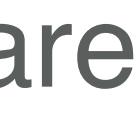

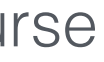